# **Epidemiology 759: Introduction to SAS**

# Kathy Welch, Instructor

email: <u>kwelch@umich.edu</u> web page: <u>http://www.umich.edu/~kwelch</u>

CSCAR Office: 3554 Rackham Bldg. CSCAR phone: (734) 657-4611

# Contents

| <u>Chapter</u>                                                | Page |
|---------------------------------------------------------------|------|
| Getting Started                                               |      |
| Getting Started with SAS                                      | 5    |
| Chapter 1: Introduction                                       | 13   |
| Chapter 2: How to Enter Data in the Program Editor Window     | 22   |
| Chapter 3: How to Create a SAS Data Set from Raw Data Files   | 25   |
| Addendum: How to Import an Excel File                         | 35   |
| Exploring Data Using SAS                                      |      |
| Chapter 4: Simple Descriptive Statistics Using SAS Procedures | 39   |
| Working with Permanent SAS Data Sets                          |      |
| Chapter 5: How to Use a Permanent SAS Data Set                | 51   |
| Chapter 6: How to Create a Permanent SAS Data Set             | 55   |
| Data Management                                               |      |
| Chapter 7: Overview of Data Management Tasks Using SAS        | 58   |
| Chapter 8: Processing Data by Groups Using Proc Sort          | 67   |
| Chapter 9: Combining SAS Data Sets                            | 74   |
|                                                               |      |

# Variable Management

| Chapter 10: Creating New Variables in a Data Step | 81  |
|---------------------------------------------------|-----|
| Chapter 11: Missing Values                        | 88  |
| Chapter 12: Recoding and Creating Dummy Variables | 98  |
| Chapter 13: Dates in SAS                          | 106 |
| Case Management                                   |     |
| Chapter 14: Summarizing Data Across Cases         | 111 |
| Special Topics                                    |     |
| Chapter 15: Working with SAS Formats              | 117 |
| Statistics/Graphics Using SAS                     |     |
| Chapter 16: Statistical Procedures                | 128 |
| Chapter 17: Statistical Graphics Using SAS        | 151 |
| Miscellaneous                                     |     |
| Managing Output in SAS 9.3                        | 167 |
| A Short Annotated List of SAS Manuals and Books   | 172 |
| SAS Resources at the University of Michigan       | 174 |
| Appendix: Descriptions of Data Sets               | 175 |

# **Getting Started with SAS**

### The SAS Desktop

When you open SAS, you will see the SAS desktop with three main windows:

#### 1. The Editor window

This is the window where you create, edit, and submit SAS command files. The default editor is the **Enhanced Editor**, which has a system of color coding to make it easier to edit and trouble-shoot command files.

#### 2. The Log window

This is the window where SAS will echo all of your commands, along with any notes (shown in blue), error messages (shown in red), and warnings (shown in green). The log window is cumulative throughout your session and helps to locate any possible problems with a SAS program.

#### 3. The Explorer window

Among other things, this window shows the **libraries** that you have defined. SAS libraries are folders that can contain SAS datasets and catalogs. When you start SAS, you will automatically have the libraries Work, Sasuser, and Sashelp defined, plus Maps, if you have SAS/Maps on your system. You can define other libraries where you wish to store and access datasets, as we will see later. **If you accidentally close this window, go to View > Contents Only to reopen it.** 

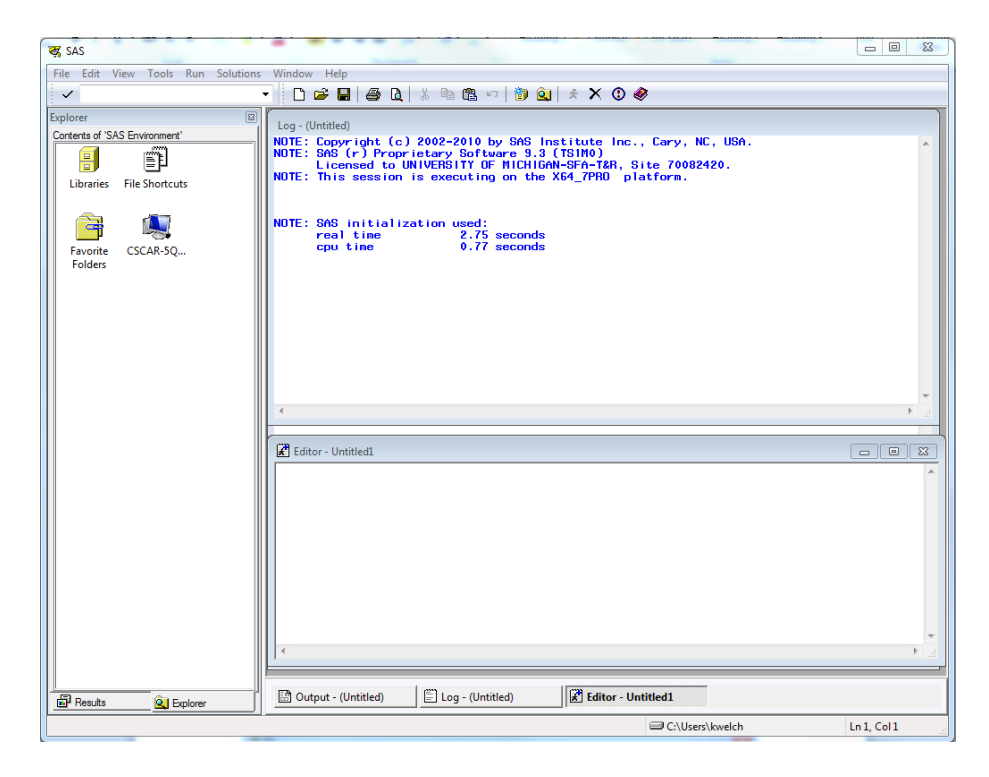

# **Additional Windows**

#### 1. The Output window

This window will be behind other windows until you generate some output. The text in this window can be copied and pasted to a word processing program, but it cannot be edited or modified.

#### 2. The SAS/Graph window

This window will not open until you generate graphs using procedures such as Proc Gplot or Proc Univariate.

You can navigate among the SAS windows in this environment. Different menu options are available depending on which window you are using.

### Set the current directory

To do this, double-click on the directory location at the bottom of the SAS workspace window. You will be able to browse to the folder to use. This folder will be the default location where SAS command files and raw data files will be read from/written to.

| 🛃 SAS                                     |                                 |                                                                                                    |
|-------------------------------------------|---------------------------------|----------------------------------------------------------------------------------------------------|
| File Edit Vi                              | iew Tools Run                   | Solutions Window Help                                                                                                    |
| ~                                         |                                 |                                                                                                    |
| Explorer<br>Contents of 'SA'<br>Libraries | S Environment<br>File Shortcuts | Log-(Untitled)<br>NOTE: Copyright (c) 2002-2008 by SAS Institute Inc., Cary, NC, USA.<br>NOTE: SAS (r) Proprietary Software 9.2 (TS2M2)<br>Licensed to UNIVERSITY OF MICHIGAN-T&R, Site 70006787.<br>NOTE: This session is executing on the W32_VSPR0 platform.<br>NOTE: SAS initialization used:<br>real time 8.96 seconds<br>crut time 1.46 seconds |
| Folders                                   | CSCAR-BB                        |                                                                                                    |
|                                           |                                 | Editor - Untitled1                                                                                                    |
| Results                                   | Q Explorer                      | 🖹 Output - (Untitled) 📄 Log - (Untitled)                                                                                                    |
|                                           |                                 | C:\Users\kwelch Ln 1, Col 1                                                                                                    |
|                                           |                                 | Double-click here to c<br>the current directory.                                                                                                    |

Browse to the folder to use for the current folder, and then click on OK. Be sure that you have the folder that you wish to select showing in the Look in: window. In the screenshot below, the folder that was chosen is Labdata.

| Edit View Tools | Run Solutions Window He | p                                                                                                    |                                                                                 |   |
|-----------------|-------------------------|----------------------------------------------------------------------------------------------------|---------------------------------------------------------------------------------|---|
| Change Folder   | 11 B 21                 |                                                                                                    |                                                                                 |   |
| Look in:        | \mu Labdata             | G 🜶 🖻 🛄 -                                                                                                    | ary, NC, USA.                                                                   |   |
| Recent Places   | Name                    | Date modified<br>2/2/2012 3:38 PM<br>6/19/2013 12:30 PM<br>9/24/2012 6:52 AM<br>10/4/1998 11:44 PM<br>9/18/2011 5:59 PM | Type 70082420.<br>Microsoft<br>SAS Systei<br>SPSS Stati<br>DAT File<br>DAT File |   |
|                 |                         |                                                                                                    |                                                                                 |   |
|                 | Folder: Gi\Users\kwelch | Desktop Labdata                                                                                                    | OK<br>Cancel                                                                    |   |
|                 |                         |                                                                                                    |                                                                                 | , |
| <b>D b c</b>    | xplorer Output -        | (Untitled)                                                                                                    | Editor - Untitled1                                                              |   |
| Results Q E     |                         |                                                                                                    |                                                                                 |   |

Once the folder has been chosen, you can see it displayed at the bottom of your SAS desktop.

# Set Output Type

The default output type for SAS 9.3 is HTML. If you want to have plain text (listing) output in addition (or instead of HTML) then go to Tools > Options > Preferences:

| SAS                                       |                                                             | e x   |
|-------------------------------------------|-------------------------------------------------------------|-------|
| File Edit View Tools Run Solutions Window | Help                                                        |       |
| ✓ Q Query                                 | 🖬   👙 🖻   🐰 ங 🛍 🗠   🐌 🔍   🖈 🗙 🛈 🛷                           |       |
| Explorer I able Editor                    |                                                             |       |
| Contents of 'SAS En                       | ovright (c) 2002-2010 by SAS Institute Inc., Carv. NC. USA. |       |
| ODS Graphics Designer                     | S (r) Proprietary Software 9.3 (TSIMO)                      |       |
| Libraries File Minage Editor              | is session is executing on the X64_7PRO platform.           |       |
| Text Editor                               |                                                             |       |
| New Library                               | -<br>IS initialization used:                                |       |
| Events CS New Eile Shortcut               | al time 1.05 seconds<br>u time 0.56 seconds                 |       |
| Folders Keyboard Macros                   |                                                             |       |
| Add Abbreviation                          |                                                             |       |
| Customize                                 | -                                                           |       |
| <u>O</u> ptions                           | Enhanced Editor                                             |       |
|                                           | <u>S</u> ystem                                              |       |
|                                           | Enhanced Editor Ke <u>v</u> s                               |       |
|                                           | Keys                                                        | -     |
| <                                         | Preferences                                                 | ► lat |
| R Editor                                  | r Change Current Folder                                     |       |
|                                           |                                                             |       |
|                                           |                                                             |       |
|                                           |                                                             |       |
|                                           |                                                             |       |
|                                           |                                                             |       |
|                                           |                                                             |       |
|                                           |                                                             |       |
|                                           |                                                             |       |
|                                           |                                                             |       |
|                                           |                                                             |       |
|                                           | aut - (Intitled)                                            |       |
| Hesuits Q Explorer                        |                                                             |       |
| Set host preferences                      | C:\Users\kwelch Ln 1, Col                                   | 1 .   |

In the window that opens, choose the Results Tab, and then select Create Listing. At this point, you can deselect Create HTML or select a different style of output from the Style dropdown list.

| Preferences ? X                                        |
|--------------------------------------------------------|
| General View Edit Results Web Advanced                 |
| Listing                                                |
| Create listing                                         |
| HIM                                                    |
|                                                        |
| Browse                                                 |
| Style:                                                 |
|                                                        |
| View results as they are generated I like ODS Granhics |
| View results using:                                    |
|                                                        |
|                                                        |
| OK Cancel Help                                         |

# **SAS Help**

When you first open SAS, you will have the option to open SAS help, by clicking on "Start Guides" in the Window that opens up.

| S. SAS 9.3                                                                                                    | ×              |
|----------------------------------------------------------------------------------------------------|----------------|
| Change Notice<br>In SAS 9.3, SAS output is sent to the HTML<br>destination by default and is viewed with a<br>browser. In addition, ODS Graphics is enabled by<br>default. Click on 'Output Changes' for more<br>information.                           | Output Changes |
| Getting Started with SAS<br>New to SAS programming? Try our quick-start<br>guide to explore SAS programming, the SAS<br>interface, and sample programs. Or see our<br>resource guide for new features and online support<br>by clicking 'Start Guides'. | Start Guides   |
| Don't show this dialog box again                                                                                                    | Close          |

If you close this window you can start SAS help later by going to Help > SAS Help and Documentation.

| op | ur Sans MS 🔍 💷 🗛 🔒              |                                                                                                    |
|----|---------------------------------|----------------------------------------------------------------------------------------------------|
| 2  | 😽 SAS                           |                                                                                                    |
| 1  | File Edit View Tools Run        | Solutions Window Help                                                                                                    |
|    | ~                               | 👻 🗋 👔 🥙 Using This Window 🛛 🔬 🗶 🕚 🧶                                                                                                    |
|    | Explorer 🖾                      | SAS Help and Documentation                                                                                                    |
|    | Contents of 'SAS Environment'   | Log-(Untitled)<br>NOTE: Copyrid<br>NOTE: SAS (r<br>License<br>NOTE: This se<br>NOTE: This se<br>NOTE: SAS on the Web<br>About SAS 9<br>NOTE: SAS initialization used: |
|    |                                 | real time 10.65 seconds                                                                                                    |
|    | Favorite CSCAR-BB<br>Folders    |                                                                                                    |
|    |                                 |                                                                                                    |
|    |                                 |                                                                                                    |
|    |                                 |                                                                                                    |
|    |                                 | 🖉 Editor - Untitled1 💿 💿 💌                                                                                                    |
|    |                                 | · ·                                                                                                    |
|    |                                 |                                                                                                    |
|    |                                 |                                                                                                    |
|    |                                 |                                                                                                    |
|    | Results Q Explorer              | Dutput - (Untitled)                                                                                                    |
|    | Display help for the SAS System | C:\Users\kwelch Ln 1, Col 1                                                                                                    |

To get help on statistical procedures, click on the **Contents tab** > **SAS Products** > **SAS/Stat** > **SAS/Stat User's Guide**. A list of all SAS/Stat procedures will come up.

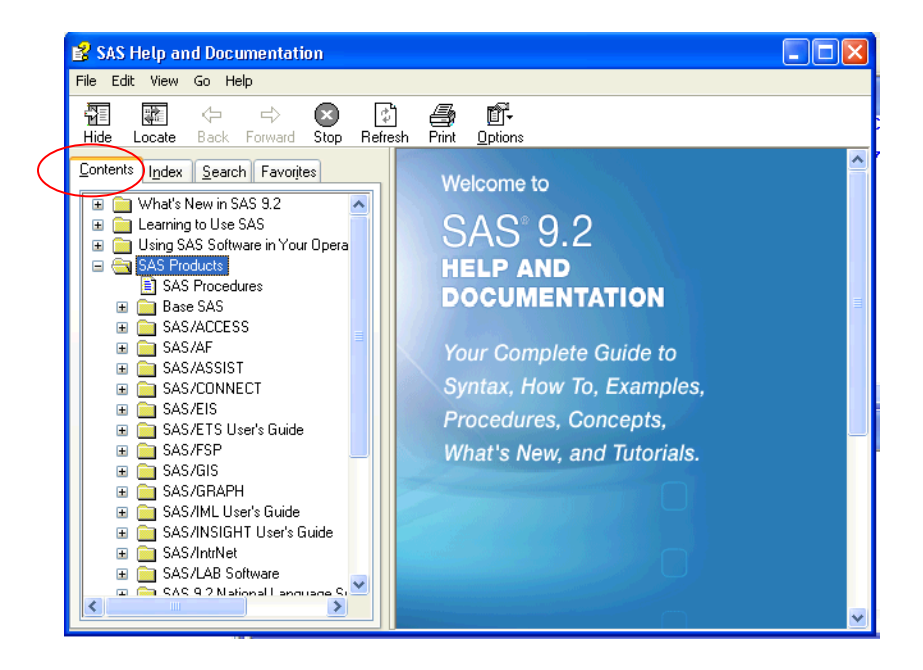

Click on the procedure that you wish to see. Each procedure has an introduction, a syntax guide, information on statistical algorithms, and examples using SAS code.

The SAS help tab for the ANOVA procedure is shown below. All help is clickable.

| Contents Index Search Favorites                                                                                                    | Previous Page   <u>Next Page</u>                                                                                                    |
|----------------------------------------------------------------------------------------------------|----------------------------------------------------------------------------------------------------|
| SAS/STAT<br>SAS/STAT 9.2 User's Guide<br>SAS/STAT User's Guide<br>Acknowledgments                                                                                                    | The ANOVA Procedure The ANOVA Procedure                                                                                                    |
| Acknowledgments     What's New in SAS/STAT     Modeling with SAS/STAT     Introduction to Statistical Modeling with SAS/ST     Introduction to Regression Procedures     Introduction to Analysis of Variance Procedures     Introduction to Mixed Modeling Procedures     Introduction to Bayesian Analysis Procedures     Introduction to Bayesian Analysis Procedures     Introduction to Mixed Modeling Procedures     Introduction to Mixed Modeling Procedures     Introduction to Mixed Modeling Procedures     Introduction to Mixed Modeling Procedures     Introduction to Mixed Modeling Procedures     Introduction to Discriminant Procedures     Introduction to Survival Analysis Procedures     Introduction to Survey Sampling and Analysis Procedures     Introduction to Survey Sampling and Analysis     Introduction to Nonparametric Analysis     Introduction to Survey Sampling and Analysis     Introduction to Power and Sample Size Analysis     Using the Output Delivery System     Statistical Graphics Using ODS | The ANOVA Procedure         • Overview: ANOVA Procedure         • Getting Started: ANOVA Procedure         • One-Way Layout with Means Comparisons         • Randomized Complete Block with One Factor         • Syntax: ANOVA Procedure         • PROC ANOVA Statement         • ABSORB Statement         • BY Statement         • CLASS Statement         • FREQ Statement         • MANOVA Statement         • MANOVA Statement         • MANOVA Statement         • MANOVA Statement         • MEANS Statement         • MEANS Statement         • MEANS Statement         • MEANS Statement         • MEANS Statement         • MEANS Statement         • MEANS Statement         • MEANS Statement         • MEANS Statement         • MEANS Statement         • MODEL Statement         • REPEATED Statement         • TEST Statement |
|                                                                                                    | Details: ANOVA Procedure     Specification of Effects     Using PROC ANOVA Interactively     Missing Values     Output Data Set                                                                                                    |

You can also get help by going to the **SAS support web page**: <u>http://support.sas.com</u>. Click on Samples & SAS Notes where you can search for help using keywords.

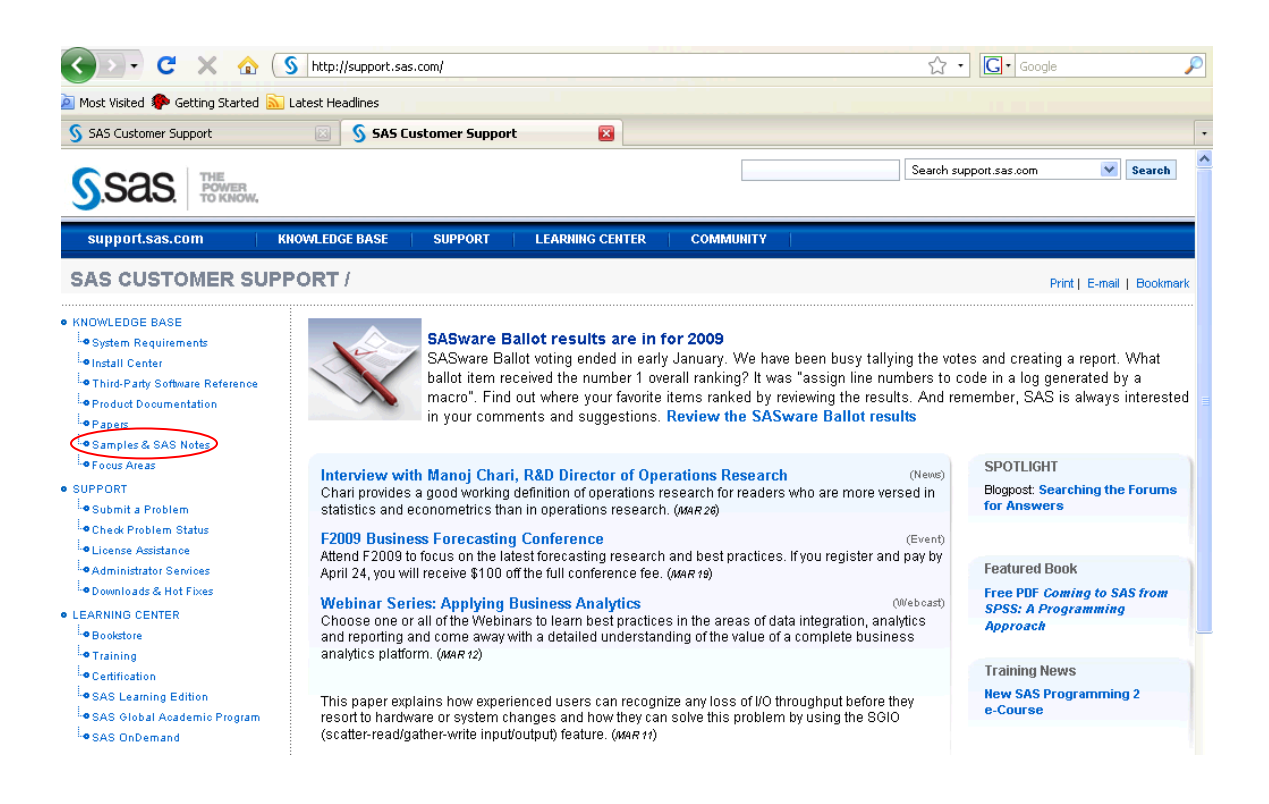

There is also a useful page that gives information on particular statistical topics, listed alphabetically. The url for this page is <u>http://support.sas.com/kb/30/333.html</u>

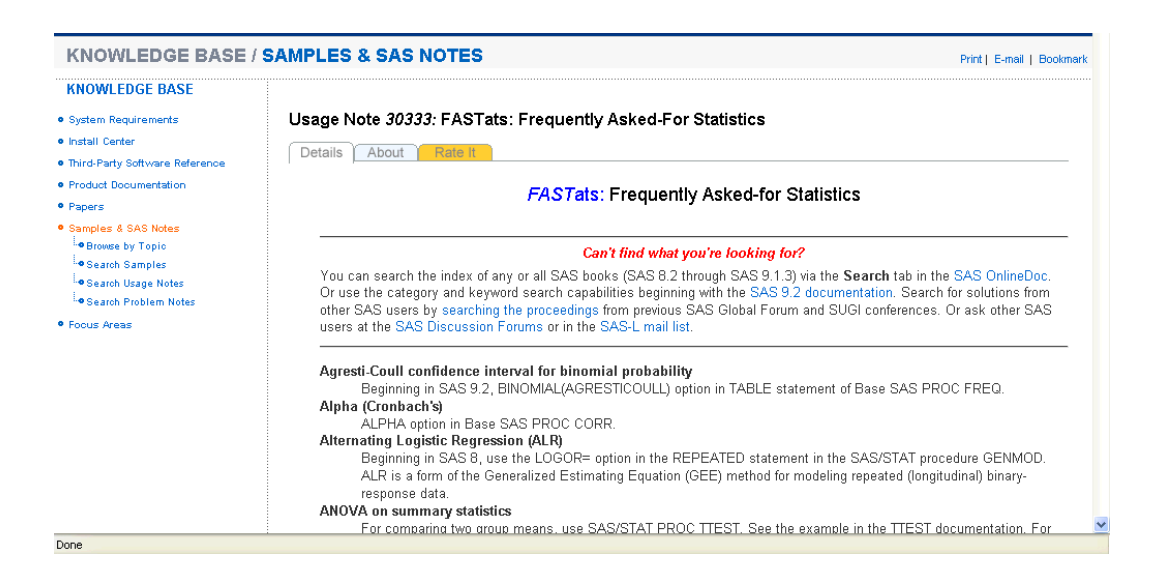

#### Another great place to find information about SAS is the UCLA Statistics website.

#### http://www.ats.ucla.edu/stat/sas/

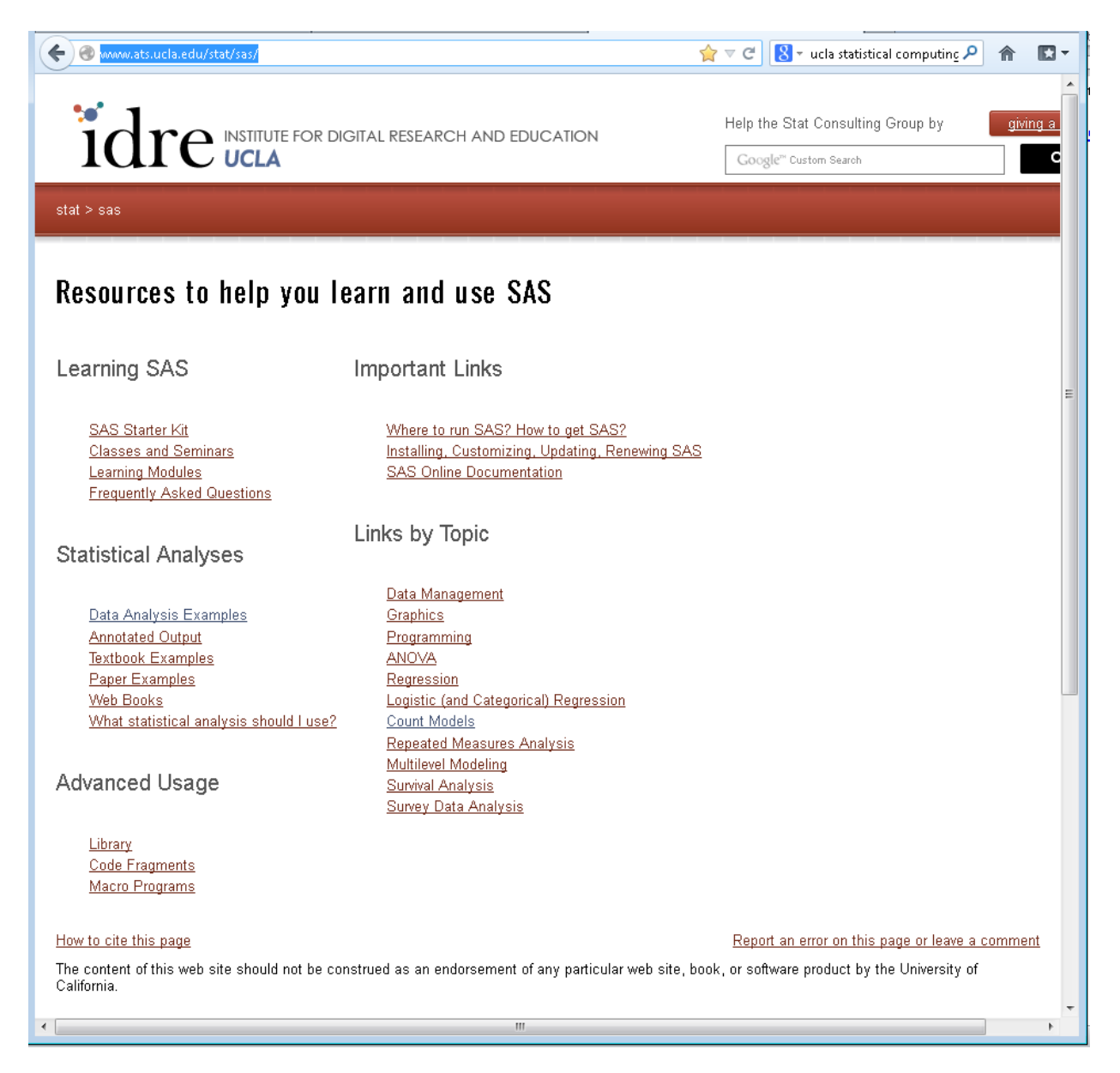

My web page is also a useful site.

http://www.umich.edu/~kwelch

# **Chapter 1 INTRODUCTION** (commands=intro.sas)

# 1. What is SAS?

SAS is an integrated software system that allows users to carry out a variety of tasks including data management, statistical analyses, report generation and graphical displays of data.

## 2. SAS Data sets

A SAS data set is a rectangular array of data, arranged so that cases are rows, and variables are columns. SAS data sets can generally be formed by

- -- manually reading in data,
- -- reading in data from raw data files (text or ascii files),
- -- importing data from other applications, such as Excel or Access,
- -- importing data from other statistical packages, such as SPSS or Stata,
- -- modifying other pre-existing SAS datasets,
- -- as output from a SAS procedure.

An example of a SAS dataset is shown below:

|    | COMPANY              | NATION  | INDUSTRY    | EMPLOYS | SALES    | PROFITS |
|----|----------------------|---------|-------------|---------|----------|---------|
| 1  | Lucas Industries     | Britain | Automobiles | 46      | \$3,864  | \$39    |
| 2  | GKN                  | Britain | Automobiles | 27      | \$3,037  | \$58    |
| 3  | GEC                  | Britain | Electronics | 93      | \$9,491  | \$907   |
| 4  | Grand Metropolitan   | Britain | Food        | 87      | \$11,164 | \$629   |
| 5  | Unilever             | Britain | Food        | 303     | \$41,843 | \$1,945 |
| 6  | Allied-Lyons         | Britain | Food        | 71      | \$7,231  | \$488   |
| 7  | Guinness             | Britain | Food        | 23      | \$7,006  | \$650   |
| 8  | Hillsdown Holdings   | Britain | Food        | 43      | \$6,900  | \$142   |
| 9  | Assoc. British Foods | Britain | Food        | 50      | \$6,798  | \$353   |
| 10 | Tate & Lyle          | Britain | Food        | 16      | \$5,633  | \$227   |

SAS datasets can be **temporary** (i.e., exist only during the current SAS session) or **permanent** (i.e., be saved in files on the operating system, and be accessible for later use).

# **3. SAS Libraries**

SAS libraries (usually) refer to folders or subdirectories where SAS data sets are stored. SAS automatically assigns the libraries **work** and **sasuser** at startup. Temporary SAS data sets are stored in the work library and are erased at the end of the current SAS session. Certain sample data sets are stored in the sasuser library when they are created, and will be available when SAS is invoked in later sessions. You may define additional libraries in which you wish to store SAS data sets by using the **libraries icon**, or by using a **libname** statement in your SAS program. More information about libraries is coming up in later chapters.

# 4. Types of Data

### 4.1. Numeric Data

Numeric data can be read into SAS in many forms. The following are examples of numeric data:

23.45 -23.45 +23.45 23.45000 2.345e+1 (data in scientific notation)

Numeric values may not have any blanks embedded within them. They may have signs (+ or -), but the signs must not be separated from the values by any blanks. By default, SAS stores numeric data in double precision (8 bytes). Space can be saved in large SAS datasets by specifying length statements for numeric variables to use fewer than 8 bytes, but caution must be used when doing this, because precision may be lost, especially if the values in a variable are not integers or are very large. The smallest length that may be used for numeric variables in SAS for Windows is 3 bytes.

## 4.2. Character Data

Character (alpha-numeric or string) data are generally represented by words or letters and numbers or other character strings that cannot be displayed as numbers. A character variable may have any length from 1 to 32,767 characters. **The values of character variables are case sensitive.** Here are examples of 3 different values for character data:

Ann Arbor ann arbor ANN ARBOR

These values are all different, because of different upper and lower case usage.

### 4.3. Missing Values

Missing values for numeric variables are displayed as a period (.). Missing values for character data are represented by a blank ( ).

*Note: SAS stores missing numeric values internally as values that are less than any possible numeric value.* This will become important later when recoding values of numeric variables into categories, because comparison operators (i.e., < or <=) will always evaluate a missing value to be less than any numeric value.

# 5. The SAS Language: Basic Concepts

A **SAS Program** is a series of **statements** that instruct SAS to perform certain tasks, such as creating a dataset or carrying out an analysis. Properties of SAS statements are as follows:

SAS statements:

- begin with a keyword.
- can start in any column (indenting is for appearance only).
- may continue over several lines.
- may use upper or lower case, or a mixture.
- end with a semicolon (;).

One or more SAS statements used together to carry out a specific task form a **step**. There are two basic types of steps: **data steps** and **proc steps**. A given SAS program may contain only data step(s), only proc step(s), or a combination of both. *When running SAS interactively it is good practice to end every data or proc step with a run statement*.

# 5.1. Data Step

The **data step defines and creates** (i.e., writes) a new SAS data set. It can be used to assign variable names to new variables, set up the attributes of variables, define the source of raw data that is to be read into SAS, sets up missing value codes, transformations and recodes, and carry out many other data management tasks. **In general, there is no written output from a SAS data step**, other than information in the SAS Log about the data set that was created.

# NB: Each time a data step is invoked, a new SAS data set is created with the name given in the data statement. If a data statement is given that names a data set that already exists, that data set will be overwritten.

Some ways to create a SAS data set are listed below:

- 1. Enter the data directly via the SAS Program Editor Window.
- 2. Read raw data from a separate raw data file using a data step.

- 3. Import data from other data sources, such as Excel, .csv files, SPSS files and Stata files using the SAS Import Wizard.
- 4. Read from a previously created SAS data set using a data step with a set statement.
- 5. Create a data set as output from a procedure (e.g., create a data set containing the residuals and predicted values from a regression analysis.

#### 5.1.1. Entering Data in the Program Editor Window (Instream Data)

This method of entering raw data is often **used when you have only a few observations and a few variables**. It is convenient if you don't mind doing the typing. An example of creating a SAS data using instream data is shown below. **Note that periods are used as placeholders for missing values for both numeric variables and character variables.** The internal representation of missing values for these data types are a period (.) for numeric variables and a blank () for character variables, as discussed earlier.

```
data test;
    input id sex $ testgrp age height weight;
    cards;
1 F 1 20 62 .
2 F 2 23 65 133
3 M 1 21 68 154
4 . 1 20 69 160
5 F 2 20 63 118
;
run;
```

Note the semicolon on a separate line by itself. Check the log to see that the SAS commands are echoed, but the actual data is not. See **Chapter 2** for more information on entering instream data in the SAS Program Editor.

#### 5.1.2. Reading Raw Data from a File

If the data that you wish to read into SAS is in a separate raw data file, then you can use a **data step** to read it into SAS. *Note: A data step is not used to import Excel or other types of data base files.*. An example of creating a SAS data set by reading in raw data from an external file is shown below:

```
data class;
    infile "class.dat";
    input lname $ sex $ age height sbp;
run;
```

Note: the \$ following the variables LNAME and SEX indicate that they are to be read as character, rather than as numeric variables (the default). See **Chapter 3** for more information on reading different types of raw data into SAS.

#### 5.1.3. Importing Data from an Excel File

If you have 32-bit SAS, the **Import Wizard** can be used to import Excel files, provided that the Excel files are in the form that SAS recognizes, and that they have the .xls (or .xlsx) file extension. **Do not use a data step to read in an Excel File.** See **Chapter 3** for the procedure outlining how to import an Excel file using the Import Wizard if you have 32-bit SAS.

If you have 64-bit SAS, you will need to type **Proc Import** commands yourself, as shown below. You can use DBMS=XLSX for files that end in .XLSX.

```
PROC IMPORT OUT= WORK.PULSE DATAFILE="PULSE.XLS" DBMS=XLS REPLACE;
SHEET="pulse";
RUN;
```

#### 5.1.4. Modify a Previously Created SAS Data Set

The following example shows how a new data set can be created from an existing one. When a data statement is used followed by a set statement, the dataset included in the set statement is read in and the dataset included in the data statement is the one that is output. Hence, an exact copy of the class dataset is made, with no modifications.

```
data newclass;
   set class;
run;
```

The example below shows how a new data set called CLASS2 can be created from CLASS. Missing values for the variable HEIGHT are set up, and two new variables, AGEGRP and LOGHT are created. **These changes will only be seen in the Class2 dataset; the class dataset is untouched.** 

```
data class2;
   set class;
   if height = 999 then height = .;
   if age >= 0 and age < 20 then agegrp = 1;
   if age >= 20 and age < 30 then agegrp = 2;
   if age >= 30 and age < 40 then agegrp = 3;
   if age >= 40 and age < 50 then agegrp = 4;
   if age >= 50 then agegrp = 5;
   loght=log(height);
run;
```

The example below adds new variables to the original data set, PULSE without creating a new dataset. This method is risky, because if a problem occurs, the original data set may be corrupted.

```
data pulse;
  set pulse;
  pulsediff = pulse2-pulse1;
  pulseavg = mean(pulse1,pulse2);
run;
```

#### 5.2. Proc Step

A proc step is used to carry out a SAS procedure. Proc steps start with a **proc** statement, which begins with the keyword **proc**, and names the procedure to be run. The proc statement can have options that control aspects of how the procedure is invoked. One of the most commonly used options for a proc statement is the **data**= option, which names the SAS data set to be processed. If no data set is specified, SAS will use the last data set that was created in the current session. Other statements may follow the proc statement, depending on the analysis that is being run.

```
proc print data=class2;
run;
proc ttest data=class2;
    class sex;
    var height;
run;
```

#### 5.3. Titles and Footnotes

Titles and footnotes can be used to help make output more readable. A **title** statement begins with the keyword **title** (or **title1** up to **title10**; title1 is equivalent to title). Titles may be up to 40 characters long, and must be enclosed in matched quotes (either single or double quotes). Be sure to include a close-quote to match each open-quote.

A **footnote** statement starts with the keyword, **footnote**. Once a given title or footnote statement has been submitted, it is in effect until it is explicitly changed, by submitting another title or footnote statement.

Note: Changing the value of a title will remove all ensuing titles. For example, you can change the value of title2, without affecting title1, but all titles after title2 will be deleted by changing the value of title2.

```
title "Descriptive Statistics for Numeric Variables";
title2 "Class2 Data Set";
footnote "Demo";
proc means data=class2;
run;
title2 "Pulse Data Set";
proc means data=pulse;
run;
```

#### 5.3.1. Removing titles and footnotes

Titles and footnotes may be removed by submitting a title or footnote statement with no quoted string following the **title** or **footnote** keyword:

title;
footnote;

#### 5.4. SAS Names

SAS **names** are assigned to variables, data sets, arrays, and libraries, among other things. Names must satisfy the following rules:

- SAS names are of different length, depending on their type:
  - Variable names can be up to 32 characters
  - o Data set names can be up to 32 characters
  - Library names, known as librefs, can only be up to 8 characters
  - Array names can be up to 32 characters
  - Numeric format names can be up to 32 characters
  - Character format names can be up to 31 characters
- The first character of a SAS name must be a letter or underscore (\_)
- Subsequent characters can only be letters, numbers, or underscores
- No blanks are allowed in SAS names
- Certain reserved names cannot be used (e.g., \_all\_, \_numeric\_, \_character\_, \_n\_).

### 5.5. Variable Labels

In addition to a name, a variable can be assigned a **label** of up to 256 characters. A variable label can contain symbols that are not allowed in variable names, such as (, -% & > .), etc. A **label** statement is used to assign labels to variables. It begins with the keyword label and can list the labels for any number of variables, as long as the label for each variable is enclosed in quotes (double or single quotes are allowed). You may include apostrophes in labels, as long as the label itself is enclosed in double quotes. Be sure that each open-quote is matched by a close-quote. The label statement is generall included in a data step (though it can be included in proc steps as well).

An example of assigning labels to SAS variables is shown below:

```
data class; set class;
    label lname = "Last Name"
    age = "Age in Years"
    height = "Height(in)"
    sbp = "Systolic Blood Pressure(mm Hg)";
run;
```

19

# 5.6. The Use of Quotes in SAS

You may use either double or single quotes in your SAS program. *Double quotes are generally recommended, because they will not be confused with apostrophes.* It is essential that every openquote be matched by a close-quote (i.e. All quotes must be **balanced**). If SAS encounters an unbalanced quote (e.g., an open-quote not balanced by a close-quote), it will give an error message, or will simply not process the commands. Problems with unbalanced quotes may make SAS become unresponsive. This problem may be difficult to diagnose, because often no notes will appear in the log, and no output will be produced when expected.

*NB: To fix unbalanced quotes, hit the break key, (exclamation point in the menu at the top of the window, or control-break), fix the commands, and resubmit them.* In some cases, you may need to save your SAS commands, and restart SAS, if the problem with quotes cannot be solved by using the Break key.

## 5.7. Lists of Variables

Lists of variables are often necessary in a data or proc step. A list of variables may be given by simply naming each variable, separating the variable names by blanks, as in the example below:

var age sex height weight;

#### 5.7.1. Numbered range list

Variables with numbers at the end of the variable names can be used in abbreviated lists. If the variables in a list all have the same initial part (root) and the last part of the variable name is an integer, you can use a **numbered range** variable list. The variable numbers must be consecutive and ascending. Note that the variables do NOT have to be consecutive in the SAS data set.

| x1-x5           | is equivalent to | x1 x2 x3 x4 x5          |
|-----------------|------------------|-------------------------|
| quest31-quest33 | is equivalent to | quest31 quest32 quest33 |

#### 5.7.2. Name range list

A **name range** includes variables from the first to the last inclusive. The variables in the list must be consecutive in the SAS data set (the order of variables in the SAS data set depends on the order in which they were originally read).

age -- weightincludes all variables from age through weight inclusiveage-numeric-weightincludes all numeric variables from age through weight inclusiveage-character-weightincludes all character variables from age through weight inclusive

#### 5.7.3. Special SAS name lists

| _numeric_   | all numeric variables in the dataset   |
|-------------|----------------------------------------|
| _character_ | all character variables in the dataset |
| _all_       | all variables in the dataset           |

#### 5.8. Comments in a SAS Program

A **comment** statement starts with an asterisk (\*) and ends with a semicolon (;). Don't forget the semicolon at the end of the comment!

```
*this is a comment statement;
```

Blocks of code can be excluded by beginning the comment with /\* and ending it with \*/.

/\*this is also a comment which may be inserted anywhere\*/

The second type of comment can be used to comment out a whole block of text:

```
/*
proc means data=class;
run;
proc print data=class;
run;
*/
proc ttest data=class;
    class sex /*comments can be included*/;
    var height;
run;
```

# Chapter 2 How to Enter Data in the Program Editor Window

(commands=instream.sas)

# **1. Introduction**

If you are planning to enter a very small amount of data, it will often be convenient to type the data in the SAS program rather than reading it from another file. This is known as **instream** data. It is a quick and easy way to enter data into SAS for an analysis.

You will need 4 basic types of statements to enter data in this fashion:

- Data
- Input
- Datalines (or cards)
- A semicolon on a line by itself to end the data

**Note:** You must have at least one blank between each data value. More than one blank is OK. It is important to have something as a placeholder for each variable, even when the value is missing. A period will serve to indicate a missing value for both numeric and character variables entered in this way. The data do not need to be lined up exactly in columns. For example, if you wanted to enter data from a medical exam for 5 people, you could do it as shown below.

#### data medexam;

```
input lname $ id sbp age;
    datalines;
Smith 1028 135 .
Williams 1337 126 49
Brun 1829 148 56
Agassi 1553 118 65
Vernon 1626 129 60
;
proc print data=medexam;
run;
```

In the above syntax:

1. **Data** statement specifies the name of the output dataset to be *medexam*. This dataset will automatically be stored in the Work library.

2. **Input** statement specifies the names of the variables in the order they exist in the instream data. That is for every observation, SAS will expect lname followed by id followed by sbp followed by

age. These variables are expected to be numeric unless followed by a dollar sign, in which case they are assumed to be character variables. Here, only lname is a character or string variable.

3. **Datalines** statement specifies that the actual data starts from the next line.

4. The next 5 lines represent the raw data, with one case per line. Every line has variables in the order specified in the input statement. If a variable is missing (whether numeric or string), it is specified by a period (like age for Smith).

5. After the last line of actual data, a semi-colon must be submitted in the next line to specify that there is no more data.

TRY IT:

1. Run the same command, but make the following changes one at a time and see what happens!

a. Delete the period (.) from Smith's line. That's an example of what happens when you forget to indicate a missing value.

b. In William's line, include something after 49 with a space in between. That's an example of what happens if you enter extra information for a specific case.

c. Delete 118 for Agassi. That's another example when a variable is missing, but you do not realize or forget to specify a period in its place.

## 2. Entering data for more than 1 case on the same line

If you want to enter data on the same line for several cases, you can use the trailing @@ symbol:

```
data test;
    input x y group $ @@;
    datalines;
1 2 A 3 12 A 15 22 B 17 29 B 11 44 C 13 29 C
7 21 D 11 29 D 16 19 E 25 27 E 41 12 F 17 19 F
;
proc print data=test;
run;
```

#### THINK ABOUT IT:

1. How many cases were entered?

2. How many variables were entered?

3. Are there any string / character variables? If yes, which one(s)?

4. What is the name of the dataset being created? What library will it be saved in?

TRY IT:

1. Remove the "@@" sign from the code above and see what happens!

# CHAPTER 3 How to Create a SAS Data Set from Raw Data Files

(commands=readdata.sas)

# **1. Introduction**

This handout discusses how to set up a SAS command file to create a temporary data set from a number of different raw data file types. Because the data set that is being created is temporary, it will be stored in the **WORK library**, and will be erased when the current SAS session is completed. The commands that generate the data set must be resubmitted to SAS each time it is started to recreate the data. However, all of the information on how to read the different types of raw data files is equally applicable to both temporary and permanent SAS data sets.

Raw data files (sometimes called ascii files, flat files, text files or unformatted files) can come from many different sources: from a database program, such as Access, from a spreadsheet program, such as Excel, or from a raw data file on a CD from a government or private agency. The first step is to be sure you know the characteristics of the raw data file. You can check the raw data by using a text editor or word processing program. For small files you can use Windows Notepad, for larger files you can use Microsoft Word (be sure if you open your raw data file with a word processing program, that you save it as text only or unformatted text when you quit). To be able to read a raw data file, you will need a codebook that gives information about the data contained in the file. The Appendix contains codebooks for the raw data files used as examples in this chapter.

The types of raw data files discussed in this chapter are:

- a) Blank separated values (.dat files)
- **b)** Comma separated values (.csv files--these typically come from Excel)
- c) **Tab delimited values** (.txt files--these can come from a number of different applications, including Excel)
- d) **Fixed-column data** (often the form of data from government agencies, or research groups, such as ICPSR--the Inter University Consortium for Political and Social Research)

Once you have identified the type of raw data that is to be read, you can customize your command file to read the data into SAS. The command files that read in these types of data can be very simple, or very long and complex, depending on the number and types of variables to be read.

The part of SAS that creates a new data set is the data step. The data step for reading raw data from a file has 3 essential statements:

- Data statement: names the data set to be created
- Infile statement: indicates the raw data file to be read
- **Input** statement: lists the variables to be read in the order in which they appear in the raw data file. No variables can be skipped at the beginning of the variable list, but you may stop reading variables before reaching the end of the list.

Other statements may be added to the data step to create new variables, carry out data transformations, or recode variables.

# 2. Reading blank separated values (list or free form data)

Raw data that are separated by blanks are often called list or free form data. When this type of data is used, each value is separated from the next by one or more blanks. If there are any missing values, they must be indicated by a placeholder, such as a period (note that a period can be used to indicate a missing value for either character or numeric variables). Missing values can also be denoted by a missing value code, such as 99 or 999, or any other suitable missing data code. The data do not need to be lined up in columns, so lines can be of unequal length, and can appear "ragged".

Here is an excerpt of a raw data file that is separated by blanks. Notice that the values in the file are not lined up in columns. The name of the raw data file is *class.dat*. Missing values are indicated by a period (.), with a blank between periods for contiguous missing values.

```
Warren F 29 68 139
Kalbfleisch F 35 64 120
Pierce M . . 112
Walker F 22 56 133
Rogers M 45 68 145
Baldwin M 47 72 128
Mims F 48 67 152
Lambini F 36 . 120
Gossert M . 73 139
```

Here are the SAS commands that were used to read in this data:

```
data class;
    infile "class.dat";
    input lname $ sex $ age height sbp;
run;
```

Note that character variable names (lname and sex) are followed by a \$. Without a \$ after a variable name, SAS assumes that the variable is numeric (the default).

THINK ABOUT IT:

If you browse through the class dataset created by the data step above, you will notice that some of the longer names (Greenfield and Kalbfleisch ) wasn't read in completely. Do you know why? How can you rectify this problem?

#### 2.1 Length statement

Character variables can be from 1 to 32,767 characters long, but SAS will often assign the default length of 8 characters, or decide on the length of a character variable based on the value in the first case. A **length** statement to allows the user to specify any length that they wish for a character variable. It is often useful to limit the lengths of character variables to 16 characters or fewer, if possible, because many procedures in SAS will display a maximum of 16 characters in their output. However, this rule need not apply to variables containing information such as names or addresses. **Note that the length statement comes** *before* **the input statement**, so the length of the variable is set up before the variable is read. Because LNAME is the first variable mentioned, it will be the first variable in the data set.

```
data class;
    infile "class.dat";
    length lname $ 12;
    input lname $ sex $ age height sbp;
run;
```

# 3. Reading raw data separated by commas (.csv files)

Often raw data files will be in the form of CSV (Comma Separated Values) files. These files can be created by Excel, and are very easy for SAS to read. An excerpt of a csv file called *pulse.csv* is shown below. Note that the first line of data contains the variable names.

```
pulse1,pulse2,ran,smokes,sex,height,weight,activity
64,88,1,2,1,66,140,2
58,70,1,2,1,72,145,2
62,76,1,1,1,73,160,3
66,78,1,1,1,73,190,1
```

SAS commands to read in this raw data file are shown below.

```
data pulse;
    infile "pulse.csv" firstobs=2 delimiter = ",";
    input pulse1 pulse2 ran smokes sex height weight activity;
run;
```

There are several modifications to the infile statement in the previous example:

- a) **delimiter** = "," tells SAS that commas are used to separate the values in the raw data file, not the default, which is a blank.
- b) **firstobs** = 2 tells SAS to begin reading the raw data file at the second row of the raw data file, which is where the actual values begin.

Note: this data set may also be imported directly into SAS by using the SAS Import Wizard, and selecting the file type as Comma Separated Values (\*.csv). This can be done easily if your data are in a format that SAS understands correctly. If you want to have more control over how the data are read into SAS, use a data step to read it in.

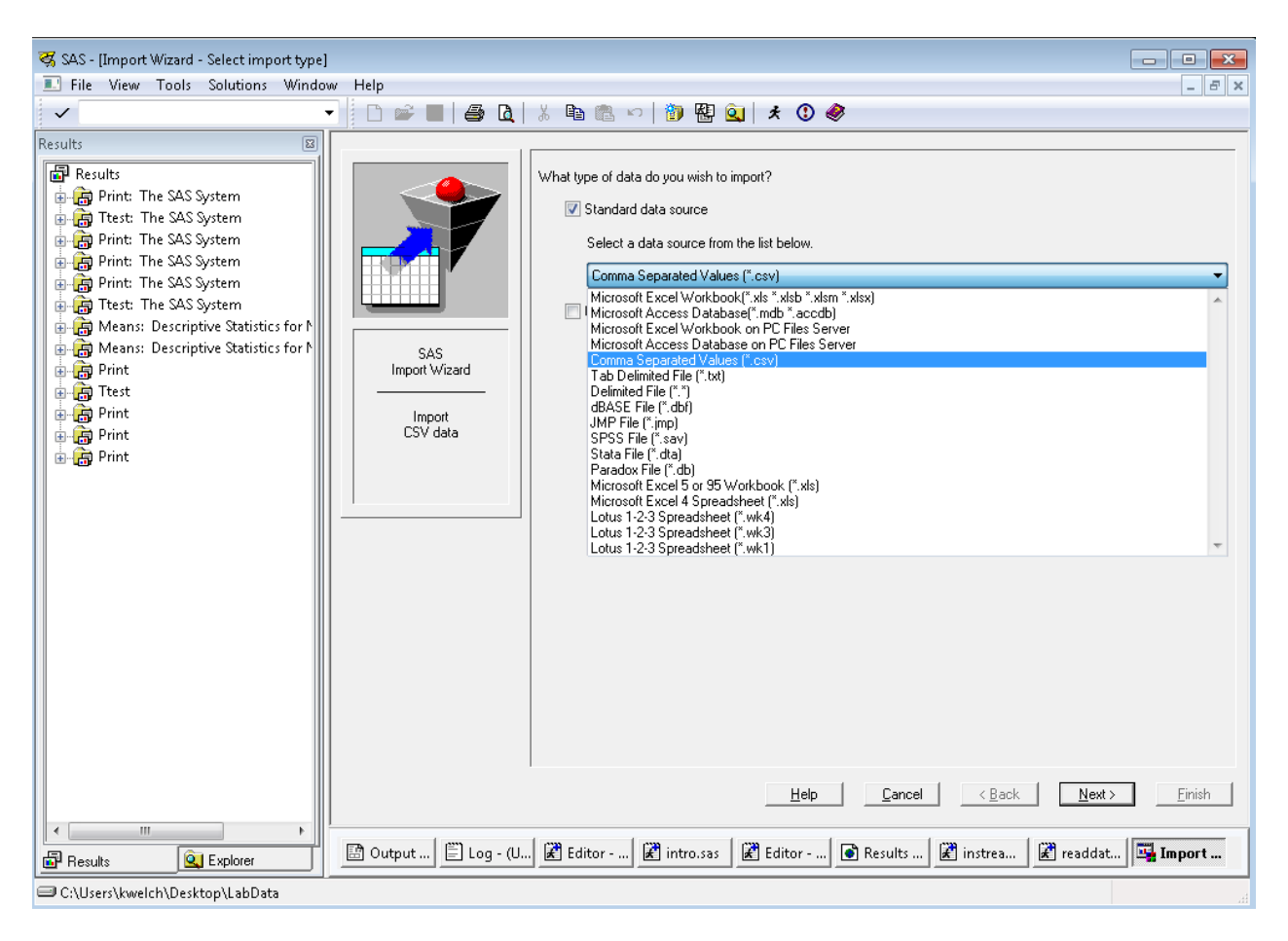

# 4. Reading in raw data delimited by tabs (.txt files)

Raw data delimited by tabs may be created by Excel (saving a file with the text option) or by other applications. You can determine if your data are separated by tabs by viewing the file in a word processing program, such a Microsoft Word, and having the program display all formatting characters. The example below shows how tab-separated data appear when viewed without the tabs visible. This raw data file is called *clinic.txt*:

| id  | group | date   | sbp   | wt  | sidef | Ect |
|-----|-------|--------|-------|-----|-------|-----|
| 131 | 1     | 04/02/ | /1995 | 129 | 150   | 1   |
| 131 | 1     | 05/05/ | /1995 | 118 | 154   | 1   |
| 131 | 1     | 06/01/ | /1995 | 119 | 152   | 0   |
| 131 | 1     | 07/10/ | /1995 | 116 | 151   | 1   |
| 131 | 1     | 08/14/ | /1995 | 111 | 153   | 0   |
| 131 | 1     | 10/12/ | /1995 | 109 | 148   | 1   |
| 105 | 2     | 07/15/ | /1995 | 145 | 188   | 0   |
| 105 | 2     | 08/22/ | /1995 | 147 | 185   | 1   |
| 105 | 2     | 11/28/ | /1995 | 133 | 184   | 0   |
| 105 | 2     | 12/20/ | /1995 | 129 | 185   | 0   |
| 222 | 1     | 03/14/ | /1995 | 159 | 201   | 0   |
|     |       |        |       |     |       |     |

You can display the tabs in the data by clicking on the ¶ symbol to display formatting in the text:

```
id \rightarrow group+date\rightarrow sbp \rightarrow wt \rightarrow sideffct¶

131 \rightarrow 1 \rightarrow 04/02/1995\rightarrow129 \rightarrow 150 \rightarrow 1¶

131 \rightarrow 1 \rightarrow 04/02/1995\rightarrow129 \rightarrow 150 \rightarrow 1¶

131 \rightarrow 1 \rightarrow 05/05/1995\rightarrow118 \rightarrow 154 \rightarrow 1¶

131 \rightarrow 1 \rightarrow 06/01/1995\rightarrow119 \rightarrow 152 \rightarrow 0¶

131 \rightarrow 1 \rightarrow 07/10/1995\rightarrow116 \rightarrow 151 \rightarrow 1¶

131 \rightarrow 1 \rightarrow 08/14/1995\rightarrow111 \rightarrow 153 \rightarrow 0¶

131 \rightarrow 1 \rightarrow 08/14/1995\rightarrow111 \rightarrow 153 \rightarrow 0¶

135 \rightarrow 2 \rightarrow 07/15/1995\rightarrow145 \rightarrow 188 \rightarrow 0¶

105 \rightarrow 2 \rightarrow 08/22/1995\rightarrow147 \rightarrow 185 \rightarrow 1¶

105 \rightarrow 2 \rightarrow 07/15/1995\rightarrow145 \rightarrow 188 \rightarrow 1¶

105 \rightarrow 2 \rightarrow 07/15/1995\rightarrow145 \rightarrow 188 \rightarrow 1¶

105 \rightarrow 2 \rightarrow 03/14/1995\rightarrow159 \rightarrow 201 \rightarrow 0¶

222 \rightarrow 1 \rightarrow 07/19/1995\rightarrow158 \rightarrow 218 \rightarrow 1¶
```

The **infile** statement must be modified to tell SAS that the delimiters are tabs. Since there is no character equivalent of tab, the hexadecimal equivalent of tab (09 in hex) is indicated in the **delimiter** = option, as shown below:

```
data clinic;
    infile "clinic.txt" firstobs=2 delimiter="09"X;
    input id group date $ sbp wt sideffct;
run;
```

Note that DATE has been read as a character variable, which does not allow us to do date math using this variable. The example below shows how to read in DATE using an **informat**, and display it as a date, using a **format** statement.

```
data clinic;
    infile "clinic.txt" dsd missover firstobs=2 delimiter="09"X;
    input id group date :mmddyy8. sbp wt sideffct;
    format date mmddyy10.;
run;
proc print data=clinic;
run;
```

Partial output from these commands is shown below:

| 0bs | id  | group | date       | sbp | wt  | sideffct |
|-----|-----|-------|------------|-----|-----|----------|
| 1   | 131 | 1     | 04/02/1995 | 129 | 150 | 1        |
| 2   | 131 | 1     | 05/05/1995 | 118 | 154 | 1        |
| 3   | 131 | 1     | 06/01/1995 | 119 | 152 | 0        |
| 4   | 131 | 1     | 07/10/1995 | 116 | 151 | 1        |

# 5. Reading raw data that are aligned in columns

Raw data may be aligned in columns, with each variable always in the same location. There may or may not be blanks between the values for given variables. An example is shown below. This is an excerpt from the raw data file: *marflt.dat*:

```
1......2......3......4.....

123456789012345678901234567890123456789012345678 ---→ Column numbers

182030190 8:21LGAYYZ 366 458 390104 16 3123178

14030190 7:10LGALAX2,475 357 390172 18 6196210

20203019010:43LGAORD 740 369 244151 11 5157210

219030190 9:31LGALON3,442 412 334198 17 7222250

43903019012:16LGALAX2,475 422 267167 13 5185210
```

Because there are no blanks separating values in this raw data file, the data must be read into SAS in a manner that identifies the column location of each variable.

#### 5.1 Column-style input

To read data that are lined up in columns, the input statement is set up by listing each variable followed by the column-range in which it can be found. Character variables should be followed by a \$, and then the column-range. It is possible when using this type of input to skip to any desired columns, or to go to previous locations in a given row of data to read in values. To be sure which columns should to be read for each variable, you will need to have a code sheet that gives the column location of each of the variables. Many large data sets are documented in this manner.

Here is an example of a command file to read in raw data from *marflt.dat*. Notice that not all values are read in this example. For example, columns 4 to 14 and then 21 to 33 are skipped. Proc print is also used to print out the marflt data set.

```
data marflt;
    infile "marflt.dat" ;
    input flight 1-3 depart $ 15-17 dest $ 18-20 boarded 34-36;
run;
proc print data=marflt;
run;
```

# 6. Infile Options for SPECIAL SITUATIONS

Sometimes your data will require special options for it to be read correctly into SAS. The infile statement allows a number of options to be specified. These infile options may appear in any order in the infile statement, after the raw data file is specified.

#### 6.1. The missover option

The missover option is used to prevent SAS from going to the next line to complete a case if it did not find enough values on a given line of raw data. The missover option will often correct problems in reading raw data that are separated by blanks, when the number of cases reported by SAS to be in your data set is less than expected.

In the example below, the raw data file "huge.dat" has 400 lines in it, but SAS creates a dataset with only 200 observations, as shown in the SAS NOTE from the SAS Log below.

```
data huge;
infile "huge.dat";
input v1-v100;
```

run;

The above commands result in the following note in the SAS log:

```
NOTE: 400 records were read from the infile "huge.dat".
The minimum record length was 256.
The maximum record length was 256.
One or more lines were truncated.
NOTE: SAS went to a new line when INPUT statement reached past the end of a line.
NOTE: The data set WORK.HUGE has 200 observations and 100 variables.
```

The addition of the missover option on the infile line corrects this problem.

```
data huge;
    infile "huge.dat" missover;
    input v1-v100;
run;
NOTE: The infile "huge.dat" is:
    FILENAME=C:\kwelch\workshop\data\huge.dat,
    RECFM=V,LRECL=256
NOTE: 400 records were read from the infile "huge.dat".
    The minimum record length was 256.
    The maximum record length was 256.
    One or more lines were truncated.
NOTE: The data set WORK.HUGE has 400 observations and 100 variables.
NOTE: The DATA statement used 0.59 seconds.
```

| However, there is still a problem in  | the data, as car  | n be seen in the | output from proc | means (there are |
|---------------------------------------|-------------------|------------------|------------------|------------------|
| zero cases for the variables v86 to v | <sup>,</sup> 100. |                  |                  |                  |

| Variable | Ν   | Mean      | Std Dev   | Minimum | Maximum   |
|----------|-----|-----------|-----------|---------|-----------|
| V69      | 400 | 0.4850000 | 0.5004008 | (       | 1.0000000 |
| V70      | 400 | 0.4775000 | 0.5001190 | (       | 1.000000  |
| V71      | 400 | 0.4825000 | 0.5003194 | (       | 1.000000  |
| V72      | 400 | 0.5125000 | 0.5004697 | (       | 1.000000  |
| V73      | 400 | 0.5050000 | 0.5006011 | (       | 1.000000  |
| V74      | 400 | 0.5025000 | 0.5006199 | (       | 1.000000  |
| V75      | 400 | 0.5150000 | 0.5004008 | (       | 1.000000  |
| V76      | 400 | 0.4850000 | 0.5004008 | (       | 1.000000  |
| V77      | 400 | 0.4600000 | 0.4990216 | (       | 1.000000  |
| V78      | 400 | 0.4925000 | 0.5005699 | (       | 1.000000  |
| V79      | 400 | 0.5175000 | 0.5003194 | (       | 1.000000  |
| V80      | 400 | 0.5450000 | 0.4985945 | (       | 1.000000  |
| V81      | 400 | 0.500000  | 0.5006262 | (       | 1.000000  |
| V82      | 400 | 0.5275000 | 0.4998684 | (       | 1.000000  |
| V83      | 400 | 0.4925000 | 0.5005699 | (       | 1.000000  |
| V84      | 400 | 0.4800000 | 0.5002255 | (       | 1.000000  |
| V85      | 400 | 0.5050000 | 0.5006011 | (       | 1.000000  |
| V86      | 0   |           |           |         |           |
| V87      | 0   |           |           |         |           |
| V88      | 0   |           |           |         |           |
| V89      | 0   |           |           |         |           |
| V90      | 0   |           |           |         |           |
| V91      | 0   |           |           |         |           |
| V92      | 0   |           |           |         |           |
| V93      | 0   |           |           |         |           |
| V94      | 0   |           |           |         |           |
| V95      | 0   |           |           |         |           |
| V96      | 0   |           |           |         |           |
| V97      | 0   |           |           |         |           |
| V98      | 0   |           |           |         |           |
| V99      | 0   |           |           |         |           |
| V100     | 0   |           |           |         |           |
|          |     |           |           |         |           |

#### 6.2. Using LRECL for very long lines of raw data

If your raw data file has very long lines (longer than the default of 256 characters in Windows), you will need to use the **lrecl** option on the infile statement. The lrecl (logical record length) option tells SAS the longest length (the longest number of characters) that any line in the raw data could have. If your data file has more than 256 *characters in Windows* you will need to give an lrecl statement.. (Note: the **default lrecl** differs for different operating systems). To determine the lrecl you will need, count characters by counting each letter, number, space, period or blank in your raw data line. If you don't know the exact length, guess a value that is much larger than you need. You cannnot go wrong by giving an lrecl value that is too large. Here is an example of reading in a raw data file that has a logical record length that is set at 2000 (although the actual lrecl is only 300).

```
data huge;
    infile "huge.dat" missover lrecl=2000;
    input v1-v100;
run;
NOTE: The infile "huge.dat" is:
    FILENAME=C:\kwelch\workshop\data\huge.dat,
    RECFM=V,LRECL=2000
NOTE: 400 records were read from the infile "huge.dat".
    The minimum record length was 300.
    The maximum record length was 300.
    NOTE: The data set WORK.HUGE has 400 observations and 100 variables.
NOTE: The DATA statement used 0.48 seconds.
```

Now, the data set now has the required 400 observations, and that all variables have values, as shown in the output from proc means below:

| Variable | Ν   | Mean      | Std Dev   | Minimum | Maximum   |
|----------|-----|-----------|-----------|---------|-----------|
| V81      | 400 | 0.5000000 | 0.5006262 | 0       | 1.0000000 |
| V82      | 400 | 0.5275000 | 0.4998684 | 0       | 1.0000000 |
| V83      | 400 | 0.4925000 | 0.5005699 | 0       | 1.0000000 |
| V84      | 400 | 0.4800000 | 0.5002255 | 0       | 1.0000000 |
| V85      | 400 | 0.5050000 | 0.5006011 | 0       | 1.0000000 |
| V86      | 400 | 0.5000000 | 0.5006262 | 0       | 1.0000000 |
| V87      | 400 | 0.5000000 | 0.5006262 | 0       | 1.0000000 |
| V88      | 400 | 0.5350000 | 0.4993981 | 0       | 1.0000000 |
| V89      | 400 | 0.4875000 | 0.5004697 | 0       | 1.0000000 |
| V90      | 400 | 0.5250000 | 0.500000  | 0       | 1.0000000 |
| V91      | 400 | 0.4850000 | 0.5004008 | 0       | 1.0000000 |
| V92      | 400 | 0.4700000 | 0.4997242 | 0       | 1.0000000 |
| V93      | 400 | 0.4875000 | 0.5004697 | 0       | 1.0000000 |
| V94      | 400 | 0.5025000 | 0.5006199 | 0       | 1.0000000 |
| V95      | 400 | 0.5050000 | 0.5006011 | 0       | 1.0000000 |
| V96      | 400 | 0.4425000 | 0.4973048 | 0       | 1.0000000 |
| V97      | 400 | 0.4975000 | 0.5006199 | 0       | 1.0000000 |
| V98      | 400 | 0.5175000 | 0.5003194 | 0       | 1.0000000 |
| V99      | 400 | 0.4875000 | 0.5004697 | 0       | 1.0000000 |

# 7. Checking your data after it has been read into SAS

It is critically important to check the values in your SAS data set before proceeding with your analysis! Just because the data were read into SAS does not guarantee that they were read correctly. **Data checking should be the first step before moving on to any statistical analyses.** 

#### 7.1. Check the log

After reading raw data into SAS, check the log to verify that the number of cases that were read matches what it should be, and that the data set has the number of cases that you expect. If you have fewer cases than you expect, check your infile statement, you might want to add a missover

option. Check the input statement also, to be sure that it is correct. The log will also alert you to any problems that SAS encountered in reading the data. SAS will print warnings (a limited number of them) indicating if there are problems in the data that you have read in. Save the log if you are having trouble reading your data. It is the best way to figure out how to remedy any problems!

### 7.2. Run descriptive statistics using proc means to check the data

Simple descriptive statistics are very easy to produce using proc means. The output from this procedure will give you several very important pieces of information. First, the minimum and maximum can be checked to see if they conform to the values that make sense for the variables that you are reading. Second, check the n (i.e., sample size) for each variable. The n will tell you if there are many missing values for a particular variable and may alert you to possible problems with the data that should be addressed.

# 7.3. Check the distributions of continuous variables with a histogram or box and whiskers plot

This can be done using SAS Proc Univariate, proc SGplot. The histogram and box and whiskers plot will give you an idea if there are outliers that should be checked and the general shape of the distribution.

# 7.4. Check the values of categorical variables with proc freq

This is a useful way to check categorical variables that can have a limited number of values. Knowing the values that occur can help to determine if there were any errors in reading the data, and knowing the number of cases in each category can help to understand the data.

#### TRY IT:

Pick any file in the RawData folder and try importing it into SAS.

# **Chapter 3 Addendum: How to Import an Excel File**

Note: This works only for 32-bit windows having 32-bit Excel. If you have 64-bit windows and 32-bit Excel, you will need to type the commands to import the data, as shown in Chapter 1.

Go to the File Menu and select Import Data...Select the type of data file that you would like to import from the pull-down menu.

| 🖳 Import Wizard - Select imp                 | ort type                                                                                                    | - • •    |
|----------------------------------------------|----------------------------------------------------------------------------------------------------|----------|
| SAS<br>Import Wizard<br>Import<br>EXCEL data | <ul> <li>What type of data do you wish to import?</li> <li>Standard data source</li> <li>Select a data source from the list below.</li> <li>Microsoft Excel Workbook(*.xls *.xlsb *.xlsm *.xlsx)</li> <li>User-defined formats</li> <li>Define a special file format using the External File<br/>Interface (EFI) facility.</li> </ul> |          |
|                                              | <u>H</u> elp <u>C</u> ancel < <u>B</u> ack <u>N</u> ext >                                                                                                    | <u> </u> |

Click on the "Next>" button to proceed.

In the dialog box that opens, browse to the Excel file that you wish to open, and click on the "Open" button.

| 😽 Open         |                 |                 |                    |                    | <b></b> . |
|----------------|-----------------|-----------------|--------------------|--------------------|-----------|
| Look in:       | 鷆 labdata       |                 | •                  | G 🦻 📂 🛄 -          |           |
| (Ang           | Name            |                 | Date modified      | Туре               | Size 🔶    |
|                | 🕙 BANK.XLS      |                 | 8/9/2006 10:45 PM  | Microsoft Office E |           |
| Recent Places  | Biodiesel.xls   |                 | 2/8/2002 10:14 AM  | Microsoft Office E |           |
|                | 🕙 BMI.XLS       |                 | 5/2/2000 9:10 PM   | Microsoft Office E | 1         |
|                | 🕙 bmi1.xls      |                 | 7/27/2006 8:31 AM  | Microsoft Office E |           |
| Deskton        | 🕙 bmi2.xls      |                 | 7/27/2006 8:31 AM  | Microsoft Office E |           |
| Desktop        | 🕙 bmi3.xls      |                 | 7/27/2006 8:31 AM  | Microsoft Office E | =         |
| _              | 🕙 brca.xls      |                 | 3/21/2000 7:15 AM  | Microsoft Office E |           |
|                | CLINIC.XLS      |                 | 9/29/1997 2:27 AM  | Microsoft Office E |           |
| Welch Kathleen | MPLOYEE.XLS     |                 | 8/26/2006 1:12 PM  | Microsoft Office E |           |
|                | 📲 flowerdata.xl | S               | 11/6/2006 4:04 PM  | Microsoft Office E |           |
| -              | UNKFOOD.        | (LS             | 8/9/2006 11:32 PM  | Microsoft Office E |           |
|                | MARCH.XLS       |                 | 9/2/2009 6:36 AM   | Microsoft Office E |           |
| CSCAR-CS62L9   | OWEN.XLS        |                 | 8/21/2006 12:49 AM | Microsoft Office E |           |
| 1              |                 |                 |                    |                    |           |
|                | File name:      | MARCH.XL        | 6                  | -                  | Open      |
| 2              | Files of type:  | xls Files (*.xl | s)                 | •                  | Cancel    |

The filename that you have chosen will appear in the browse dialog box.

| + Connect to MS Excel                      | × |
|--------------------------------------------|---|
| Workbook: C:\TEMP\labdata\MARCH.XLS Browse |   |
| OK Cancel                                  |   |
|                                            |   |

Click on "OK".

In the next dialog box, you will need to select the table/sheet that you want to import from the pulldown list. In this example, we are selecting the table named "march", which is in fact, the only sheet in this workbook.
| 📑 Import Wizard - Select table       |                                                      | - • •    |
|--------------------------------------|------------------------------------------------------|----------|
| SAS<br>Import Wizard<br>Select Table | What table do you want to import?<br>march<br>ptions |          |
|                                      | Help Cancel < Back Next >                            | <u> </u> |

Click on "Next>" to proceed.

At this point, you will be taken to a dialog box that allows you to save the SAS data set to a library. The default temporary library "WORK" will be automatically filled in for you, but you need to type the data set name. In this case, we are saving the data set as WORK.MARCH.

| 📑 Import Wizard - Select libra          | ry and member 📃 🗖 💌                                                      |  |
|-----------------------------------------|--------------------------------------------------------------------------|--|
| SAS<br>Import Wizard<br>SAS Destination | Choose the SAS destination:<br>Library:<br>WORK<br>Member:<br>March      |  |
|                                         | <u>H</u> elp <u>C</u> ancel < <u>B</u> ack <u>N</u> ext > <u>F</u> inish |  |

At this point, you have two choices:

- If you click on "Finish", the data set will be saved, and you can proceed to work with it.
- If you click on "Next>", you will go to the following dialog box, where you will have a chance to save SAS commands to be used to import the data set at a later time.

| 🖼 Import Wizard - Create SAS        | statements                                                                                                    | - • •                       |
|-------------------------------------|----------------------------------------------------------------------------------------------------|-----------------------------|
| SAS<br>Import Wizard<br>Select file | The Import Wizard can create a file containing PROC IMPORT st<br>that can be used in SAS programs to import this data again.<br>If you want these statements to be generated, enter the filename<br>they should be saved:<br>C:\Users\kwelch\Desktop\import_march.sas<br>Replace file if it exists. | atements<br>where<br>Browse |
|                                     | Help Cancel < Back Next >                                                                                                    | <u> </u>                    |

You can now click on "Finish" to complete importing the data set.

Check the SAS Log. You should see the following message:

NOTE: WORK.MARCH data set was successfully created.

If you saved your commands in the previous step, you can bring them into your SAS enhanced editor, by going to File...Open Program... and browsing to the command file that you saved.

The command file is shown below:

RUN;

## CHAPTER 4 SIMPLE DESCRIPTIVE STATISTICS USING SAS PROCEDURES

(commands=descript.sas)

## **1. Introduction**

This chapter covers labeling variables/values and the use of SAS procedures to get simple descriptive statistics and to carry out a few basic statistical tests. The procedures introduced are:

- Proc Print
- Proc Contents
- Proc Means
- Proc Freq
- Proc Univariate

## 2. Creating the Pulse Data Set

Commands to read the raw data file, PULSE.DAT, using a data step are shown below. The codebook of this dataset can be found in the Appendix.

```
data pulse;
    infile "pulse.dat";
    input pulse1 pulse2 ran smokes sex height weight activity;
    run;
```

Alternatively, you can import the Excel file, PULSE.XLS, by using the SAS Import Wizard. Note: if you use the data step commands to read in the raw data, the variables will not have any labels, but if you import the data from Excel, SAS will give each variable a label that corresponds to the name of the variable on the first row of the Excel file.

## **3.** Labeling the Variables and Values

Assigning variable labels and value labels can be done within a data step. We use a "**set**" statement to open an existing SAS dataset.

Value labels are created as formats by using the **proc format** procedure. Assigning value labels does not change the numeric value of the variable. However, when you print this variable or plot it, the labels (e.g., "Male" or "Female" for sex variable) can be displayed instead of the numeric values ("1" or "2"). In this example the formats are saved in the work library.

```
proc format;
value sexfmt 1='Male' 2='Female';
value smkfmt 1='Yes' 2 = 'No';
run;
data pulse;
   set pulse;
   label pulse1 = "Resting pulse, rate per minute"
        pulse2 = "Second pulse, rate per minute";
   format sex sexfmt. smokes smkfmt.;
run;
```

## 4. Proc Print

**Proc Print** can be used to view the contents of a SAS data set in the output window. Proc Print is named somewhat deceptively, because it does not actually send data to a printer, but simply lists the values of each variable in the output window. To get a listing of all cases and all variables in a data set, use the following syntax:

### proc print data = pulse; run;

To list the first 6 observations in the data set, use the (**obs**= ) data set option, immediately following the data set name. This options is helpful when your dataset is huge and you only want to print out a few cases.

### proc print data = pulse(obs=6); run;

The cases that are listed can be restricted by using combinations of the **firstobs**= and **obs**= data set options. The firstobs= data set option tells SAS the first observation in the data set to process. The obs= data set option tells SAS the last observation to process. To list observations 82 through 85, the following commands could be used.

### proc print data = pulse (firstobs=82 obs=85); run;

| 0bs | pulse1 | pulse2 | ran | smokes | sex | height | weight | activity |
|-----|--------|--------|-----|--------|-----|--------|--------|----------|
| 82  | 78     | 78     | 2   | 2      | 2   | 67     | 115    | 2        |
| 83  | 68     | 68     | 2   | 2      | 2   | 69     | 150    | 2        |
| 84  | 72     | 68     | 2   | 2      | 2   | 68     | 110    | 2        |
| 85  | 82     | 80     | 2   | 2      | 2   | 63     | 116    | 1        |

The variables that are printed in proc print can be restricted by giving a variable list in a **var** statement after the proc print statement. The var statement can use any method of listing variables that SAS allows, including numbered range, name range, or special lists of variables (See Chapter 1 for more information on variable lists.) Variables will be printed in the order they are listed, and the

order need not follow the order of the variables in the data set. Some examples of listing variables are shown below:

```
proc print data=pulse;
  var ran height pulse1;
run;
proc print data=pulse;
  var sex -- activity;
run;
```

To get a listing of the values in a data set with the variable labels (if any) displayed, use the **label** option:

```
proc print data = pulse label;
var pulse1 sex -- activity;
```

run;

| Resting<br>pulse, rate<br>per minute | sex  | height | weight | activity |
|--------------------------------------|------|--------|--------|----------|
| 58                                   | Male | 66     | 135    | 3        |
| 54                                   | Male | 69     | 160    | 2        |
| 70                                   | Male | 66     | 130    | 2        |
| 62                                   | Male | 73     | 155    | 2        |
| 48                                   | Male | 68     | 150    | 1        |
| 76                                   | Male | 74     | 148    | 3        |
| 88                                   | Male | 74     | 155    | 2        |
| 70                                   | Male | 70     | 150    | 2        |
| 90                                   | Male | 67     | 140    | 2        |
| 78                                   | Male | 72     | 180    | 3        |
| 70                                   | Male | 75     | 190    | 2        |
| 90                                   | Male | 68     | 145    | 1        |

## 5. Proc Contents

This procedure gives information (meta-data) on a SAS data set, including the name of the data set, the number of observations, the names of variables, the type of each variable (numeric-num or character-char), and any labels or formats that have been assigned to variables. By default, the variables are listed in alphabetic order. The position of each variable in the data set is listed in the # column of the output. If the data set has been sorted, information about the sorting variable(s) is also displayed. A simple example of Proc Contents is shown in the example below.

```
proc contents data = pulse;
run;
```

#### The CONTENTS Procedure

| Data Se | t Name             | WORK.P  | ULSE  |             |       |       |           |        | Observations         | 92  |
|---------|--------------------|---------|-------|-------------|-------|-------|-----------|--------|----------------------|-----|
| Member  | Туре               | DATA    |       |             |       |       |           |        | Variables            | 8   |
| Engine  |                    | V9      |       |             |       |       |           |        | Indexes              | 0   |
| Created |                    | Thursd  | ay, i | August      | ΟЗ,   | 2006  | 11:03:38  | AM     | Observation Length   | 64  |
| Last Mo | dified             | Thursd  | ay,   | August      | ΟЗ,   | 2006  | 11:03:38  | AM     | Deleted Observations | 3 O |
| Protect | ion                |         |       |             |       |       |           |        | Compressed           | NO  |
| Data Se | t Type             |         |       |             |       |       |           |        | Sorted               | NO  |
| Label   |                    |         |       |             |       |       |           |        |                      |     |
| Data Re | presentation       | WINDOW  | S_32  |             |       |       |           |        |                      |     |
| Encodin | g                  | wlatin  | 1 W   | estern      | (Wi   | ndows | )         |        |                      |     |
|         |                    |         | Engi  | na/Hos      | + Doi | nondo | nt Inform | ation  |                      |     |
| Data Se | t Page Size        |         | 819   | 2           | r Del | penue |           | ación  |                      |     |
| Number  | of Data Set P      | ages    | 1     | -           |       |       |           |        |                      |     |
| First D | ata Page           | 9       | 1     |             |       |       |           |        |                      |     |
| Max Obs | per Page           |         | 127   |             |       |       |           |        |                      |     |
| Obs in  | ,<br>First Data Pa | ae      | 92    |             |       |       |           |        |                      |     |
| Number  | of Data Set R      | lepairs | 0     |             |       |       |           |        |                      |     |
| File Na | me                 | •       | C:\   | SAS Te      | mpora | ary F | iles∖ TD1 | 284\pu | lse.sas7bdat         |     |
| Release | Created            |         | 9.0   | 101M3       | •     | -     | -         |        |                      |     |
| Host Cr | eated              |         | XP    | PRO         |       |       |           |        |                      |     |
|         |                    |         | Ā     | lphabe      | tic I | List  | of Variab | les an | d Attributes         |     |
|         |                    |         |       | # V         | arial | hlo   | Туре      | ۱۵n    | l abel               |     |
|         |                    |         |       | 77 V<br>8 a |       | itv   | Num       | 8      | activity             |     |
|         |                    |         |       | 6 h         | oiah  | + L Y | Num       | 8      | height               |     |
|         |                    |         |       | 1 n         | ulse. | 1     | Num       | 8      | nulse1               |     |
|         |                    |         |       | гр<br>2 п   | ulse  | 2     | Num       | 8      | pulse2               |     |
|         |                    |         |       | — Р<br>З г  | an    | -     | Num       | 8      | ran                  |     |
|         |                    |         |       | 5 5         | ex    |       | Num       | 8      | sex                  |     |
|         |                    |         |       | - 0<br>4 s  | moke  | s     | Num       | 8      | smokes               |     |
|         |                    |         |       | 7 w         | eiah  | t     | Num       | 8      | weight               |     |
|         |                    |         |       |             |       |       |           |        |                      |     |

If you wish to get a list of variables in numeric order i.e. in the order that they exist in the dataset, use the **varnum** option:

### proc contents data = pulse varnum; run;

These commands list the variables in the format shown below:

Variables in Creation Order

| # | Variable | Туре | Len | Label    |
|---|----------|------|-----|----------|
| 1 | pulse1   | Num  | 8   | pulse1   |
| 2 | pulse2   | Num  | 8   | pulse2   |
| 3 | ran      | Num  | 8   | ran      |
| 4 | smokes   | Num  | 8   | smokes   |
| 5 | sex      | Num  | 8   | sex      |
| 6 | height   | Num  | 8   | height   |
| 7 | weight   | Num  | 8   | weight   |
| 8 | activity | Num  | 8   | activity |

## 6. Proc Means

This procedure generates simple descriptive statistics for *numeric* variables in a SAS data set. The following syntax is the simplest version of Proc Means. By default it produces descriptive statistics for all numeric variables in the specified data set, in the order in which they were originally entered. The default statistics produced are the n, mean, standard deviation, minimum, and maximum.

proc means data=pulse;
run;

### 6.1. Getting Descriptive Statistics for Selected Variables

SAS will give descriptive statistics for all numeric variables in the data set by default. To get descriptive statistics for specific variables, list them, separated by blanks. SAS will display the variables in the order that you specify.

```
proc means data = pulse;
  var height weight pulse1;
run;
```

You can also use **lists of variables** as described in **Chapter 1**. For example, to get a list of all variables from RAN through ACTIVITY, inclusive, use the following commands:

```
proc means data = pulse;
  var ran -- activity;
run;
```

# 6.2. Getting Descriptive Statistics for Groups of Cases Using the Class Statement

Proc Means can produce statistics for subgroups of cases by using a CLASS statement. The data do not need to be sorted to have this method work. SAS will produce one output table with separate statistics for each level of the class variable, RAN. Be sure that the class variable you specify is one that has only a limited number of levels, so the output is not too huge.

```
proc means data = pulse;
    class ran;
run;
```

|       | Ν   |          |          |    |             |            |             |             |
|-------|-----|----------|----------|----|-------------|------------|-------------|-------------|
| ran   | 0bs | Variable | Label    | Ν  | Mean        | Std Dev    | Minimum     | Maximum     |
| <br>1 | 35  | pulse1   | pulse1   | 35 | 73.6000000  | 11.4357540 | 58.0000000  | 100.0000000 |
|       |     | pulse2   | pulse2   | 35 | 92.5142857  | 18.9432146 | 58.000000   | 140.000000  |
|       |     | smokes   | smokes   | 35 | 1.6571429   | 0.4815940  | 1.000000    | 2.000000    |
|       |     | sex      | sex      | 35 | 1.3142857   | 0.4710082  | 1.000000    | 2.000000    |
|       |     | height   | height   | 35 | 69.7714286  | 3.3701607  | 61.0000000  | 75.000000   |
|       |     | weight   | weight   | 35 | 151.7142857 | 22.6281597 | 112.0000000 | 195.000000  |
|       |     | activity | activity | 35 | 2.1142857   | 0.5297851  | 1.0000000   | 3.000000    |
| 2     | 57  | pulse1   | pulse1   | 57 | 72.4210526  | 10.8165669 | 48.000000   | 94.000000   |
|       |     | pulse2   | pulse2   | 57 | 72.3157895  | 9.9483629  | 50.000000   | 94.000000   |
|       |     | smokes   | smokes   | 57 | 1.7192982   | 0.4533363  | 1.000000    | 2.000000    |
|       |     | sex      | sex      | 57 | 1.4210526   | 0.4981168  | 1.000000    | 2.000000    |
|       |     | height   | height   | 57 | 68.1052632  | 3.7017574  | 62.000000   | 75.000000   |
|       |     | weight   | weight   | 57 | 141.1228070 | 23.6952905 | 95.000000   | 215.000000  |
|       |     | activity | activity | 57 | 2.1228070   | 0.5997075  | 1.0000000   | 3.000000    |
| <br>  |     |          |          |    |             |            |             |             |

The MEANS Procedure

You can use more than one variable in the class statement, as in the example below. In this case, SAS will produce output statistics for each level of RAN, and for each level of ACTIVITY within RAN.

```
proc means data = pulse;
    class ran activity;
run;
```

### 6.3. Getting Additional Statistics from Proc Means

Additional statistics can be requested by the use of keywords in the proc statement. The list below shows the statistics that can be requested from Proc Means.

| N:      | Number of nonmissing cases.                                                       |
|---------|-----------------------------------------------------------------------------------|
| NMISS:  | Number of missing cases.                                                          |
| MEAN:   | Sample mean.                                                                      |
| MEDIAN: | 50 <sup>th</sup> percentile. Also available: P1, P5, P10, P25, P75, P90, P95, P99 |
| MODE:   | Most frequent value                                                               |
| STD:    | Standard deviation                                                                |
| MIN:    | Minimum value.                                                                    |
| MAX:    | Maximum value.                                                                    |
| RANGE:  | Range of values.                                                                  |
| SUM:    | Sum of all values.                                                                |
| VAR:    | Variance.                                                                         |
| USS:    | Uncorrected Sum of Squares.                                                       |
| CSS:    | Corrected Sum of Squares.                                                         |
| CV:     | Coefficient of variation.                                                         |
| STDERR: | Standard error of the mean.                                                       |
|         |                                                                                   |

| T:        | student's t statistic for testing if the population mean is equal to zero.      |
|-----------|---------------------------------------------------------------------------------|
| PRT:      | The p-value of the t-statistic testing whether the population mean is zero.     |
| SUMWGT:   | The sum of the weights.                                                         |
| SKEWNESS: | Skewness.                                                                       |
| KURTOSIS: | Kurtosis.                                                                       |
| CLM:      | Two-sided confidence limit for the mean. 95% CI is the default.                 |
| LCLM:     | Lower one-sided confidence limit for the mean. 95% one-sided CI is the default. |
| UCLM:     | Upper one-sided confidence limit for the mean. 95% one-sided CI is the default. |

Any number of statistics can be requested. You must list all statistics that are desired, because the defaults will no longer be in effect once you begin listing statistics to display. Here are some examples of using Proc Means, with selected statistics being requested:

### proc means data = pulse n nmiss mean std min max median; var pulse1 pulse2; run;

The following commands will produce a 95% 2-sided confidence limit for the mean of the variables PULSE1 and PULSE2.

```
proc means data = pulse n mean clm;
```

var pulse1 pulse2;

run;

|          |    | N    |            |            |            |             |            |  |
|----------|----|------|------------|------------|------------|-------------|------------|--|
| Variable | Ν  | Miss | Mean       | Std Dev    | Minimum    | Maximum     | Median     |  |
| pulse1   | 92 | 0    | 72.8695652 | 11.0087052 | 48.0000000 | 100.0000000 | 71.0000000 |  |
| pulse2   | 92 | 0    | 80.0000000 | 17.0937943 | 50.000000  | 140.0000000 | 76.000000  |  |
|          |    |      |            |            |            |             |            |  |

## 7. Proc Freq

This procedure produces frequency tables for either character or numeric variables, and can also produce cross-tabulations of two variables, as well as calculate many statistics for two-way tables. *Note: this procedure is most useful for categorical variables with not too many categories. In general it is not recommended that this procedure be used for continuous variables that can have many possible values, which may generate a great deal of output.* 

### 7.1. Oneway frequencies

The example below shows how to produce oneway frequency tables.

```
proc freq data = pulse;
    tables ran activity;
run;
```

RAN Cumulative Cumulative RAN Frequency Percent Frequency Percent 1 35 38.0 35 38.0 2 57 62.0 92 100.0 ACTIVITY ACTIVITY Frequency Percent Frequency Percent 1 10 10.9 10 10.9 2 61 66.3 71 77.2 3 21 22.8 92 100.0

You can perform a goodness of fit test on one-way tables. Specify the proportions you wish to test by using the testp= option in the tables statement. This enables you to specify any proportions that you wish for each level of the test variable. But the proportions have to add up to either 100 or 1.00.

### proc freq data=pulse; tables activity /chisq testp=(.20, .50, .30);

run;

The FREQ Procedure activity

| activity | Frequency | Percent | Test<br>Percent | Cumulative<br>Frequency | Cumulative<br>Percent |
|----------|-----------|---------|-----------------|-------------------------|-----------------------|
| 1        | 10        | 10.87   | 20.00           | 10                      | 10.87                 |
| 2        | 61        | 66.30   | 50.00           | 71                      | 77.17                 |
| 3        | 21        | 22.83   | 30.00           | 92                      | 100.00                |

| Chi-Square      | Test       |
|-----------------|------------|
| for Specified P | roportions |
| Chi-Square      | 10.3043    |
| DF              | 2          |
| Pr > ChiSq      | 0.0058     |
| Sample Size     | = 92       |

### 7.2. Two-Way Cross-Tabulations

Two-way frequency tables, or cross-tabulations, can also be generated by listing 2 variables with an asterisk (\*) between them. List the row variable first, followed by the column variable:

```
proc freq data = pulse;
    tables sex * activity;
run;
```

| Tabl      | e of sex | by activ | ity   |        |
|-----------|----------|----------|-------|--------|
| sex       |          | activi   | ty    |        |
| Frequency |          |          |       |        |
| Percent   |          |          |       |        |
| Row Pct   |          |          |       |        |
| Col Pct   | 1        | 2        | 3     | Total  |
| +         | +        |          | + +   |        |
| 1         | 6        | 35       | 16    | 57     |
|           | 6.52     | 38.04    | 17.39 | 61.96  |
|           | 10.53    | 61.40    | 28.07 |        |
|           | 60.00    | 57.38    | 76.19 |        |
| +         | +        |          | + +   |        |
| 2         | 4        | 26       | 5     | 35     |
|           | 4.35     | 28.26    | 5.43  | 38.04  |
|           | 11.43    | 74.29    | 14.29 |        |
|           | 40.00    | 42.62    | 23.81 |        |
| +         | +        |          | + +   |        |
| Total     | 10       | 61       | 21    | 92     |
|           | 10.87    | 66.30    | 22.83 | 100.00 |
|           |          |          |       |        |

The count (**Frequency**) in each cell is displayed first, followed by the total percent (**Percent**, which adds to 100% across all cells in the table), the row percent (**Row Pct**, which adds to 100% across a given row), and column percent (**Col Pct**, which adds to 100% down a given column). To omit any of these items, specify options in the tables statement, as shown below. To request a **chi-square** test to examine the association between two categorical variables, add the "chisq" to the tables statement. Expected values in each cell can be obtained by using the expected option.

### proc freq data = pulse; tables sex \* activity / nocol nopercent expected chisq; run;

|           | Table of | sex by a | ctivity |       |
|-----------|----------|----------|---------|-------|
| sex       | activity |          |         |       |
| Frequency |          |          |         |       |
| Expected  |          |          |         |       |
| Row Pct   | 1        | 2        | 3       | Total |
|           | +        | +        | ++      |       |
| Male      | 6        | 35       | 16      | 57    |
|           | 6.1957   | 37.793   | 13.011  |       |
|           | 10.53    | 61.40    | 28.07   |       |
|           | +        | +        | ++      |       |
| Female    | 4        | 26       | 5       | 35    |
|           | 3.8043   | 23.207   | 7.9891  |       |
|           | 11.43    | 74.29    | 14.29   |       |
|           | +        | +        | ++      |       |
| Total     | 10       | 61       | 21      | 92    |

| Statistics for Table        | of sex b | by activity |        |
|-----------------------------|----------|-------------|--------|
| Statistic                   | DF       | Value       | Prob   |
|                             |          |             |        |
| Chi-Square                  | 2        | 2.3641      | 0.3067 |
| Likelihood Ratio Chi-Square | 2        | 2.4827      | 0.2890 |
| Mantel-Haenszel Chi-Square  | 1        | 1.4339      | 0.2311 |
| Phi Coefficient             |          | 0.1603      |        |
| Contingency Coefficient     |          | 0.1583      |        |
| Cramer's V                  |          | 0.1603      |        |

### 7.3. Cross-Tabulations for three or more Variables

To get a cross-tabulation of three variables (i.e., two variables stratified by a third variable), use syntax similar to that shown below. This syntax will produce two separate tables of SEX by ACTIVITY, one for each level of RAN. This type of syntax can be extended to produce higher-way cross-tabulations. The table produced by SAS will always be formed by the last two variables listed. All prior variables will be used to form the strata.

```
proc freq data = pulse;
    tables ran*sex*activity;
run;
```

### 8. Proc Univariate

This procedure is useful for getting in-depth numeric descriptions and graphical information on the distribution of a **continuous numeric variable**. Proc Univariate, by default, generates simple descriptive statistics, information on selected quantiles (e.g., the median, 5<sup>th</sup>, 25<sup>th</sup>, 75<sup>th</sup>, and 95<sup>th</sup> percentiles), and one-sample tests of  $H_0$ :  $\mu=0$ , including a one-sample t-test, sign test and one-sample Wilcoxon signed-rank test. Simple syntax to invoke Proc Univariate and the default output are shown below:

```
proc univariate data = pulse;
    var pulse1;
run;
                             The UNIVARIATE Procedure
                                Variable: pulse1
                                  Moments
    Ν
                                 92 Sum Weights
                                                                      92
    Mean
                      72.8695652 Sum Observations
                                                                   6704

        Std Deviation
        11.0087052
        Variance
        121.191591

        Skewness
        0.39738899
        Kurtosis
        -0.4424433

                                       Corrected SS
    Uncorrected SS
                          499546
                                                           11028.4348
                                       Std Error Mean
    Coeff Variation 15.1074117
                                                             1.14773686
                  Basic Statistical Measures
       location
                                    Variability
   Mean
         72.86957
                          Std Deviation
                                                    11.00871
   Median 71.00000
                          Variance
                                                   121.19159
   Mode
            68.00000
                                                    52.00000
                          Range
                           Interquartile Range
                                                    16.00000
                  Tests for Location: Mu0=0
                       . . . . . .
                                             ....
```

| Test        | - S | tatistic- | p Val    | ue     |
|-------------|-----|-----------|----------|--------|
| Student's t | t   | 63.48978  | Pr >  t  | <.0001 |
| Sign        | М   | 46        | Pr >=  M | <.0001 |
| Signed Rank | S   | 2139      | Pr >=  S | <.0001 |

| Quantiles ( | Definition 5 | ) |
|-------------|--------------|---|
| Quantile    | Estimate     |   |
| 100% Max    | 100          |   |
| 99%         | 100          |   |
| 95%         | 92           |   |
| 90%         | 90           |   |
| 75% Q3      | 80           |   |
| 50% Mediar  | า 71         |   |
| 25% Q1      | 64           |   |
| 10%         | 60           |   |
| 5%          | 58           |   |
| 1%          | 48           |   |
| 0% Min      | 48           |   |

|       | Extreme | Observations |       |
|-------|---------|--------------|-------|
| Low   | est     | Hig          | ghest |
| Value | 0bs     | Value        | 0bs   |
| 48    | 54      | 92           | 62    |
| 54    | 51      | 94           | 72    |
| 54    | 42      | 96           | 25    |
| 58    | 75      | 96           | 31    |
| 58    | 50      | 100          | 29    |

Proc Univariate displays the values of the five highest and five lowest cases by default. If you wish these values to be identified by the value of a particular variable, use the ID statement.

```
proc univariate data = pulse;
var pulse2;
id ran;
```

run;

| Extreme Observations |     |     |       |         |     |
|----------------------|-----|-----|-------|---------|-----|
| Lowest               |     |     |       | -Highes | t   |
| Value                | ran | Obs | Value | ran     | 0bs |
| 50                   | 2   | 51  | 116   | 1       | 31  |
| 54                   | 2   | 54  | 118   | 1       | 10  |
| 56                   | 2   | 75  | 118   | 1       | 32  |
| 56                   | 2   | 42  | 128   | 1       | 35  |
| 58                   | 2   | 50  | 140   | 1       | 25  |

The **histogram** statement will cause SAS to produce a histogram in the graph window. The **qqplot** statement will produce a normal qqplot that can be used to compare the distribution of PULSE1 to that of a normal distribution with the same mean and standard deviation (**mu=est sigma=est**). These commands will produce all the descriptive statistics shown above and the high-quality graphs in the SAS/Graph window:

```
proc univariate data = pulse;
    histogram;
    qqplot / normal (mu=est sigma=est);
    var pulse1;
run;
```

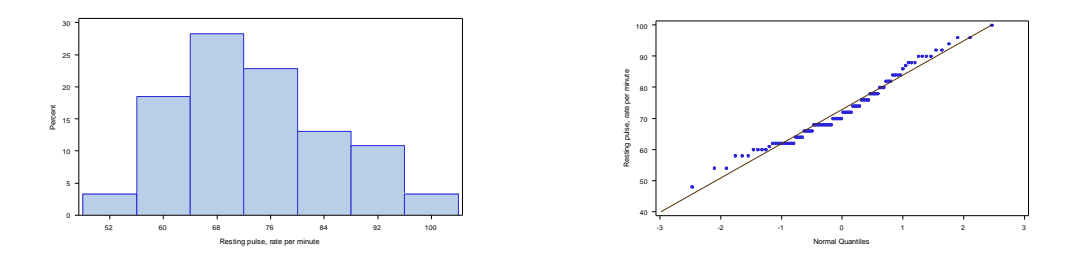

A test for normality can be generated by using the **normal** option in the Proc Univariate statement:

```
proc univariate data = pulse plot normal;
    var pulse1;
run;
```

| ·         |
|-----------|
| 169       |
| 25        |
| 54        |
| 42        |
| <br> <br> |

You can get information about a continuous variable, stratified by a categorical variable by using a class statement.

```
proc univariate data=pulse;
  class ran;
  var pulse2;
  histogram;
run;
```

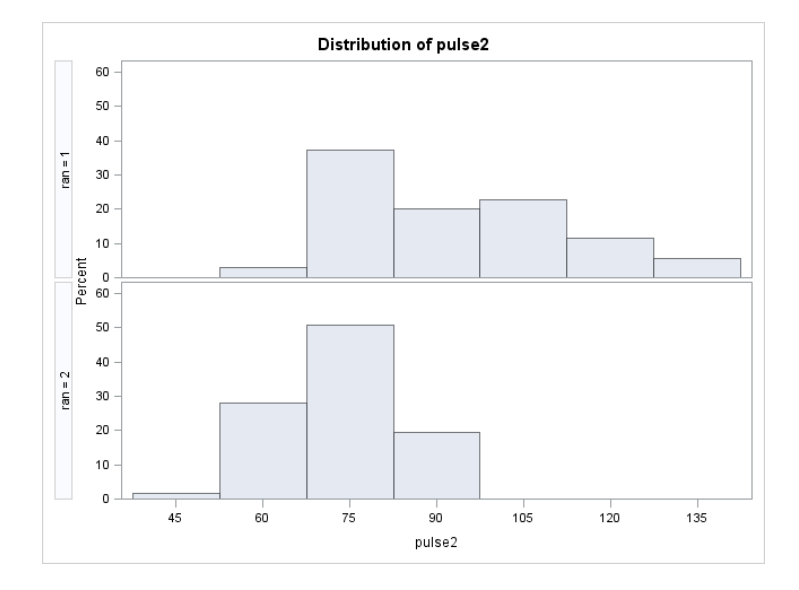

## CHAPTER 5 HOW TO USE A PERMANENT SAS DATA SET (commands=useperm.sas)

## **1. Introduction**

We have been working only with temporary SAS datasets so far. Temporary datasets are those that get erased from the SAS memory (and from your computer) as soon as we close the current session. The next time you open SAS, these temporaray datasets don't exist anymore and have to be recreated.

How did we assign a temporary status to these datasets? We did so by referring to them only by the dataset name, say 'clinic' or 'pulse'. When we specify a dataset only by its name, SAS automatically saves it in the WORK library, which is a temporary library and is cleared when SAS is closed. If we want to save a dataset in a permanent location, we should refer to the dataset with a two-level name:

### libname.datasetname

For example, 'mylib.clinic' refers to a dataset called clinic that is saved in a permanent library called mylib. Prior to using 'mylib' as the library name for a dataset, we must assign a library reference (libref) to this library. That is, we must specify what physical folder on our computer is being referred to as 'mylib. That can be done through a libname statement like:

### libname mylib "C:\Users\kwelch\Desktop\labdata";

### OR:

### libname sasdata2 ''C:\Users\kwelch\Desktop\sasdata2'';

### Library:

A **library** is a location on your computer (e.g. a folder or directory) where you store SAS data sets. The libname statement assigns an alias (called a **libref**) to the directory that you specify. The libref must be 8 characters or less.

A library refers to the entire folder (not to an individual data set). One library can have several data sets stored in it, and there can also be other file types stored in that folder.

### **Default library:**

If you do not specify a library for a data set, the default is the WORK library. If you have no data sets in WORK, and no library is specified, SAS will produce an error stating that there is no default data set to use.

## 2. Instructions for Windows

Suppose you have a number of SAS data sets stored in the sasdata2 folder (e.g. FITNESS.SAS7BDAT, EMPLOYEE.SAS7BDAT, BUSINESS.SAS7BDAT, etc.). You need to submit a **libname** statement from the program editor window for SAS to be able to utilize these data sets. The **libref** assigned in the statement below is sasdata. The folder containing the data sets is on the desktop and is "C:\Users\kwelch\Desktop\sasdata2 ", but it could point to any **pre-existing** folder.

libname sasdata2 "C:\Users\kwelch\Desktop\sasdata2";

SAS will not produce any output in the output window as a result of submitting these commands, but you will see the note shown below in the SAS Log. Be sure to check the SAS log after submitting a libname statement.

Once the libname statement has been submitted (no run statement is needed), you will be able to use any of the SAS data sets in the folder. You will need to specify the data set to use with the **data=** option for each procedure. The libname statement will be in effect for the entire SAS session, and so it only needs to be submitted once.

To use a particular data set, you must use the **data**= option, and specify a **two-level** name for the data set (e.g., sasdata.fitness). No spaces are allowed in the two-level data set name. The data set that you specify with the data= option is only in effect for a given proc and must be repeated for each proc, as shown in the example below. The file extension is not specified. SAS assumes that the file extension will conform to the rules for file extensions that correspond to the engine you specified.

```
libname sasdata2 "C:\Users\kwelch\Desktop\sasdata2";
title "Using permanent datasets";
proc means data=sasdata2.cars;
run;
proc print data=sasdata2.cars;
run;
proc freq data=sasdata2.cars;
tables origin;
run;
```

You can have an unlimited number of libname statements in a single SAS session, to allow you to utilize SAS data sets from different locations.

```
libname sasdata2 "C:\Users\kwelch\Desktop\sasdata2";
libname mylib "C:\Users\kwelch\Desktop\labdata";
```

## 3. Assigning the Library by Using the New Library Icon

To make sure a library will still be assigned in a later session, you can set it up using the New Library icon in the menus, and select "Enable at startup".

| 몇 SAS - [pertussis_analysis.sas *]                                                                                                    |
|----------------------------------------------------------------------------------------------------|
| 💽 File Edit View Tools Run Solutions Window Help                                                                                                    |
| ✓                                                                                                    |
| Results       New Library         Image: Number of Observations       Image: Proc freq data=model;         Image: Dimensions       Image: Dimensions         Image: Optimization Information       Image: Dimensions         Image: Dimensions       Image: Dimensions         Image: Dimensions       Image: |
| 👔 New Library                                                                                                    |
| Library                                                                                                    |
| Name: sasdata2 Engine: Default                                                                                                    |
| Library Information                                                                                                    |
| Path: C:\Users\kwelch\Desktop\sasdata2 Browse                                                                                                    |
| Options:                                                                                                    |
|                                                                                                    |
|                                                                                                    |
|                                                                                                    |
|                                                                                                    |
|                                                                                                    |
| OK Cancel <u>H</u> elp                                                                                                    |
|                                                                                                    |

# 4. How to create a temporary SAS data set from a permanent one

Many SAS users simply create a temporary SAS data set to use in a given session. This way they can avoid making any inadvertent errors to their permanent dataset:

```
libname sasdata2 "C:\Users\kwelch\Desktop\sasdata2";
data business;
  set sasdata2.business;
run;
title "Business data set";
proc means data=business;
run;
```

You can also create a temporary SAS data set by pointing to the folder and file location, as shown below:

```
data iris;
  set "C:\Users\kwelch\Desktop\sasdata2\iris.sas7bdat";
run;
title "Iris data set";
proc means data=iris;
run;
proc print data=iris;
run;
```

If all your work in the current session runs properly and you have made changes to the dataset that you wish to keep, you can save the changes to a permannet dataset, just by over-writing the permanent datset in the sasdata library with this temporary dataset:

```
data sasdata2.business;
    set business;
run;
```

### 5. How to de-assign a library

Use the **libname** statement with the option **clear** to de-assign a library. The library assignment will be cleared, but the data sets in the library will not be affected. Do not specify an engine here.

libname mylib clear;

## CHAPTER 6 HOW TO CREATE A PERMANENT SAS DATA SET (commands=saveperm.sas)

## **1. Introduction**

A permanent SAS data set is saved to a location where it can be retrieved and used later, without having to recreate it each time you restart SAS. In addition, transformations, recodes and other data manipulations are saved and do not need to be re-run every time the data set is used. Several people can share the same permanent data set over a network.

There are two steps necessary to create a permanent SAS data set:

- Assign a library.
- Create the data. Use a two-level name when creating the data set, of the form:

### libname.datasetname

A library is a location on your computer (e.g. a folder or directory) where SAS data sets and other SAS files, such as formats catalogs, are stored. A library refers to the entire folder and not to individual data sets. One library can have several data sets stored in it. The **libname** statement is used to define a library.

## 2. Create a Permanent SAS data set using a Data Step

Suppose you wish to store your SAS data sets in the "C:\Users\kwelch\Desktop\sasdata2" directory. First submit a **libname** statement from the program editor. The libname statement assigns a name (called a **libref**) to the directory that you specify.

**Note: the libname statement must point to a folder that already exists.** Be sure to create the folder if it does not already exist.

```
libname sasdata2 "C:\Users\kwelch\Desktop\sasdata2";
data sasdata2.pulse;
    infile "pulse.dat";
    input pulse1 pulse2 ran smokes sex height weight activity;
    pulsedif = pulse2 - pulse1;
    htm = (height * 2.54)/100;
    wtkg = weight * .39;
    bmi = wtkg / htm**2;
run;
```

This SAS data set will now be permanent, because it was saved with a two-level name (**sasdata2.pulse**) that specified a library other than WORK. The data set, sasdata2.pulse, will contain all variables originally read into SAS using the input statement, plus the new variables PULSEDIF, HTCM, and WTKG. This data set will now be the default, because it was the most recent one created in the current session, so it can be used without referring to its name in the current session.

title "SASDATA2.PULSE";
proc means;
run;

Of course, you can always specify the data set to use with the **data**= option, as shown in the commands below. Note that you must use a two-level name for the data set, if you specify the data set explicitly.

```
proc means data=sasdata2.pulse;
run;
```

## 3. Create a Permanent SAS data set using Proc Import

You can also import an Excel file using **Proc Import** syntax. Type the two-level name as the value for the **out=** keyword, as shown below:

## 4. Create a Permanent SAS Data Set as Output from Another Procedure

Many SAS procedures can output data sets to be used later. For example, when running Proc Reg, an output data set can be created containing the predicted values and residuals from a regression analysis. The commands below show how to create a permanent SAS data set, named **sasdata2.resids**, as output from Proc Reg. Note that the **libname** statement must be submitted first:

```
libname sasdata2 "C:\Users\kwelch\Desktop\sasdata2";
```

```
proc reg data=sasdata2.pulse;
  model pulse2 = pulse1 ;
  output out = sasdata2.resids p=predict r=resid rstudent=rstudent;
run;
quit;
```

The following note is produced in the SAS Log:

```
180 proc reg data=sasdata2.pulse;
181 model pulse2 = pulse1 ran;
182 output out = sasdata2.resids p=predict r=resid rstudent=rstudent;
183 run;
183 quit;
NOTE: The data set SASDATA2.RESIDS has 92 observations and 15 variables.
NOTE: PROCEDURE REG used (Total process time):
real time 0.06 seconds
cpu time 0.06 seconds
```

The **sasdata2.resids** data set can now be used to check the distribution of the residuals, using Proc Univariate, as shown below:

```
proc univariate data=sasdata2.resids;
  var resid;
  histogram;
  qqplot / normal (mu=est sigma=est);
run;
```

Note that the data set, **sasdata2.resids** will now be the default data set, because it was the most recently created data set in the current session of SAS.

# 5. How to Use a Permanent SAS Data Set in Later Runs of SAS

To use a permanent SAS data set in later runs of SAS, you must submit a libname statement, and refer to the data set by its two-level name:

```
libname sasdata2 V9 "C:\Users\kwelch\Desktop\sasdata2";
proc means data=sasdata2.pulse;
run;
proc freq data=sasdata2.pulse;
   tables ran smokes;
run;
```

## 6. How to Delete a Permanent SAS Data Set

To delete a permanent SAS data set from within SAS, use Proc Datasets. Otherwise, you can go into Windows and delete it by hand.

```
libname sasdata2 V9 "C:\Users\kwelch\Desktop\sasdata2";
proc datasets library=sasdata2;
   delete pulse;
   delete resids;
run;
quit;
```

Introduction to SAS

## CHAPTER 7 Overview of Data Management Tasks

(commands=overview.sas)

Many data management tasks in SAS are carried out as part of the **data step**. This chapter gives an overview of some basic data management tasks, plus a sketch of the commands used.

## 1. Make a copy of a SAS data set

One way to make a copy of a SAS data set is to use the **set** statement. In the commands below, the original data set PULSE is first created and then an exact copy, called NEWPULSE, is created. Modifications can be made to the new data set without changing the original data set in any way.

```
data pulse;
    infile "pulse.dat" missover;
    input pulse1 pulse2 ran smokes sex height weight activity;
run;
data newpulse;
    set pulse;
run;
```

Similar commands could be used to make a copy of a permanent SAS data set, as illustrated below:

```
libname sasdata2 "c:\users\kwelch\desktop\sasdata2";
data sasdata2.pulse;
    infile "pulse.dat" missover;
    input pulse1 pulse2 ran smokes sex height weight activity;
run;
data sasdata2.newpulse;
    set sasdata2.pulse;
run;
```

## 2. Create a subset of data

You can easily create a subset of your data by using the **set** statement along with a **subsetting if** statement. The subsetting if statement acts as a gateway for allowing observations to be written to a data set. It can appear anywhere in the data step. In the examples below, the data set named FEMALES will only contain those cases with the value of SEX = 2, while the data set named MALES will only contain cases with the value of SEX=1.

```
data females;
    set pulse;
    if sex = 2;
run;
```

```
data males;
    set pulse;
    if sex = 1;
run;
```

These commands result in the following notes in the SAS Log.

```
250 data females;
       set pulse;
251
252
       if sex = 2;
253 run;
NOTE: There were 92 observations read from the data set WORK.PULSE.
NOTE: The data set WORK.FEMALES has 35 observations and 8 variables.
NOTE: DATA statement used (Total process time):
     real time
                    0.03 seconds
     cpu time
                       0.01 seconds
254
255 data males;
256
     set pulse;
257
       if sex = 1;
258 run;
NOTE: There were 92 observations read from the data set WORK.PULSE.
NOTE: The data set WORK.MALES has 57 observations and 8 variables.
NOTE: DATA statement used (Total process time):
     real time 0.00 seconds
                        0.01 seconds
     cpu time
```

### 3. Create more than one data set with a single data step

More than one data set can be created using a single data step, as shown in the example below. Note that the output statement takes effect as soon as it is encountered in the data step. Any transformations or recodes should be placed *before* the output statement(s).

```
data males females;
   set pulse;
   if sex = 1 then output males;
   if sex = 2 then output females;
run;
```

These commands result in the following notes in the SAS Log:

```
280 data males females;
281 set pulse;
282 if sex = 1 then output males;
283 if sex = 2 then output females;
284 run;
NOTE: There were 92 observations read from the data set WORK.PULSE.
NOTE: The data set WORK.MALES has 57 observations and 8 variables.
NOTE: The data set WORK.FEMALES has 35 observations and 8 variables.
```

## 4. Delete cases from a data set

You can delete cases from a data set by using a conditional IF statement. When the case is deleted, it is permanently removed from the data set. This method can be useful when you wish to delete cases that are known to be in error, or to exclude certain cases that are not of interest in your study population. The delete statement takes effect immediately when it is specified, so deleted cases will not be available for any later programming statements.

```
data fixpulse;
   set pulse;
   if pulse1 > 95 then delete;
run;
```

Executing these commands results in the following note in the SAS Log:

```
290 data fixpulse;
291 set pulse;
292 if pulse1 > 95 then delete;
293 run;
NOTE: There were 92 observations read from the data set WORK.PULSE.
NOTE: The data set WORK.FIXPULSE has 89 observations and 8 variables.
```

## 5. Using the 'where' statement to select cases

As an alternative to using an 'if' statement, you can also add a **where** statement to restrict the cases that are used. Check the SAS log to see which cases have been processed. It is often helpful to use titles to help remind you of the observations that are used, because there is no indication in the output telling you which cases have been selected.

# 5.1. Selecting cases for analysis based on the value of a character variable

To select the observations to be included in an analysis based on the value of a character variable **use quotes around the values of the character variable, and correctly specify upper and lower case**. The note below the syntax came from the SAS Log.

```
data marflt;
    infile "marflt.dat";
    input flight $ 1-4 @4 fltdate mmddyy6.
    dest $ 18-20 passngrs 34-36
    freight 43-45 capacity 46-48;
    format fltdate mmddyy8.;
    pctfull=(passngrs/capacity)*100;
run;
```

run;

```
proc print data=marflt;
  where dest = "LAX";
  var flight dest passngrs;
   title "Flights to Los Angeles";
run;
NOTE: There were 123 observations read from the data set WORK.MARFLT.
  WHERE dest='LAX';
```

### 5.1.1. Selecting cases that have missing values for character variables

If you wish to select the observations to be included in an analysis based on a missing value for a character variable, use quotes around a blank " ", because blank is missing for a character variable.

```
proc print data=marflt;
  where dest = " ";
  var flight dest passngrs;
  title "Missing Destination";
run;
```

# 5.2. Selecting cases for analysis based on the value of a numeric variable

Cases used in an analysis may be selected based on the values of a numeric variable. The Boolean operators (<, >, <=, >=, =, ~=) may be used to get the desired case selection, as shown below:

```
proc print data=marflt;
  where pctfull < 30;
  var flight dest passngrs capacity pctfull;
  title "Flights Less than 30 Percent Full";
run;
```

Notice that those with PCTFULL missing are also included in this output, because missing is evaluated as being less than any numeric value.

| Flights | Less | than | 30 | Percent | Full |
|---------|------|------|----|---------|------|
|         |      |      |    |         |      |

| 0bs | flight | dest | passngrs | capacity | pctfull |
|-----|--------|------|----------|----------|---------|
| 9   | 9820   | DFW  | 49       | 180      | 27.2222 |
| 91  | 2900   | WAS  | 30       | 180      | 16.6667 |
| 92  | 5230   | ORD  | 47       | 210      | 22.3810 |
| 96  | 4160   | WAS  | 13       | 180      | 7.2222  |
| 171 | 2900   | WAS  | 38       | 180      | 21.1111 |
| 234 | 2900   | WAS  | 45       | 180      | 25.0000 |
| 236 | 9820   | DFW  | 31       | 180      | 17.2222 |
| 239 | 4160   | WAS  | 48       | 180      | 26.6667 |
| 242 | 1830   | WAS  | 48       | 180      | 26.6667 |
| 245 | 3020   | WAS  | 53       | 180      | 29.4444 |
| 302 | 1830   | WAS  | 50       | 180      | 27.7778 |
| 377 | 2900   | WAS  | 37       | 180      | 20.5556 |

| 385 | 1830 | WAS | 34 | 180 | 18.8889 |
|-----|------|-----|----|-----|---------|
| 417 | 9820 | DFW | 43 | 180 | 23.8889 |
| 420 | 8720 | LAX |    | 210 |         |
| 445 | 1830 | WAS | 38 | 180 | 21.1111 |
| 448 | 3020 | WAS | 25 | 180 | 13.8889 |
| 484 | 4160 | WAS | 50 | 180 | 27.7778 |
| 508 | 1830 | WAS | 21 | 180 | 11.6667 |
| 520 | 2900 | WAS | 51 | 180 | 28.3333 |
| 530 | 9210 | DFW | 49 | 180 | 27.2222 |
| 544 | 4160 | WAS | 53 | 180 | 29.4444 |
| 548 | 9210 | DFW |    | 180 |         |
| 623 | 9820 | DFW | 50 | 180 | 27.7778 |
| 633 | 3020 | WAS | 14 | 180 | 7.7778  |
|     |      |     |    |     |         |

### 5.2.1. Using Where with Between to select cases for numeric variables

The where statement can also be used with "between" to restrict cases used in an analysis based on the values of a numeric variable. The example below will print those cases with percent full from 25 to 30, inclusive:

```
proc print data=marflt;
   where pctfull between 25 and 30;
   title "Flights Between 25 and 30 Percent Full";
   run;
```

Selection of cases using a where statement can become as specific as you want, by combining subsetting criteria using Boolean logic in your where statement.

```
proc print data=marflt;
where (pctfull between 25 and 30) and (dest="DFW") ;
title "Flights to Dallas-Fort Worth Between 25 and 30 Percent Full";
```

run;

### 5.2.2. Selecting cases with missing values for numeric variables

If you wish to select observations based on a missing value for a numeric variable, use a period, as shown in the example below. If you have special missing value codes (i.e. .A to .Z) check **Chapter 13** for how to handle these.

```
proc print data=marflt;
  where passngrs = .;
  var flight dest passngrs;
   title "Number of Passengers is Missing";
run;
```

### 5.3. Selecting cases based on dates

You can select cases for a procedure based on dates, by using a SAS **date constant**. Note that the date constant is specified in quotes with the day as a two-digit number, followed by a three-letter abbreviation for the month, followed by a 2 or 4-digit number for the year. A letter D (either upper or lower case) must appear after the quote to let SAS know that this is a date.

```
proc print data=marflt;
   where fltdate = "07MAR90"D;
   title "Flights on March 7th, 1990";
run;
```

You can also use "where ... between" with dates to specify a range of dates for selection:

```
proc print data=marflt;
   where fltdate between "07MAR90"D and "09MAR90"D;
   title "Flights Between March 7th and March 9th, 1990";
run;
```

### 5.3.1. Selecting cases that have missing values for date variables

You can use the same method for selecting observations based on missing values for a date variable as for a numeric variable, because dates are stored simply as numeric values in SAS.

```
proc print data=marflt;
  where fltdate = .;
  var flight dest fltdate;
  title "Missing Date";
run;
```

## 6. Keep or Drop Variables in a Data Set

You can control which variables are included in a SAS data set by using **keep** and **drop statements** as part of the data step, or **keep** and **drop data set options**. These two methods have somewhat different actions, and are explained below.

### 6.1. Keep and Drop Statements

**Keep** and **drop** statements can be used to restrict the variables that are included in a SAS data set. The keep and drop statements affect the variables that are written to the SAS data set. They may be given at any point in the data step, and only take effect at the time the data set is written. The commands below create a data set called SBP, which has six variables in it.

data sbp; input id drug sbp1 sbp2 wt sideffct; cards; 131 1 154 129 150 1 135 2 149 118 154 1 136 1 137 119 152 0 137 1 142 116 151 1 138 1 156 111 153 0 139 2 163 109 148 1 105 2 141 145 188 0

```
106 1 139 147 185 1
107 2 170 133 184 0
108 2 148 129 185 0
;
title "Printout of SBP Data Set";
proc print data=sbp;
run;
```

Printout of SBP Data Set

| 0bs | id  | drug | sbp1 | sbp2 | wt  | sideffct |
|-----|-----|------|------|------|-----|----------|
| 1   | 131 | 1    | 154  | 129  | 150 | 1        |
| 2   | 135 | 2    | 149  | 118  | 154 | 1        |
| 3   | 136 | 1    | 137  | 119  | 152 | 0        |
| 4   | 137 | 1    | 142  | 116  | 151 | 1        |
| 5   | 138 | 1    | 156  | 111  | 153 | 0        |
| 6   | 139 | 2    | 163  | 109  | 148 | 1        |
| 7   | 105 | 2    | 141  | 145  | 188 | 0        |
| 8   | 106 | 1    | 139  | 147  | 185 | 1        |
| 9   | 107 | 2    | 170  | 133  | 184 | 0        |
| 10  | 108 | 2    | 148  | 129  | 185 | 0        |

### 6.2. Keep statement example

The following commands create a new data set called SBP2. Note that all variables are read initially from SBP. The keep statement lists the variables that are to be written to the new data set SBP2; the keep statement will not affect the variables in the original data set, SBP.

```
data sbp2;
  set sbp;
  sbpchg = sbp2-sbp1;
  keep id drug sbp1 sbp2 sbpchg;
run;
title "Printout of SBP2 Data";
proc print data=sbp2;
run;
                               Printout of SBP2 Data
                      0bs
                                   drug
                                                        sbpchg
                             id
                                          sbp1 sbp2
                        1
                            131
                                    1
                                          154
                                                 129
                                                          -25
                        2
                            135
                                    2
                                          149
                                                  118
                                                          -31
                        3
                            136
                                           137
                                                  119
                                                          -18
                                    1
                                                  116
                                                          -26
                        4
                            137
                                    1
                                           142
                        5
                            138
                                    1
                                           156
                                                  111
                                                          -45
                        6
                            139
                                    2
                                           163
                                                  109
                                                          -54
                        7
                            105
                                    2
                                           141
                                                  145
                                                            4
                        8
                            106
                                    1
                                           139
                                                  147
                                                            8
                        9
                            107
                                    2
                                           170
                                                  133
                                                          -37
                       10
                            108
                                    2
                                           148
                                                  129
                                                          -19
```

### 6.3. Drop statement example

The drop statement works in the same way as the keep statement, but it lists the variables that you want to exclude from the data set. The choice of whether to use a keep or drop statement is based on your preference. Usually you would choose to use a drop statement if you only wish to drop a few variables and a keep statement if you only wish to keep a few.

```
data sbp3;
  set sbp;
  drop wt sideffct;
run;
```

## 7. The KEEP= and DROP= data set options

The keep= and drop= data set options behave differently than keep and drop statements. These data set options are given in parentheses right after the data set name, and control which variables will be read from, or written to a SAS data set.

### 8.1 Keep= data set option examples

When the **keep**= data set option is used with the data set that is being read (i.e., the data specified in the **set** statement), it will affect the variables that are **read**. This option can be very useful if the original data set contains many variables that are not needed for processing. The keep= option will not affect the variables in the original data set.

```
data sbp4;
   set sbp(keep=id drug sbp1 sbp2);
   avgsbp = mean(sbp1,sbp2);
run;
proc print data=sbp4;
  title "Printout of SBP4 Data";
run;
                               Printout of SBP4 Data
                      0bs
                           id drug sbp1 sbp2
                                                    avgsbp
                                1
2 145
1 137
1 142
156
                                             129
                      1
                          131
                                 1
                                       154
                                                    141.5
                       2
                          135
                                            118
                                                    133.5
                       3
                         136
                                            119
                                                   128.0
                       4
                          137
                                            116
                                                    129.0
                       5 138
                                1
                                     156
                                            111
                                                    133.5
                         139 2 163
                       6
                                             109
                                                    136.0
```

On the other hand, if you wish to bring in all the variables from the original data set, and keep only certain ones in the **output** data set, you can use the keep= option for the new data set that you are creating, as shown below:

### 8.2. Using the Drop= data set option

The **drop**= data set option works in much the same way. To decide which you want to use, simply use the method that is more convenient.

## CHAPTER 8 PROCESSING DATA BY GROUPS USING PROC SORT

(commands=sort.sas)

## **1. Introduction**

One of the most useful ways to process data is to look at the results for different groups of cases separately. This is accomplished in SAS through the use of the **by** statement. However, the data must first be sorted by the variable used in the "by" statement as shown in the example below. Once a data set is sorted it remains sorted, and any later analyses can be done either for the entire data set, or for the "by" groups by including a **by** statement in a given procedure.

```
data pulse;
    infile "pulse.dat";
    input pulse1 pulse2 ran smokes sex height weight activity;
run;
proc sort data=pulse;
        by sex;
run;
title "Separate regression model for males and females";
proc reg;
        by sex;
        model pulse2=pulse1 ran;
run;
```

A separate analysis will be done for each of the "by" groups. The regression output will include two complete regression results, one for males and one for females.

|                                          | Separate<br>sez                         | regression model<br>x=1                                               | L for males and                          | females          |                  |
|------------------------------------------|-----------------------------------------|-----------------------------------------------------------------------|------------------------------------------|------------------|------------------|
|                                          | Dependent                               | The REG Proced<br>Model: MODEI<br>Variable: pulse2<br>Analysis of Van | dure<br>51<br>2 Pulse at Time<br>riance  | 2                |                  |
| Source<br>Model<br>Error<br>Corrected To | DF<br>2<br>54<br>56                     | Sum of<br>Squares<br>5855.11295<br>3749.02740<br>9604.14035           | Mean<br>Square<br>2927.55648<br>69.42643 | F Value<br>42.17 | Pr > F<br><.0001 |
|                                          | Root MSE<br>Dependent Mean<br>Coeff Var | 8.33225<br>75.87719<br>10.98123                                       | R-Square<br>Adj R-Sq                     | 0.6096<br>0.5952 |                  |

### Introduction to SAS

|           |                 |    | Parameter Estimat |         |         |         |
|-----------|-----------------|----|-------------------|---------|---------|---------|
|           |                 |    | Parameter         | Standa  | ird     |         |
| Variable  | Label           | DF | Estimate          | Error   | t Value | Pr >  t |
| Intercept | Intercept       | 1  | 39.27142          | 8.65989 | 4.53    | <.0001  |
| pulse1    | Pulse at Time 1 | 1  | 0.80909           | 0.11194 | 7.23    | <.0001  |
| ran       | Ran in Place?   | 1  | -12.90193         | 2.23555 | -5.77   | <.0001  |

Separate regression model for males and females

| <br>                       |                                            | se                                 | ex=2 ·              |                                                   |                                  |                                 |                            |
|----------------------------|--------------------------------------------|------------------------------------|---------------------|---------------------------------------------------|----------------------------------|---------------------------------|----------------------------|
|                            |                                            | Deper                              | ndent               | The REG Proc<br>Model: MOD<br>Variable: puls      | edure<br>EL1<br>e2 Pulse at      | Time 2                          |                            |
|                            |                                            |                                    |                     | Analysis of V                                     | ariance                          |                                 |                            |
|                            | Source<br>Model<br>Error<br>Corrected Tota | al                                 | DF<br>2<br>32<br>34 | Sum of<br>Squares<br>12891<br>1547.70553<br>14439 | Me<br>Squa<br>6445.718<br>48.365 | an<br>re F Val<br>66 133.<br>80 | ue Pr > F<br>27 <.0001     |
|                            |                                            | Root MSE<br>Dependent<br>Coeff Var | Mean                | 6.95455<br>86.71429<br>8.02008                    | R-Square<br>Adj R-Sq             | 0.8928<br>0.8861                |                            |
|                            |                                            |                                    |                     | Parameter Est                                     | imates                           |                                 |                            |
| Variable                   | Label                                      | DF                                 |                     | Paramet<br>Estimate                               | er Sta<br>Error                  | ndard<br>t Value                | Pr >  t                    |
| Intercept<br>pulse1<br>ran | Intercept<br>Pulse at Tin<br>Ran in Place  | 1<br>me 1 1<br>e? 1                |                     | 92.43455<br>0.67327<br>-34.08979                  | 10.19285<br>0.10575<br>2.60818   | 9.07<br>6.37<br>-13.07          | <.0001<br><.0001<br><.0001 |

### 2. Sorting by more than one variable

You can sort by several variables, as shown in the example below. Proc sort organizes the data so that the first variable represents the slowest changing index (i.e., cases will be sorted first by SEX, and then by levels of RAN within SEX). The Proc Means commands that follow produce descriptive statistics for each combination of SEX and RAN. Notice that this output is organized somewhat differently than when a **class** statement was used, as was illustrated in Chapter 4.

```
proc sort data=pulse;
    by sex ran;
run;
proc means data=pulse;
    by sex ran;
run;
```

------ sex=1 ran=1 -----

#### The MEANS Procedure

| pulse1   | 24 | 70.2500000  | 8.8918624  | 58.0000000  | 92.000000   |
|----------|----|-------------|------------|-------------|-------------|
| pulse2   | 24 | 83.2083333  | 13.0915810 | 58.0000000  | 118.0000000 |
| smokes   | 24 | 1.6666667   | 0.4815434  | 1.0000000   | 2.000000    |
| height   | 24 | 71.2083333  | 2.4668087  | 66.0000000  | 75.000000   |
| weight   | 24 | 162.0000000 | 18.4107719 | 130.0000000 | 195.0000000 |
| activitv | 24 | 2.1666667   | 0.6370221  | 1.0000000   | 3.000000    |

| Variable | Ν  | Mean        | Std Dev    | Minimum     | Maximum     |
|----------|----|-------------|------------|-------------|-------------|
| pulse1   | 33 | 70.5454545  | 10.7850907 | 48.0000000  | 92.0000000  |
| pulse2   | 33 | 70.5454545  | 10.3594489 | 50.0000000  | 94.0000000  |
| smokes   | 33 | 1.6363636   | 0.4885042  | 1.0000000   | 2.000000    |
| height   | 33 | 70.4545455  | 2.6586052  | 66.0000000  | 75.0000000  |
| weight   | 33 | 155.5454545 | 18.6029079 | 123.0000000 | 215.0000000 |
| activity | 33 | 2.1818182   | 0.5838742  | 1.0000000   | 3.0000000   |
|          |    |             |            |             |             |

------ sex=2 ran=1 -----

| Ν  | Mean                                        | Std Dev                                                                                                    | Minimum                                                                                                    | Maximum                                                                                                    |
|----|---------------------------------------------|----------------------------------------------------------------------------------------------------|----------------------------------------------------------------------------------------------------|----------------------------------------------------------------------------------------------------|
| 11 | 80,9090909                                  | 13.3075508                                                                                                    | 62.0000000                                                                                                    | 100.0000000                                                                                                    |
| 11 | 112.8181818                                 | 12.8282359                                                                                                    | 98.000000                                                                                                    | 140.000000                                                                                                    |
| 11 | 1.6363636                                   | 0.5045250                                                                                                    | 1.0000000                                                                                                    | 2.000000                                                                                                    |
| 11 | 66.6363636                                  | 2.9756588                                                                                                    | 61.0000000                                                                                                    | 70.000000                                                                                                    |
| 11 | 129.2727273                                 | 12.3862093                                                                                                    | 112.0000000                                                                                                    | 150.0000000                                                                                                    |
| 11 | 2.0000000                                   | 0                                                                                                    | 2.0000000                                                                                                    | 2.0000000                                                                                                    |
|    | N<br>11<br>11<br>11<br>11<br>11<br>11<br>11 | N         Mean           11         80.9090909           11         112.8181818           11         1.6363636           11         66.6363636           11         129.2727273           11         2.0000000 | N         Mean         Std Dev           11         80.9090909         13.3075508           11         112.8181818         12.8282359           11         1.6363636         0.5045250           11         66.6363636         2.9756588           11         129.2727273         12.3862093           11         2.0000000         0 | N         Mean         Std Dev         Minimum           11         80.9090909         13.3075508         62.0000000           11         112.8181818         12.8282359         98.0000000           11         1.6363636         0.5045250         1.0000000           11         66.6363636         2.9756588         61.0000000           11         129.2727273         12.3862093         112.0000000           11         2.0000000         0         2.0000000 |

#### ------ sex=2 ran=2 -----

#### The MEANS Procedure

| Variable    | Ν  | Mean        | Std Dev    | Minimum    | Maximum    |
|-------------|----|-------------|------------|------------|------------|
| pulse1      | 24 | 75.0000000  | 10.5377169 | 58,0000000 | 94.0000000 |
| ,<br>pulse2 | 24 | 74.7500000  | 8.9987922  | 56.0000000 | 92.000000  |
| smokes      | 24 | 1.8333333   | 0.3806935  | 1.0000000  | 2.000000   |
| height      | 24 | 64.8750000  | 2.1732064  | 62.0000000 | 69.000000  |
| weight      | 24 | 121.2916667 | 13.2942589 | 95.0000000 | 150.000000 |
| activity    | 24 | 2.0416667   | 0.6240935  | 1.0000000  | 3.000000   |
|             |    |             |            |            |            |

### **3.** Creating a New Sorted Data set Using Proc Sort

If you wish to create a new data set, and maintain the input data set in its original order, you can use the **out**= option on the Proc Sort statement, as shown below:

```
data clinic;
   infile "clinic.txt" firstobs=2 delimiter="09"X ;
   input id group date mmddyy10. sbp wt sideffct;
   format date mmddyy8.;
run;
proc sort data=clinic out=sortclin;
    by group id date;
run;
proc print data=sortclin;
 title "Data Set Sorted by Group, ID and Date";
run;
                           Data Set Sorted by Group, ID and Date
                        0bs
                             id group
                                             date
                                                   sbp wt
                                                               sideffct
                              7
                                    1
                                         03/07/95
                                                   222
                                                        224
                         1
                             7
                                  1
                                       04/18/95 201 201
                         2
                                                                  0
                            131
131
                                  1
1
                                       04/02/95 129
04/02/95 129
                                                         150
                         3
                                                                  1
                         4
                                                         150
                                                                  1
                            131
                         5
                                  1
                                        05/05/95 118
                                                        154
                                                                  1
                                         06/01/95
                         6
                             131
                                    1
                                                   119
                                                         152
                                                                  0
                                 1
                                                   116 151
                         7
                            131
                                        07/10/95
                                                                  1
                            131 1
131 1
                                       08/14/95
08/14/95
                         8
                                                         153
                                                   111
                                                                  0
                                                        153
                         9
                                                   111
                                                                  0
                        10 222
                                 1
                                       03/14/95
                                                   159
                                                         201
                                                                  0
                        11
                             222
                                    1
                                          05/29/95
                                                    155
                                                         207
                                                                  0
                        12 222 1
                                                   158 218
                                       07/19/95
                                                                  1
                           222 1
222 1
                                       08/17/95
10/13/95
                                                         222
                        13
                                                   148
                                                                  1
                                                        215
                        14
                                                   145
                                                                  1
                            222 1
5 2
                                       10/13/95
07/24/95
                        15
                                                   160 219
                                                                  0
                             5 2 07/24/95 ...
5 2 08/28/95 114 185
- 07/15/95 145 188
                        16
                                                                  0
                        17
                                                                  0

        105
        2
        07/15/95
        145

        105
        2
        07/15/95
        145

                        18
                                                                  0
                        19
                                                         188
                                                                  1
                                                  147
                        20
                            105208/22/95105212/20/95
                                                         185
                                                                  1
```

### 4. Getting Rid of Duplicate Cases for the Same ID

129

185

0

12/20/95

### 4.1. Using the Nodupkey Option

21

Proc Sort provides an easy way to get rid of duplicate cases having the same values of the key variables. Use the **nodupkey** option on the Proc Sort statement, as shown below. Check the log to see how many duplicates were deleted. The original data set will not be affected since we are specifying an output data set. This method puts the first case of the ones with duplicates into the sorted dataset.

```
proc sort data=clinic out=sortclin nodupkey;
   by id date;
run;
```

The SAS log shows that four cases with duplicate key values were removed, so the sorted dataset, SORTCLIN has only 17 observations:

NOTE: There were 21 observations read from the data set WORK.CLINIC. NOTE: 4 observations with duplicate key values were deleted. NOTE: The data set WORK.SORTCLIN has 17 observations and 6 variables.

We now print the cases in the sorted dataset, with the duplicates removed.

```
title "Printout of Data with Duplicates Removed";
proc print data=sortclin;
run;
```

|     | Printout | of Unique | Cases, Plus | the F | irst Case | of Duplicates |
|-----|----------|-----------|-------------|-------|-----------|---------------|
| 0bs | s id     | group     | date        | sbp   | wt        | sideffct      |
| -   | 1 5      | 2         | 07/24/95    | 118   | 190       | 0             |
| 2   | 2 5      | 2         | 08/28/95    | 114   | 185       | 0             |
| 3   | 37       | 1         | 03/07/95    | 222   | 224       | 1             |
| 2   | 4 7      | 1         | 04/18/95    | 201   | 201       | 0             |
| Ę   | 5 105    | 2         | 07/15/95    | 145   | 188       | 0             |
| 6   | 5 105    | 2         | 08/22/95    | 147   | 185       | 1             |
| 7   | 7 105    | 2         | 12/20/95    | 129   | 185       | 0             |
| 8   | 3 131    | 1         | 04/02/95    | 129   | 150       | 1             |
| ç   | 9 131    | 1         | 05/05/95    | 118   | 154       | 1             |
| 10  | ) 131    | 1         | 06/01/95    | 119   | 152       | 0             |
| 11  | 1 131    | 1         | 07/10/95    | 116   | 151       | 1             |
| 12  | 2 131    | 1         | 08/14/95    | 111   | 153       | 0             |
| 13  | 3 222    | 1         | 03/14/95    | 159   | 201       | 0             |
| 14  | 4 222    | 1         | 05/29/95    | 155   | 207       | 0             |
| 15  | 5 222    | 1         | 07/19/95    | 158   | 218       | 1             |
| 16  | 5 222    | 1         | 08/17/95    | 148   | 222       | 1             |
| 17  | 7 222    | 1         | 10/13/95    | 145   | 215       | 1             |

If you want to know which records had duplicate values of ID and DATE, you can capture the duplicates in a dataset using the dupout option:

```
proc sort data=clinic out=sortclin nodupkey dupout=dupDAT;
    by id date;
```

```
run;
```

NOTE: There were 21 observations read from the data set WORK.CLINIC. NOTE: 4 observations with duplicate key values were deleted. NOTE: The data set WORK.SORTCLIN has 17 observations and 6 variables. <-(the first case is here) NOTE: The data set WORK.DUPDAT has 4 observations and 6 variables. <-(subsequent cases are here)

If you want to capture the cases that originally had no duplicates in them use the uniequeout option with nouniquekey. This requires running proc sort again, without the dupout option. The unique cases (those that had no duplicates in the original dataset) will be saved in the UNIQUEDAT dataset. All duplicates will be captured in SORTCLIN2.

```
proc sort data=clinic out=sortclin2 nouniquekey uniqueout=uniquedat;
    by id date;
run;
```

NOTE: There were 21 observations read from the data set WORK.CLINIC. NOTE: 13 observations with unique key values were deleted. NOTE: The data set WORK.SORTCLIN2 has 8 observations and 6 variables. <-(duplicates only) NOTE: The data set WORK.UNIQUEDAT has 13 observations and 6 variables. <-(unique values only)

### title "Cases with Unique Values Only"; title2 "These cases had no duplicates in the first place"; proc print data=uniqueDAT; run;

Cases with Unique Values Only These cases had no duplicates in the first place

| 0bs | id  | group | date     | sbp | wt  | sideffct |
|-----|-----|-------|----------|-----|-----|----------|
| 1   | 5   | 2     | 07/24/95 | 118 | 190 | 0        |
| 2   | 5   | 2     | 08/28/95 | 114 | 185 | 0        |
| 3   | 7   | 1     | 03/07/95 | 222 | 224 | 1        |
| 4   | 7   | 1     | 04/18/95 | 201 | 201 | 0        |
| 5   | 105 | 2     | 08/22/95 | 147 | 185 | 1        |
| 6   | 105 | 2     | 12/20/95 | 129 | 185 | 0        |
| 7   | 131 | 1     | 05/05/95 | 118 | 154 | 1        |
| 8   | 131 | 1     | 06/01/95 | 119 | 152 | 0        |
| 9   | 131 | 1     | 07/10/95 | 116 | 151 | 1        |
| 10  | 222 | 1     | 03/14/95 | 159 | 201 | 0        |
| 11  | 222 | 1     | 05/29/95 | 155 | 207 | 0        |
| 12  | 222 | 1     | 07/19/95 | 158 | 218 | 1        |
| 13  | 222 | 1     | 08/17/95 | 148 | 222 | 1        |

title "Cases with Duplicate Values (none of thse are unique)"; title2 "These are the duplicates"; proc print data=sortclin2; run;

Cases with Duplicate Values (none of thse are unique) These are the duplicates

| 0bs | id  | group | date     | sbp | wt  | sideffct |
|-----|-----|-------|----------|-----|-----|----------|
| 1   | 105 | 2     | 07/15/95 | 145 | 188 | 0        |
| 2   | 105 | 2     | 07/15/95 | 145 | 188 | 1        |
| 3   | 131 | 1     | 04/02/95 | 129 | 150 | 1        |
| 4   | 131 | 1     | 04/02/95 | 129 | 150 | 1        |
| 5   | 131 | 1     | 08/14/95 | 111 | 153 | 0        |
| 6   | 131 | 1     | 08/14/95 | 111 | 153 | 0        |
| 7   | 222 | 1     | 10/13/95 | 145 | 215 | 1        |
| 8   | 222 | 1     | 10/13/95 | 160 | 219 | 0        |

### 4.2. Using the Noduprec Option

You can also ask SAS to eliminate any cases that are duplicates for all variables using the **noduprec** option, as shown in the code below.

```
proc sort data=clinic out=sortclin2 noduprec;
    by id date;
run;
```
This produces the following note in the SAS Log, stating that 2 duplicate records were deleted.

36 proc sort data=clinic out=sortclin2 noduprec; 37 by id date; 38 run; NOTE: There were 21 observations read from the data set WORK.CLINIC. NOTE: 2 duplicate observations were deleted. NOTE: The data set WORK.SORTCLIN2 has 19 observations and 6 variables.

# CHAPTER 9 COMBINING SAS DATA SETS (commands=combine.sas)

There are many ways that SAS data sets can be combined. This handout illustrates combining data sets vertically by adding more cases (stacking or appending data sets) and combining data sets horizontally by adding new variables (merging data sets).

## 1. Stack Data Sets Vertically (adds new cases)

You can use the **set** statement to combine data sets vertically. It is not necessary for the data sets being combined to have their variables in the same order, or even for them to have the same variables. However, it is critical that if the same variable does appear in both data sets, it should be of the same **type** (either character or numeric) in both.

If a variable is present in one data set and not in the other, the values for that variable will be missing for all cases for the data set that did not have it. The order of variables in the resulting data set will reflect the order of the first data set listed.

In the example below, the data set BOYS has different variables, which are also in a different order, than the variables in the data set GIRLS.

```
data boys;
    input name $ sex $ age height teacher $;
    cards;
Tom
       M 12 62 Smith
        M 13 57 Green
Bob
Joe
        M 11 59 Green
Harry M 12 53 Green
William M 13 60 Smith
        M 11 57 Smith
John
Richard M 11 55 Green
    ;
data girls;
    input name $ age sex $ teacher $;
    cards;
Sharice 13 F Smith
        12 F Smith
Mary
Ellen
        11 F Green
Carol 11 F Green
Chris 13 F Smith
Claire
        12 F Green
        13 F Smith
Rave
     ;
```

```
data allkids;
    set boys girls;
run;
proc print data = allkids;
    title "printout of allkids data set";
    title2 "with boys first in the data set";
run;
```

## printout of allkids data set with boys first in the data set

| OBS | NAME    | SEX | AGE | HEIGHT | TEACHER |
|-----|---------|-----|-----|--------|---------|
| 1   | Tom     | М   | 12  | 62     | Smith   |
| 2   | Bob     | М   | 13  | 57     | Green   |
| 3   | Joe     | М   | 11  | 59     | Green   |
| 4   | Harry   | М   | 12  | 53     | Green   |
| 5   | William | М   | 13  | 60     | Smith   |
| 6   | John    | М   | 11  | 57     | Smith   |
| 7   | Richard | М   | 11  | 55     | Green   |
| 8   | Sharice | F   | 13  | •      | Smith   |
| 9   | Mary    | F   | 12  | •      | Smith   |
| 10  | Ellen   | F   | 11  | •      | Green   |
| 11  | Carol   | F   | 11  |        | Green   |
| 12  | Chris   | F   | 13  |        | Smith   |
| 13  | Claire  | F   | 12  |        | Green   |
| 14  | Raye    | F   | 13  |        | Smith   |

```
data allkids2;
    set girls boys;
```

run;

```
proc print data = allkids2;
   title "printout of allkids data set";
   title2 "with girls first in the data set";
```

run;

## printout of allkids data set with girls first in the data set

| OBS | NAME    | AGE | SEX | TEACHER | HEIGHT |
|-----|---------|-----|-----|---------|--------|
| 1   | Sharice | 13  | F   | Smith   |        |
| 2   | Marv    | 12  | F   | Smith   |        |
| 3   | Ellen   | 11  | F   | Green   |        |
| 4   | Carol   | 11  | F   | Green   |        |
| 5   | Chris   | 13  | F   | Smith   |        |
| 6   | Claire  | 12  | F   | Green   |        |
| 7   | Raye    | 13  | F   | Smith   | •      |
| 8   | Tom     | 12  | М   | Smith   | 62     |
| 9   | Bob     | 13  | М   | Green   | 57     |
| 10  | Joe     | 11  | М   | Green   | 59     |
| 11  | Harry   | 12  | М   | Green   | 53     |
| 12  | William | 13  | М   | Smith   | 60     |
| 13  | John    | 11  | М   | Smith   | 57     |
| 14  | Richard | 11  | М   | Green   | 55     |

Notice that the order of the variables in the final data set is changed, depending on which data set was listed first in the set statement, but the values in both data sets are the same.

## 2. Merge Data Sets Horizontally (adds new variables)

SAS data sets can be merged horizontally in a number of ways. This method of combining data sets allows you to match based on some key variable(s) such as ID or household. You must first sort the data sets that are being merged by the key variable(s), and then merge by the same key variable(s).

The example below shows how to merge two data sets for the same people. The dataset, EXAM contains data for a hypothetical group of people on a physical exam. The data set LAB contains information for *some of the same people* on their laboratory results.

```
data exam;
     input id examdate mmddyy10. sex age height weight sbp dbp;
     format examdate mmddyy10.;
     cards;
1 10/18/2000 1 25 72 156 128 89
2 05/29/2000 1 33 68 168 145 96
3 02/21/2000 1 47 65 182 152 98
4 06/17/2000 1 29 69 190 139 91
5 01/11/2000 2 37 62 129 145 93
6 08/15/2000 2 42 64 156 133 94
;
data lab;
    input id hgb;
    cards;
1
  13.2
4 12.1
3 14.5
6 12.8
12 13.0
proc sort data=exam;
   by id;
run;
proc sort data=lab;
   by id;
run;
data exam lab;
    merge exam lab;
    by id;
run;
proc print;
  title "Printout of Exam lab Data Set";
run;
```

| 0bs | id | examdate   | sex | age | height | weight | sbp | dbp | hgb  |
|-----|----|------------|-----|-----|--------|--------|-----|-----|------|
| 1   | 1  | 10/18/2000 | 1   | 25  | 72     | 156    | 128 | 89  | 13.2 |
| 2   | 2  | 05/29/2000 | 1   | 33  | 68     | 168    | 145 | 96  |      |
| 3   | 3  | 02/21/2000 | 1   | 47  | 65     | 182    | 152 | 98  | 14.5 |
| 4   | 4  | 06/17/2000 | 1   | 29  | 69     | 190    | 139 | 91  | 12.1 |
| 5   | 5  | 01/11/2000 | 2   | 37  | 62     | 129    | 145 | 93  |      |
| 6   | 6  | 08/15/2000 | 2   | 42  | 64     | 156    | 133 | 94  | 12.8 |
| 7   | 12 |            | •   | •   |        | •      |     |     | 13.0 |

#### Printout of Exam\_lab Data Set

By default, SAS will include all observations from both data sets in the merged data. Notice in the above example, ID numbers 2 and 5 are in the EXAM data set, but not in the lab data set, while ID number 12 is in the LAB data set, but not in the EXAM data set. However all of these cases are in the merged EXAM\_LAB data set.

You can control the observations that get written to the final data set, using the **in**= data set option. This creates a **temporary variable** that indicates whether a case is in a particular data set or not. Then you can control which observations get written out, using **subsetting if** statements. The examples below show three different ways this could be done.

```
/*How to include only cases that are in both data sets*/
data exam lab2;
     merge exam(in=a) lab(in=b);
     by id;
     if a and b;
run;
proc print data=exam lab2;
     title "Exam lab2 Data Set Includes Only Those";
     title2 "In Both Data Sets";
run;
                           Exam_lab2 Data Set Includes Only Those
                                  In Both Data Sets
             0bs
                 id
                     examdate
                               sex age
                                          height
                                                 weight
                                                        sbp
                                                             dbp
                                                                   hgb
                     10/18/2000
                                      25
                                           72
                                                   156
                                                        128
                                                              89
                                                                  13.2
              1
                  1
                                1
                               1
              2
                  3 02/21/2000
                                      47
                                           65
                                                   182
                                                        152
                                                              98
                                                                  14.5
                  4
                      06/17/2000
                                      29
                                            69
                                                   190
                                                        139
                                                              91
                                                                  12.1
              3
                               1
                  6
                     08/15/2000 2
              4
                                      42
                                           64
                                                   156
                                                        133
                                                              94
                                                                  12.8
/*How to include cases that are in EXAM, regardless of Lab Data*/
data exam lab3;
     merge exam(in=a) lab(in=b);
     by id;
     if a;
run;
proc print data=exam lab3;
     title "Exam lab3 Data Set Includes Those";
     title2 "In Exam Data, Regardless of Lab Data";
run:
```

|     | In Exam Bata, hogalaress of Lab Bata |            |     |     |        |        |     |     |      |  |  |
|-----|--------------------------------------|------------|-----|-----|--------|--------|-----|-----|------|--|--|
| 0bs | id                                   | examdate   | sex | age | height | weight | sbp | dbp | hgb  |  |  |
| 1   | 1                                    | 10/18/2000 | 1   | 25  | 72     | 156    | 128 | 89  | 13.2 |  |  |
| 2   | 2                                    | 05/29/2000 | 1   | 33  | 68     | 168    | 145 | 96  |      |  |  |
| 3   | 3                                    | 02/21/2000 | 1   | 47  | 65     | 182    | 152 | 98  | 14.5 |  |  |
| 4   | 4                                    | 06/17/2000 | 1   | 29  | 69     | 190    | 139 | 91  | 12.1 |  |  |
| 5   | 5                                    | 01/11/2000 | 2   | 37  | 62     | 129    | 145 | 93  |      |  |  |
| 6   | 6                                    | 08/15/2000 | 2   | 42  | 64     | 156    | 133 | 94  | 12.8 |  |  |

#### Exam\_lab3 Data Set Includes Those In Exam Data, Regardless of Lab Data

```
/*How to include cases that are in LAB, regardless of Exam Data*/
data exam_lab4;
    merge exam(in=a) lab(in=b);
    by id;
    if b;
run;
proc print data=exam_lab4;
    title "Exam_lab4 Data Set Includes Those";
    title2 "In Lab Data, Regardless of Exam Data";
run;
```

Exam\_lab4 Data Set Includes Those In Lab Data, Regardless of Exam Data

| 0bs | id | examdate   | sex | age | height | weight | sbp | dbp | hgb  |
|-----|----|------------|-----|-----|--------|--------|-----|-----|------|
| 1   | 1  | 10/18/2000 | 1   | 25  | 72     | 156    | 128 | 89  | 13.2 |
| 2   | 3  | 02/21/2000 | 1   | 47  | 65     | 182    | 152 | 98  | 14.5 |
| з   | 4  | 06/17/2000 | 1   | 29  | 69     | 190    | 139 | 91  | 12.1 |
| 4   | 6  | 08/15/2000 | 2   | 42  | 64     | 156    | 133 | 94  | 12.8 |
| 5   | 12 |            |     |     | •      |        |     |     | 13.0 |

#### 2.1 How to merge data sets when the variable names are the same

If the two data sets that you wish to merge have the same variable names, this can be handled by using the rename dataset option for either one or both of the datasets.

```
data oldsal;
    input name $ idnum sex $ age salary jobcat year;
    cards;
Roger 518 M 45 7677 2 1989
Martha 321 F 28 5000 1 1989
Zeke 444 M 33 6075 1 1989
Barb 1728 F 40 9023 2 1989
Bill 993 M 36 7739 3 1989
Sandy 1002 F 29 6161 3 1989
;
```

```
data newsal;
     input name $ idnum salary jobcat year;
     cards;
         108 11138 1 1995
 Hank
 Fred
        519 10035 2 1995
 Zeke 444 9697 1 1995
 Martha 321 7987 2 1995
 Sandy 1002 6995 2 1995
        993 12400 3 1995
 Bill
         773 10119 2 1995
 Roxy
     ;
/*merging by idnum*/
proc sort data=oldsal;
   by idnum;
run;
proc sort data=newsal;
   by idnum;
run;
data combine1;
    merge oldsal(rename=(salary=salary89 jobcat=jobcat89))
          newsal(rename=(salary=salary95 jobcat=jobcat95));
    by idnum;
    drop year;
run;
proc print data=combine1;
    title "printout of combine1 data set";
    title2 "matching by id number";
    title3 "all cases that were in either data set are included";
run;
```

printout of combine1 data set matching by id number all cases that were in either data set are included

| 0bs | name   | idnum | sex | age | salary89 | jobcat89 | salary95 | jobcat95 |
|-----|--------|-------|-----|-----|----------|----------|----------|----------|
| 1   | Hank   | 108   |     |     |          |          | 11138    | 1        |
| 2   | Martha | 321   | F   | 28  | 5000     | 1        | 7987     | 2        |
| 3   | Zeke   | 444   | М   | 33  | 6075     | 1        | 9697     | 1        |
| 4   | Roger  | 518   | М   | 45  | 7677     | 2        |          |          |
| 5   | Fred   | 519   |     |     |          |          | 10035    | 2        |
| 6   | Roxy   | 773   |     |     |          |          | 10119    | 2        |
| 7   | Bill   | 993   | М   | 36  | 7739     | 3        | 12400    | 3        |
| 8   | Sandy  | 1002  | F   | 29  | 6161     | 3        | 6995     | 2        |
| 9   | Barb   | 1728  | F   | 40  | 9023     | 2        |          | _        |

You can control the observations that are written to the final data set, using **in**= data set options for this type of merge also.

/\*merging by idnum, but keeping only cases that are in both datasets\*/

```
data combine2;
    merge oldsal(in=a rename=(salary=salary89 jobcat=jobcat89))
        newsal(in=b rename=(salary=salary95 jobcat=jobcat95));
    by idnum;
    if a and b;
    totsal = sum (salary89,salary95);
    format salary89 salary95 totsal dollar12.;
    drop year;
run;
proc print data=combine2;
    title "printout of combine2 data set";
    title2 "matching by id number";
    title3 "and only including cases that are in both data sets";
run;
```

#### printout of combine2 data set matching by id number and only including cases that are in both data sets

| 0bs | name   | idnum | sex | age | salary | jobcat | salary95 | jobcat95 | totsal   |
|-----|--------|-------|-----|-----|--------|--------|----------|----------|----------|
| 1   | Martha | 321   | F   | 28  | 5000   | 1      | 7987     | 2        | \$12,987 |
| 2   | Zeke   | 444   | Μ   | 33  | 6075   | 1      | 9697     | 1        | \$15,772 |
| 3   | Bill   | 993   | М   | 36  | 7739   | 3      | 12400    | 3        | \$20,130 |
| 4   | Sandy  | 1002  | F   | 29  | 6161   | 3      | 6995     | 2        | \$13,156 |

# CHAPTER 10 CREATING NEW VARIABLES IN A SAS DATA STEP (commands=newvars.sas)

# **1. Introduction**

The SAS **Data Step** is a powerful and flexible programming tool that is used to create a new SAS dataset, and to make modifications to existing data sets.

# 2. Adding new variables in a data step

A Data Step is required to create any new variables or modify existing variables in SAS. Unlike Stata and SPSS, you cannot simply create a new variable or modify an existing variable in "open" SAS code.

A single Data Step can be used to create an unlimited number of new variables. To be more efficient in your SAS programming, it is better to use a single data step to create all of your new variables at once.

The Data Step allows you to assign a particular value to all cases or to a subset of cases; to transform a variable by using a mathematical function, such as the log function, or to create a sum, average, or other summary statistic based on the values of several existing variables within an observation.

We will illustrate creating new variables using the employee dataset.

The Data Step starts with the **Data** statement and ends with **Run**. Each time you make any changes to the Data Step commands, you must highlight and re-submit the entire block of code, starting with "data" and ending with "run". This will re-create your dataset by over-writing the previous version.

```
data sasdata2.employee2;
set sasdata2.employee;
    /* put commands to create new variables here*/
    /* be sure they go BEFORE the run statement*/
```

run;

The example below illustrates creating a number of new variables in our new dataset. We create a new permanent SAS data set (called sasdata2.employee2) by using a SET statement to read in the existing data set (sasdata2.employee). This process will not make any changes to sasdata2.employee.

**NB: Make sure that you highlight and submit the ENTIRE data step all at once**, starting at DATA and ending with RUN. If you want to make any changes to this code, you will need to re-

submit these commands to SAS (once again being sure to highlight all of the code starting with DATA and ending with RUN).

```
libname sasdata2 "c:\users\kwelch\desktop\sasdata2";
data sasdata2.employee2;
 set sasdata2.employee;
 currentyear=2005;
 alpha ="A";
  sept11 = "11SEP2001"D;
  format Sept11 mmddyy10.;
  saldiff = salary - salbegin;
  if (salary >= 0 and salary <= 25000) then salcat = "C";
  if (salary > 25000 & salary <= 50000) then salcat = "B";
  if (salary > 50000) then salcat = "A";
  if salary not=. and jobcat not=. then do;
      if (salary < 50000 & jobcat = 3) then manlowsal = 1;
      else manlowsal = 0;
  end;
  format bdate mmddyy10. salary salbegin dollar12.;
if gender="f" then female=1;
if gender="m" then female=0;
if jobcat not=. then do;
   jobdum1 = (jobcat=1);
   jobdum2 = (jobcat=2);
   jobdum3 = (jobcat=3);
end;
nmiss = nmiss(of educ--salbegin);
salmean = mean(salary, salbegin);
run;
```

## 3. Examples of functions and operators

The following list contains some of the more common SAS functions and operators:

#### Arithmetic Operators:

| + | Addition     |
|---|--------------|
| - | Subtraction  |
| * | Multiplicati |

- Multiplication
- / Division
- \*\* Exponentiation

| Arithmetic Functions: |                |                 |                     |  |  |  |  |  |
|-----------------------|----------------|-----------------|---------------------|--|--|--|--|--|
| ABS                   | Absolute value | ROUND(arg,unit) | Rounds argument     |  |  |  |  |  |
|                       |                |                 | to the nearest unit |  |  |  |  |  |
| INT                   | Truncate       | MOD             | Modulus             |  |  |  |  |  |

|       |             |     | (remainder) |
|-------|-------------|-----|-------------|
| SQRT  | Square root | EXP | Exponential |
| LOG10 | Log base 10 | LOG | Natural log |
| SIN   | Sine        | COS | Cosine      |

Statistical Functions (Arguments can be numeric values or variables):

| SUM(Arg1, Arg2,,ArgN)               | Sum of non-missing arguments                                |  |  |  |  |
|-------------------------------------|-------------------------------------------------------------|--|--|--|--|
| MEAN(Arg1, Arg2,,ArgN)              | Mean of non-missing arguments                               |  |  |  |  |
| STD(Arg1, Arg2,,ArgN)               | Standard deviation of non-missing arguments                 |  |  |  |  |
| VAR(Arg1, Arg2,,ArgN)               | Variance of non-missing arguments                           |  |  |  |  |
| CV(Arg1, Arg2,,ArgN)                | Coefficient of variation of non-missing arguments           |  |  |  |  |
| MIN(Arg1, Arg2,,ArgN)               | Minimum of non-missing arguments                            |  |  |  |  |
| MAX(Arg1, Arg2,,ArgN)               | Maximum of non-missing arguments                            |  |  |  |  |
| Missing Values Functions:           |                                                             |  |  |  |  |
| MISSING(Arg)                        | = 1 if the value of Arg is missing                          |  |  |  |  |
|                                     | = 0 if not missing                                          |  |  |  |  |
| NMISS(Var1, Var2,,VarN)             | Number of missing values across variables within a case     |  |  |  |  |
| N(Var1, Var2,,VarN)                 | Number of non-missing values across variables within a case |  |  |  |  |
| Across-case Functions:              |                                                             |  |  |  |  |
| LAG(Var)                            | Value from previous case                                    |  |  |  |  |
| LAGn(Var)                           | Value from nth previous case                                |  |  |  |  |
| Date and Time Functions:            |                                                             |  |  |  |  |
| Datepart(datetimevalue)             | Extracts date portion from a datetime value                 |  |  |  |  |
| Month(datevalue)                    | Extracts month from a date value                            |  |  |  |  |
| Day(datevalue)                      | Extracts day from a date value                              |  |  |  |  |
| Year(datevalue)                     | Extracts year form a date value                             |  |  |  |  |
| Intck('interval',datestart,dateend) | Finds the number of completed intervals between two dates   |  |  |  |  |
| Other Functions:                    |                                                             |  |  |  |  |
| RANUNI(Seed)                        | Uniform pseudo-random no. defined on the interval (0,1)     |  |  |  |  |
| RANNOR(Seed)                        | Std. Normal pseudo-random no.                               |  |  |  |  |
| PROBNORM(x)                         | Prob. a std. normal is $\leq x$                             |  |  |  |  |
| PROBIT(p)                           | p <sup>th</sup> quantile from std. normal dist.             |  |  |  |  |

## 4. Numeric vs. character variables

There are only two types of variable in SAS: numeric and character. Numeric variables are the default type and are used for numeric and date values.

Character variables can have alpha-numeric values, which may be any combination of letters, numbers, or other characters. The length of a character variable can be up to 32767 characters. Values of character variables are case-sensitive. For example, the value "Ann Arbor" is different than the value "ANN ARBOR".

#### 5. Generating variables containing constants

In the example below we create a new numeric variable named "currentyear", which has a constant value of 2005 for all observations:

```
currentyear=2005;
```

The example below illustrates creating a new character variable named "alpha" which contains the letter "A" for all observations in the dataset. Note that the value must be enclosed either in single or double-quotes, because this is a character variable.

alpha ="A";

Dates can be generated in a number of different ways. For example, we can use the mdy function to create a date value from a month, day, and year value, as shown below:

datevar = mdy(10, 5, 2012);

Or we can create a date by using a SAS date constant, as shown below:

datevar = "050CT2012"D;

The D following the quoted date constant tells SAS that this is not a character variable, but a date value, which is stored as a numeric value.

format datevar mmddyy10.;

The format statement tells SAS to display the date as 09/11/2001, rather than as the number of days from January 1, 1960.

#### 6. Generating variables using values from other variables

We can also generate new variables as a function of existing variables.

```
saldiff = salary - salbegin;
```

New variables can be labeled with a descriptive label up to 40 characters long:

```
label saldiff = "Current Salary - Beginning Salary";
```

We can use the mdy function to create a new date value, based on the values of three variables, in this example the variables were called "Month", "Day", and "Year", although they could have different names:

```
date = mdy(month,day,year);
```

Values of the date variable would vary from observation to observation, because the mdy() function is using different values of variables to create date. Remember to use a Format statement to format the new variable DATE so it will look like a date.

format date mmddyy10.;

## 7. Generating variables conditionally

You can also create new variables in SAS conditional on the values of other variables. For example, if we wanted to create a new character variable, SALCAT, that contains salary categories "A", "B", and "C" we could use the following commands.

```
if (salary >= 0 and salary <= 25000) then salcat = "C";
if (salary > 25000 & salary <= 50000) then salcat = "B";
if (salary > 50000) then salcat = "A";
```

Note the use of an **If...Then statement** to identify the condition that a given case in the data set must meet for the new variable to be given a value of "A". In general, these types of conditional commands have the form:

if (condition) then varname = value;

where the condition can be specified using a logical operator or a mnemonic (e.g., = (eq), & (and), | (or), ~= (not=, ne), > (gt), >= (ge) < (lt) <= (le)). The parentheses are not necessary to specify a condition in SAS, but can be used to clarify a statement or to group parts of a statement. A semicolon is required at the end of the statement. For example, if one wants to create a variable that identifies employees who are managers but have relatively low salaries, one could use a statement like

if (salary < 50000 & jobcat = 3) then manlowsal = 1;

This will create a new character variable equal to 1 whenever an employee meets the specified conditions on the two variables, salary and jobcat. However, this variable may be incorrectly coded, due to the presence of missing values, as discussed in the note below.

Note on missing values when conditionally computing new variables in SAS:

SAS considers missing values for numeric variables to be **smaller than the smallest possible numeric value** in a data set. Therefore, in the salary condition above, if an employee had missing data on the salary variable, that employee would be coded into category 1 on the new MANLOWSAL variable. A safer version of this conditional command would look like this:

if (salary not=. & salary < 50000 & jobcat = 3) then manlowsal = 1;

The condition now emphasizes that salary must be less than \$50,000 and not equal to a missing value.

The following statements could be used to set up a variable with a value of 1 or 0 on the new variable MANLOWSAL. Note that the use of 'else' will put all values, including missing values on either variable, into the 0 category (every other value, including missing, is captured by the 'else' condition). The final If statement will put anyone with a missing value on either of these variables into the missing value of MANLOWSAL, which is

. for a numeric variable.

```
if (salary not=. & salary < 50000 & jobcat = 3) then manlowsal =1;
else manlowsal = 0;
if salary = . or jobcat=. then manlowsal= . ;
```

Another way this could be done would be to use a Do Loop before creating the variable, as shown below. If you use a do; statement, you must have an end; statement to close the do loop. In the example below, the entire block of code will only be executed if salary is not missing and jobcat is not missing.

```
if salary not=. and jobcat not=. then do;
  if (salary < 50000 & jobcat = 3) then manlowsal = 1;
  else manlowsal = 0;
end;
```

#### 8. Generating Dummy Variables

Statistical analyses often require dummy variables, which are also known as indicator variables. Dummy variables take on a value of 1 for certain cases, and 0 for all other cases. A common example is the creation of a dummy variable to recode, where the value of 1 might identify females, and 0 males.

```
if gender="f" then female=1;
if gender="m" then female=0;
```

If you have a variable with 3 or more categories, you can create a dummy variable for each category, and later in a regression analysis, you would usually choose to include one less dummy variable than there are categories in your model.

```
if jobcat not=. then do;
  jobdum1 = (jobcat=1);
  jobdum2 = (jobcat=2);
  jobdum3 = (jobcat=3);
end;
```

#### 9. Using Statistical Functions to generate variables

You can also use SAS to determine how many missing values are present in a list of variables within an observation, as shown in the example below:

```
nmiss = nmiss(of educ--salbegin);
```

The double dashes (--) indicate a variable list (with variables given in dataset order). Be sure to use "of" when using a variable list like this.

The converse operation is to determine the number of non-missing values there are in a list of variables,

```
npresent = n(of educ--salbegin);
```

Another common operation is to calculate the sum or the mean of the values for several variables and store the results in a new variable. For example, to calculate a new variable, salmean, representing the average of the current and beginning salary, use the following command. Note that you can use a list of variables separated by commas, without including "of" before the list.

```
salmean = mean(salary, salbegin);
```

All missing values for the variables listed will be ignored when computing the mean in this way. The min(), max(), and std() functions work in a similar way.

# CHAPTER 11 MISSING VALUES (commands=missing.sas)

## **1. Introduction**

Handling missing data is one of the most important tasks involved in creating and managing data. Sometimes the missing values for numeric data are coded as numbers that are not possible as real data values (e.g. 98 or 99 for variables whose valid codes can only be as large as 5). It is important that these missing values be correctly identified as missing, so SAS will not use them in calculations. If your data has missing value codes that are numeric, they need to be replaced by the SAS missing value codes.

The SAS missing value code for numeric data is a period (.), and the missing value code for character data is a blank (" "). If your raw data were entered with periods for missing data, they will be correctly read by SAS as missing values for numeric data, and you will not need to do any recoding of missing values.

# 2. Reading in Raw Data

The commands below are used to read in a raw data file and create a SAS data set called OWEN.

```
libname sasdata2 "C:\Users\kwelch\Desktop\sasdata2";
data owen;
   set sasdata2.owen;
run;
title "Owen Data. Missing Value Codes Have Not Been Fixe
```

```
title "Owen Data. Missing Value Codes Have Not Been Fixed ";
proc means data=owen;
run;
```

The output from these commands is shown below. Notice that there are no missing values for any of the variables (n=1006 for each variable) but by looking at the maximum values, it can be readily seen that some of the values are impossible. To be sure that these are actually supposed to be missing value codes, you need a code book or other documentation explaining the missing value codes that are used. Check the **Appendix** for information on the missing value codes for the Owen data.

|          |      | The         | MEANS Procedure |             |            |
|----------|------|-------------|-----------------|-------------|------------|
| Variable | Ν    | Mean        | Std Dev         | Minimum     | Maximum    |
| fam_num  | 1006 | 4525.11     | 1634.03         | 2000.00     | 7569.00    |
| childnum | 1006 | 1.3359841   | 0.5716672       | 1.0000000   | 3.000000   |
| age      | 1006 | 44.0248509  | 16.6610452      | 12.0000000  | 73.0000000 |
| sex      | 1006 | 1.4890656   | 0.5001291       | 1.0000000   | 2.000000   |
| race     | 1006 | 1.2823062   | 0.4503454       | 1.0000000   | 2.000000   |
| w_rank   | 1006 | 2.2127237   | 0.9024440       | 1.0000000   | 4.000000   |
| income_c | 1006 | 1581.31     | 974.2279710     | 80.0000000  | 6250.00    |
| height   | 1006 | 103.5159046 | 64.3384339      | 70.0000000  | 999.000000 |
| weight   | 1006 | 21.4941153  | 75.8424096      | 8.2400000   | 999.000000 |
| hemo     | 1006 | 12.4606362  | 1.1578850       | 6.2000000   | 24.1000000 |
| vit_c    | 1006 | 1.1302187   | 0.6599121       | 0.1000000   | 3.5000000  |
| vit_a    | 1006 | 51.2465209  | 28.0530567      | 15.0000000  | 99.000000  |
| head_cir | 1006 | 49.7216700  | 4.6155769       | 39.0000000  | 99.000000  |
| fatfold  | 1006 | 5.6780318   | 10.8109068      | 2.6000000   | 99.000000  |
| b_weight | 1006 | 338.4502982 | 111.0447134     | 91.0000000  | 999.000000 |
| mot_age  | 1006 | 30.9990060  | 12.4970444      | 17.0000000  | 99.000000  |
| b order  | 1006 | 5.4304175   | 15.4013836      | 1.0000000   | 99.000000  |
| m height | 1006 | 185.3499006 | 132.7438368     | 122.0000000 | 999.000000 |
| f_height | 1006 | 203.5119284 | 142.1009149     | 152.0000000 | 999.000000 |
|          |      |             |                 |             |            |

Owen Data. Missing Value Codes Have Not Been Fixed

## 3. Setting up missing value codes in the Data Step

SAS missing data codes are set up in the **data step**. Once the missing value codes are set for a variable, they will be recognized as missing in all later analyses. The following SAS code can be used to set up the missing values in the Owen data set. Note that this can all be done by simply altering the original data step, and does not require a second data step.

```
data owen;
     set inclass.owen;
   /*set up missing value codes*/
  if vit a
            = 99 then vit a
                                = .;
  if head cir = 99 then head cir = .;
  if fatfold = 99 then fatfold = .;
  if mot age = 99 then mot age = .;
  if b order = 99 then b order = .;
 if height = 999 then height = .;
  if weight = 999 then weight
                               = .;
  if b weight = 999 then b weight = .;
 if m height = 999 then m height = .;
  if f height = 999 then f height = .;
run;
title "Owen Data. Missing Value Codes Have Been Replaced by . ";
proc means data=owen n nmiss mean std min max;
run;
```

Owen Data. Missing Value Codes Have Been Replaced by .

#### The MEANS Procedure

|          |      | Ν    |             |             |             |             |
|----------|------|------|-------------|-------------|-------------|-------------|
| Variable | Ν    | Miss | Mean        | Std Dev     | Minimum     | Maximum     |
| FAM_NUM  | 1006 | 0    | 4525.11     | 1634.03     | 2000.00     | 7569.00     |
| CHILDNUM | 1006 | 0    | 1.3359841   | 0.5716672   | 1.0000000   | 3.000000    |
| AGE      | 1006 | 0    | 44.0248509  | 16.6610452  | 12.0000000  | 73.0000000  |
| SEX      | 1006 | 0    | 1.4890656   | 0.5001291   | 1.0000000   | 2.000000    |
| RACE     | 1006 | 0    | 1.2823062   | 0.4503454   | 1.0000000   | 2.0000000   |
| W_RANK   | 1006 | 0    | 2.2127237   | 0.9024440   | 1.0000000   | 4.000000    |
| INCOME_C | 1006 | 0    | 1581.31     | 974.2279710 | 80.000000   | 6250.00     |
| HEIGHT   | 1001 | 5    | 99.0429570  | 11.4300111  | 70.000000   | 130.000000  |
| WEIGHT   | 1000 | 6    | 15.6290800  | 3.6523446   | 8.2400000   | 41.0800000  |
| HEMO     | 1006 | 0    | 12.4606362  | 1.1578850   | 6.2000000   | 24.1000000  |
| VIT_C    | 1006 | 0    | 1.1302187   | 0.6599121   | 0.1000000   | 3.500000    |
| VIT A    | 763  | 243  | 36.0380079  | 8.8951237   | 15.0000000  | 78.000000   |
| HEAD_CIR | 999  | 7    | 49.3763764  | 2.0739057   | 39.000000   | 56.000000   |
| FATFOLD  | 993  | 13   | 4.4562941   | 1.6683194   | 2.600000    | 42.000000   |
| B_WEIGHT | 986  | 20   | 325.0517241 | 59.5162936  | 91.000000   | 544.0000000 |
| MOT_AGE  | 981  | 25   | 29.2660550  | 6.2603025   | 17.000000   | 51.0000000  |
| B_ORDER  | 980  | 26   | 2.9479592   | 2.1939526   | 1.000000    | 16.000000   |
| M_HEIGHT | 980  | 26   | 163.7632653 | 6.3663343   | 122.0000000 | 199.000000  |
| F_HEIGHT | 975  | 31   | 178.2194872 | 7.3821354   | 152.0000000 | 210.0000000 |
|          |      |      |             |             |             |             |

Check the output above to see that the sample size (N) for many variables is now less than 1006, Nmiss is now greater than 0 for several variables, and the maximum values are no longer the missing value codes (99 or 999).

## 4. Special Missing Value codes

The default missing value code for numeric variables is a period (.). However, at times you may wish to be able to distinguish between different types of missing value codes. For example, a code of 88 may mean "Not Applicable" and 99 may mean "Not Answered". You can use special missing value codes to accomplish this.

Special missing value codes are indicated by a letter, preceded by a period (e.g. .A through .Z). Any single letter may be used, and each letter will give distinct missing value codes. (Note, uppercase and lowercase letters, e.g., .A and .a, are equivalent.) This method will set the values of your variables to missing for any analysis that you would like to do (e.g. Proc Means or Proc Reg), but if the data are listed, using Proc Print, these special missing values will show up as their letter values. The variables retain their type as numeric.

```
data one ;
input score1 score2 score3;
if score1 = 9 then score1 = .M;
if score1 = 8 then score1 = .X;
if score2 = 9 then score2 = .M;
if score2 = 8 then score2 = .X;
```

```
if score3 = 9 then score3 = .M;
  if score3 = 8 then score3 = .X;
  cards;
  2 3 4
  2 9 8
  148
  239
  1 3 2
  2 2 3
  8 1 3
  921
  1 1 2
  124
  312
  2 3 3
  ;
title "PROC PRINT OUTPUT";
proc print data=one;
run;
title "PROC MEANS OUTPUT: NOTE N FOR EACH VARIABLE";
proc means data=one;
run;
title "PROC FREQ OUTPUT-DEFAULT";
proc freq data=one;
  tables score1-score3;
run;
```

|     | PROC PRINT | Γ Ουτρυτ |        |
|-----|------------|----------|--------|
| OBS | SCORE1     | SCORE2   | SCORE3 |
| 1   | 2          | 3        | 4      |
| 2   | 2          | М        | Х      |
| 3   | 1          | 4        | Х      |
| 4   | 2          | 3        | Μ      |
| 5   | 1          | 3        | 2      |
| 6   | 2          | 2        | 3      |
| 7   | Х          | 1        | 3      |
| 8   | М          | 2        | 1      |
| 9   | 1          | 1        | 2      |
| 10  | 1          | 2        | 4      |
| 11  | 3          | 1        | 2      |
| 12  | 2          | 3        | 3      |
|     |            |          |        |

|          |    | PROC MEANS OUTPUT: | NOTE N FOR | EACH VARIABLE |           |
|----------|----|--------------------|------------|---------------|-----------|
| Variable | Ν  | Mean               | Std Dev    | Minimum       | Maximum   |
|          |    |                    |            |               |           |
| SCORE1   | 10 | 1.7000000          | 0.6749486  | 1.0000000     | 3.0000000 |
| SCORE2   | 11 | 2.2727273          | 1.0090500  | 1.0000000     | 4.000000  |
| SCORE3   | 9  | 2.6666667          | 1.0000000  | 1.0000000     | 4.000000  |
|          |    |                    |            |               |           |

| PROC FREQ OUTPUT-DEFAULT |           |           |            |            |  |
|--------------------------|-----------|-----------|------------|------------|--|
|                          |           |           | Cumulative | Cumulative |  |
| SCORE1                   | Frequency | Percent   | Frequency  | Percent    |  |
| 1                        | 4         | 40.0      | 4          | 40.0       |  |
| 2                        | 5         | 50.0      | 9          | 90.0       |  |
| 3                        | 1         | 10.0      | 10         | 100.0      |  |
|                          | _         |           |            |            |  |
|                          | Frequ     | ency Miss | lng = 2    | 0          |  |
|                          | _         |           | Cumulative | Cumulative |  |
| SCORE2                   | Frequency | Percent   | Frequency  | Percent    |  |
| 1                        | 3         | 27.3      | 3          | 27.3       |  |
| 2                        | 3         | 27.3      | 6          | 54.5       |  |
| 3                        | 4         | 36.4      | 10         | 90.9       |  |
| 4                        | 1         | 9.1       | 11         | 100.0      |  |
|                          | <b>F</b>  |           | <b>-</b>   |            |  |
|                          | Freq      | uency Mis | sing = 1   |            |  |
|                          |           |           | Cumulative | Cumulative |  |
| SCORE3                   | Frequency | Percent   | Frequency  | Percent    |  |
| 1                        | 1         | 11.1      | 1          | 11.1       |  |
| 2                        | 3         | 33.3      | 4          | 44.4       |  |
| 3                        | 3         | 33.3      | 7          | 77.8       |  |
| 4                        | 2         | 22.2      | ,<br>Q     | 100.0      |  |
|                          | _         |           | Ū          |            |  |
|                          |           |           |            |            |  |

Frequency Missing = 3

## 5. Display missing values in Proc Freq output

#### 5.1. The missprint option

When Proc Freq is used with the **missprint** option, it tabulates the missing values, without including them in the table percentages as shown below:

```
title "Missing Values are displayed in the Output";
title2 "But Percentages are not Calculated for Them";
proc freq data=one ;
  tables score1-score3 / missprint ;
run;
                       Missing Values are displayed in the Output
```

But Percentages are not Calculated for Them

| SCORE1                | Frequency | Percent | Cumulative<br>Frequency | Cumulative<br>Percent |  |  |
|-----------------------|-----------|---------|-------------------------|-----------------------|--|--|
| М                     | 1         |         |                         |                       |  |  |
| Х                     | 1         |         |                         |                       |  |  |
| 1                     | 4         | 40.0    | 4                       | 40.0                  |  |  |
| 2                     | 5         | 50.0    | 9                       | 90.0                  |  |  |
| 3                     | 1         | 10.0    | 10                      | 100.0                 |  |  |
| Frequency Missing = 2 |           |         |                         |                       |  |  |

|        |           |         | Cumulative | Cumulative |
|--------|-----------|---------|------------|------------|
| SCORE2 | Frequency | Percent | Frequency  | Percent    |
|        |           |         |            |            |
| М      | 1         |         |            |            |
| 1      | 3         | 27.3    | 3          | 27.3       |
| 2      | 3         | 27.3    | 6          | 54.5       |
| 3      | 4         | 36.4    | 10         | 90.9       |
| 4      | 1         | 9.1     | 11         | 100.0      |

Frequency Missing = 1

| SCORE3 | Frequency | Percent | Cumulative<br>Frequency | Cumulative<br>Percent |
|--------|-----------|---------|-------------------------|-----------------------|
| М      | 1         |         |                         |                       |
| Х      | 2         |         |                         |                       |
| 1      | 1         | 11.1    | 1                       | 11.1                  |
| 2      | 3         | 33.3    | 4                       | 44.4                  |
| 3      | 3         | 33.3    | 7                       | 77.8                  |
| 4      | 2         | 22.2    | 9                       | 100.0                 |

Frequency Missing = 3

## 5.2. The missing option

The **missing** option tabulates the missing value codes, along with the percentages for each missing value.

```
title "Missing Values are displayed in the Output";
title2 "Percentages are calculated";
proc freq data=one ;
tables score1-score3 / missing ;
```

4

run;

| Missing<br>Per | Values are | displayed<br>e calculat | in the Outp<br>ed       | ut                    |
|----------------|------------|-------------------------|-------------------------|-----------------------|
| SCORE1         | Frequency  | Percent                 | Cumulative<br>Frequency | Cumulative<br>Percent |
|                |            |                         |                         |                       |
| M              | 1          | 8.3                     | 1                       | 8.3                   |
| Х              | 1          | 8.3                     | 2                       | 16.7                  |
| 1              | 4          | 33.3                    | 6                       | 50.0                  |
| 2              | 5          | 41.7                    | 11                      | 91.7                  |
| 3              | 1          | 8.3                     | 12                      | 100.0                 |
|                |            |                         | Cumulative              | Cumulative            |
| SCORE2         | Frequency  | Percent                 | Frequency               | Percent               |
| М              | 1          | 8.3                     | 1                       | 8.3                   |
| 1              | 3          | 25.0                    | 4                       | 33.3                  |
| 2              | 3          | 25.0                    | 7                       | 58.3                  |
| 3              | 4          | 33.3                    | 11                      | 91.7                  |

1 8.3 12 100.0

|        |           |         | Cumulative | Cumulative |
|--------|-----------|---------|------------|------------|
| SCORE3 | Frequency | Percent | Frequency  | Percent    |
|        |           |         |            |            |
| М      | 1         | 8.3     | 1          | 8.3        |
| Х      | 2         | 16.7    | 3          | 25.0       |
| 1      | 1         | 8.3     | 4          | 33.3       |
| 2      | 3         | 25.0    | 7          | 58.3       |
| 3      | 3         | 25.0    | 10         | 83.3       |
| 4      | 2         | 16.7    | 12         | 100.0      |

## 6. How to use missing values in your commands

SAS evaluates **missing values** for a numeric variable as less than any numeric value. There is also a hierarchy among missing value codes. Period (.) is smaller than any letters, and the lower letters in the alphabet are less than the higher letters, i.e., . is less than .A is less than .B, and so on. The highest missing value code is .Z. You can utilize this hierarchy when selecting cases using Boolean operators (e.g. >, <, or =) with a **where** statement.

```
title "Printout of Missing Cases for Scorel";
proc print data=one;
where scorel < 0;
run;
title "Select Cases with Scorel = .M";
proc print data=one;
where Scorel = .M;
run;
title "Select Cases with No Missing Values for Scorel";
proc print data=one;
where Scorel > .Z;
run;
```

The results of these commands are shown below:

| Printout | of Miss: | ing Cases fo | r Score1 |
|----------|----------|--------------|----------|
| Obs      | score1   | score2       | score3   |
| 7        | X        | 1            | 3        |
| 8        | M        | 2            | 1        |
| Selec    | ct Cases | with Score1  | = .M     |
| Obs      | score1   | score2       | score3   |
| 8        | M        | 2            | 1        |

| score1 | score2                                                        | score3                                                                                                    |
|--------|---------------------------------------------------------------|----------------------------------------------------------------------------------------------------|
| 2      | 3                                                             | 4                                                                                                    |
| 2      | М                                                             | Х                                                                                                    |
| 1      | 4                                                             | Х                                                                                                    |
| 2      | 3                                                             | М                                                                                                    |
| 1      | 3                                                             | 2                                                                                                    |
| 2      | 2                                                             | 3                                                                                                    |
| 1      | 1                                                             | 2                                                                                                    |
| 1      | 2                                                             | 4                                                                                                    |
| 3      | 1                                                             | 2                                                                                                    |
| 2      | 3                                                             | 3                                                                                                    |
|        | score1<br>2<br>1<br>2<br>1<br>2<br>1<br>2<br>1<br>3<br>2<br>2 | score1         score2           2         3           2         M           1         4           2         3           1         3           2         2           1         1           2         2           1         1           1         2           3         1           2         3 |

Select Cases with No Missing Values for Score1

#### 6.1. Create a subset of complete cases

You can also use the **nmiss** function to select complete cases as a subset of your data:

# 7. How to set up SAS to recognize special missing values in the raw data

You can tell SAS when it reads in data that it should interpret letter codes as missing and not as character data. This only works for single letters, not for strings of letters.

```
data miss2;
    input id age weight;
    missing A B;
    cards;
```

| 1<br>2<br>3<br>4<br>5<br>6<br>7<br>8<br>9<br>10 | 22<br>25<br>28<br>26<br>20<br>29<br>A<br>32<br>A<br>21 | 145<br>122<br>A<br>B<br>103<br>118<br>182<br>203<br>B |            |        |            |       |                      |             |             |
|-------------------------------------------------|--------------------------------------------------------|-------------------------------------------------------|------------|--------|------------|-------|----------------------|-------------|-------------|
|                                                 | ;                                                      |                                                       | <b>.</b> . |        |            |       |                      |             |             |
| pro<br>ru                                       | oc j<br>n:                                             | print                                                 | data=n     | 11882; |            |       |                      |             |             |
| pro                                             | )<br>2C 1                                              | means                                                 | data=m     | niss2; |            |       |                      |             |             |
| ru                                              | n;                                                     |                                                       |            |        |            |       |                      |             |             |
|                                                 |                                                        |                                                       |            | Obe    | id         | 000   | woight               |             |             |
|                                                 |                                                        |                                                       |            | 005    | 1          | age   | 145                  |             |             |
|                                                 |                                                        |                                                       |            | 1      | 1          | 22    | 145                  |             |             |
|                                                 |                                                        |                                                       |            | 2      | 2          | 20    | 122                  |             |             |
|                                                 |                                                        |                                                       |            | ა<br>⊿ | 3          | 28    | A                    |             |             |
|                                                 |                                                        |                                                       |            | 4      | 4          | 20    | в<br>102             |             |             |
|                                                 |                                                        |                                                       |            | 5<br>6 | 5          | 20    | 103                  |             |             |
|                                                 |                                                        |                                                       |            | 7      | 7          | 29    | •<br>118             |             |             |
|                                                 |                                                        |                                                       |            | и<br>В | ,<br>В     | 30    | 182                  |             |             |
|                                                 |                                                        |                                                       |            | 0<br>0 | 9          | Δ     | 203                  |             |             |
|                                                 |                                                        |                                                       |            | 10     | 10         | 21    | В                    |             |             |
|                                                 |                                                        | Variabl                                               | Le N       |        | The<br>Mea | MEANS | Procedure<br>Std Dev | Minimum     | Maximum     |
|                                                 |                                                        |                                                       |            |        |            |       |                      |             |             |
|                                                 |                                                        | id                                                    | 10         | 5.     | 500000     | 0     | 3.0276504            | 1.0000000   | 10.000000   |
|                                                 |                                                        | age                                                   | 8          | 25.    | 375000     | 0     | 4.2067123            | 20.000000   | 32.0000000  |
|                                                 |                                                        | weight                                                | 6          | 145.   | 500000     | 0     | 39.3789284           | 103.0000000 | 203.0000000 |

## 8. Missing Values for Character Variables

If the value of a character variable is missing, it is stored by SAS as " " (quote-blank-quote). When entering data for character variables in a free format, you need to put a placeholder for the missing value—simply use a dot. This will be interpreted as missing when SAS reads it in. If you are reading character data from a file with the values lined up in columns, simply leave missing values blank in the raw data; this will also be interpreted as missing by SAS. When entering character data into an Excel file, simply leave the cell blank (null) and skip to the next value. The values of character variables must be enclosed in quotes, when using them in your SAS code. The example below illustrates the use of missing values for character variables.

```
data test problems;
  input name $ sex $ age;
 if sex = " " then output problems;
  else output test;
  cards;
Gene M 62
Cyndi F 45
Alice . 51
Bob M 55
   ;
proc print data=test;
  title "Test Data Set";
run;
proc print data=problems;
  title "Cases with Sex Missing";
run;
```

|     | Test Data | Set |     |
|-----|-----------|-----|-----|
| 0bs | name      | sex | age |
| 1   | Gene      | М   | 62  |
| 2   | Cyndi     | F   | 45  |
| 3   | Bob       | М   | 55  |
|     |           |     |     |

| Cas | es | with  | Sex | Missi | ing |
|-----|----|-------|-----|-------|-----|
| 0bs | r  | name  | 5   | sex   | age |
| 1   | A  | Alice |     |       | 51  |

# CHAPTER 12 RECODING VARIABLES AND DUMMY VARIABLES (commands=recode.sas)

# **1. Introduction**

Recodes can be used to create new variables by cutting continuous variables into categories that are convenient for analysis, or to collapse categorical variables into a smaller number of categories. Dummy variables are set up by recoding categorical variables or numeric variables. Recodes can also be used to set up missing value codes and to edit values of specific cases or groups of cases in a data set.

Recodes are done in the SAS **data step** using conditional statements (**if...then** statements). It is important that the recoded variables are comprised of categories that are **mutually exclusive** and **exhaustive** (i.e., each value of the original variable is assigned to a category, and all values are coded into a unique category). The new variables created by recodes are added onto the end of the data set.

Because missing values in SAS are by definition less than any numeric value, care must be taken when handling missing values in recodes. After creating new variables using recodes, the values of the recoded variables should be checked using frequencies, and descriptive statistics.

## 1.1. Recode Example

In the example below, numeric codes for missing values are first recoded into the SAS missing data codes for numeric values (.). Two new variables, AGEGRP and LOWBWT are also created from MOT\_AGE and B\_WEIGHT. The definition for the two new variables is shown below:

AGEGRP: Mother's age group (i.e., mother's age group when this child was born):

- 1: under 20 years
- 2: 20-24 years
- 3: 25-29 years
- 4: 30-34 years
- 5: 35-39 years
- 6: 40 years or more

LOWBWT: Low birth weight (i.e. low birth weight for this child): Yes = 1 (if birth weight < 2500 grams) No = 0 (if birth weight >=2500 grams)

The commands below illustrate two ways of recoding mother's age. The first method of recoding mother's age results in a correct new variable called AGEGRP. The second method of recoding mother's age results in an incorrect new variable called WRONGAGE. The second method of

recoding age is incorrect because there is no lower bound for the lowest category of the new variable WRONGAGE. Because SAS evaluates missing values as less than any numeric value, WRONGAGE=1 will be assigned to all cases with missing values of mother's age.

Notice the use of the symbols less than (<), less than or equal (<=) and greater or equal (>=). These symbols must be used carefully to be sure all cases are included in the coding and that the cut-points are correctly specified. This example also shows how to create a dummy variable (LOWBWT) for low birth weight.

```
data owen;
     set inclass.owen;
  if vit a = 99 then vit a
                                = .;
  if head cir = 99 then head cir = .;
  if fatfold = 99 then fatfold = .;
 if mot_age = 99 then mot_age = .;
  if b order = 99 then b order = .;
  if height = 999 then height = .;
 if weight = 999 then weight = .;
  if b weight = 999 then b weight = .;
  if m height = 999 then m height = .;
  if f height = 999 then f height = .;
  /*Correct recode of mother's age into agegrp*/
 if mot age >= 0 and mot age < 20 then agegrp = 1;
 if mot_age >= 20 and mot_age < 25 then agegrp = 2;</pre>
  if mot age >= 25 and mot age < 30 then agegrp = 3;
  if mot age >= 30 and mot age < 35 then agegrp = 4;
 if mot age >= 35 and mot age < 40 then agegrp = 5;
  if mot age >= 40 then agegrp = 6;
  /*Incorrect recode of mother's age*/
 if mot age < 20 then wrongage = 1;
  if mot age >= 20 and mot age < 25 then wrongage = 2;
  if mot age >= 25 and mot age < 30 then wrongage = 3;
 if mot_age >= 30 and mot_age < 35 then wrongage = 4;
if mot_age >= 35 and mot_age < 40 then wrongage = 5;</pre>
  if mot age >= 40 then wrongage = 6;
/*Create dummy variable for birth weight < 2500 grams*/
 b weight = 10*b weight;
  if b weight > 0 and b weight < 2500 then lowbwt = 1;
  if b weight >= 2500 then lowbwt = 0;
run;
```

## 2. Checking Recodes

It is important to check recodes to be sure the categories are defined as desired, and that missing values are properly handled. The simplest check is to use Proc Means. Check to see that the sample size (N) for the recoded variables is the same as the original variables from which they were created.

#### proc means data=owen; run;

Output from these commands is shown below. Pay particular attention to the N of cases for the variables, MOT\_AGE, AGEGRP, and WRONGAGE.

| Variable | N    | Mean        | Std Dev     | Minimum     | Maximum    |
|----------|------|-------------|-------------|-------------|------------|
| fam_num  | 1006 | 4525.11     | 1634.03     | 2000.00     | 7569.00    |
| childnum | 1006 | 1.3359841   | 0.5716672   | 1.0000000   | 3.000000   |
| age      | 1006 | 44.0248509  | 16.6610452  | 12.0000000  | 73.000000  |
| sex      | 1006 | 1.4890656   | 0.5001291   | 1.0000000   | 2.000000   |
| race     | 1006 | 1.2823062   | 0.4503454   | 1.0000000   | 2.000000   |
| w_rank   | 1006 | 2.2127237   | 0.9024440   | 1.0000000   | 4.000000   |
| income_c | 1006 | 1581.31     | 974.2279710 | 80.000000   | 6250.00    |
| height   | 1001 | 99.0429570  | 11.4300111  | 70.000000   | 130.000000 |
| weight   | 1000 | 15.6290800  | 3.6523446   | 8.2400000   | 41.0800000 |
| hemo     | 1006 | 12.4606362  | 1.1578850   | 6.2000000   | 24.1000000 |
| vit_c    | 1006 | 1.1302187   | 0.6599121   | 0.1000000   | 3.5000000  |
| vit_a    | 763  | 36.0380079  | 8.8951237   | 15.0000000  | 78.000000  |
| head_cir | 999  | 49.3763764  | 2.0739057   | 39.000000   | 56.000000  |
| fatfold  | 993  | 4.4562941   | 1.6683194   | 2.6000000   | 42.000000  |
| b_weight | 986  | 3250.52     | 595.1629357 | 910.0000000 | 5440.00    |
| mot_age  | 981  | 29.2660550  | 6.2603025   | 17.0000000  | 51.0000000 |
| b_order  | 980  | 2.9479592   | 2.1939526   | 1.0000000   | 16.000000  |
| m_height | 980  | 163.7632653 | 6.3663343   | 122.0000000 | 199.000000 |
| f_height | 975  | 178.2194872 | 7.3821354   | 152.0000000 | 210.000000 |
| agegrp   | 981  | 3.4464832   | 1.2165694   | 1.0000000   | 6.000000   |
| wrongage | 1006 | 3.3856859   | 1.2603221   | 1.0000000   | 6.000000   |
| lowbwt   | 986  | 0.1075051   | 0.3099115   | 0           | 1.000000   |

The MEANS Procedure

Another check can be to get descriptive statistics for the original variable (e.g., MOT\_AGE) for each level of the new variable (AGEGRP) to be sure the cut-points for the categories were defined correctly. Check the minimum and maximum of the original variable to see if the cut-points used in the recodes are defined as desired.

```
proc means data=owen;
  class agegrp;
  var mot_age;
run;
```

|        |          |        | Analysis variad | ie : mot_age |            |            |
|--------|----------|--------|-----------------|--------------|------------|------------|
| agegrp | N<br>Obs | N      | Mean            | Std Dev      | Minimum    | Maximum    |
| <br>1  | <br>22   | <br>22 | 18.5454545      | 0.7385489    | 17.0000000 | 19.0000000 |
| 2      | 187      | 187    | 22.4010695      | 1.3053236    | 20.000000  | 24.000000  |
| 3      | 379      | 379    | 26.7836412      | 1.3842066    | 25.0000000 | 29.000000  |
| 4      | 192      | 192    | 31.7395833      | 1.3478297    | 30.0000000 | 34.000000  |
| 5      | 126      | 126    | 36.8333333      | 1.5323185    | 35.0000000 | 39.000000  |
| 6      | 75       | 75     | 43.0266667      | 2.4548536    | 40.0000000 | 51.0000000 |
| <br>   |          |        |                 |              |            |            |

Analysis Variable : mot ago

Proc Freq can also be used as a check. (Note especially the missing values it displays at the end of each frequency table). The variable WRONGAGE has no missing values (which is incorrect), while the variable AGEGRP has 25 missing values, which is the same number of missing values as in the original variable MOT\_AGE.

#### proc freq data=owen; tables wrongage agegrp; run;

| The FREQ Procedure |           |         |                         |                       |  |  |
|--------------------|-----------|---------|-------------------------|-----------------------|--|--|
| wrongage           | Frequency | Percent | Cumulative<br>Frequency | Cumulative<br>Percent |  |  |
| 1                  | 47        | 4.67    | 47                      | 4.67                  |  |  |
| 2                  | 187       | 18.59   | 234                     | 23.26                 |  |  |
| 3                  | 379       | 37.67   | 613                     | 60.93                 |  |  |
| 4                  | 192       | 19.09   | 805                     | 80.02                 |  |  |
| 5                  | 126       | 12.52   | 931                     | 92.54                 |  |  |
| 6                  | 75        | 7.46    | 1006                    | 100.00                |  |  |

| agegrp | Frequency | Percent | Cumulative<br>Frequency | Cumulative<br>Percent |
|--------|-----------|---------|-------------------------|-----------------------|
| 1      | 22        | 2.24    | 22                      | 2.24                  |
| 2      | 187       | 19.06   | 209                     | 21.30                 |
| 3      | 379       | 38.63   | 588                     | 59.94                 |
| 4      | 192       | 19.57   | 780                     | 79.51                 |
| 5      | 126       | 12.84   | 906                     | 92.35                 |
| 6      | 75        | 7.65    | 981                     | 100.00                |

Frequency Missing = 25

## **3.** Alternative Ways to Do Recodes

One way to avoid mis-coding of MOT\_AGE into age groups is to specify a lower and upper bound for the first level of AGEGRP, as shown in the original coding of AGEGRP. Another way is to use an **if...then...do** statement, as shown below. Note that an **end** statement must follow the **do** statement. If the **end** statement is missing, SAS will give you a warning in the Log.

Of course, the recode commands shown below would have to be within a **data step** for them to work. Indentations in the code are to aid in reading it and are not required.

```
if mot_age not =. then do;
  if mot_age < 20 then agegrp = 1;
  if mot_age >= 20 and mot_age < 25 then agegrp = 2;
  if mot_age >= 25 and mot_age < 30 then agegrp = 3;
  if mot_age >= 30 and mot_age < 35 then agegrp = 4;
  if mot_age >= 35 and mot_age < 40 then agegrp = 5;
  if mot_age >= 40 then agegrp = 6;
end;
```

Another way this could be coded would be to use SAS **mnemonic equivalents** of symbols, as shown below. You can use both mnemonics and symbols in the same statement.

```
if mot_age ne . then do;
  if mot_age lt 20 then agegrp eq 1;
  if mot_age ge 20 and mot_age lt 25 then agegrp = 2;
  if mot_age ge 25 and mot_age lt 30 then agegrp = 3;
  if mot_age ge 30 and mot_age lt 35 then agegrp = 4;
  if mot_age ge 35 and mot_age lt 40 then agegrp = 5;
  if mot_age ge 40 then agegrp eq 6;
end;
```

Another way to be sure that missing values are properly coded for the new variable, would be to set the value for AGEGRP to missing if MOT\_AGE is missing after all the recoding has been done, as shown below:

```
if mot_age < 20 then agegrp = 1;
if mot_age >= 20 and mot_age < 25 then agegrp = 2;
if mot_age >= 25 and mot_age < 30 then agegrp = 3;
if mot_age >= 30 and mot_age < 35 then agegrp = 4;
if mot_age >= 35 and mot_age < 40 then agegrp = 5;
if mot_age >= 40 then agegrp = 6;
if mot_age = . then agegrp = .;
```

## 4. Dummy Variables

Dummy variables are often used in a statistical analysis to represent the levels of a categorical variable (e.g., race, sex, or region). Dummy variables can also be created for the levels of an ordinal variable, such as age group.

There are many ways to code dummy variables; in this chapter, we illustrate **indicator** variable coding for dummy variables, because it is easy to program and easy to interpret. When indicator dummies are created for a categorical variable, one dummy variable is usually created for each level

of the variable. The indicator dummy variable for a given level of a categorical variable takes on a value of zero for cases not in that level, and a value of one for cases that are in that level. When dummy variables are used in a model statement in SAS (e.g., in Proc Reg), one of the dummies is excluded from the model statement, and its category becomes the reference category for the model.

#### 4.1. Alternative coding methods for dummy variables

In the original code for the Owen data set, we set up a dummy variable for low birth weight (i.e., birth weight less than 2500 grams) called LOWBWT. It has a value of 0 for those children who were not low birth weight, and a value of 1 for those children who were low birth weight. The original coding for this variable is echoed below. (Note that we first multiply B\_WEIGHT by 10 before proceeding to calculate the dummy variable, because birth weight in the original raw data was expressed in tens of grams, rather than in grams):

```
b_weight = 10*b_weight;
if b_weight > 0 and b_weight < 2500 then lowbwt = 1;
if b_weight >= 2500 then lowbwt = 0;
```

Here is another way to set up the code for the dummy variable for low birth weight. This sets the value for LOWBWT to zero for all cases initially. Then, those who are low birth weight are given a code of 1. Finally, any case that is missing for B\_WEIGHT is set to missing for LOWBWT.

```
lowbwt = 0;
if b_weight <2500 then lowbwt = 1;
if b_weight = . then lowbwt =.;
```

Here is another method of creating the dummy variable for low birth weight. The expression in parentheses is evaluated for whether it is true or not. Those cases for which it is true (i.e. B\_WEIGHT is less than 2500) will get a code of 1 for the variable LOWBWT. Those cases for which it is false (i.e. everyone else) will get a code of 0 for the variable LOWBWT. The first part of the expression assures that this code will be implemented only for those who have a non-missing value of B\_WEIGHT. For those cases with a missing value of B\_WEIGHT, the variable LOWBWT will be missing.

#### if b\_weight not=. then lowbwt = (b\_weight<2500);</pre>

Another way to code a dummy variable is to set the missing values up *after* creating the dummy, as shown below.

```
lowbwt = (b_weight<2500);
if b_weight =. then lowbwt=.;
```

#### 4.2 More on Dummy Variables

The following example shows more on creating dummy variables. Here we wish to create a dummy variable for each level of AGEGRP. It is not necessary to create a new data set to make these dummies. The recodes could have been done within the first data step, just by putting this code before the **run** statement in the original data step. Note that no special caution is needed to get dummy variables correctly coded for sex and race, because these variables have no missing values.

```
data newowen;
    set owen;
if agegrp ne . then do;
    age1 = (agegrp=1);
    age2 = (agegrp=2);
    age3 = (agegrp=3);
    age4 = (agegrp=4);
    age5 = (agegrp=5);
    age6 = (agegrp=6);
end;
male = (sex=1);
white = (race=1);
run;
```

```
proc print data=newowen(obs=15);
var mot_age agegrp age1-age6 sex male race white;
title "Checking on Dummy Variables";
run;
```

|         |        |      | Che  | ecking | on Dummy | Varia | bles |     |      |      |       |
|---------|--------|------|------|--------|----------|-------|------|-----|------|------|-------|
| mot_age | agegrp | age1 | age2 | age3   | age4     | age5  | age6 | sex | male | race | white |
| 28      | 3      | 0    | 0    | 1      | 0        | 0     | 0    | 2   | 0    | 1    | 1     |
| 27      | 3      | 0    | 0    | 1      | 0        | 0     | 0    | 2   | 0    | 1    | 1     |
| 29      | 3      | 0    | 0    | 1      | 0        | 0     | 0    | 2   | 0    | 1    | 1     |
| 45      | 6      | 0    | 0    | 0      | 0        | 0     | 1    | 1   | 1    | 1    | 1     |
| 39      | 5      | 0    | 0    | 0      | 0        | 1     | 0    | 2   | 0    | 1    | 1     |
| 35      | 5      | 0    | 0    | 0      | 0        | 1     | 0    | 2   | 0    | 1    | 1     |
| 40      | 6      | 0    | 0    | 0      | 0        | 0     | 1    | 2   | 0    | 1    | 1     |
| 39      | 5      | 0    | 0    | 0      | 0        | 1     | 0    | 2   | 0    | 1    | 1     |
| •       |        |      | •    |        | •        | •     |      | 1   | 1    | 2    | 0     |
| 36      | 5      | 0    | 0    | 0      | 0        | 1     | 0    | 1   | 1    | 2    | 0     |
| 36      | 5      | 0    | 0    | 0      | 0        | 1     | 0    | 2   | 0    | 2    | 0     |
| 36      | 5      | 0    | 0    | 0      | 0        | 1     | 0    | 2   | 0    | 2    | 0     |
| 21      | 2      | 0    | 1    | 0      | 0        | 0     | 0    | 1   | 1    | 1    | 1     |
| 25      | 3      | 0    | 0    | 1      | 0        | 0     | 0    | 2   | 0    | 1    | 1     |
| 29      | 3      | 0    | 0    | 1      | 0        | 0     | 0    | 1   | 1    | 1    |       |
|         |        |      |      |        |          |       |      |     |      |      |       |

To use the dummy variables for AGEGRP in a regression, you would need to leave one dummy variable out of the regression model specification. The category represented by this dummy variable becomes the reference category. The dummy variables, AGE2 through AGE6 are used in the model, so the youngest mothers (represented by AGEGRP=1) are the reference category.

```
title "Regression Model Using Dummy Variables";
proc reg data=newowen;
  model b_weight = age2 age3 age4 age5 age6;
run; quit;
```

## 5. Correcting Values Using Recodes (Data Cleaning)

You can correct values for a given observation or group of observations by correcting the raw data before reading it into SAS, or it can be done in the data step, as illustrated below:

5911 1 3025 162

```
data fixup;
set owen;
if fam_num=5911 and childnum=1 then do;
b_weight=3025;
m_height=162;
end;
if fatfold = 42 then fatfold=24;
run;
proc print;
where fam_num=5911 and childnum=1;
var fam_num childnum b_weight m_height;
title "Printout of One Child's Data for Checking";
run;
Printout of One Child's Data for Checking
Obs fam_num_childnum_b_weight_m_height
```

784

# CHAPTER 13 DATES IN SAS (commands=date.sas)

## **1. Introduction**

A date value is stored in SAS as the number of days from January 1, 1960 to the given date. If the date is before January 1, 1960, it will have a negative value, if it is after this date, it will have a positive value. SAS dates can be subtracted, to get the number of days between two dates, or manipulated in any way that normal numeric values can be. Dates can be displayed using a SAS date format, or simply as a numeric value (with no format). There are many SAS formats for dates, a few of which are listed in the table below. Note that all SAS date formats end in a period, to distinguish them from SAS variable names.

| SAS Date Format | Example          |
|-----------------|------------------|
| date7.          | 12SEP06          |
|                 |                  |
| date9.          | 12SEP2006        |
| datetime10.     | 12SEP06:03       |
| datetime13.     | 12SEP06:03:19    |
| datetime16.     | 12SEP06:03:19:42 |
| ddmmyy10.       | 23/09/2006       |
| mmddyy10.       | 09/23/2006       |
| monyy7.         | JUN2006          |
| yymmdd8.        | 06-06-15         |

#### **Selected SAS Date Formats**

# 2. Example of Reading in Raw Data Using a Date Format

Here is an example of reading in a date value from a raw data file using a SAS date format. Note that the width of the date variable may not always be the same in the raw data file, due to different number of integers in the month and day that are coded. This is not a problem for SAS, when the colon format modifier is used in front of the mmddyy8. **date format**, as in the commands shown below. A portion of the raw data is shown here:

#### Data Excerpt from SURVEY.DAT

1 10/4/93 1 1 1 1 2 2 . 1 1.5 1 . . . 2 10/13/93 2 1 3 2 3 3 2 2 3 3 3 3 3 3 10/13/93 1 1 1 1 1 1 3 2 1 1 1 1 1 4 10/21/93 1 1 1 1 1 2 . 2 1 1 1 1 1 5 10/21/93 1 2 1 1 2 3 3 2 2 2 1 4 3 6 11/19/93 1 4 1 1 4 4 3 1 4 . . . 7 11/29/93 1 2 2 1 1 1 1 1 2 2 1 1

The SAS commands to read in this raw data are shown below:

```
data survey;
  infile "survey.dat";
  input Pt num DateRec :mmddyy8. Phone FstAppt ConvApp Staff Confer
  Txhelp AddSvc Tx Loc FeelTx Wait ConTime RxExpl Confcare;
  lastdate="01FEB1997"D;
  today = date();
  days = lastdate - daterec;
  years = (lastdate - daterec)/365.25;
  format daterec today mmddyy10. lastdate date9.;
run;
title "Printout Showing Dates with Date Formats";
proc print data=survey(obs=10);
 var pt num daterec lastdate today days years;
run;
title "Contents Showing Formats for Date Variables";
proc contents data=survey;
run;
```

Notice that the variable DATEREC is read in using the mmddyy8. **informat**, but it is displayed using the **mmdyy10**. format.

The new variable LASTDATE is entered using a **date constant**. The date constant is listed in quotes, and gives the value of the date as a two-digit day, followed the first three letters of the month, followed by a two- or four-digit year, followed by a D to tell SAS that this is a date constant, and should be treated as a date (which is numeric) and not a character value.

The variable TODAY is created using the DATE () function, which automatically returns today's date, as set in your computer. The new variables DAYS, and YEARS are calculated using mathematical functions to calculate the time between two dates.

The format statement tells SAS to *display* the two date variables, DATEREC and TODAY, using the SAS date format **mmddyy10.**, while the variable LASTDATE will be displayed using the DATE9. format. Any other valid date format could have been chosen to display the values of these variables, or they could have been left as the number of days from the reference date of January 1, 1960. You do not need to display dates using the same format in which they were originally read into SAS.

The output from these commands is shown below:

| 0bs | Pt_num | DateRec    | lastdate  | today      | days | years   |
|-----|--------|------------|-----------|------------|------|---------|
| 1   | 1      | 10/04/1993 | 01FEB1997 | 06/14/2013 | 1216 | 3.32923 |
| 2   | 2      | 10/13/1993 | 01FEB1997 | 06/14/2013 | 1207 | 3.30459 |
| 3   | 3      | 10/13/1993 | 01FEB1997 | 06/14/2013 | 1207 | 3.30459 |
| 4   | 4      | 10/21/1993 | 01FEB1997 | 06/14/2013 | 1199 | 3.28268 |
| 5   | 5      | 10/21/1993 | 01FEB1997 | 06/14/2013 | 1199 | 3.28268 |
| 6   | 6      | 11/19/1993 | 01FEB1997 | 06/14/2013 | 1170 | 3.20329 |
| 7   | 7      | 11/29/1993 | 01FEB1997 | 06/14/2013 | 1160 | 3.17591 |
| 8   | 8      | 12/02/1993 | 01FEB1997 | 06/14/2013 | 1157 | 3.16769 |
| 9   | 9      | 12/09/1993 | 01FEB1997 | 06/14/2013 | 1150 | 3.14853 |
| 10  | 10     | 12/13/1993 | 01FEB1997 | 06/14/2013 | 1146 | 3.13758 |
|     |        |            |           |            |      |         |

Printout Showing Dates with Date Formats

Contents Showing Formats for Date Variables Alphabetic List of Variables and Attributes

| · · · · · |          |      |     |           |
|-----------|----------|------|-----|-----------|
| #         | Variable | Туре | Len | Format    |
| 9         | AddSvc   | Num  | 8   |           |
| 13        | ConTime  | Num  | 8   |           |
| 15        | Confcare | Num  | 8   |           |
| 7         | Confer   | Num  | 8   |           |
| 5         | ConvApp  | Num  | 8   |           |
| 2         | DateRec  | Num  | 8   | MMDDYY10. |
| 11        | FeelTx   | Num  | 8   |           |
| 4         | FstAppt  | Num  | 8   |           |
| 3         | Phone    | Num  | 8   |           |
| 1         | Pt_num   | Num  | 8   |           |
| 14        | RxExpl   | Num  | 8   |           |
| 6         | Staff    | Num  | 8   |           |
| 10        | Tx_Loc   | Num  | 8   |           |
| 8         | Txhelp   | Num  | 8   |           |
| 12        | Wait     | Num  | 8   |           |
| 18        | days     | Num  | 8   |           |
| 16        | lastdate | Num  | 8   | DATE9.    |
| 17        | today    | Num  | 8   | MMDDYY10. |
| 19        | years    | Num  | 8   |           |
|           |          |      |     |           |

## 3. Example of Using the MDY Function to Read a Date

Date values are sometimes entered as separate variables representing month, day and year. The following example illustrates how these values can be used with the **mdy** function in SAS to create date variables.
```
data dates;
  length name $12;
  input name $ bmon bday byr intmon intday intyr;
  if bday = . then bday = 15;
  if intday = . then intday = 15;
  birdate = mdy(bmon,bday,byr);
  intdate = mdy(intmon, intday, intyr);
  intage = int((intdate-birdate)/365);
  format birdate intdate date9.;
  cards;
  Roger 12 12 84 9 3 94
  Samantha 1 20 85 9 15 94
  Henry 10 6 83 10 2 94
  William 4 17 82 10 5 94
  Petra 6.83 9 14 94
  ;
proc print data=dates;
  title 'Printing Dates Using SAS Date Formats';
run;
```

The output from this program is shown below:

|   |          |    | P  | rinting | Dates | Using | SAS Date | Formats | 3        |    |
|---|----------|----|----|---------|-------|-------|----------|---------|----------|----|
|   |          |    |    |         |       |       |          | В       | I        |    |
|   |          |    |    |         | I     | I     |          | I       | N        | I  |
|   |          |    |    |         | N     | N I   |          | R       | Т        | N  |
|   | Ν        | В  | В  |         | Т     | T N   |          | D       | D        | Т  |
| 0 | A        | М  | D  | В       | М     | D T   |          | A       | A        | A  |
| В | М        | 0  | A  | Y       | 0     | A Y   |          | Т       | Т        | G  |
| S | Ε        | Ν  | Y  | R       | Ν     | Y R   |          | Ε       | E        | E  |
| 1 | Roger    | 12 | 12 | 84      | 9     | 3 94  | 12DEC1   | 984 03  | SEP1994  | 9  |
| 2 | Samantha | 1  | 20 | 85      | 9 1   | 5 94  | 20JAN1   | 985 15  | SEP1994  | 9  |
| 3 | Henry    | 10 | 6  | 83 3    | 10    | 2 94  | 060CT1   | 983 02  | 20CT1994 | 10 |
| 4 | William  | 4  | 17 | 82 3    | 10    | 5 94  | 17APR1   | 982 05  | 50CT1994 | 12 |
| 5 | Petra    | 6  | 15 | 83      | 9 1   | 4 94  | 15JUN1   | 983 14  | ISEP1994 | 11 |

You can temporarily remove date formats from SAS variables by using a format statement with Proc Print. This does not change the formats that are saved in the SAS dataset, but simply changes the way the variables are displayed for this Proc.

```
proc print data=dates;
format birdate intdate;
title "Printing Dates as Ordinary Numeric Values";
run;
```

The output from this program is shown below:

|     |          | Print | ting 1 | Dates | s as Ord | dinary N | Numerio | c Values |         |        |
|-----|----------|-------|--------|-------|----------|----------|---------|----------|---------|--------|
| OBS | NAME     | BMON  | BDAY   | BYR   | INTMON   | INTDAY   | INTYR   | BIRDATE  | INTDATE | INTAGE |
| 1   | Roger    | 12    | 12     | 84    | 9        | 3        | 94      | 9112     | 12664   | 9      |
| 2   | Samantha | 1     | 20     | 85    | 9        | 15       | 94      | 9151     | 12676   | 9      |
| 3   | Henry    | 10    | 6      | 83    | 10       | 2        | 94      | 8679     | 12693   | 10     |
| 4   | William  | 4     | 17     | 82    | 10       | 5        | 94      | 8142     | 12696   | 12     |
| 5   | Petra    | 6     | 15     | 83    | 9        | 14       | 94      | 8566     | 12675   | 11     |

# 4. How to Handle the Year 2000 Problem in SAS

You can use the **yearcutoff** option to set a 100-year window to determine how SAS will interpret dates that are only 2 digits long. The default yearcutoff for SAS 9 is 1920, so a 2 - digit year that is 00 will be read as 2000. However, if you wish to change that, you can change the yearcutoff option to be a different year, say 1900. Then, the year 00 will be read as 1900.

```
options yearcutoff = 1900;
```

```
data testdate;
input chkdate :MMDDYY8.;
format chkdate mmddyy10.;
cards;
01/01/50
01/01/49
01/01/01
01/01/98
01/01/00
;
proc print data=testdate;
title "Printout of Dates with yearcutoff at 1900";
run;
```

The output from these commands is shown below:

| Printout | of Dates | with | yearcutoff | at | 1900 |
|----------|----------|------|------------|----|------|
|          | Obs      | cl   | nkdate     |    |      |
|          | 1        | 01/0 | 1/1950     |    |      |
|          | 2        | 01/0 | 1/1949     |    |      |
|          | 3        | 01/0 | 1/1901     |    |      |
|          | 4        | 01/0 | 1/1998     |    |      |
|          | 5        | 01/0 | 1/1900     |    |      |

# CHAPTER 14 SUMMARIZING DATA ACROSS OBSERVATIONS (commands=summary.sas)

# **1. Introduction**

SAS is a very powerful tool for summarizing data across observations. An output data set can be created that contains summary information for each subgroup. The number of observations in the new data set is equal to the number of subgroups. This could be useful for summarizing test scores for students in individual schools, summarizing the weights of rats in each litter in an experimental study, or summarizing sales figures for businesses across a number of years.

Proc Means can be used to summarize data across cases in SAS. The data set must be sorted by the variable or variables that will form the subgroups before using Proc Means to summarize across subgroups.

SAS allows you to calculate many different types of summary statistics using Proc Means. A list is shown below:

| N:        | Number of nonmissing cases.                              |  |  |  |  |  |  |  |  |
|-----------|----------------------------------------------------------|--|--|--|--|--|--|--|--|
| NMISS:    | Number of missing cases.                                 |  |  |  |  |  |  |  |  |
| MEAN:     | Sample mean.                                             |  |  |  |  |  |  |  |  |
| STD:      | Standard deviation                                       |  |  |  |  |  |  |  |  |
| MIN:      | Minimum value.                                           |  |  |  |  |  |  |  |  |
| MAX:      | Maximum value.                                           |  |  |  |  |  |  |  |  |
| RANGE:    | lange of values.                                         |  |  |  |  |  |  |  |  |
| SUM:      | Sum of all values.                                       |  |  |  |  |  |  |  |  |
| VAR:      | Variance.                                                |  |  |  |  |  |  |  |  |
| USS:      | Uncorrected Sum of Squares.                              |  |  |  |  |  |  |  |  |
| CSS:      | Corrected Sum of Squares.                                |  |  |  |  |  |  |  |  |
| CV:       | Coefficient of variation.                                |  |  |  |  |  |  |  |  |
| STDERR:   | Standard error of the mean.                              |  |  |  |  |  |  |  |  |
| т:        | student's t statistic for testing if the population mean |  |  |  |  |  |  |  |  |
|           | is equal to zero.                                        |  |  |  |  |  |  |  |  |
| PRT:      | The p-value of the t-statistic testing whether the       |  |  |  |  |  |  |  |  |
|           | population mean is zero.                                 |  |  |  |  |  |  |  |  |
| SUMWGT:   | The sum of the weights. If there are no sample weights,  |  |  |  |  |  |  |  |  |
|           | then SUMWGT=N (the number of non-missing cases).         |  |  |  |  |  |  |  |  |
| SKEWNESS: | Skewness.                                                |  |  |  |  |  |  |  |  |
| KURTOSIS: | Kurtosis.                                                |  |  |  |  |  |  |  |  |
| CLM:      | Two-sided confidence limit for the mean.                 |  |  |  |  |  |  |  |  |
|           | 95% CI is the default.                                   |  |  |  |  |  |  |  |  |
| LCLM:     | Lower one-sided confidence limit for the mean.           |  |  |  |  |  |  |  |  |
|           | 95% one-sided CI is the default.                         |  |  |  |  |  |  |  |  |
| UCLM:     | Upper one-sided confidence limit for the mean.           |  |  |  |  |  |  |  |  |
|           | 95% one-sided CI is the default.                         |  |  |  |  |  |  |  |  |

# 2. Generating Summary Statistics

The example below shows how to calculate summary statistics for each school from the SAS data set KIDS. Note that the data set must first be sorted by school. The NOPRINT option is used so that the summary statistics will not be displayed in the output window.

```
data kids;
             input school $ name $ sex age mathscor engscor;
             cards;
 Dicken
                                       1 12 62 128
                      Tom
 Dicken Sarah 0 13 63 118
 Dicken Bob
                                       1 13 57 116

        Dicken
        Joe
        1
        11
        59
        105

        Dicken
        Molly
        0
        13
        64
        129

 Dicken Sharice 0 11 53 109

        Mack
        Harry
        1
        12
        53
        102

        Mack
        Mary
        0
        12
        49
        97

        Mack
        William
        1
        13
        66
        139

        Mack
        Ellen
        0
        13
        .
        117

        Bach
        John
        1
        11
        57
        119

      Bach
      Carol
      0
      13
      62
      126

      Bach
      Richard
      1
      11
      55
      115

      Bach
      Chris
      1
      12
      59
      102

      Bach
      Mark
      1
      13
      65
      .

      Bach
      Steve
      1
      13
      62
      120

      King
      Chris
      0
      12
      59
      102

                     Claire 0 13 . 126
 King
                     Lynn 0 12 55 114
 King
             ;
 proc sort data=kids;
        by school;
  run;
 proc print data=kids;
        title "Printout of Original Data Set Sorted by School";
 run;
 proc means data=kids noprint;
        by school;
        output out=schooldat mean(mathscor)=meanmath mean(engscor)=meaneng
              mean(age)=meanage n(mathscor)=nmath n(engscor)=neng n(age)=nage
              sum(sex) =males;
  run;
 proc print data=schooldat;
        title "Printout of Summary Data Set";
  run;
```

The output from these commands is shown below:

| 0bs | school | name    | sex | age | mathscor | engscor |
|-----|--------|---------|-----|-----|----------|---------|
| 1   | Bach   | John    | 1   | 11  | 57       | 119     |
| 2   | Bach   | Carol   | 0   | 13  | 62       | 126     |
| 3   | Bach   | Richard | 1   | 11  | 55       | 115     |
| 4   | Bach   | Chris   | 1   | 12  | 59       | 102     |
| 5   | Bach   | Mark    | 1   | 13  | 65       |         |
| 6   | Bach   | Steve   | 1   | 13  | 62       | 120     |
| 7   | Dicken | Tom     | 1   | 12  | 62       | 128     |
| 8   | Dicken | Sarah   | 0   | 13  | 63       | 118     |
| 9   | Dicken | Bob     | 1   | 13  | 57       | 116     |
| 10  | Dicken | Joe     | 1   | 11  | 59       | 105     |
| 11  | Dicken | Molly   | 0   | 13  | 64       | 129     |
| 12  | Dicken | Sharice | 0   | 11  | 53       | 109     |
| 13  | King   | Chris   | 0   | 12  | 59       | 102     |
| 14  | King   | Claire  | 0   | 13  |          | 126     |
| 15  | King   | Lynn    | 0   | 12  | 55       | 114     |
| 16  | Mack   | Harry   | 1   | 12  | 53       | 102     |
| 17  | Mack   | Mary    | 0   | 12  | 49       | 97      |
| 18  | Mack   | William | 1   | 13  | 66       | 139     |
| 19  | Mack   | Ellen   | 0   | 13  |          | 117     |

Printout of Original Data Set Sorted by School

### Printout of Summary Data Set

| 0bs | school | _TYPE_ | _FREQ_ | meanmath | meaneng | meanage | nmath | neng | nage | males |
|-----|--------|--------|--------|----------|---------|---------|-------|------|------|-------|
| 1   | Bach   | 0      | 6      | 60.0000  | 116.40  | 12.1667 | 6     | 5    | 6    | 5     |
| 2   | Dicken | 0      | 6      | 59.6667  | 117.50  | 12.1667 | 6     | 6    | 6    | 3     |
| 3   | King   | 0      | 3      | 57.0000  | 114.00  | 12.3333 | 2     | 3    | 3    | 0     |
| 4   | Mack   | 0      | 4      | 56.0000  | 113.75  | 12.5000 | 3     | 4    | 4    | 2     |

Note that the automatic variable, \_TYPE\_ , is not important for this example, and can be ignored. The automatic variable \_FREQ\_ tells you how many observations were in each school and can be useful for later calculations.

```
data school2;
   set schooldat;
   females = _freq_ - males;
   pctmale = (males/_freq_)*100;
   pctfem = (females/_freq_)*100;
   totkids = _freq_;
   drop _freq_;
run;
proc print data=school2;
   title "Printout of Revised Summary Data Set";
run;
```

A printout of the results of the above commands is shown below:

Printout of Revised Summary Data Set

OBS SCHOOL \_TYPE\_ MEANMATH MEANENG MEANAGE NMATH NENG NAGE MALES FEMALES PCTMALE PCTFEM TOTKIDS

| 1 | Bach   | 0 | 60.0000 | 116.40 12.1667 | 6 | 5 | 6 | 5 | 1 | 83.3333 | 16.667  | 6 |
|---|--------|---|---------|----------------|---|---|---|---|---|---------|---------|---|
| 2 | Dicken | 0 | 59.6667 | 117.50 12.1667 | 6 | 6 | 6 | 3 | 3 | 50.0000 | 50.000  | 6 |
| З | King   | 0 | 57.0000 | 114.00 12.3333 | 2 | 3 | 3 | 0 | 3 | 0.0000  | 100.000 | 3 |
| 4 | Mack   | 0 | 56.0000 | 113.75 12.5000 | 3 | 4 | 4 | 2 | 2 | 50.0000 | 50.000  | 4 |

# **3. Summarizing Data for Subgroups Based on More than One Variable**

You can summarize values for subgroups defined by more than one variable using Proc Means. To do this, you must first sort the data set by both variables that are going to form the subgroups, as shown below. Note that the function sum(sex) was not included in this example, because the data are already being summarized by sex.

```
proc sort data=kids;
  by school sex;
run;
proc means data=kids noprint ;
  by school sex;
  output out=schoolsex mean(mathscor)=meanmath mean(engscor)=meaneng
    mean(age)=meanage n(mathscor)=nmath n(engscor)=neng n(age)=nage;
run;
proc print data=schoolsex;
  title "Summary Data for Each School and Sex";
run;
```

This output is shown below. Notice that the output data set now has 7 observations, rather than 8, since King School had no females.

| OBS | SCHOOL | SEX | _TYPE_ | _FREQ_ | MEANMATH | MEANENG | MEANAGE | NMATH | NENG | NAGE |
|-----|--------|-----|--------|--------|----------|---------|---------|-------|------|------|
| 1   | Bach   | 0   | 0      | 1      | 62.0000  | 126.000 | 13.0000 | 1     | 1    | 1    |
| 2   | Bach   | 1   | 0      | 5      | 59.6000  | 114.000 | 12.0000 | 5     | 4    | 5    |
| 3   | Dicken | 0   | 0      | 3      | 60.0000  | 118.667 | 12.3333 | 3     | 3    | 3    |
| 4   | Dicken | 1   | 0      | 3      | 59.3333  | 116.333 | 12.0000 | 3     | 3    | 3    |
| 5   | King   | 0   | 0      | 3      | 57.0000  | 114.000 | 12.3333 | 2     | 3    | 3    |
| 6   | Mack   | 0   | 0      | 2      | 49.0000  | 107.000 | 12.5000 | 1     | 2    | 2    |
| 7   | Mack   | 1   | 0      | 2      | 59.5000  | 120.500 | 12.5000 | 2     | 2    | 2    |

| Summary | Data | for | Each | School | and | Sex |
|---------|------|-----|------|--------|-----|-----|
| ,       |      |     |      |        |     |     |

# 4. Saving the Summary Data Set as a Permanent SAS Data Set

To save the output data set created by Proc Means, use a **libname** statement and give the output data set a two-level name, as shown below:

```
libname sasdata2 C:\Users\kwelch\Desktop\sasdata2";
```

```
proc sort data=kids;
   by school;
run;
proc means data=kids noprint;
  by school;
   output out=sasdata2.schooldat mean(mathscor)=meanmath
mean(engscor)=meaning mean(age)=meanage n(mathscor)=nmath n(engscor)=neng
n(age)=nage sum(sex)=males;
run;
data sasdata2.school2;
   set sasdata.schooldat;
   females = freq - males;
   pctmale = (males/ freq )*100;
   pctfem = (females/ freq )*100;
   totkids = freq ;
   drop _freq_;
run;
```

# 5. Merging Summary Statistics with the Original Data Set

You can merge the summary data with the original SAS data, which will produce a data set with all of the original variables, plus the summary statistics.

```
data schoolkid;
  merge kids school2;
  by school;
run;
proc print data=schoolkid;
  title "Printout of Merged Data Set";
run;
```

The output from these commands is shown on the following page:

### Printout of Merged Data Set

|    |        |         |   |    | М  |     |   | М       |        |         |   |   |   |   |   |         |         |   |
|----|--------|---------|---|----|----|-----|---|---------|--------|---------|---|---|---|---|---|---------|---------|---|
|    |        |         |   |    | Α  | Е   |   | Е       | М      | М       |   |   |   |   | F | Р       |         | Т |
|    | S      |         |   |    | Т  | Ν   | _ | Α       | Е      | Е       |   |   |   |   | Е | С       | Р       | 0 |
|    | С      |         |   |    | Н  | G   | Т | Ν       | А      | А       | Ν |   |   | М | М | Т       | С       | Т |
|    | Н      | Ν       |   |    | S  | S   | Y | М       | Ν      | Ν       | М | Ν | Ν | А | А | М       | Т       | Κ |
| 0  | 0      | А       | S | А  | С  | С   | Ρ | Α       | Е      | А       | А | Е | А | L | L | Α       | F       | Ι |
| В  | 0      | Μ       | Е | G  | 0  | 0   | Е | Т       | Ν      | G       | Т | Ν | G | Е | Е | L       | Е       | D |
| s  | L      | E       | Х | Е  | R  | R   | _ | Н       | G      | Е       | Η | G | Е | s | s | Е       | М       | S |
| 1  | Bach   | Carol   | 0 | 13 | 62 | 126 | 0 | 60.0000 | 116.40 | 12.1667 | 6 | 5 | 6 | 5 | 1 | 83.3333 | 16.667  | 6 |
| 2  | Bach   | John    | 1 | 11 | 57 | 119 | 0 | 60.0000 | 116.40 | 12.1667 | 6 | 5 | 6 | 5 | 1 | 83.3333 | 16.667  | 6 |
| 3  | Bach   | Richard | 1 | 11 | 55 | 115 | 0 | 60.0000 | 116.40 | 12.1667 | 6 | 5 | 6 | 5 | 1 | 83.3333 | 16.667  | 6 |
| 4  | Bach   | Chris   | 1 | 12 | 59 | 102 | 0 | 60.0000 | 116.40 | 12.1667 | 6 | 5 | 6 | 5 | 1 | 83.3333 | 16.667  | 6 |
| 5  | Bach   | Mark    | 1 | 13 | 65 |     | 0 | 60.0000 | 116.40 | 12.1667 | 6 | 5 | 6 | 5 | 1 | 83.3333 | 16.667  | 6 |
| 6  | Bach   | Steve   | 1 | 13 | 62 | 120 | 0 | 60.0000 | 116.40 | 12.1667 | 6 | 5 | 6 | 5 | 1 | 83.3333 | 16.667  | 6 |
| 7  | Dicken | Sarah   | 0 | 13 | 63 | 118 | 0 | 59.6667 | 117.50 | 12.1667 | 6 | 6 | 6 | 3 | 3 | 50.0000 | 50.000  | 6 |
| 8  | Dicken | Molly   | 0 | 13 | 64 | 129 | 0 | 59.6667 | 117.50 | 12.1667 | 6 | 6 | 6 | 3 | 3 | 50.0000 | 50.000  | 6 |
| 9  | Dicken | Sharice | 0 | 11 | 53 | 109 | 0 | 59.6667 | 117.50 | 12.1667 | 6 | 6 | 6 | 3 | 3 | 50.0000 | 50.000  | 6 |
| 10 | Dicken | Tom     | 1 | 12 | 62 | 128 | 0 | 59.6667 | 117.50 | 12.1667 | 6 | 6 | 6 | 3 | 3 | 50.0000 | 50.000  | 6 |
| 11 | Dicken | Bob     | 1 | 13 | 57 | 116 | 0 | 59.6667 | 117.50 | 12.1667 | 6 | 6 | 6 | 3 | 3 | 50.0000 | 50.000  | 6 |
| 12 | Dicken | Joe     | 1 | 11 | 59 | 105 | 0 | 59.6667 | 117.50 | 12.1667 | 6 | 6 | 6 | 3 | 3 | 50.0000 | 50.000  | 6 |
| 13 | King   | Chris   | 0 | 12 | 59 | 102 | 0 | 57.0000 | 114.00 | 12.3333 | 2 | 3 | 3 | 0 | 3 | 0.0000  | 100.000 | 3 |
| 14 | King   | Claire  | 0 | 13 | •  | 126 | 0 | 57.0000 | 114.00 | 12.3333 | 2 | 3 | 3 | 0 | 3 | 0.0000  | 100.000 | 3 |
| 15 | King   | Lynn    | 0 | 12 | 55 | 114 | 0 | 57.0000 | 114.00 | 12.3333 | 2 | 3 | 3 | 0 | 3 | 0.0000  | 100.000 | 3 |
| 16 | Mack   | Mary    | 0 | 12 | 49 | 97  | 0 | 56.0000 | 113.75 | 12.5000 | 3 | 4 | 4 | 2 | 2 | 50.0000 | 50.000  | 4 |
| 17 | Mack   | Ellen   | 0 | 13 | •  | 117 | 0 | 56.0000 | 113.75 | 12.5000 | 3 | 4 | 4 | 2 | 2 | 50.0000 | 50.000  | 4 |
| 18 | Mack   | Harry   | 1 | 12 | 53 | 102 | 0 | 56.0000 | 113.75 | 12.5000 | 3 | 4 | 4 | 2 | 2 | 50.0000 | 50.000  | 4 |
| 19 | Mack   | William | 1 | 13 | 66 | 139 | 0 | 56.0000 | 113.75 | 12,5000 | 3 | 4 | 4 | 2 | 2 | 50.0000 | 50.000  | 4 |

# CHAPTER 15 WORKING WITH SAS FORMATS (commands=formats.sas)

# **1. Introduction**

SAS user-defined formats allow you to assign labels to the values of variables. Formats can be assigned to character or numeric variables. They can be attached to specific values, or to ranges of values. They can be permanent or temporary. There are also default SAS formats, such as formats for date variables, that can be used at any time. This handout covers only some of the more basic uses of SAS user-defined formats for numeric variables.

User-defined formats are not part of the SAS data set. They are stored in a separate file called a **formats catalog**. The only thing that is present in the data set is a link to the format (actually, just the format name). The structure of SAS formats catalogs is different than that of SAS data sets. This allows flexibility, in that the same format can be applied to multiple variables within a data set, and even to multiple data sets; but it also means that the formats must be linked to the variables in the data set, and that these links must be maintained when moving data across platforms or between versions of SAS. This can make working with SAS formats difficult and cumbersome at times.

# 2. What is a User-Defined Format?

User-defined formats allow you to attach labels to the values for a variable so that the output from SAS procedures is more readable. For example, if sex is a numeric variable coded as 1 for males and 2 for females, the user-defined format can be set up so that the values "male" and "female" are printed in SAS output, rather than 1 and 2. The same variable can also be used in numeric procedures, such as proc reg, or proc means, because the values of the underlying variable are still numeric. The format does not change the underlying values of the variable, but simply how they are displayed.

# **3.** What Are the File Names for Formats Catalogs?

Windows SAS formats catalogs in release 9 of SAS are called "formats.sas7bcat".

# 4. Saving User-Defined Formats in a SAS Formats Catalog

Here are the steps for creating and saving permanent user-defined SAS formats and assigning them to variables in a permanent data set.

- Submit libname statements for the data set and for the formats catalog. Both libnames may point to the same folder or they may point to different folders. The libname for your formats has to be **''library''**.
- Run proc format to create the user-defined formats. Proc format is used to set up the formats definitions. Format names may be up to 32 characters long, and may not end with a number. Creating the formats does not link them to variables in the data set.
- Create the permanent data set using a data step.
- Run Proc Datasets to link the formats to the variables in the data set. Be sure when assigning formats to variables using Proc Datasets, that you follow the format name by a period.

The example below illustrates how formats are created and saved in the special library called "library". The data set is saved in the library called sasdata2. These may both point to the same folder, or to different folders.

```
libname sasdata2 "C:\Users\kwelch\Desktop\sasdata2";
libname library "C:\Users\kwelch\Desktop\sasdata2";
proc format lib=library;
 value childfmt 1="oldest"
                2="next oldest"
                3="youngest";
 value sexfmt 1="male"
                2="female";
 value racefmt 1="white"
                2="black";
run;
data sasdata2.owen;
  infile "owen.dat";
  input fam num childnum age sex race w rank income c height weight hemo
        vit c vit a head cir fatfold b weight mot age b order m height
        f height;
 label fam num = "Family ID"
        childnum = "Child Number"
       age
            = "Age (Months)"
       w rank = "Socioeconomic Status"
       income c = "Income Per Capita"
       height = "Height (cm)"
       weight = "Weight (kg)"
       b weight = "Birth Weight"
       mot age = "Mothers Age at Birth";
run;
```

```
proc datasets lib=sasdata2;
    modify owen;
format childnum childfmt. sex sexfmt. race racefmt.;
run;
proc contents data=sasdata2.owen;
    title "Contents of SASDATA2.OWEN Permanent SAS Data set";
    title2 "Notice that the formats have been assigned to the variables";
run;
proc freq data=sasdata2.owen;
    table sex*race;
    title "Tabulation Using Formatted Values";
run;
```

The output from the previous commands is shown below. Note that the format names are shown in the contents of the SAS data set as one of the attributes of the variables.

Contents of SASDATA2.OWEN Permanent SAS Data set Notice that the formats have been assigned to the variables

#### The CONTENTS Procedure

| Data Set Name       | SASDATA2.OWEN    |                      | Observations         | 1006 |
|---------------------|------------------|----------------------|----------------------|------|
| Member Type         | DATA             |                      | Variables            | 19   |
| Engine              | V9               |                      | Indexes              | 0    |
| Created             | Thursday, August | 17, 2006 09:19:26 AM | Observation Length   | 152  |
| Last Modified       | Thursday, August | 17, 2006 09:19:28 AM | Deleted Observations | 0    |
| Protection          |                  |                      | Compressed           | NO   |
| Data Set Type       |                  |                      | Sorted               | NO   |
| Label               |                  |                      |                      |      |
| Data Representation | WINDOWS_32       |                      |                      |      |
| Encoding            | wlatin1 Western  | (Windows)            |                      |      |

### Engine/Host Dependent Information

| Data Set Page Size         | 12288                          |
|----------------------------|--------------------------------|
| Number of Data Set Pages   | 14                             |
| First Data Page            | 1                              |
| Max Obs per Page           | 80                             |
| Obs in First Data Page     | 61                             |
| Number of Data Set Repairs | 0                              |
| File Name                  | c:\temp\sasdata2\owen.sas7bdat |
| Release Created            | 9.0101M3                       |
| Host Created               | XP_HOME                        |

#### Alphabetic List of Variables and Attributes

| #  | Variable | Туре | Len | Format | Label        |
|----|----------|------|-----|--------|--------------|
| 3  | age      | Num  | 8   |        | Age (Months) |
| 17 | b_order  | Num  | 8   |        |              |
| 15 | b_weight | Num  | 8   |        | Birth Weight |

| 2  | childnum | Num | 8 | CHILDFMT. | Child Number         |
|----|----------|-----|---|-----------|----------------------|
| 19 | f_height | Num | 8 |           |                      |
| 1  | fam_num  | Num | 8 |           | Family ID            |
| 14 | fatfold  | Num | 8 |           | -                    |
| 13 | head_cir | Num | 8 |           |                      |
| 8  | height   | Num | 8 |           | Height (cm)          |
| 10 | hemo     | Num | 8 |           |                      |
| 7  | income_c | Num | 8 |           | Income Per Capita    |
| 18 | m_height | Num | 8 |           |                      |
| 16 | mot_age  | Num | 8 |           | Mothers Age at Birth |
| 5  | race     | Num | 8 | RACEFMT.  | -                    |
| 4  | sex      | Num | 8 | SEXFMT.   |                      |
| 12 | vit_a    | Num | 8 |           |                      |
| 11 | vit_c    | Num | 8 |           |                      |
| 6  | w_rank   | Num | 8 |           | Socioeconomic Status |
| 9  | weight   | Num | 8 |           | Weight (kg)          |

### Tabulation Using Formatted Values Table of sex by race

| sex                             | race      |       |        |
|---------------------------------|-----------|-------|--------|
| Frequency<br>Percent<br>Row Pct | <br> <br> |       |        |
| Col Pct                         | white     | black | Total  |
|                                 | +         | . +   | +      |
| male                            | 368       | 146   | 514    |
|                                 | 36.58     | 14.51 | 51.09  |
|                                 | 71.60     | 28.40 | 1      |
|                                 | 50.97     | 51.41 |        |
|                                 | +         | . +   | +      |
| female                          | 354       | 138   | 492    |
|                                 | 35.19     | 13.72 | 48.91  |
|                                 | 71.95     | 28.05 |        |
|                                 | 49.03     | 48.59 |        |
|                                 | +         | . +   | +      |
| Total                           | 722       | 284   | 1006   |
|                                 | 71.77     | 28.23 | 100.00 |

# 5. Note on sorting order of formats

The use of formats may affect the order in which variables are processed for some procedures. This can be important when using class variables in such procedures as Proc GLM, Proc Mixed and Proc Genmod, or in the tables statement of Proc Freq. Some procedures use the numeric order of the values by default, while others use the alphabetic order of the formats as the default. You can control the sorting order that you wish to use for these variables by specifying the **order=** option in your proc statement.

Options necessary to specify the order of formatted values are shown below:

- Order=internal: Numeric order based on the unformatted values of the numeric variable.
- **Order=formatted**: Alphabetic sorting of the formats.
- **Order=data**: Sort in the order in which the data were entered.

The examples below show how this would work.

```
proc freq data=sasdata2.owen;
  tables sex;
  title "Default Order";
run;
proc freq data=sasdata2.owen order=formatted;
  tables sex;
  title "Order=Formatted";
run;
proc freq data=sasdata2.owen order=internal;
  tables sex;
  title "Order=Internal";
run;
```

### Default Order The FREQ Procedure

|        |           |         | Cumulative | Cumulative |
|--------|-----------|---------|------------|------------|
| sex    | Frequency | Percent | Frequency  | Percent    |
|        |           |         |            |            |
| male   | 514       | 51.09   | 514        | 51.09      |
| female | 492       | 48.91   | 1006       | 100.00     |

### Order=Formatted The FREQ Procedure

|        |           |         | Cumulative | Cumulative |
|--------|-----------|---------|------------|------------|
| sex    | Frequency | Percent | Frequency  | Percent    |
|        |           |         |            |            |
| female | 492       | 48.91   | 492        | 48.91      |
| male   | 514       | 51.09   | 1006       | 100.00     |

### Order=Internal The FREQ Procedure

|        |           |         | Cumulative | Cumulative |
|--------|-----------|---------|------------|------------|
| sex    | Frequency | Percent | Frequency  | Percent    |
| male   | 514       | 51.09   | 514        | 51.09      |
| female | 492       | 48.91   | 1006       | 100.00     |

# 6. Using a Permanent SAS Dataset with Formats

After saving your permanent SAS data set and the user-defined formats that you have created, you will want to use the data sets in later runs of SAS. The requirements for this are shown below:

- Give libname statements for the data set and for the formats library
- Refer to the SAS data set by its two-level name.

Here is an example of commands for using the OWEN permanent SAS data set, along with its formats.

```
libname sasdata2 "C:\Users\kwelch\Desktop\sasdata2";
libname library "C:\Users\kwelch\Desktop\sasdata2";
proc freq data=sasdata2.owen;
    tables race sex ;
    title "Using Permanent Formats";
run;
```

# 7. Creating and Using Temporary User-Defined Formats

Temporary formats can be created to be used within a given SAS session. They will not be remembered when SAS is started again, and will need to be re-submitted again in order to activate them. Note: if you have defined temporary formats in a particular session, they will take precedence over the formats that have been stored in your permanent formats catalog. It is wise to create and run permanent formats in separate SAS runs than when you create temporary formats. The steps for creating and using a temporary format are shown below:

- Run proc format to create the user-defined formats.
- Run whatever procedures you wish, and assign the formats to the variables using a format statement as part of the procedure step. Formats must be listed separately each proc that is run.
- Note: You do not need to specify a **libname** statement if the data set and formats being created are temporary.

In the example below, the numeric value and the label have both been used as part of the format. This causes the internal order and the formatted order to be the same, as long as the numeric values are no larger than 9. Also notice that the format for the variable SEX was named GENDFMT, so it would not conflict with SEXFMT that was created earlier.

```
proc format;
value gendfmt 1="1: male"
2="2: female";
value actfmt 1="1: low"
2="2: medium"
3="3: high";
```

```
value ranfmt 1="1: Yes"
                  2="2: No";
run;
data pulse;
   infile "pulse.dat";
   input pulse1 pulse2 ran smokes sex height weight activity;
run;
proc freq data=pulse;
  tables sex activity ran;
  format sex gendfmt. activity actfmt. ran ranfmt.;
  title "Formats Are Assigned Temporarily";
run;
proc means data=pulse;
  class ran;
  var pulse1 pulse2;
  format ran ranfmt.;
run;
```

Output from these commands is shown below:

Ν

| sex                            | Frequency      | Percent                 | Cumulative<br>Frequency | Cumulative<br>Percent    |
|--------------------------------|----------------|-------------------------|-------------------------|--------------------------|
| 1: male                        | 57             | 61.96                   | 57                      | 61.96                    |
| 2: female                      | 35             | 38.04                   | 92                      | 100.00                   |
|                                |                |                         | Cumulative              | Cumulative               |
| activity                       | Frequency      | Percent                 | Frequency               | Percent                  |
|                                |                |                         |                         |                          |
| 1: low                         | 10             | 10.87                   | 10                      | 10.87                    |
| 1: low<br>2: medium            | 10<br>61       | 10.87<br>66.30          | 10<br>71                | 10.87<br>77.17           |
| 1: low<br>2: medium<br>3: high | 10<br>61<br>21 | 10.87<br>66.30<br>22.83 | 10<br>71<br>92          | 10.87<br>77.17<br>100.00 |

#### Formats Are Assigned Temporarily The FREQ Procedure

| ran    | Frequency | Percent | Cumulative<br>Frequency | Cumulative<br>Percent |
|--------|-----------|---------|-------------------------|-----------------------|
| 1: Yes | 35        | 38.04   | 35                      | 38.04                 |
| 2: No  | 57        | 61.96   | 92                      | 100.00                |

# The MEANS Procedure

| ran    | 0bs | Variable | Ν  | Mean       | Std Dev    | Minimum    | Maximum     |
|--------|-----|----------|----|------------|------------|------------|-------------|
| 1: Yes | 35  | pulse1   | 35 | 73.6000000 | 11.4357540 | 58.0000000 | 100.0000000 |
|        |     | pulse2   | 35 | 92.5142857 | 18.9432146 | 58.0000000 | 140.0000000 |
| 2: No  | 57  | pulse1   | 57 | 72.4210526 | 10.8165669 | 48.000000  | 94.000000   |
|        |     | pulse2   | 57 | 72.3157895 | 9.9483629  | 50.000000  | 94.000000   |

# 8. Creating a data set from a formats catalog

SAS data sets and SAS catalogs are very different. You cannot browse a formats catalog, or open it in SAS/INSIGHT. However, you can create a data set from a formats catalog. This allows you to view the values of the formats, and also to move the formats across platforms (as a transport file). Once the format is moved, it can be reconstituted into a formats catalog in whatever platform you wish and with whatever version of SAS you wish. This is also required if you wish to move a SAS formats catalog to SPSS.

The commands below show how to create a SAS dataset from a formats catalog.

/\*CREATING A DATA SET FROM A FORMATS CATALOG\*/ libname library "C:\Users\kwelch\Desktop\sasdata2"; proc format lib=library CNTLOUT=fmtdat; run; proc print data=fmtdat; title "So This is what is in a format!"; run; So This is what is in a format! D L F D D А А М Ρ D Е L Ν Ι т Ν т s F Е 0 s Е L R Е G Α G Ν т А Α Ν F Е м F Е Т Е Е С 3 Т υ AEB М М U G U F U Ι D Y Х Х S 0 Α н S Υ Α b М R Ν Е Ι Α L т Ζ Ι L L Ι Ρ С С L Е Е Ρ G Е т D L Ν Х т н Ζ х т L Т Ε L L 0 Р Ρ Е Е s 1 CHILDFMT 1 1 oldest 1 40 11 11 1E-12 0 0 Ν Ν Ν CHILDFMT next oldest 40 1E-12 0 0 Ν Ν Ν 2 22 1 11 11 40 0 0 Ν Ν Ν 3 CHILDFMT 3 3 youngest 1 11 11 1E-12 40 0 0 Ν Ν Ν 4 BACEEMT 1 1 white 1 5 5 1F-12 5 RACEFMT 2 2 black 1 40 5 5 1E-12 0 0 Ν Ν Ν SEXFMT 1 1 male 40 6 6 1E-12 0 0 Ν Ν Ν 6 1 SEXFMT 2 2 40 6 6 0 0 Ν Ν Ν 7 female 1 1E-12

It is obvious that the simple formats we have created do not use all of the possible options that exist for formats!

To view the formats within SAS, first click on the explorer tab and then double-click on your library (SASDATA2). Within the library, you will see that the formats catalog looks like a folder, with a red dot at the bottom right corner, as whon below. Double-click on the formats catalog.

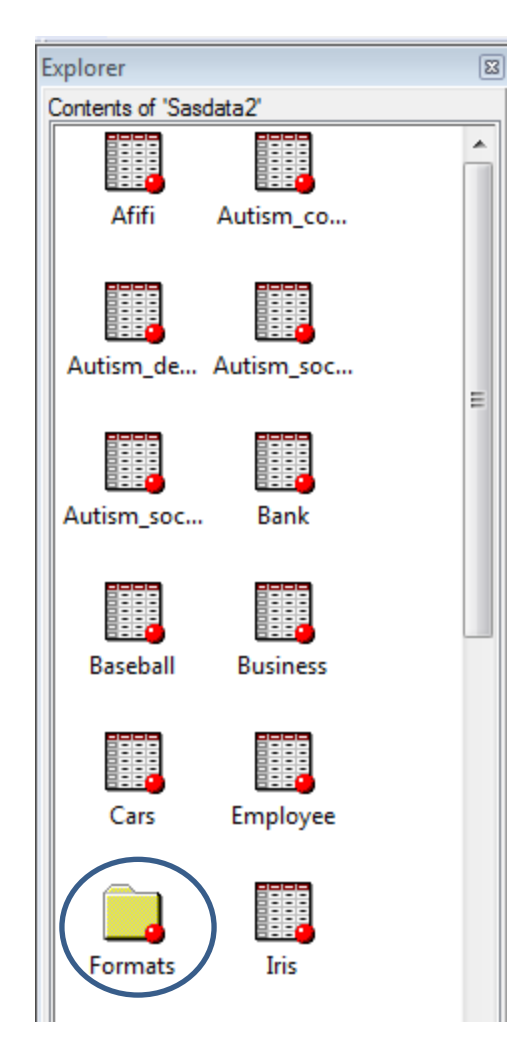

If you double-click on the formats catalog, and then double-click on the formats themselves, you will get the information about the format.

| Explorer                       | 8 |
|--------------------------------|---|
| Contents of 'Sasdata2.Formats' |   |
|                                |   |
| Childfmt Racefmt               |   |
|                                |   |
|                                |   |
| Sexfmt                         |   |
|                                |   |
|                                |   |

If you double-click on a format in SAS 9.3, this is what will show up. In earlier versions of SAS, nothing will happen when you click on the format.

|       | FORMAT NAME: CHILDFMT | LENGTH: 11 NUMBER OF  | VALUES: 3           |
|-------|-----------------------|-----------------------|---------------------|
| MIN   | LENGTH: 1 MAX LENGT   | H: 40 DEFAULT LENGTH: | 11 FUZZ: STD        |
| START | END                   | LABEL (VER. V7 V8     | 14JUN2013:11:59:03) |
|       | 1                     | 1 oldest              |                     |
|       | 2                     | 2 next oldest         |                     |
|       | 3                     | 3 youngest            |                     |

The commands below show how to turn the formats catalog into a permanent SAS dataset:

```
/*MAKE A TRANSPORT FILE*/
```

```
libname trans1 xport "C:\Users\kwelch\Desktop\sasdata2\fmtdat.xpt";
proc copy in=work out=trans1;
   select fmtdat;
run;
```

Once the formats are in a transport file, that file can be moved via ftp (be sure you use binary), or another method. After being moved, they can be imported to another version of SAS on another platform, if desired, or by another program, such as Stata or SPSS. The commands below show how to import the transport file back into SAS.

/\*READ IN THE TRANSPORT FILE\*/

```
libname trans1 xport "C:\Users\kwelch\Desktop\sasdata2\fmtdat.xpt";
proc copy in=TRANS1 out=WORK;
run;
```

Proc Format can now be used to write out the formats to the format catalog, as shown in the commands below:

```
/*WRITE OUT FORMATS INTO THE FORMATS CATALOG*/
libname library "C:\Users\kwelch\Desktop\sasdata2";
proc format lib=library CNTLIN=fmtdat;
run;
```

Check the log to be sure that the commands that you have entered have worked properly.

# 9. Problem Solving

1. Sometimes a formats catalog that contains necessary user-defined formats for a particular SAS data set will get separated from the data set, become lost or unusable. This will generate errors in SAS when trying to open and use the data set, as shown below:

ERROR: Format RACEFMT not found or couldn't be loaded for variable race. ERROR: Format SEXFMT not found or couldn't be loaded for variable sex. NOTE: The SAS System stopped processing this step because of errors.

In order to avoid these problems, the following statement may be submitted at the beginning of your program :

### options nofmterr;

This option causes SAS to ignore the fact that the necessary formats are not present when dealing with a SAS data set, and it will proceed without errors.

2. To permanently delete user-defined formats from a SAS data set, you can use Proc Datasets. This procedure allows you to modify many attributes of a SAS data set. In the following example, all formats are removed from the permanent data set, SASDATA2.OWEN.

```
libname sasdata2 "C:\Users\kwelch\Desktop\sasdata2";
proc datasets lib=sasdata2;
    modify owen;
    format _all_ ;
run; quit;
title "Formats Have Been Removed From Data Set";
proc contents data=sasdata2.owen;
run;
```

3. A warning message or note like the following may sometimes be seen in your SAS log:

WARNING: Format SEXFMT is already on the library. Or NOTE: Format SEXFMT is already on the library.

This means that you have specified a format name called SEXFMT., which has already been saved in the formats catalog. This will not create a problem unless the new values of SEXFMT conflict with the previous values. If they do, SAS will only use the most recently defined values.

4. Several SAS data sets can use the same formats catalog. If they do, then you need to be careful to use different names for the different formats that you create, so conflicts will not arise.

5. One way to avoid the potential problem of conflicting or repeated format names in a single formats catalog, is to keep different SAS data sets and their accompanying formats catalogs in separate folders. If you use this method, you will need to re-assign LIBRARY to different folders in order to use the formats catalogs that are kept in those folders. To set a library to a new value, you must first clear it, and then it can be reassigned. Note that the V8 engine is not specified in the clear statement.

```
libname library clear;
libname library "c:\temp\";
```

# CHAPTER 16 STATISTICAL PROCEDURES (commands= statistics.sas)

# 1. The Afifi data

Afifi and Azen (1972) describe data collected at the Los Angeles Shock Unit, which are used for this example. See the appendix for a description of the data set, along with variable names and column locations.

# 2. SAS command to read the data and set up formats

The following SAS commands read in Afifi SAS data set and recode some variables for the analysis. In addition, Proc Format is used to set up values for some of the variables. Proc Datasets is used to assign the formats to the variables.

```
LIBNAME SASDATA2 "C:\Users\kwelch\Desktop\sasdata2";
DATA AFIFI;
     SET SASDATA2.AFIFI;
    IF SHOKTYPE=2 THEN SHOCK=1;
    IF SHOKTYPE IN (3,4,5,6,7) THEN SHOCK=2;
    IF SURVIVE=1 THEN DIED=0;
    IF SURVIVE=3 THEN DIED=1;
    SBPDIFF=SBP2-SBP1;
    LABEL SHOCK="Binary Shock";
RUN;
PROC FORMAT;
    VALUE SEXFMT
                      1="1: Male" 2="2: Female" ;
   VALUE SURVEMT
                      1="1: Lived" 3="3: Died" ;
    VALUE SHKTYFMT
                      2="2: Non-Shock"
                      3="3: Hypovolemic"
                      4="4: Cardiogenic"
                      5="5: Bacterial"
                      6="6: Neurogenic"
                      7="7: Other";
    VALUE SHOCKFMT
                      1="1: No shock" 2="2: Shock" ;
RUN;
PROC DATASETS LIB=WORK;
    MODIFY AFIFI;
    FORMAT SEX SEXFMT. SURVIVE SURVFMT. SHOKTYPE SHKTYFMT. SHOCK
SHOCKFMT.;
RUN;
```

```
PROC CONTENTS DATA= AFIFI;
RUN;
```

# **3. SAS Commands for statistical analysis**

We list all of the SAS commands used in this example here, and later show each command right before its respective output. Notice that there are three titles given for most of the procedures. The first two titles stay the same throughout the analysis, while the third title is specific for each procedure. When Title3 is specified, it replaces the value of Title3, but does not change the value of Title1 and Title2, which stay the same throughout the analysis.

```
TITLE1 "INTRO SAS WORKSHOP";
TITLE2 "AFIFI ANALYSIS";
TITLE3 "DESCRIPTIVE STATISTICS";
PROC MEANS DATA=AFIFI;
RUN;
TITLE3 "FREQUENCY TABLES FOR SELECTED VARIABLES" ;
PROC FREQ DATA=AFIFI;
    TABLES SEX SURVIVE SEX SHOKTYPE SHOCK ;
RUN;
TITLE3 "CROSS TABULATIONS FOR SURVIVAL AND SHOCK TYPE" ;
PROC FREQ DATA=AFIFI;
    TABLES SHOCK*SURVIVE/CHISQ EXPECTED RELRISK;
RUN;
TITLE3 "HISTOGRAMS, NORMAL Q-Q PLOTS" ;
PROC UNIVARIATE DATA=AFIFI;
    ID IDNUM;
    VAR SBP1 URINE1 ;
    HISTOGRAM;
     QQPLOT / NORMAL (MU=EST SIGMA=EST);
RUN;
TITLE3 "INDEPENDENT SAMPLES T-TEST FOR SELECTED VARIABLES";
PROC TTEST DATA=AFIFI;
    CLASS SURVIVE ;
    VAR SBP1 HEART1 CARDIAC1 MAP1;
RUN;
TITLE3 "PAIRED T-TEST FOR SBP1 VS. SBP2";
PROC TTEST DATA=AFIFI;
    PAIRED SBP2*SBP1;
FOOTNOTE "T-TEST IS FOR NULL HYPOTHESIS THAT MEAN OF THE
DIFFERENCES EQUALS ZERO"; RUN;
```

```
PROC SORT DATA=AFIFI;
    BY SURVIVE ;
RUN;
TITLE4 "SEPARATELY FOR THOSE WHO SURVIVED AND THOSE WHO DIED";
PROC TTEST DATA=AFIFI;
    BY SURVIVE;
    PAIRED SBP2*SBP1;
RUN:
TITLE3 "CORRELATIONS" ;
PROC CORR DATA=AFIFI NOMISS;
    VAR SBP2 CARDIAC1 HEART1 HGB1 MAP1 ;
    FOOTNOTE ;
RUN;
ODS GRAPHICS ON;
TITLE3 "REGRESSION ANALYSIS WITH DIAGNOSTIC PLOTS";
TITLE4 "AND ANALYSIS OF RESIDUALS";
PROC REG DATA=AFIFI;
    ID IDNUM;
    MODEL SBP2= CARDIAC1 HEART1 HGB1 URINE1 MAP1 ;
RUN;
QUIT;
ODS GRAPHICS OFF;
TITLE3 "ONEWAY ANALYSIS OF VARIANCE";
TITLE4 "WITH TUKEY MULTIPLE COMPARISON TECHNIQUE";
PROC GLM DATA=AFIFI;
    CLASS SHOKTYPE;
   MODEL SBP1=SHOKTYPE;
   MEANS SHOKTYPE/ TUKEY NOSORT;
RUN; QUIT;
ods graphics on;
TITLE3 "LOGISTIC REGRESSION";
PROC LOGISTIC DATA=AFIFI;
   CLASS SHOKTYPE / PARAM=REF REF=FIRST;
   MODEL DIED (EVENT="1") = SHOKTYPE SBP1 CARDIAC1/ RL RSQUARE
LACKFIT;
   UNITS SBP1=1 10 CARDIAC1=1;
RUN;
ods graphics off;
```

The individual commands and output from them are shown on the following pages:

# 4. Proc Means

PROC MEANS DATA=AFIFI; RUN;

INTRO SAS WORKSHOP AFIFI ANALYSIS DESCRIPTIVE STATISTICS The MEANS Procedure

| Variable | Label                            | Ν   | Mean        | Std Dev     |
|----------|----------------------------------|-----|-------------|-------------|
| IDNUM    |                                  | 113 | 635.6991150 | 82.9653418  |
| AGE      |                                  | 113 | 54.6283186  | 16.5966836  |
| SEX      |                                  | 113 | 1.4778761   | 0.5017353   |
| SURVIVE  |                                  | 113 | 1.7610619   | 0.9753602   |
| SHOKTYPE |                                  | 113 | 3.9380531   | 1.6970730   |
| SBP1     | Systolic BP at time 1            | 111 | 105.8558559 | 30.7691838  |
| MAP1     | Mean arterial pressure at time 1 | 113 | 73.4247788  | 22.0039791  |
| HEART1   | Heart rate at time 1             | 113 | 104.4424779 | 29.6093428  |
| CARDIAC1 | Cardiac index at time 1          | 110 | 2.5704545   | 1.4828335   |
| URINE1   | Urinary output at time 1         | 113 | 54.4336283  | 112.3486185 |
| HGB1     | Hemoglobin at time 1             | 113 | 11.4362832  | 2.5388785   |
| SBP2     | Systolic BP at time 2            | 113 | 110.7876106 | 37.0102426  |
| MAP2     | Mean arterial pressure at time 2 | 113 | 73.2123894  | 27.0826946  |
| HEART2   | Heart rate at time 2             | 113 | 96.3893805  | 29.6480647  |
| CARDIAC2 | Cardiac index at time 2          | 113 | 2.9354867   | 1.3358103   |
| URINE2   | Urinary output at time 2         | 113 | 77.5221239  | 135.9852997 |
| HGB2     | Hemoglobin at time 2             | 113 | 10.5345133  | 2.0166171   |
| SHOCK    | Binary Shock                     | 113 | 1.6991150   | 0.4606857   |
| DIED     |                                  | 113 | 0.3805310   | 0.4876801   |
| SBPDIFF  |                                  | 111 | 4.4414414   | 35.6545763  |
| Variabl  | e Label                          |     | Minimum     | Maximum     |
| IDNUM    |                                  |     | 340.0000000 | 758.0000000 |
| AGE      |                                  |     | 16.0000000  | 90.0000000  |
| SEX      |                                  |     | 1.0000000   | 2.0000000   |
| SURVIVE  |                                  |     | 1.0000000   | 3.0000000   |
| SHOKTYP  | E                                |     | 2.0000000   | 7.0000000   |
| SBP1     | -<br>Svstolic BP at time 1       |     | 26.0000000  | 171.0000000 |
| MAP1     | Mean arterial pressure at time   | 1   | 15,0000000  | 124.0000000 |
| HEART1   | Heart rate at time 1             |     | 25,0000000  | 217,0000000 |
| CARDIAC  | 1 Cardiac index at time 1        |     | 0.1700000   | 7,6300000   |
| URINE1   | Urinary output at time 1         |     | 0           | 510,0000000 |
| HGB1     | Hemoglobin at time 1             |     | 6,600000    | 18,0000000  |
| SBP2     | Systolic BP at time 2            |     | 38,0000000  | 182.0000000 |
| MAP2     | Mean arterial pressure at time   | 2   | 22,0000000  | 117,0000000 |
| HEART2   | Heart rate at time 2             |     | 25,0000000  | 221,0000000 |
| CARDIAC  | 2 Cardiac index at time 2        |     | 0.6600000   | 7,9400000   |
| URINE2   | Urinary output at time 2         |     | 0           | 850.0000000 |
| HGB2     | Hemoglobin at time 2             |     | 5,900000    | 15,5000000  |
| SHOCK    | Binary Shock                     |     | 1.0000000   | 2,0000000   |
| DIED     | ,                                |     | 0           | 1.0000000   |
| SBPDIFF  |                                  |     | -67.0000000 | 94.0000000  |
|          |                                  |     | -07.000000  | 94.000000   |

# 5. Proc Freq—Oneway Frequencies

PROC FREQ DATA=AFIFI;

TABLES SEX SURVIVE SEX SHOKTYPE SHOCK ;

### RUN;

### INTRO SAS WORKSHOP AFIFI ANALYSIS FREQUENCY TABLES FOR SELECTED VARIABLES

### The FREQ Procedure

| SEX       | Frequency | Percent | Cumulative<br>Frequency | Cumulative<br>Percent |
|-----------|-----------|---------|-------------------------|-----------------------|
| 1: Male   | 59        | 52.21   | 59                      | 52.21                 |
| 2: Female | 54        | 47.79   | 113                     | 100.00                |
| SURVIVE   | Frequency | Percent | Cumulative<br>Frequency | Cumulative<br>Percent |
|           |           |         |                         |                       |
| 1: Lived  | 70        | 61.95   | 70                      | 61.95                 |
| 3: Died   | 43        | 38.05   | 113                     | 100.00                |
| SEX       | Frequency | Percent | Cumulative<br>Frequency | Cumulative<br>Percent |
| 1: Male   | 59        | 52.21   | 59                      | 52.21                 |
| 2: Female | 54        | 47.79   | 113                     | 100.00                |
|           |           |         |                         |                       |

|    | SHOKTYPE    | Frequency | Percent | Cumulative<br>Frequency | Cumulative<br>Percent |
|----|-------------|-----------|---------|-------------------------|-----------------------|
| 2: | Non-Shock   | 34        | 30.09   | 34                      | 30.09                 |
| 3: | Hypovolemic | 17        | 15.04   | 51                      | 45.13                 |
| 4: | Cardiogenic | 20        | 17.70   | 71                      | 62.83                 |
| 5: | Bacterial   | 16        | 14.16   | 87                      | 76.99                 |
| 6: | Neurogenic  | 16        | 14.16   | 103                     | 91.15                 |
| 7: | Other       | 10        | 8.85    | 113                     | 100.00                |

### Binary Shock

|             |           |         | Cumulative | Cumulative |
|-------------|-----------|---------|------------|------------|
| SHOCK       | Frequency | Percent | Frequency  | Percent    |
|             |           |         |            |            |
| 1: No shock | 34        | 30.09   | 34         | 30.09      |
| 2: Shock    | 79        | 69.91   | 113        | 100.00     |

# 6. Proc Freq—Crosstabs

### PROC FREQ DATA=AFIFI;

### TABLES SHOCK\*SURVIVE/CHISQ EXPECTED RELRISK;

RUN;

١

Table of SHOCK by SURVIVE

| SHOCK(Binary<br>Frequency<br>Expected<br>Percent<br>Row Pct | Shock)<br> <br> <br> | SURVIV         | Έ         |        |
|-------------------------------------------------------------|----------------------|----------------|-----------|--------|
| 601 PCL                                                     | : LIVeu<br>+         | +              | + IOLAL   |        |
| 1: No shock                                                 | 31<br>  21.062       | 3<br>  12.938  | 34<br>    |        |
|                                                             | 27.43                | 2.65           | 30.09     |        |
|                                                             | 44.29                | 8.82<br>  6.98 |           |        |
|                                                             | +                    | +              | +         |        |
| 2: Shock                                                    | 39                   | 40             | 79        |        |
|                                                             | 48.938               | 30.062         | 1         |        |
|                                                             | 34.51                | 35.40          | 69.91     |        |
|                                                             | 49.37                | 50.63          | 1         |        |
|                                                             | 55.71                | 93.02          | 1         |        |
| <br>Total                                                   | +<br>70              | +              | + 112     |        |
| TOTAL                                                       | 61 95                | 38 05          | 100 00    |        |
|                                                             | 01.00                | 00.00          | 100.00    |        |
| Statistics for                                              | r Table o            | f SHOCK b      | y SURVIVE |        |
| Statistic                                                   |                      | DF             | Value     | Prob   |
| Chi Squana                                                  |                      |                | 7 6065    | < 0001 |

| Chi-Square                  | 1 | 17.6265 | <.0001 |
|-----------------------------|---|---------|--------|
| Likelihood Ratio Chi-Square | 1 | 20.3389 | <.0001 |
| Continuity Adj. Chi-Square  | 1 | 15.8975 | <.0001 |
| Mantel-Haenszel Chi-Square  | 1 | 17.4705 | <.0001 |
| Phi Coefficient             |   | 0.3950  |        |
| Contingency Coefficient     |   | 0.3673  |        |
| Cramer's V                  |   | 0.3950  |        |

Fisher's Exact Test

| Cell (1,1) Frequency (F) | 31        |
|--------------------------|-----------|
| Left-sided Pr <= F       | 1.0000    |
| Right-sided Pr >= F      | 1.142E-05 |
| Table Probability (P)    | 1.043E-05 |

Table Probability (P) 1.043E-05 Two-sided Pr <= P 1.569E-05

Estimates of the Relative Risk (Row1/Row2)

| Type of Study             | Value   | 95% Confide | ence Limits |
|---------------------------|---------|-------------|-------------|
| Case-Control (Odds Ratio) | 10.5983 | 2.9928      | 37.5317     |
| Cohort (Col1 Risk)        | 1.8469  | 1.4433      | 2.3634      |
| Cohort (Col2 Risk)        | 0.1743  | 0.0579      | 0.5247      |

Prob

# 7. Proc Univariate

PROC UNIVARIATE DATA=AFIFI; ID IDNUM; VAR SBP1 URINE1 ; HISTOGRAM; QQPLOT / NORMAL(MU=EST SIGMA=EST);

### RUN;

INTRO SAS WORKSHOP AFIFI ANALYSIS STEM AND LEAF PLOTS, NORMAL P-P PLOTS

The UNIVARIATE Procedure Variable: SBP1 (Systolic BP at time 1)

#### Moments

| Ν               | 111        | Sum Weights      | 111        |
|-----------------|------------|------------------|------------|
| Mean            | 105.855856 | Sum Observations | 11750      |
| Std Deviation   | 30.7691838 | Variance         | 946.74267  |
| Skewness        | 0.01630721 | Kurtosis         | -0.5876705 |
| Uncorrected SS  | 1347948    | Corrected SS     | 104141.694 |
| Coeff Variation | 29.0670587 | Std Error Mean   | 2.92048168 |

### Basic Statistical Measures

| 10 | Ca  | Τ£ | ٦. | o | n   |
|----|-----|----|----|---|-----|
|    | ~ ~ |    | _  | - | ••• |

#### Variability

| Mean   | 105.8559 | Std Deviation       | 30.76918  |
|--------|----------|---------------------|-----------|
| Median | 103.0000 | Variance            | 946.74267 |
| Mode   | 80.0000  | Range               | 145.00000 |
|        |          | Interquartile Range | 48.00000  |
|        |          |                     |           |

NOTE: The mode displayed is the smallest of 8 modes with a count of 3.

|            | Tests f | or Location: | Mu0=0    |        |
|------------|---------|--------------|----------|--------|
| Test       | - S     | tatistic-    | p Val    | ue     |
| Student's  | t t     | 36.24603     | Pr >  t  | <.0001 |
| Sign       | Μ       | 55.5         | Pr >=  M | <.0001 |
| Signed Rar | nk S    | 3108         | Pr >=  S | <.0001 |

| Quantiles | (Definition 5) |
|-----------|----------------|
| Quantile  | Estimate       |
| 100% Max  | 171            |
| 99%       | 166            |
| 95%       | 154            |
| 90%       | 149            |
| 75% Q3    | 131            |
| 50% Media | n 103          |
| 25% Q1    | 83             |
| 10%       | 67             |
| 5%        | 56             |
| 1%        | 45             |
| 0% Min    | 26             |

|       |         | Extreme | Observations |         |     |
|-------|---------|---------|--------------|---------|-----|
|       | Lowest- |         |              | Highest | t   |
| Value | IDNUM   | Obs     | Value        | IDNUM   | 0bs |
| 26    | 596     | 84      | 158          | 659     | 39  |
| 45    | 662     | 94      | 158          | 691     | 97  |
| 48    | 653     | 37      | 159          | 742     | 68  |
| 52    | 730     | 109     | 166          | 679     | 44  |
| 55    | 724     | 106     | 171          | 722     | 63  |

|         | Missing | Values  |         |
|---------|---------|---------|---------|
|         |         | Percent | 0f      |
| Missing |         |         | Missing |
| Value   | Count   | All Obs | 0bs     |
|         | 2       | 1.77    | 100.00  |

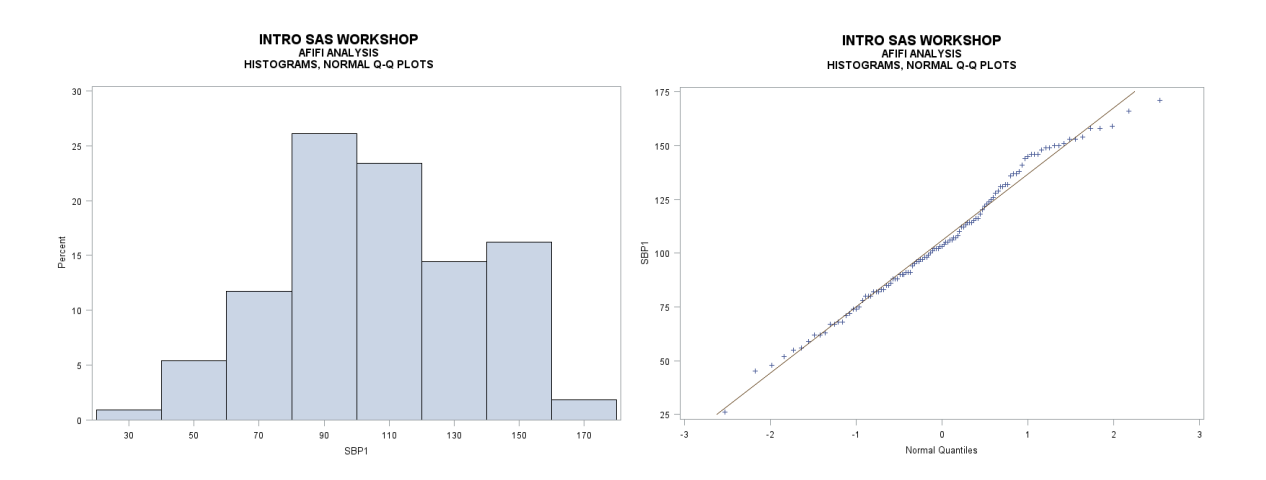

### The UNIVARIATE Procedure Variable: URINE1 (Urinary output at time 1)

#### Moments

| Ν               | 113        | Sum Weights      | 113        |
|-----------------|------------|------------------|------------|
| Mean            | 54.4336283 | Sum Observations | 6151       |
| Std Deviation   | 112.348618 | Variance         | 12622.2121 |
| Skewness        | 2.44944472 | Kurtosis         | 5.2023573  |
| Uncorrected SS  | 1748509    | Corrected SS     | 1413687.75 |
| Coeff Variation | 206.395609 | Std Error Mean   | 10.568869  |

### Basic Statistical Measures

| Loca           | ation               | Variability                  |                       |  |  |
|----------------|---------------------|------------------------------|-----------------------|--|--|
| Mean<br>Median | 54.43363<br>1.00000 | Std Deviation<br>Variance    | 112.34862<br>12622    |  |  |
| Mode 0.00000   |                     | Range<br>Interquartile Bange | 510.00000<br>41 00000 |  |  |
|                |                     | Theor quarette mange         | 41.00000              |  |  |

Tests for Location: MuO=0

| Test        | -St | atistic- | p Val    | .ue    |
|-------------|-----|----------|----------|--------|
| Student's t | t   | 5.150374 | Pr >  t  | <.0001 |
| Sign        | М   | 32       | Pr >=  M | <.0001 |
| Signed Rank | S   | 1040     | Pr >=  S | <.0001 |

Quantiles (Definition 5)

| Quantile   | Estimate |
|------------|----------|
| 100% Max   | 510      |
| 99%        | 450      |
| 95%        | 375      |
| 90%        | 200      |
| 75% Q3     | 41       |
| 50% Median | 1        |
| 25% Q1     | 0        |
| 10%        | 0        |
| 5%         | 0        |
| 1%         | 0        |
| 0% Min     | 0        |

### Extreme Observations

|       | Lowest       |    | Highest |       |     |  |  |
|-------|--------------|----|---------|-------|-----|--|--|
| Value | alue IDNUM C |    | Value   | IDNUM | 0bs |  |  |
| 0     | 691          | 97 | 377     | 665   | 41  |  |  |
| 0     | 686          | 96 | 383     | 693   | 49  |  |  |
| 0     | 662          | 94 | 405     | 648   | 34  |  |  |
| 0     | 660          | 93 | 450     | 698   | 53  |  |  |
| 0     | 658          | 92 | 510     | 667   | 42  |  |  |

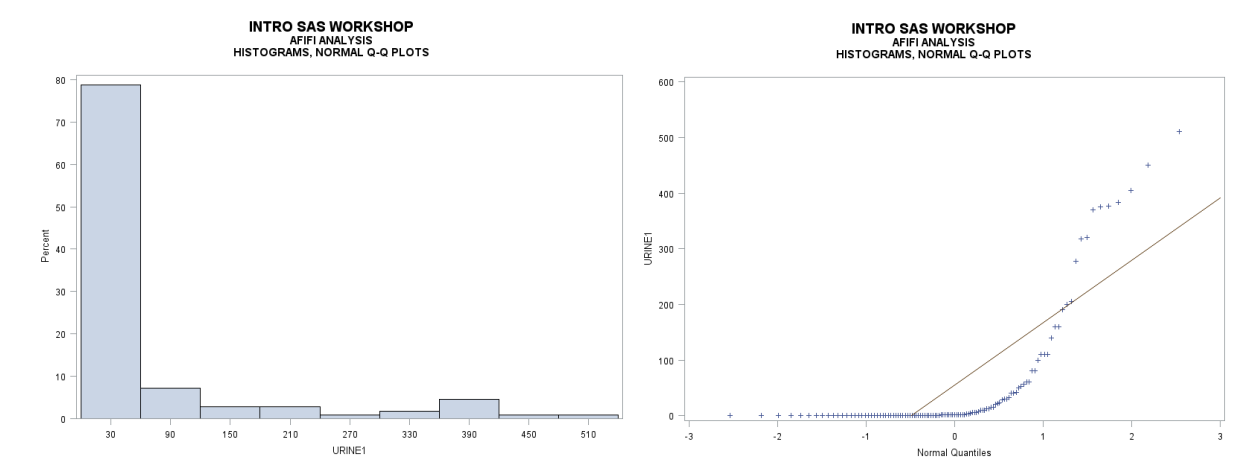

# 8. Proc ttest

**Independent samples t-test** 

# PROC TTEST DATA=AFIFI; CLASS SURVIVE ; VAR SBP1 HEART1 CARDIAC1 MAP1;

RUN;

### INTRO SAS WORKSHOP AFIFI ANALYSIS INDEPENDENT SAMPLES T-TEST FOR SELECTED VARIABLES

### The TTEST Procedure Statistics

|          |            |    | Lower CL |        | Upper CL | Lower CL |         |
|----------|------------|----|----------|--------|----------|----------|---------|
| Variable | SURVIVE    | Ν  | Mean     | Mean   | Mean     | Std Dev  | Std Dev |
|          |            |    |          |        |          |          |         |
| SBP1     | 1: Lived   | 68 | 107.37   | 114.32 | 121.28   | 24.58    | 28.727  |
| SBP1     | 3: Died    | 43 | 83.422   | 92.465 | 101.51   | 24.228   | 29.384  |
| SBP1     | Diff (1-2) |    | 10.667   | 21.858 | 33.05    | 25.593   | 28.982  |
| HEART1   | 1: Lived   | 70 | 95.175   | 102.37 | 109.57   | 25.879   | 30.183  |
| HEART1   | 3: Died    | 43 | 98.988   | 107.81 | 116.64   | 23.647   | 28.679  |
| HEART1   | Diff (1-2) |    | -16.82   | -5.443 | 5.9308   | 26.186   | 29.623  |
| CARDIAC1 | 1: Lived   | 67 | 2.3354   | 2.7148 | 3.0942   | 1.3294   | 1.5555  |
| CARDIAC1 | 3: Died    | 43 | 1.9305   | 2.3456 | 2.7607   | 1.1122   | 1.3489  |
| CARDIAC1 | Diff (1-2) |    | -0.203   | 0.3692 | 0.9419   | 1.3049   | 1.4785  |
| MAP1     | 1: Lived   | 70 | 75.059   | 79.729 | 84.399   | 16.793   | 19.586  |
| MAP1     | 3: Died    | 43 | 56.372   | 63.163 | 69.954   | 18.194   | 22.066  |
| MAP1     | Diff (1-2) |    | 8.6722   | 16.566 | 24.459   | 18.174   | 20.559  |

#### Statistics Upper CL Variable SURVIVE Std Dev Std Err Minimum Maximum SBP1 1: Lived 34.572 3.4837 48 171 SBP1 3: Died 37.347 4.481 26 158 Diff (1-2) 33.415 5.6468 SBP1 1: Lived 36.216 3.6075 25 217 HEART1 3: Died 36.451 4.3735 53 HEART1 176 HEART1 Diff (1-2) 34.106 5.7396 CARDIAC1 1: Lived 0.34 7.63 1.8748 0.19 3: Died CARDIAC1 0.2057 0.17 5.89 1.7144 Diff (1-2) CARDIAC1 1.7059 0.2889 MAP1 1: Lived 23.501 2.3409 32 124 MAP1 3: Died 28.046 3,365 15 116 Diff (1-2) 23.671 3.9835 MAP1

#### T-Tests

| Variable | Method        | Variances | DF   | t Value | Pr >  t |
|----------|---------------|-----------|------|---------|---------|
| SBP1     | Pooled        | Equal     | 109  | 3.87    | 0.0002  |
| SBP1     | Satterthwaite | Unequal   | 88   | 3.85    | 0.0002  |
| HEART1   | Pooled        | Equal     | 111  | -0.95   | 0.3451  |
| HEART1   | Satterthwaite | Unequal   | 92.5 | -0.96   | 0.3396  |

| CARDIAC1 | Pooled        | Equal   | 108  | 1.28 | 0.2040 |
|----------|---------------|---------|------|------|--------|
| CARDIAC1 | Satterthwaite | Unequal | 98.6 | 1.32 | 0.1904 |
| MAP1     | Pooled        | Equal   | 111  | 4.16 | <.0001 |
| MAP1     | Satterthwaite | Unequal | 80.9 | 4.04 | 0.0001 |

|          | Ec       | quality of | Variances |         |        |
|----------|----------|------------|-----------|---------|--------|
| Variable | Method   | Num DF     | Den DF    | F Value | Pr > F |
| SBP1     | Folded F | 42         | 67        | 1.05    | 0.8547 |
| HEART1   | Folded F | 69         | 42        | 1.11    | 0.7313 |
| CARDIAC1 | Folded F | 66         | 42        | 1.33    | 0.3254 |
| MAP1     | Folded F | 42         | 69        | 1.27    | 0.3748 |

# **Paired t-test**

PROC TTEST DATA=AFIFI;

PAIRED SBP2\*SBP1;

FOOTNOTE "T-TEST IS FOR NULL HYPOTHESIS THAT MEAN OF THE DIFFERENCES EQUALS ZERO"; RUN;

> INTRO SAS WORKSHOP AFIFI ANALYSIS PAIRED T-TEST FOR SBP1 VS. SBP2

> > The TTEST Procedure

Statistics

| Difference  | N   | Lower CL<br>Mean | Mean    | Upper CL<br>Mean | Lower CL<br>Std Dev | Std Dev | Upper CL<br>Std Dev |
|-------------|-----|------------------|---------|------------------|---------------------|---------|---------------------|
| SBP2 - SBP1 | 111 | -2.265           | 4.4414  | 11.148           | 31.501              | 35.655  | 41.079              |
|             |     |                  | Stat    | istics           |                     |         |                     |
|             | Di  | fference         | Std Err | Minimur          | n Maxim             | um      |                     |
|             | SB  | P2 - SBP1        | 3.3842  | -6               | 7                   | 94      |                     |
|             |     |                  |         |                  |                     |         |                     |
|             |     |                  | 1 - 1   | ests             |                     |         |                     |
|             | Di  | fference         | DF      | t Value          | Pr >                | t       |                     |
|             | SB  | P2 - SBP1        | 110     | 1.31             | 0.19                | 21      |                     |

T-TEST IS FOR NULL HYPOTHESIS THAT MEAN OF THE DIFFERENCES EQUALS ZERO

The TTEST Procedure

### Statistics

|             |    | Lower CL |        | Upper CL | Lower CL |         | Upper CL |
|-------------|----|----------|--------|----------|----------|---------|----------|
| Difference  | Ν  | Mean     | Mean   | Mean     | Std Dev  | Std Dev | Std Dev  |
| SBP2 - SBP1 | 68 | 8.9652   | 16.309 | 23.652   | 25.959   | 30.339  | 36.512   |

Statistics

DifferenceStd ErrMinimumMaximumSBP2 - SBP13.6791-6794

#### T-Tests

| Difference  | DF | t Value | Pr >  t |
|-------------|----|---------|---------|
| SBP2 - SBP1 | 67 | 4.43    | <.0001  |

T-TEST IS FOR NULL HYPOTHESIS THAT MEAN OF THE DIFFERENCES EQUALS ZERO

### INTRO SAS WORKSHOP AFIFI ANALYSIS PAIRED T-TEST FOR SBP1 VS. SBP2 SEPARATELY FOR THOSE WHO SURVIVED AND THOSE WHO DIED

------ SURVIVE=3: Died ------

#### The TTEST Procedure

### Statistics

|             | L  | ower CL |        | Upper CL | Lower CL |         | Upper CL |
|-------------|----|---------|--------|----------|----------|---------|----------|
| Difference  | Ν  | Mean    | Mean   | Mean     | Std Dev  | Std Dev | Std Dev  |
| SBP2 - SBP1 | 43 | -25.3   | -14.33 | -3.347   | 29.413   | 35.672  | 45.34    |

#### Statistics

| Difference  | Std Err | Minimum | Maximum |
|-------------|---------|---------|---------|
| SBP2 - SBP1 | 5.44    | -64     | 67      |

#### T-Tests

| Difference  | DF | t Value | Pr >  t |
|-------------|----|---------|---------|
| SBP2 - SBP1 | 42 | -2.63   | 0.0118  |

T-TEST IS FOR NULL HYPOTHESIS THAT MEAN OF THE DIFFERENCES EQUALS ZERO

# 9. Proc Corr

# PROC CORR DATA=AFIFI NOMISS; VAR SBP2 CARDIAC1 HEART1 HGB1 MAP1 ; FOOTNOTE ;

RUN;

### INTRO SAS WORKSHOP AFIFI ANALYSIS CORRELATIONS

### The CORR Procedure

| 5 | Variables: | SBP2 | CARDIAC1 | HEART1 | HGB1 | MAP1 |
|---|------------|------|----------|--------|------|------|

#### Simple Statistics

| Variable | Ν   | Mean      | Std Dev  | Sum       | Minimum  | Maximum   |
|----------|-----|-----------|----------|-----------|----------|-----------|
| SBP2     | 110 | 110 79091 | 37 29183 | 12187     | 38 00000 | 182 00000 |
| CARDIAC1 | 110 | 2.57045   | 1.48283  | 282.75000 | 0.17000  | 7.63000   |
| HEART1   | 110 | 105.07273 | 29.74377 | 11558     | 25.00000 | 217.00000 |
| HGB1     | 110 | 11.38455  | 2.54400  | 1252      | 6.60000  | 18.00000  |
| MAP1     | 110 | 72.76364  | 21.80772 | 8004      | 15.00000 | 124.00000 |

### Pearson Correlation Coefficients, N = 110 Prob > |r| under HO: Rho=0

|          | SBP2     | CARDIAC1 | HEART1   | HGB1     | MAP1     |
|----------|----------|----------|----------|----------|----------|
| SBP2     | 1.00000  | 0.06743  | -0.06406 | 0.00495  | 0.41760  |
|          |          | 0.4840   | 0.5061   | 0.9591   | <.0001   |
| CARDIAC1 | 0.06743  | 1.00000  | -0.03104 | -0.47651 | 0.03840  |
|          | 0.4840   |          | 0.7475   | <.0001   | 0.6904   |
| HEART1   | -0.06406 | -0.03104 | 1.00000  | 0.12235  | -0.04472 |
|          | 0.5061   | 0.7475   |          | 0.2029   | 0.6427   |
| HGB1     | 0.00495  | -0.47651 | 0.12235  | 1.00000  | 0.19136  |
|          | 0.9591   | <.0001   | 0.2029   |          | 0.0452   |
| MAP1     | 0.41760  | 0.03840  | -0.04472 | 0.19136  | 1.00000  |
|          | <.0001   | 0.6904   | 0.6427   | 0.0452   |          |

# 10. Proc Reg

ODS GRAPHICS ON; PROC REG DATA=AFIFI; MODEL SBP2= CARDIAC1 HEART1 HGB1 URINE1 MAP1 ; RUN; QUIT; ODS GRAPHICS OFF; INTRO SAS WORKSHOP

AFIFI ANALYSIS REGRESSION ANALYSIS WITH DIAGNOSTIC PLOTS AND ANALYSIS OF RESIDUALS

### The REG Procedure Model: MODEL1 Dependent Variable: SBP2

| Number | of | Observations | Read |         |        | 113 |
|--------|----|--------------|------|---------|--------|-----|
| Number | of | Observations | Used |         |        | 110 |
| Number | of | Observations | with | Missing | Values | 3   |

### Analysis of Variance

|                 |     | Sum of  | Mean       |         |        |
|-----------------|-----|---------|------------|---------|--------|
| Source          | DF  | Squares | Square     | F Value | Pr > F |
| Model           | 5   | 27680   | 5535.90734 | 4.65    | 0.0007 |
| Error           | 104 | 123905  | 1191.39091 |         |        |
| Corrected Total | 109 | 151584  |            |         |        |

| Root MSE       | 34.51653  | R-Square | 0.1826 |
|----------------|-----------|----------|--------|
| Dependent Mean | 110.79091 | Adj R-Sq | 0.1433 |
| Coeff Var      | 31.15466  |          |        |

### Parameter Estimates

|           |    | Parameter | Standard |         |         |
|-----------|----|-----------|----------|---------|---------|
| Variable  | DF | Estimate  | Error    | t Value | Pr >  t |
| Intercept | 1  | 71.16101  | 24.12988 | 2.95    | 0.0039  |
| CARDIAC1  | 1  | 0.43401   | 2.57598  | 0.17    | 0.8665  |
| HEART1    | 1  | -0.04167  | 0.11315  | -0.37   | 0.7134  |
| HGB1      | 1  | -0.89439  | 1.53879  | -0.58   | 0.5623  |
| URINE1    | 1  | 0.00968   | 0.03002  | 0.32    | 0.7478  |
| MAP1      | 1  | 0.72203   | 0.15889  | 4.54    | <.0001  |

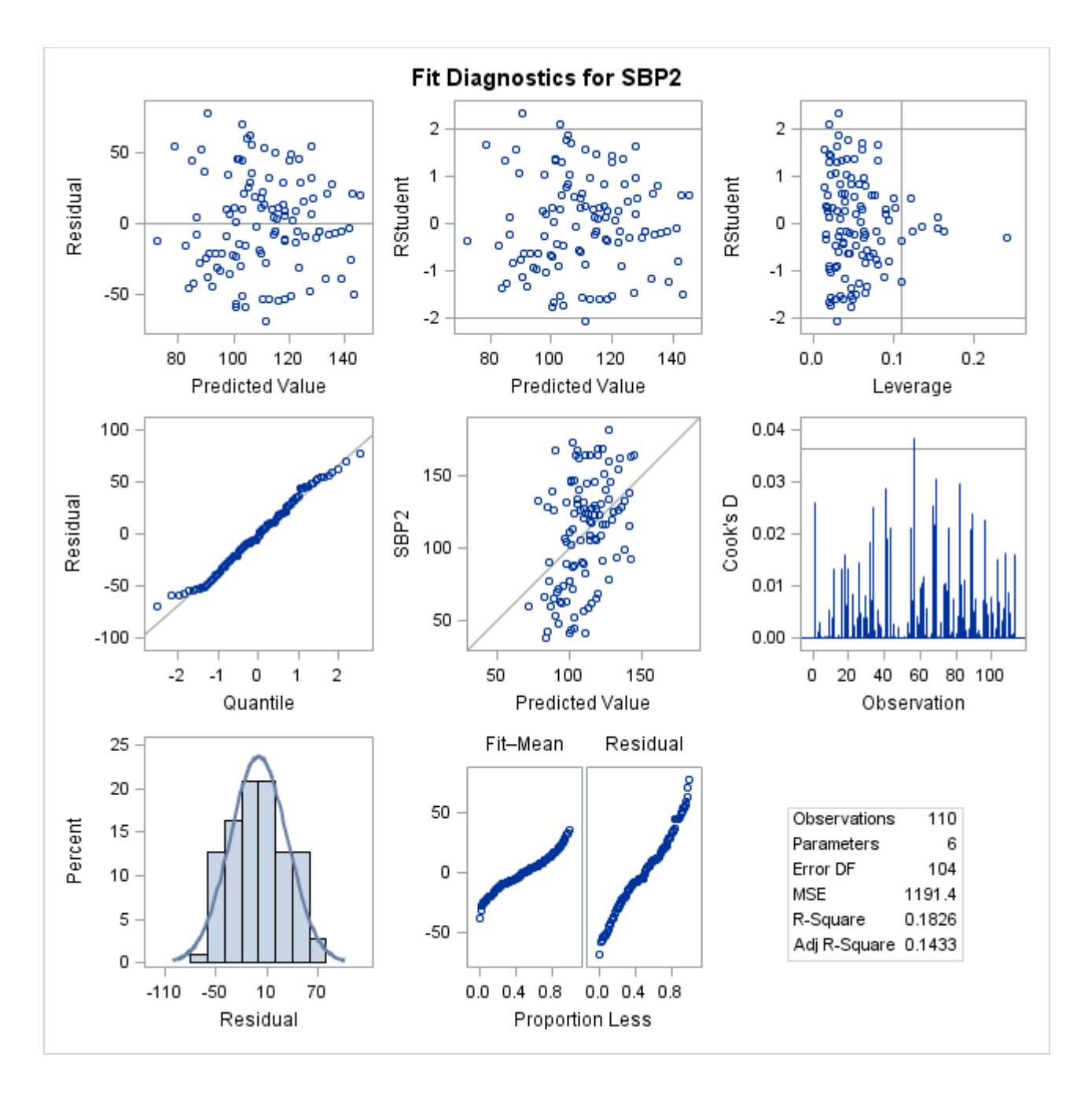

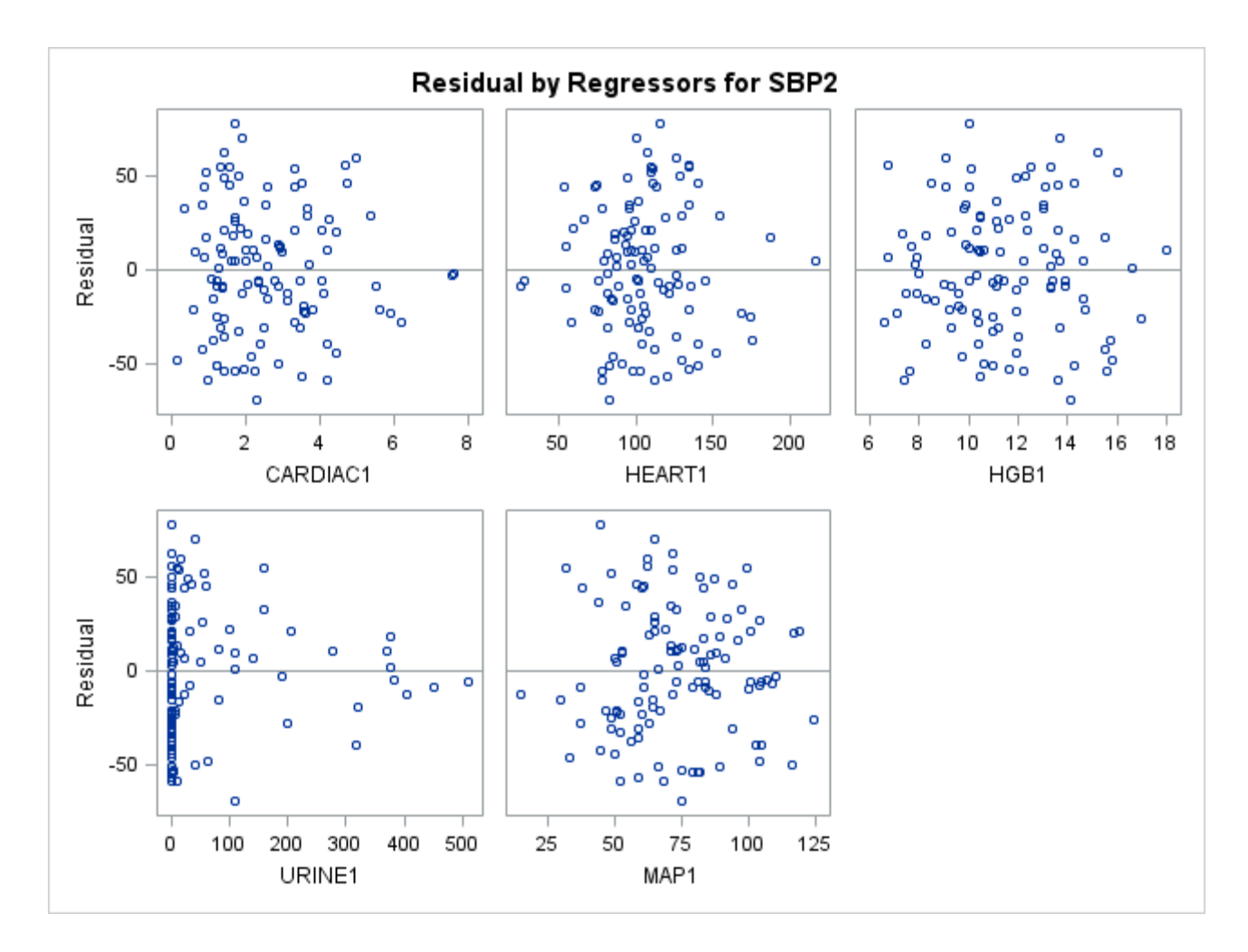
## 11. Proc GLM

PROC GLM DATA=AFIFI; CLASS SHOKTYPE; MODEL SBP1=SHOKTYPE; MEANS SHOKTYPE/ TUKEY NOSORT; RUN; QUIT;

> INTRO SAS WORKSHOP AFIFI ANALYSIS ONEWAY ANALYSIS OF VARIANCE WITH TUKEY MULTIPLE COMPARISON TECHNIQUE

> > The GLM Procedure

Class Level Information

Class Levels Values

SHOKTYPE 6 2: Non-Shock 3: Hypovolemic 4: Cardiogenic 5: Bacterial 6: Neurogenic 7: Other

Number of observations 113 NOTE: Due to missing values, only 111 observations can be used in this analysis.

Dependent Variable: SBP1 Systolic BP at time 1

|                 |     | Sum of      |             |         |        |
|-----------------|-----|-------------|-------------|---------|--------|
| Source          | DF  | Squares     | Mean Square | F Value | Pr > F |
| Model           | 5   | 22642.7351  | 4528.5470   | 5.83    | <.0001 |
| Error           | 105 | 81498.9586  | 776.1806    |         |        |
| Corrected Total | 110 | 104141.6937 |             |         |        |

|          | R-Square<br>0.217422 | Coe <sup>-</sup><br>26 | ff Var<br>.31882 | Root<br>27.8 | MSE<br>6002 | SBP1<br>105 | Mean<br>.8559 |        |
|----------|----------------------|------------------------|------------------|--------------|-------------|-------------|---------------|--------|
| Source   |                      | DF                     | Type             | I SS         | Mean        | Square      | F Value       | Pr > F |
| SHOKTYPE |                      | 5                      | 22642.73         | 509          | 4528.       | 54702       | 5.83          | <.0001 |
| Source   |                      | DF                     | Type II          | I SS         | Mean        | Square      | F Value       | Pr > F |
| SHOKTYPE |                      | 5                      | 22642.73         | 509          | 4528.       | 54702       | 5.83          | <.0001 |

#### INTRO SAS WORKSHOP AFIFI ANALYSIS ONEWAY ANALYSIS OF VARIANCE WITH TUKEY MULTIPLE COMPARISON TECHNIQUE

#### The GLM Procedure

Tukey's Studentized Range (HSD) Test for SBP1

NOTE: This test controls the Type I experimentwise error rate.

| Alpha                               | 0.05     |
|-------------------------------------|----------|
| Error Degrees of Freedom            | 105      |
| Error Mean Square                   | 776.1806 |
| Critical Value of Studentized Range | 4.10550  |

Comparisons significant at the 0.05 level are indicated by  $^{\star\star\star}.$ 

|    |             |     |     |             | Difference |            |         |       |
|----|-------------|-----|-----|-------------|------------|------------|---------|-------|
|    | SHOP        | (T) | YPE |             | Between    | Simultane  | ous 95% |       |
|    | Compa       | ar: | iso | n           | Means      | Confidence | Limits  |       |
|    |             |     |     |             |            |            |         |       |
| 2: | Non-Shock   | -   | 3:  | Hypovolemic | 35.210     | 11.065     | 59.356  | ***   |
| 2: | Non-Shock   | -   | 4:  | Cardiogenic | 25.152     | 1.860      | 48.443  | ***   |
| 2: | Non-Shock   | -   | 5:  | Bacterial   | 33.089     | 8.451      | 57.727  | ***   |
| 2: | Non-Shock   | -   | 6:  | Neurogenic  | 31.714     | 7.076      | 56.352  | ***   |
| 2: | Non-Shock   | -   | 7:  | Other       | 25.052     | -4.144     | 54.247  |       |
| 3: | Hypovolemic | -   | 2:  | Non-Shock   | -35.210    | -59.356    | -11.065 | ***   |
| 3: | Hypovolemic | -   | 4:  | Cardiogenic | -10.059    | -37.060    | 16.942  |       |
| 3: | Hypovolemic | -   | 5:  | Bacterial   | -2.121     | -30.293    | 26.050  |       |
| 3: | Hypovolemic | -   | 6:  | Neurogenic  | -3.496     | -31.668    | 24.675  |       |
| 3: | Hypovolemic | -   | 7:  | Other       | -10.159    | -42.391    | 22.073  |       |
| 4: | Cardiogenic | -   | 2:  | Non-Shock   | -25.152    | -48.443    | -1.860  | ***   |
| 4: | Cardiogenic | -   | 3:  | Hypovolemic | 10.059     | -16.942    | 37.060  |       |
| 4: | Cardiogenic | -   | 5:  | Bacterial   | 7.938      | -19.505    | 35.380  |       |
| 4: | Cardiogenic | -   | 6:  | Neurogenic  | 6.563      | -20.880    | 34.005  |       |
| 4: | Cardiogenic | -   | 7:  | Other       | -0.100     | -31.698    | 31.498  |       |
| 5: | Bacterial   | -   | 2:  | Non-Shock   | -33.089    | -57.727    | -8.451  | ***   |
| 5: | Bacterial   | -   | 3:  | Hypovolemic | 2.121      | -26.050    | 30.293  |       |
| 5: | Bacterial   | -   | 4:  | Cardiogenic | -7.938     | -35.380    | 19.505  |       |
| 5: | Bacterial   | -   | 6:  | Neurogenic  | -1.375     | -29.970    | 27.220  |       |
| 5: | Bacterial   | -   | 7:  | Other       | -8.037     | -40.641    | 24.566  |       |
| 6: | Neurogenic  | -   | 2:  | Non-Shock   | -31.714    | -56.352    | -7.076  | * * * |
| 6: | Neurogenic  | -   | 3:  | Hypovolemic | 3.496      | -24.675    | 31.668  |       |
| 6: | Neurogenic  | -   | 4:  | Cardiogenic | -6.563     | -34.005    | 20.880  |       |
| 6: | Neurogenic  | -   | 5:  | Bacterial   | 1.375      | -27.220    | 29.970  |       |
| 6: | Neurogenic  | -   | 7:  | Other       | -6.662     | -39.266    | 25.941  |       |
| 7: | Other       | -   | 2:  | Non-Shock   | -25.052    | -54.247    | 4.144   |       |
| 7: | Other       | -   | 3:  | Hypovolemic | 10.159     | -22.073    | 42.391  |       |
| 7: | Other       | -   | 4:  | Cardiogenic | 0.100      | -31.498    | 31.698  |       |
| 7: | Other       | -   | 5:  | Bacterial   | 8.037      | -24.566    | 40.641  |       |
| 7: | Other       | -   | 6:  | Neurogenic  | 6.662      | -25.941    | 39.266  |       |

146

## 12. Proc Logistic

ods graphics on; PROC LOGISTIC DATA=AFIFI PLOTS=(ROC EFFECT); CLASS SHOKTYPE / PARAM=REF REF=FIRST; MODEL DIED(EVENT="1") = MAP1 SHOCK/ RL RSQUARE LACKFIT; UNITS MAP1=1 10; RUN; ods graphics off;

> INTRO SAS WORKSHOP AFIFI ANALYSIS LOGISTIC REGRESSION

The LOGISTIC Procedure

Model Information

| Data Set                  | WORK.AFIFI       |
|---------------------------|------------------|
| Response Variable         | DIED             |
| Number of Response Levels | 2                |
| Model                     | binary logit     |
| Optimization Technique    | Fisher's scoring |

| Number | of | Observations | Read | 113 |
|--------|----|--------------|------|-----|
| Number | of | Observations | Used | 113 |

#### Response Profile

| Ordered |      | Total     |
|---------|------|-----------|
| Value   | DIED | Frequency |
|         |      |           |
| 1       | 0    | 70        |
| 2       | 1    | 43        |

Probability modeled is DIED=1.

Model Convergence Status

Convergence criterion (GCONV=1E-8) satisfied.

#### Model Fit Statistics

|           |           | Intercept  |
|-----------|-----------|------------|
|           | Intercept | and        |
| Criterion | Only      | Covariates |
|           |           |            |
| AIC       | 152.137   | 128.203    |
| SC        | 154.864   | 136.385    |
| -2 Log L  | 150.137   | 122.203    |

R-Square 0.2190 Max-rescaled R-Square 0.2979

### Testing Global Null Hypothesis: BETA=0

| Test             | Chi-Square | DF | Pr > ChiSq |
|------------------|------------|----|------------|
| Likelihood Ratio | 27.9341    | 2  | <.0001     |
| Score            | 24.1531    | 2  | <.0001     |
| Wald             | 18.7345    | 2  | <.0001     |

#### Analysis of Maximum Likelihood Estimates

| Parameter | DF | Estimate | Standard<br>Error | Wald<br>Chi-Square | Pr > ChiSq |
|-----------|----|----------|-------------------|--------------------|------------|
| Intercept | 1  | 0.0694   | 1.0755            | 0.0042             | 0.9486     |
| MAP1      | 1  | -0.0294  | 0.0113            | 6.7637             | 0.0093     |
| SHOCK     | 1  | 1.9587   | 0.6649            | 8.6784             | 0.0032     |

#### Association of Predicted Probabilities and Observed Responses

| Percent Concordant | 77.8 | Somers' D | 0.563 |
|--------------------|------|-----------|-------|
| Percent Discordant | 21.5 | Gamma     | 0.567 |
| Percent Tied       | 0.7  | Tau-a     | 0.268 |
| Pairs              | 3010 | С         | 0.782 |

#### Odds Ratio Estimates and Wald Confidence Intervals

| Effect | Unit    | Estimate | 95% Confiden | ce Limits |
|--------|---------|----------|--------------|-----------|
| MAP1   | 1.0000  | 0.971    | 0.950        | 0.993     |
| MAP1   | 10.0000 | 0.745    | 0.597        | 0.930     |

#### Partition for the Hosmer and Lemeshow Test

|       |       | DIED     | = 1      | DIED     | = 0      |
|-------|-------|----------|----------|----------|----------|
| Group | Total | Observed | Expected | Observed | Expected |
| 1     | 11    | 0        | 0.49     | 11       | 10.51    |
| 2     | 11    | 1        | 0.90     | 10       | 10.10    |
| 3     | 11    | 2        | 1.42     | 9        | 9.58     |
| 4     | 12    | 5        | 3.10     | 7        | 8.90     |
| 5     | 11    | 4        | 4.16     | 7        | 6.84     |
| 6     | 13    | 4        | 5.87     | 9        | 7.13     |
| 7     | 11    | 3        | 5.83     | 8        | 5.17     |

#### INTRO SAS WORKSHOP AFIFI ANALYSIS LOGISTIC REGRESSION

#### The LOGISTIC Procedure

Partition for the Hosmer and Lemeshow Test

|       |       | DIED     | = 1      | DIED = 0 |          |  |
|-------|-------|----------|----------|----------|----------|--|
| Group | Total | Observed | Expected | Observed | Expected |  |
| 8     | 11    | 7        | 6.37     | 4        | 4.63     |  |
| 9     | 11    | 8        | 6.96     | 3        | 4.04     |  |
| 10    | 11    | 9        | 7.90     | 2        | 3.10     |  |

Hosmer and Lemeshow Goodness-of-Fit Test

| Chi-Square | DF | Pr > ChiSq |
|------------|----|------------|
| 7.5164     | 8  | 0.4821     |

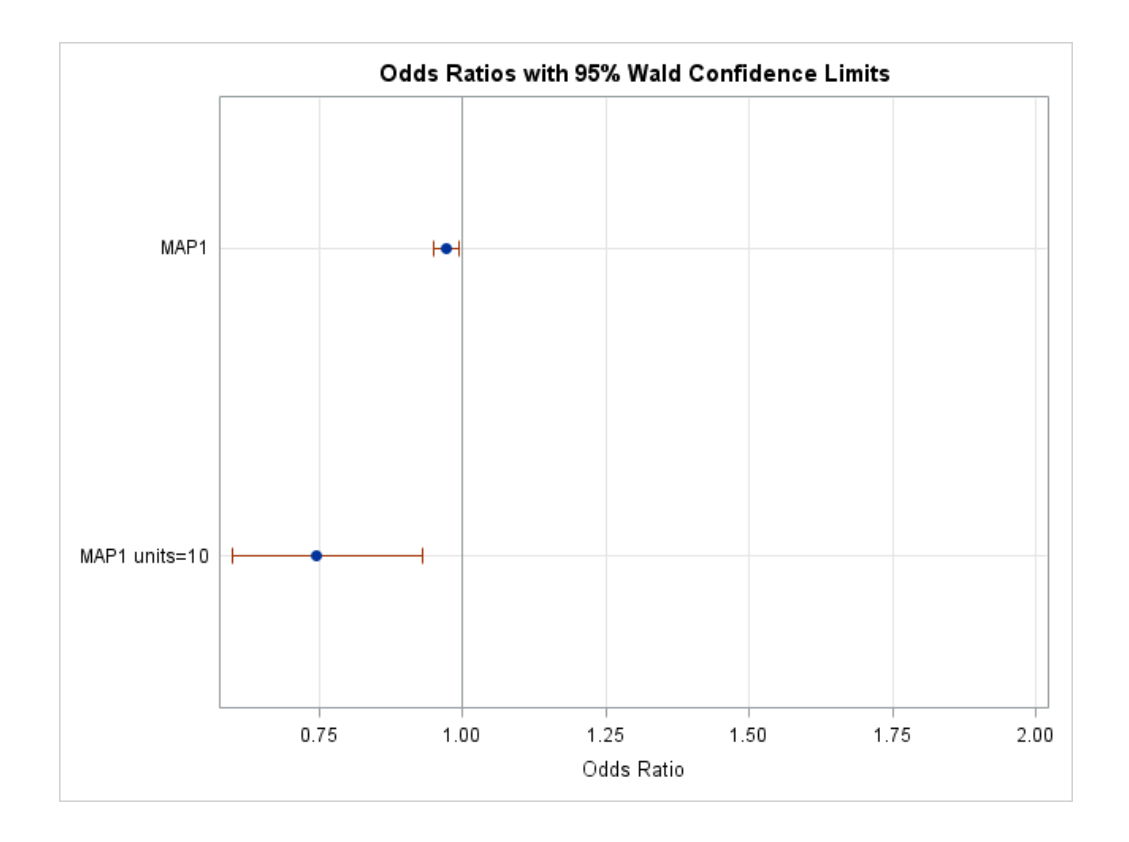

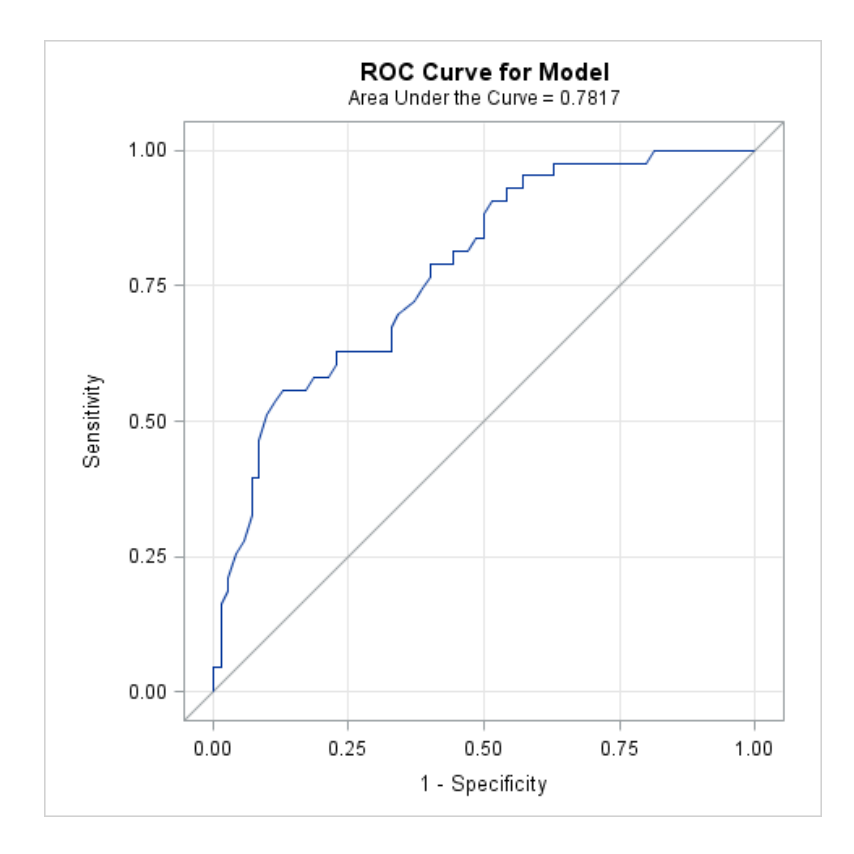

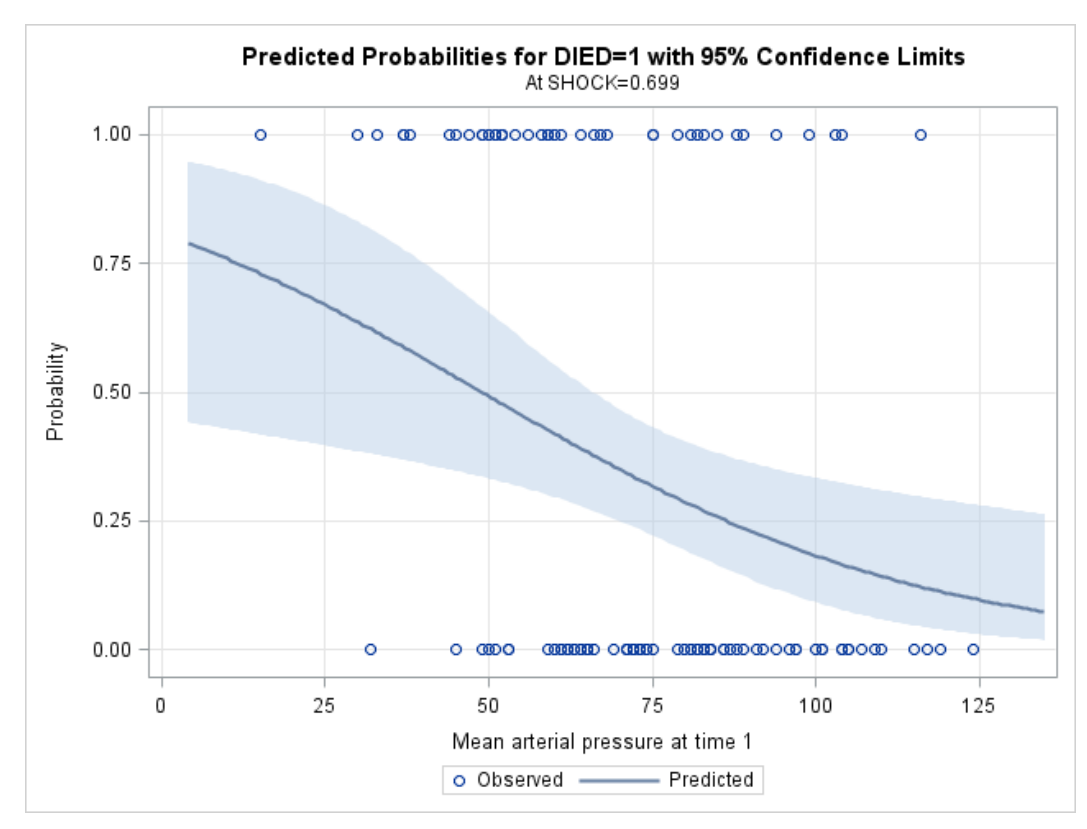

# CHAPTER 17 STATISTICAL GRAPHICS (commands=sgraphics.sas)

This chapter describes the use of ODS graphics procedures to create basic statistical graphs.

- Proc Sgplot
- Proc Sgpanel
- Proc Sgscatter

These procedures are available starting with SAS 9.2. To get help on these procedures go to Help > SAS Help and Documentation > Contents > Base SAS > ODS Graphics > Procedures, then click on the procedure you want to use.

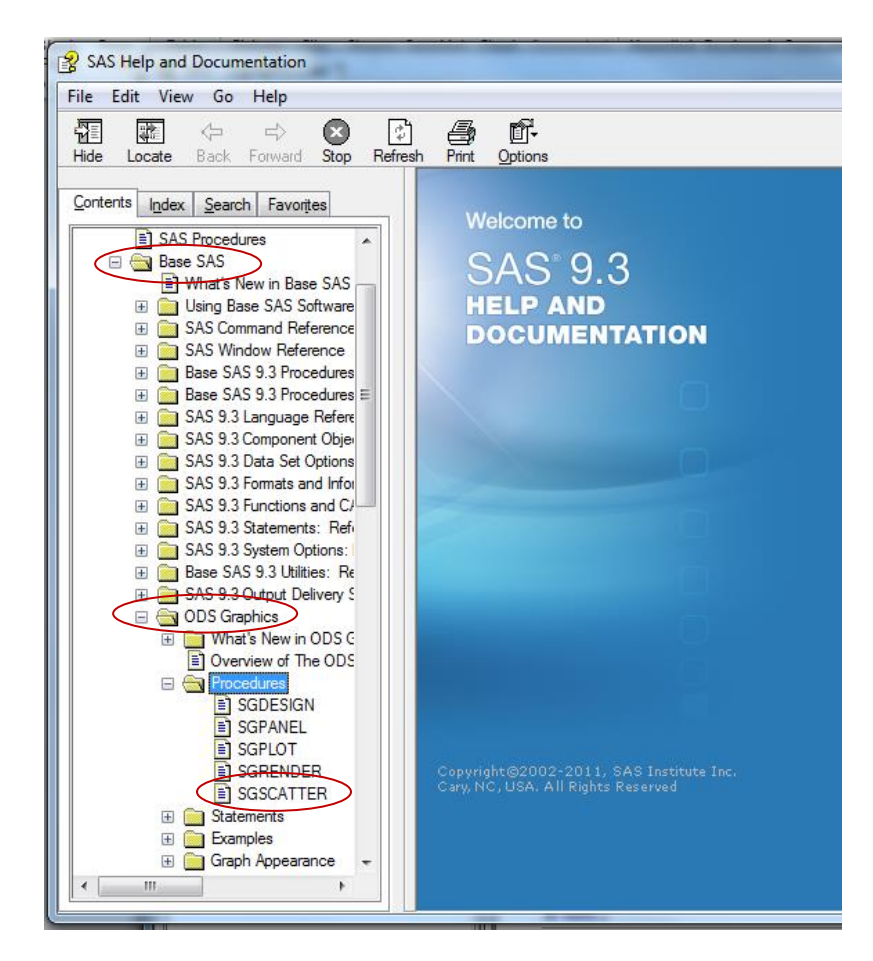

To get started with these examples, use a libname statement to assign "mylib" to the directory where the SAS datasets are saved. For example, if your datasets are stored in a folder on the desktop called sasdata2, you could use syntax like that below:

libname mylib "c:\users\kwelch\desktop\sasdata2";

## **1. Boxplots**

## **Simple Boxplot**

```
title "Boxplot";
title2 "No Categories";
proc sgplot data=mylib.employee;
  vbox salary;
run;
```

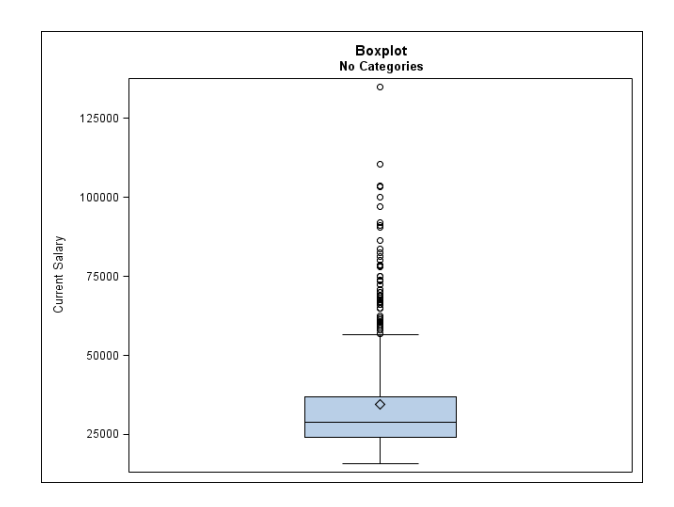

**Boxplots Across Levels of a Categorical Variable** 

```
title "Boxplot";
title2 "Category=Gender";
proc sgplot data=mylib.employee;
  vbox salary/ category=gender;
run;
```

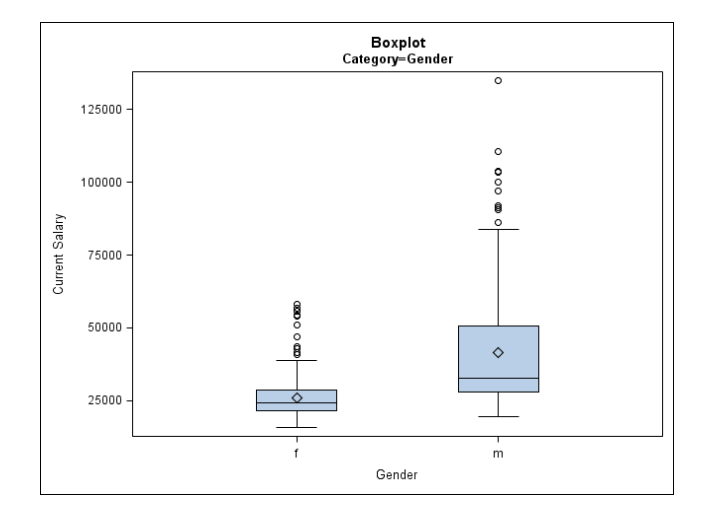

### **Paneled Boxplots**

```
title "Boxplot with Panels";
proc sgpanel data=mylib.employee;
panelby jobcat / rows=1 columns=3;
vbox salary / category= gender;
run;
```

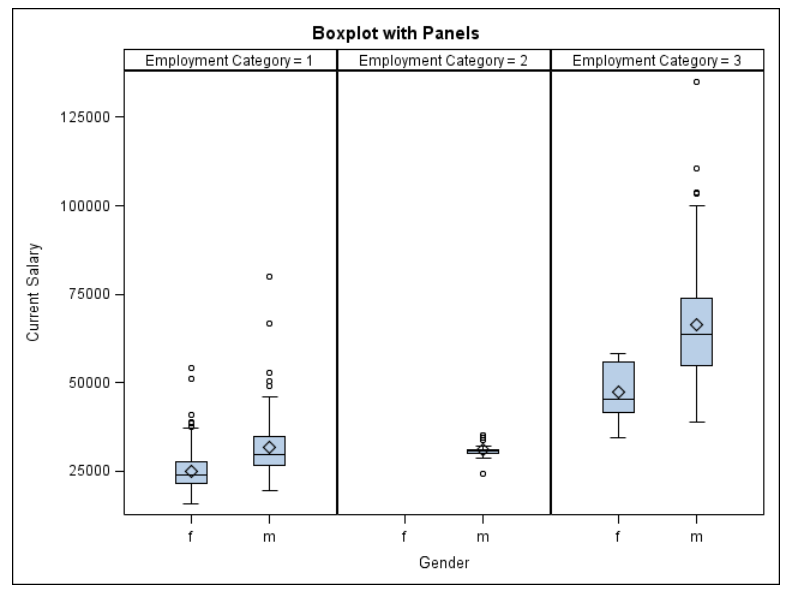

## 2. Barcharts

## **Simple Barcharts**

```
title "Vertical Bar Chart";
proc sgplot data=mylib.employee;
  vbar jobcat ;
run;
```

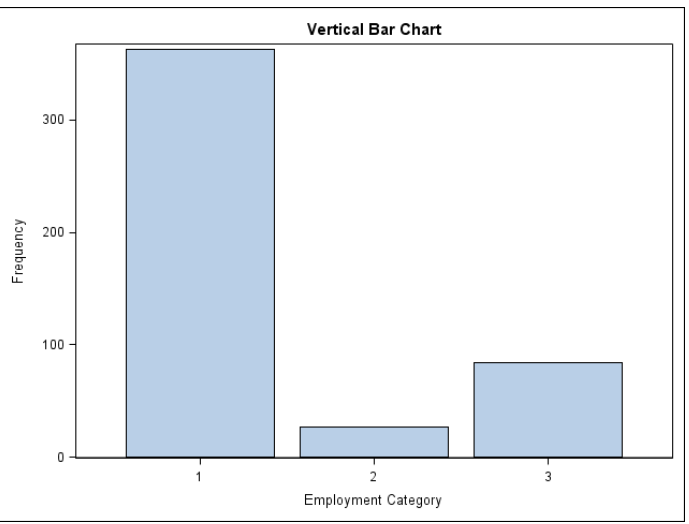

### **Clustered Bar Charts**

```
title "Vertical Bar Chart";
title2 "Clustered by Gender";
proc sgplot data=mylib.employee;
   vbar jobcat /group=Gender groupdisplay=cluster ;
run;
```

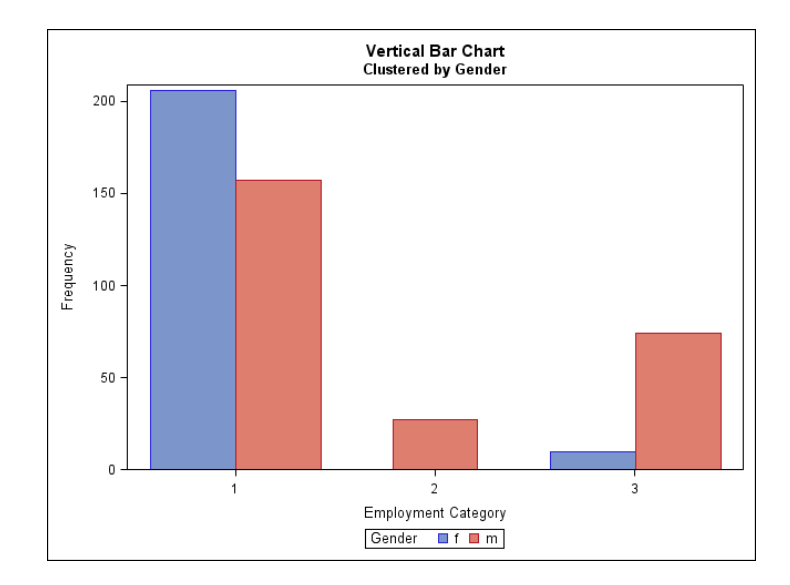

## **3.** Bar Charts with Mean and Error Bars

```
title "BarChart with Mean and Standard Deviation";
proc sgplot data=mylib.employee;
    vbar jobcat / response=salary limitstat = stddev
    limits = upper stat=mean;
run;
```

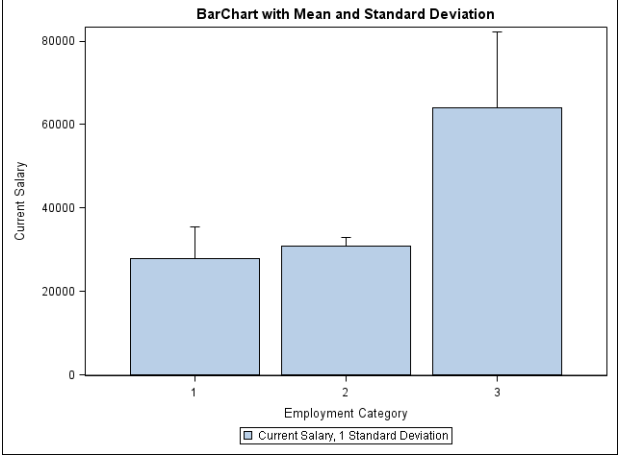

### **Paneled Bar Chart**

```
title "BarChart Paneled by Gender";
proc sgpanel data=mylib.employee;
   panelby gender ;
   vbar jobcat / response=salary limitstat = stddev
        limits = upper stat=mean;
run;
```

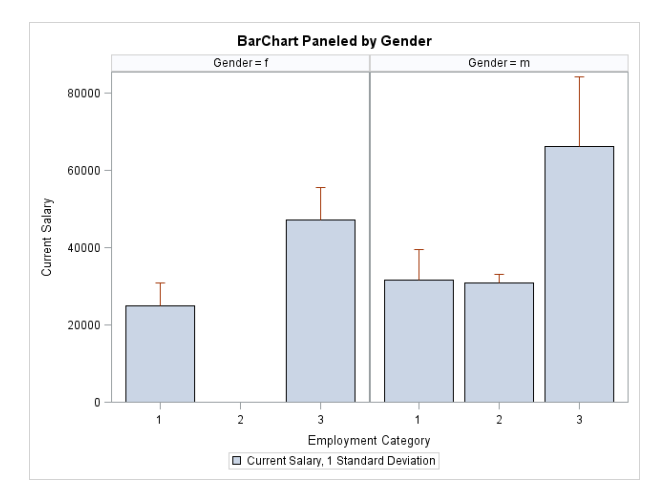

## **4.** Barcharts for Proportions

If you have a binary variable with values of 0 and 1, you may want to know the proportion of 1's in categories of some variable. In this example, we have a binary variable called DIED that tells us whether a person in the study died or not. We want to compare the proportion of people who died in each category of the variable SHOCK. First, we set up the dataset with the appropriate variables, then we create the formats to help label the plot.

```
/*data setup*/
data afifi;
  set mylib.afifi;
  if survive=1 then died=0;
  if survive=3 then died=1;
  if shoktype=2 then shock=0;
  if shoktype >2 then shock=1;
run:
proc format;
  value shokfmt 2="Non-Shock"
                3="Hypovolemic"
                4="Cardiogenic"
                5="Bacterial"
                6="Neurogenic"
                7="Other";
run;
```

```
title "Barchart of Proportion Died for each Shock Type";
proc sgplot data=afifi;
  vbar shoktype / response=died stat=mean;
  format shoktype shokfmt.;
run;
```

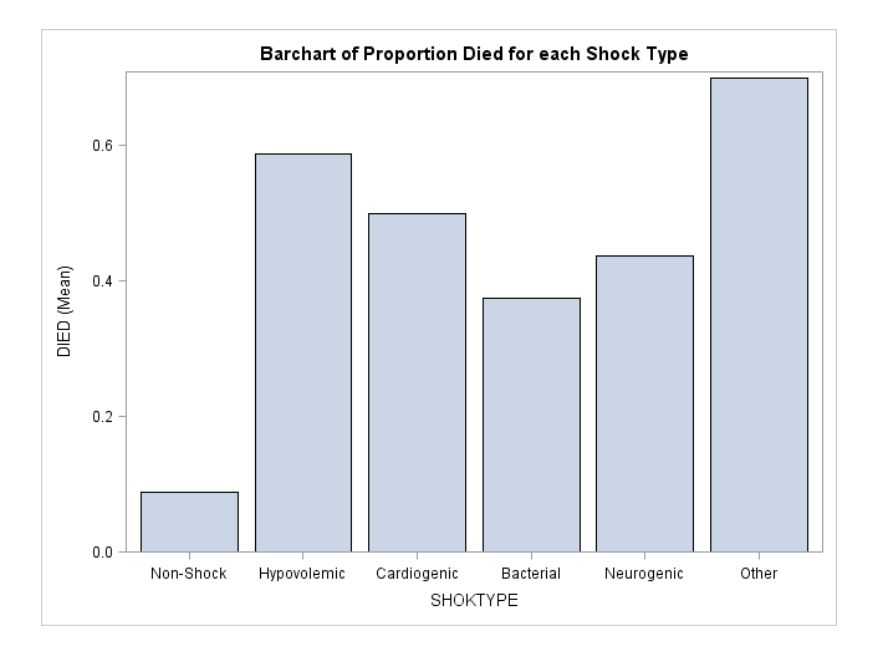

## 5. Histograms

### **Simple Histogram**

```
title "Histogram";
proc sgplot data=mylib.employee;
   histogram salary ;
run;
```

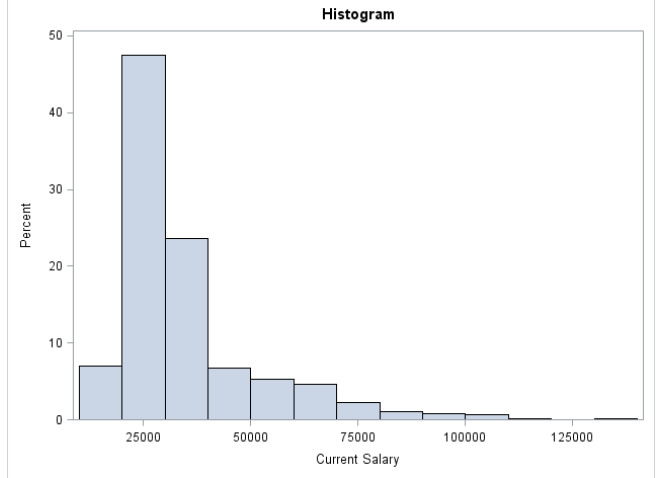

Histogram with Density Overlaid

```
title "Histogram With Density Overlaid";
proc sgplot data=mylib.employee;
histogram salary ;
density salary;
density salary / type=kernel;
keylegend / location = inside position = topright;
run;
```

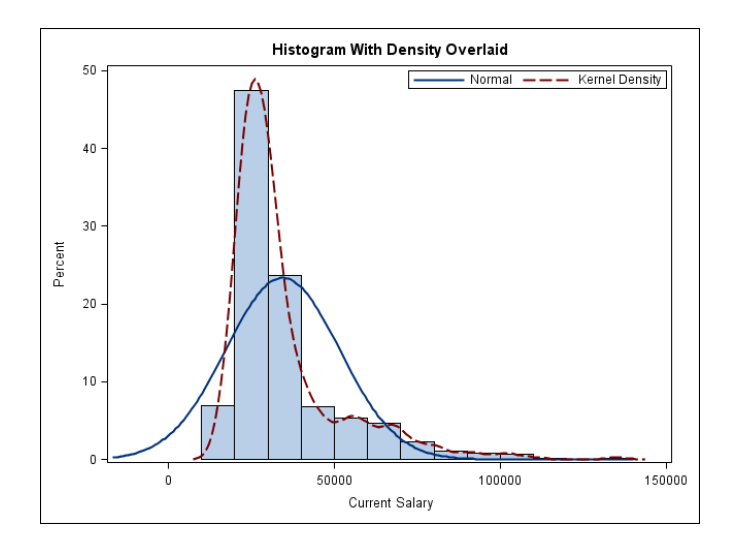

## 6. Scatterplots

### **Simple Scatterplots**

```
title "Scatterplot";
proc sgplot data=mylib.employee;
   scatter x=salbegin y=salary;
run;
```

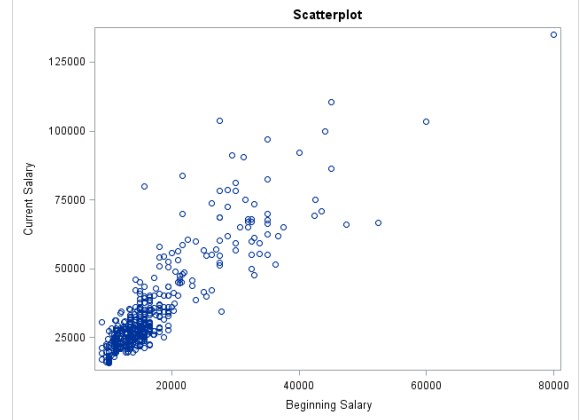

**Scatterplot with Regression Line** 

```
title "Scatterplot with Regression Line";
title2 "Clerical Only";
proc sgplot data=mylib.employee;
  where jobcat=1;
  scatter x=prevexp y=salary / group=gender ;
  reg x=prevexp y=salary / cli clm nomarkers;
```

run;

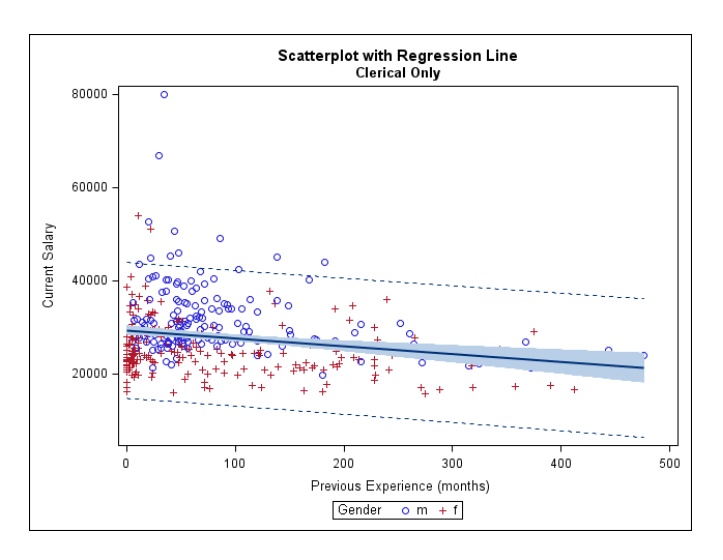

Scatterplot with Separate Regression Lines for Subgroups

```
title "Scatterplot with Regression Line";
title2 "Separate Lines for Females and Males";
proc sgplot data=mylib.employee;
  where jobcat=1;
  reg x=prevexp y=salary / group=gender;
run;
```

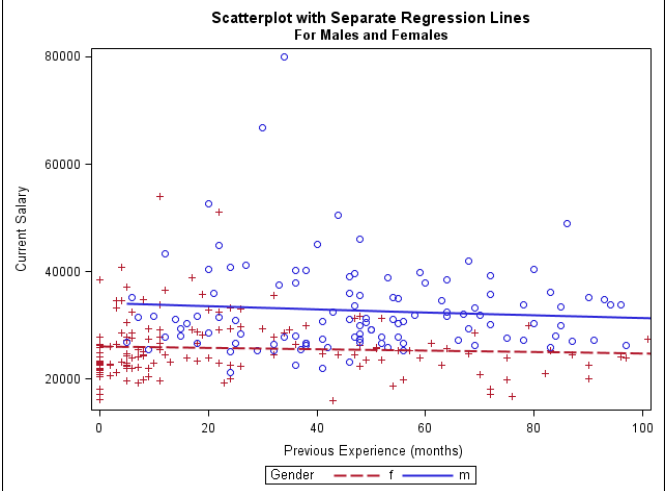

## 7. Scatterplot Matrix

```
title "Scatterplot Matrix";
title2 "Clerical Employees";
proc sgscatter data=mylib.employee;
where jobcat=1;
matrix salbegin salary jobtime prevexp / group=gender
diagonal=(histogram kernel);
```

run;

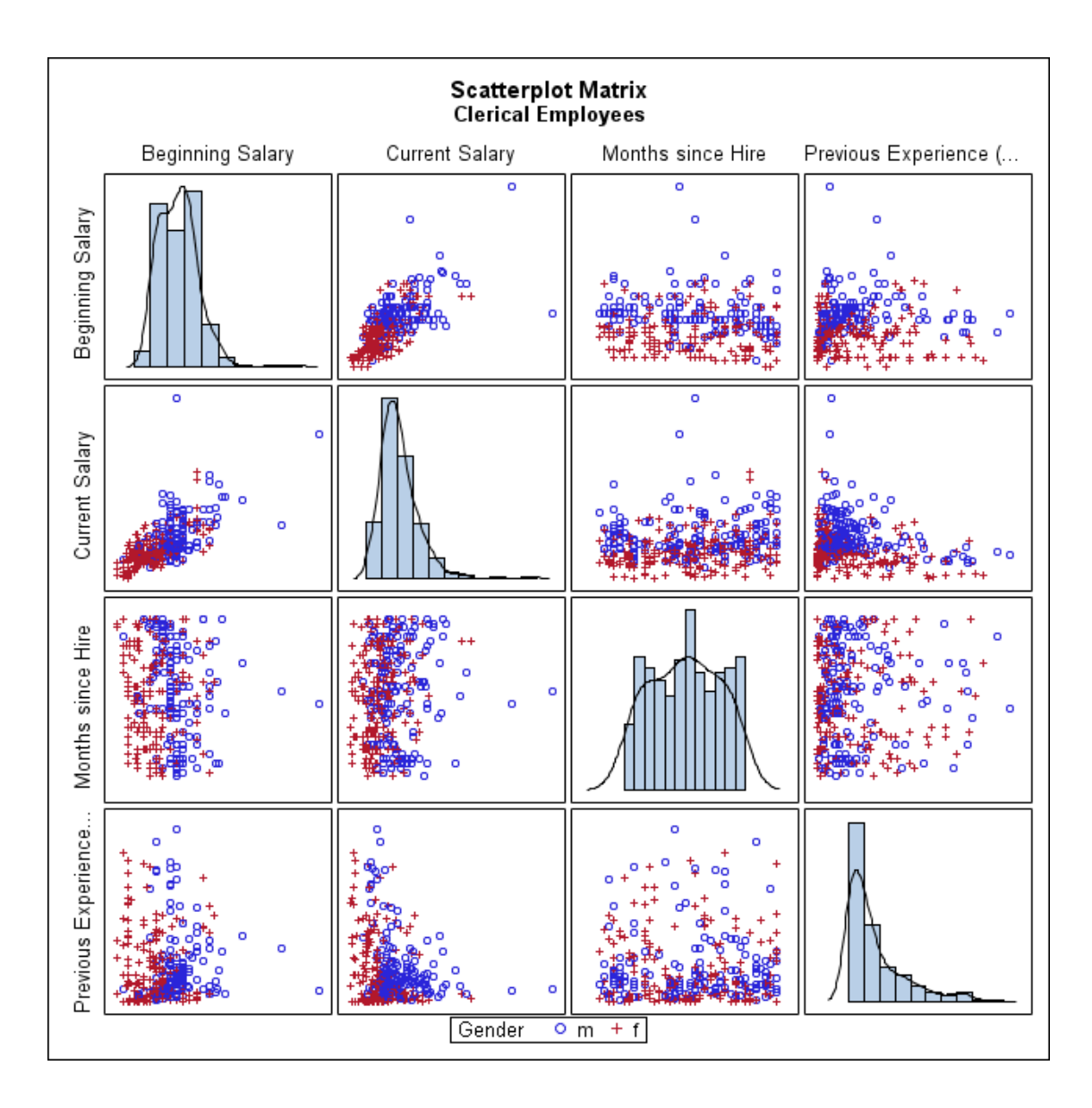

## 8. Spaghetti Plots for Longitudinal Data

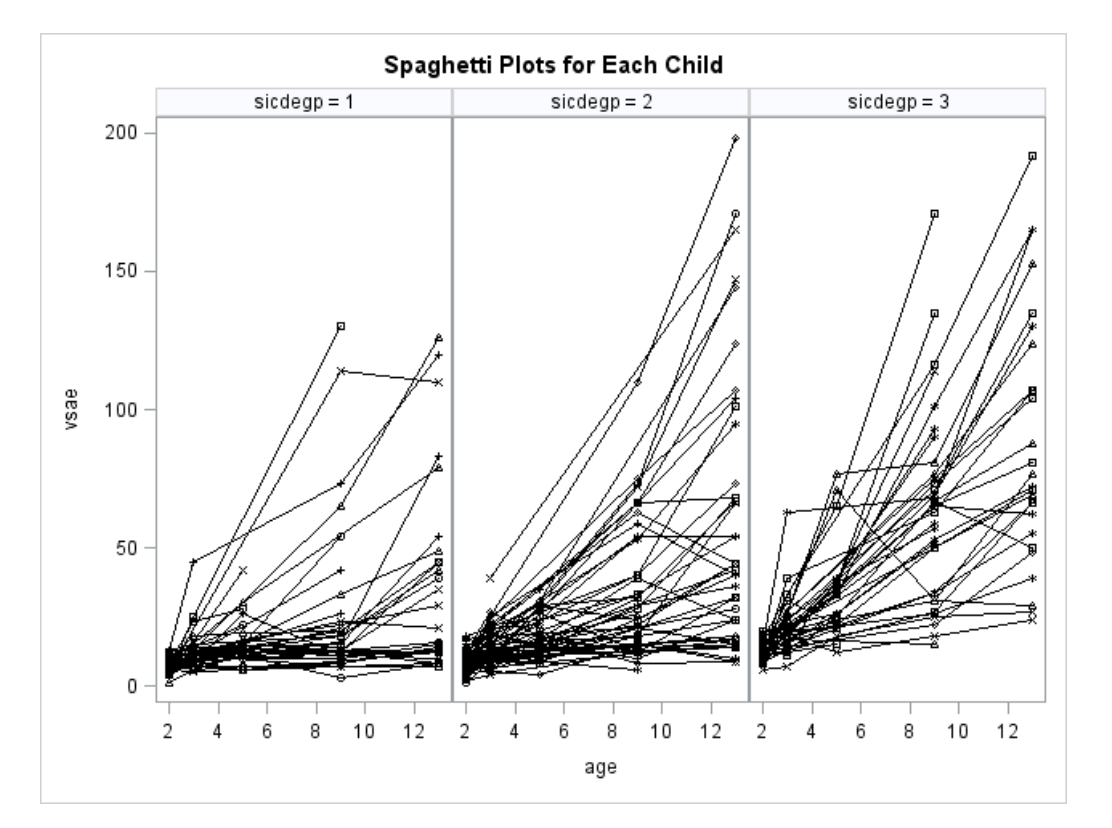

## 9. Using formats to make graphs more readable

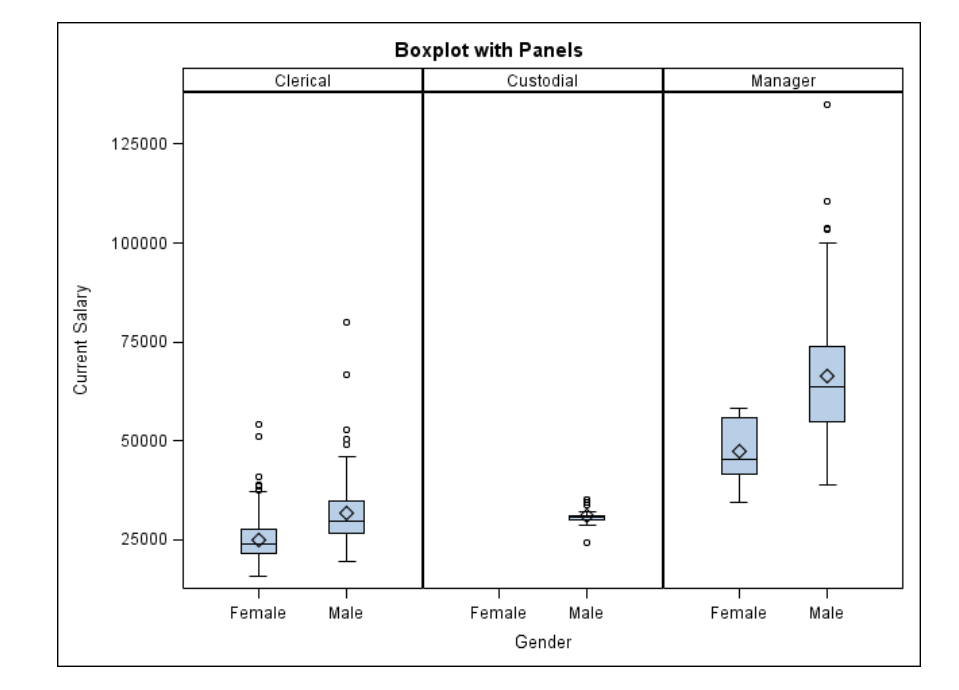

## 10. Saving Graphs from Sgplot, Sgscatter, and Sgpanel

Be sure the current folder is set in SAS before you run the graphs.

You do not need to export graphs created using Statistical Graphics procedures. They will automatically be saved to your Current Folder in Windows as .png files. You can double-click on the .png files to view them, or you can view them as thumbnails in Windows. They will be given names such as SGPlot.png, or SGPlot1.png, etc.

Within SAS, graphs created using ODS Graphics procedures will show up in the Results Window. You can navigate to them by using the Results Pane in the left-most portion of your SAS desktop, or you can simply see them in the Results Window as they are generated.

To navigate to any graph in the Results Window, Double-Click on the Results Pane, Double-click on the procedure name and then double-click on the individual graphs. They will also be placed in the Results You can browse forward and backward through the graphs once you have created them.

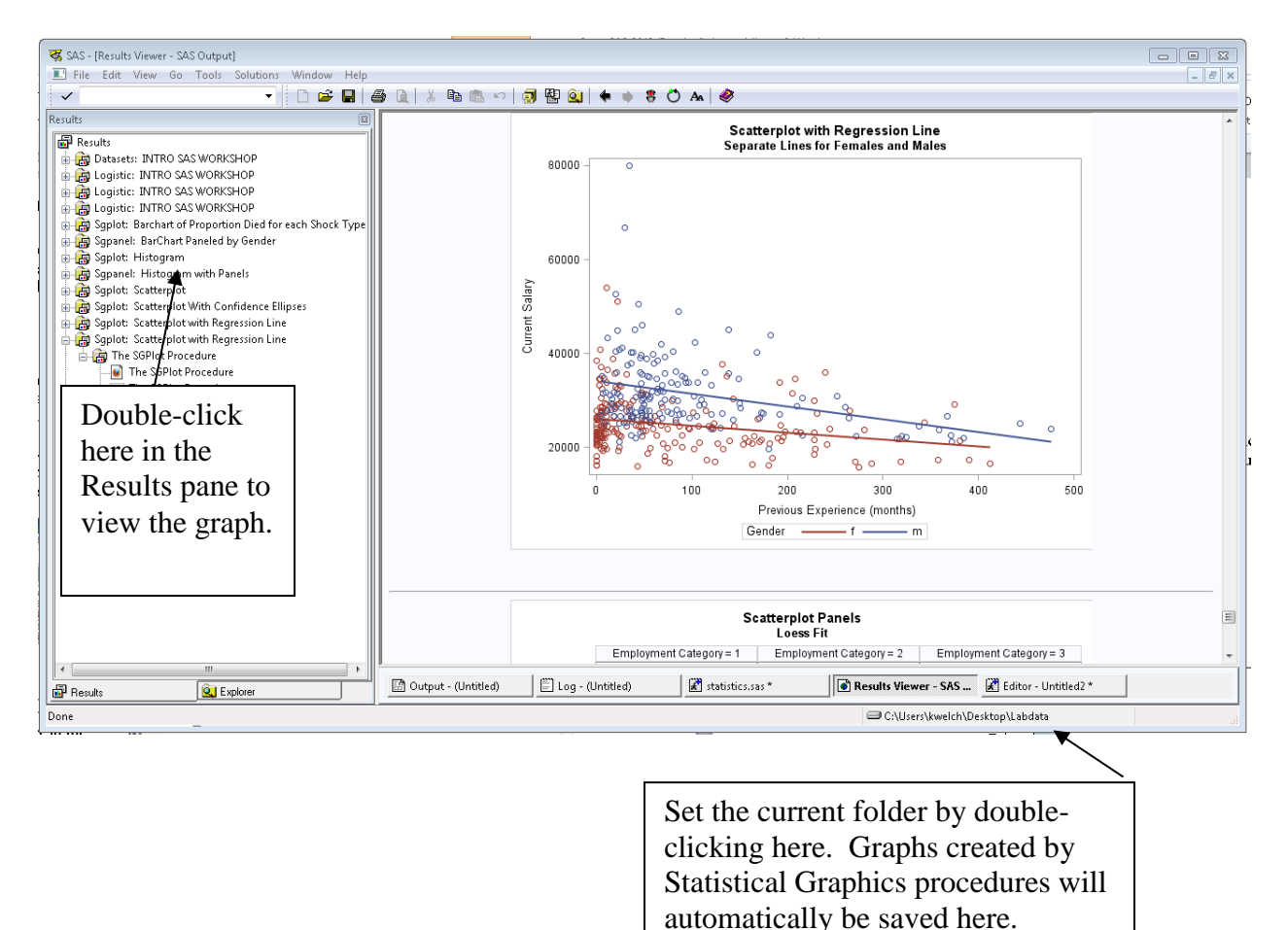

## **11. Editing ODS Graphs**

The SAS **ODS Graphics Editor** is an interactive tool for modifying plots, using a GUI interface. There is a great summary document ("ODS Graphics Editor" by Sanjay Matnage) showing features of this editor, which is available at <u>http://www.nesug.org/proceedings/nesug08/po/po24.pdf</u>

You can **enable editing of graphs** by going to the command dialog box and typing **sgedit on**. Alternatively, you can toggle the sgedit facility by typing simply **sgedit**. You can only edit graphs that were produced after the sgedit facility has been turned on. When the sgedit facility is turned on, you will get two outputs for each graph. The first will be a non-editable.**png** file, and the second will be an **.sge** file, which you can edit. (Note: the editable **.sge** file may show up as the third version of the graph in your output depending on the output settings you have selected).

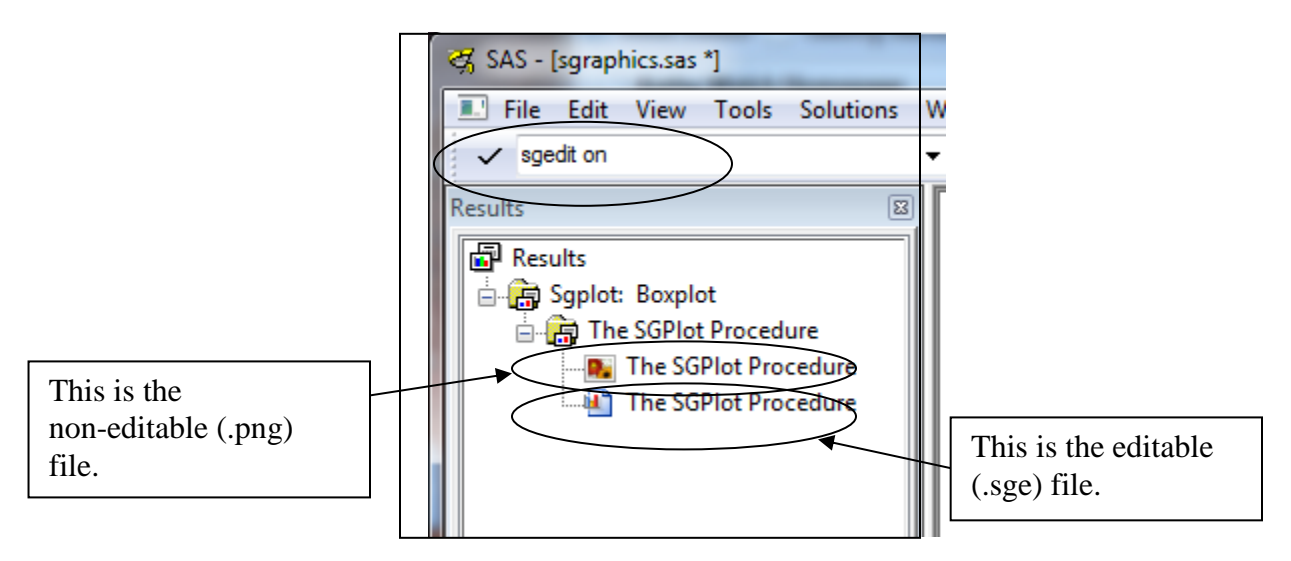

In SAS 9.3, you have the option of turning on ODS graphics editing by typing the following SAS command in the SAS Program Editor Window:

## ods listing sge = on;

When you double-click on an .sge file in your Results window, it will open up in the SAS ODS Graphics Editor Window, as shown below (if you don't have the ODS Graphics Editor installed with your version of SAS, you can download a stand-alone version at the <u>SAS support download site</u>). Using this editor, you can add titles, footnotes, text boxes, arrows, and other shapes. You can also modify the axis labels. The edited graph can then be resaved as a .png file, which can be used in other applications, such as Word documents or Power Point slides.

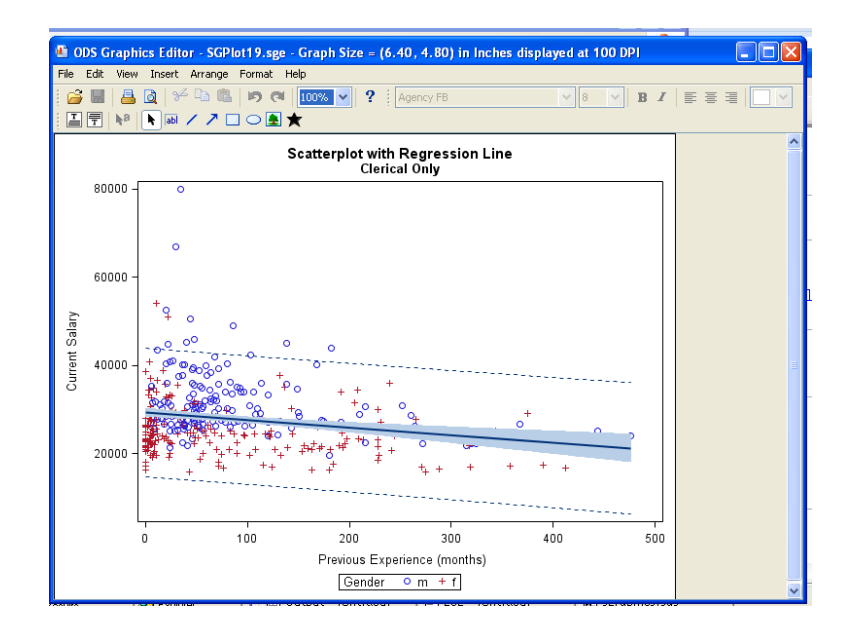

## **12. Traditional Graphics Examples**

The following instructions show how to create traditional graphics in the SAS/Graph window using Proc Univariate and Proc Gplot. These graphs can be produced using SAS 9.2 or 9.3..

### **Creating a Histogram Using Proc Univariate**

```
title "Distribution of Salary";
proc univariate data=mylib.employee noprint;
  var salary;
  histogram;
run;
```

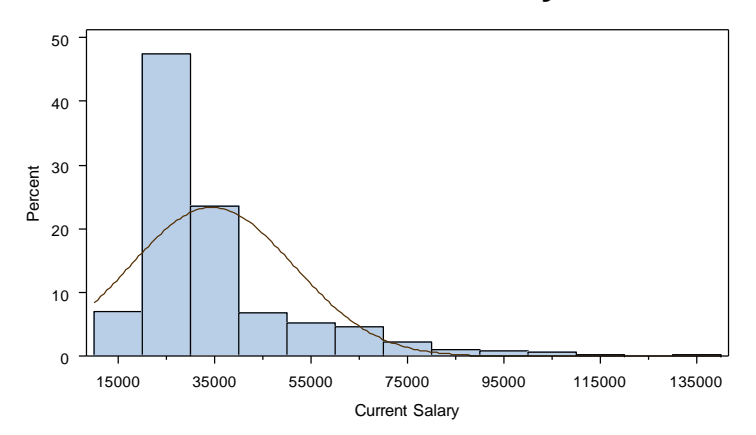

## **Distribution of Salary**

## **Creating a Regression Plot Using Proc Gplot**

```
symbol1 value=dot height=.5 interpol=rl ;
title "Regression Plot for Salary";
proc gplot data=mylib.employee;
  plot salary * prevexp ;
run; quit;
```

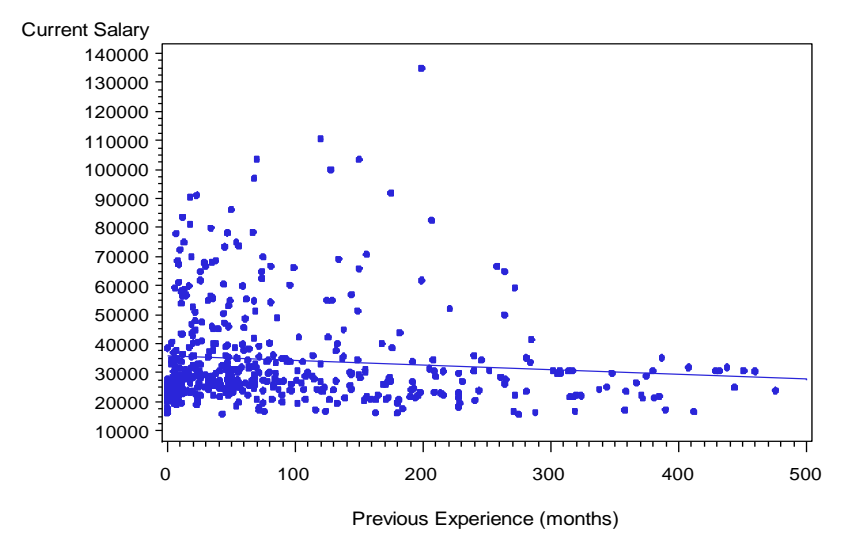

## **Regression Plot for Salary**

## 13. Saving Traditional graphs from the Graph Window

Graphs generated using Proc Gplot or Proc Univariate will appear in the SAS/Graph window. You can Export these graphs to a file format that can be read by any windows applications that can read graphics files. You can save SAS graphs from the graphics window using any of the commonly used formats for graphs supported by SAS (.bmp, .gif, .tif). You can also save graphics files from the SAS/Graph window using a .png (portable network graphics) format.

Go to the SAS/Graph window. With the appropriate graph open in the Graph Window, Go to File...Export as Image....Select the File type you want (e.g. .png), Browse to the location where you wish to save the graphics file, and type the file name, e.g.

histogram\_salary.png

## 14. Bringing graphics files into a Word document

You can simply drag and drop a graphics file into word, or you can import it using the steps shown below:

Make sure you are not at the beginning or end of a document, or it will be difficult to work with the graph. Place your mouse somewhere in the middle of several blank lines in the document. Go to Insert...Picture from file... Browse until you get to your graph (e.g., histogram\_salary.png).

You can resize the graph by clicking your mouse anywhere in the graph to get the outline. Then grab the lower right corner with your mouse (you should see an arrow going northwest to southeast) and move it up and to the left to make it smaller, or down and to the right to make it larger. You can't easily edit the graph in Word. If you're using a .png file, you can simply drag and drop it into Word.

# Managing Output in SAS 9.3

## Source: http://www.ssc.wisc.edu/sscc/pubs/sasoutput.htm

SAS makes it possible to save your statistical tables and graphs in many different forms, including text (ASCII) files, rich text (RTF or Word) files, PDF files, Excel tables, LaTeX files, HTML (web page) files, and for graphics a variety of graphics file formats. You can save your results to some of these output destinations using the SAS Display Manager, the standard graphical user interface. All of these output destinations can be reached via SAS commands as well.

If you are primarily interested in saving your tables and graphs in a Word file, skip ahead to the "RTF Output" section.

- <u>New Default Output Settings</u>
- How do I get my old defaults back?
- HTML Output Style
- HTML (& Graphics) File Locations
- <u>RTF Output</u>
- <u>Combining Log and Listing Output</u>

# **New Default Output Settings**

In version 9.3 of SAS, the default form of output changed from text ("Listing" output in SAS jargon) to HTML. Additionally, ODS graphics is now on by default, where previously it was off.

There are two main advantages to HTML output. First, you get statistical tables and graphs all integrated into one output stream. (This is also an advantage of RTF or PDF output.) Second, it makes it easy to cut-and-paste selected tables from SAS to Word without having to worry as much about formatting and using SAS monospace fonts in Word (also an advantage of RTF output). An advantage of using ODS graphics is that a good graphic can help you more quickly understand your data.

A disadvantage of ODS graphics is that creating all those graphics may slow down the execution of your SAS job. If your job creates large amounts of output, even HTML output can slow the job significantly.

# How do I get my old defaults back?

There are two good ways to get Listing output and turn off HTML output and ODS graphics. One is to change your SAS registry settings (i.e. the things you get by clicking Tools, Options), the other is to put several commands in an autoexec file. Both will work every time you start a new SAS session, so you only need to make this change once.

Registry settings have the advantage that they are set through SAS's menus and dialog boxes, so you don't need to learn any new code. Autoexec files have the advantage that they are capable of executing any type of SAS command, and they are more likely to successfully carry over to a new version of SAS.

# **SAS Registry Settings**

To change your registry settings to the old defaults, click on Tools, Options, Preferences, and then the Results tab.

Check Create listing, and uncheck both Create HTML and Use ODS Graphics. Click OK. You will notice that it is possible to have both Listing and HTML output at the same time, although it is hard to image how that would be useful most of the time. There are a couple of other, useful settings that are discussed below.

If you use both 64-bit and 32-bit versions of SAS, you will need to make these changes once for each version. (Your settings for 32-bit SAS are saved in your U:\SAS folder. For 64-bit SAS they are in your U:\SAS64 folder.)

| Preferences                   |                  |           | <u>? ×</u> |
|-------------------------------|------------------|-----------|------------|
| General View Edit             | Results Web A    | dvanced   |            |
| Listing                       |                  |           |            |
| Create HTML                   |                  |           |            |
| Eolder:                       |                  |           | Browse     |
| l<br>√ Use V                  | VORK folder      |           |            |
| Style: Minimal                | •                |           |            |
| Results options               |                  |           |            |
| ✓ Vie <u>w</u> results as the | y are generated  | Use ODS G | iraphics   |
| View <u>r</u> esults using:   | Internal Browser | •         |            |
|                               |                  |           |            |
|                               |                  | OK Cance  | Help       |

## Autoexec.sas commands

You can put commands you want to run at the beginning of every SAS session in a file named autoexec.sas in the root folder of your U:\ drive or in the SAS startup folder. For 32-bit SAS the SAS startup folder is U:\SAS, for 64-bit SAS it is U:\SAS64. These are otherwise just ordinary SAS

command files. (If you use the appropriate startup folders you may have a different autoexec.sas for each version.)

A set of three commands will return you to the old output defaults:

ods listing; ods html close; ods graphics off;

(As with SAS registry settings, there are a number of other configurations you could consider here.)

# HTML Output Style

If you are using HTML output, there are at least two reasons you might consider changing the default style of HTML output from htmlblue to something else. First, if you are simply cutting-and-pasting a few tables from your results to a Word document, you lose all the internal table lines, the cell borders. (The color scheme shouldn't concern you too much if you cut-and-paste, because the color does not paste into Word.) Second, if you are saving complete files of HTML output and editing them in some other software like Word, the blue color scheme will then carry over into your final document.

You can change the output style either via the registry (Click Tools, Options, Preferences, Results) or your autoexec.sas file. Two styles you might consider are minimal and journal.

ods html style=minimal;

# **HTML (& Graphics) File Locations**

By default your HTML and ODS graphics files are saved in your temporary WORK library, and are deleted when you close your SAS session. As with Listing output, the Log, and the Program Editor, you can save your HTML results through the menus: File, Save As. You can save your HTML output either as an archive (a single file) or as regular HTML (which may be a collection of files if you have any graphics).

You can also automatically save your HTML output to a permanent location, either through registry settings or through autoexec code:

ods html path='u:\' body='sashtml.htm' style=journal;

Note, however, that the settings or code above will overwrite any existing file(s) with the same name(s) when you start a new SAS session: using File, Save As is a safer practice for most of us.

# **RTF Output**

If you are interested in using your results in a Word document, why not just save them in a Wordfriendly format to begin with?

As you would expect by now, there are two ways to get your results into an RTF document: via the display manager interface, or via ods commands. However, in the case of RTF output these produce quite different documents, and most people will prefer the RTF documents produced by ods commands.

To save an RTF file using the menus, first note that you can only save Listing output (from the Output window). You cannot save HTML output or graphics this way. With the Output window active, select File, Save As, then change the file type to RTF, and save your file.

The resulting document is essentially a text file that has been formatted with SAS monospace fonts. Tables are not really tables, they are drawn with font characters, and if you try to use this document on a computer that does not have SAS installed, the document will look awful.

The better way to save RTF files is through the pair of ODS commands:

ods rtf file='u:\example.rtf' style=journal;

```
/* your SAS PROCs go here */
```

ods rtf close;

The resulting document has tables that can be edited as tables in Word (so changing font face, size, or spacing does not misalign your table), and uses a Times Roman font.

# **Combining Log and Listing Output**

When you are trying to debug a lengthy SAS command file, sometimes it is useful to have both the SAS code and the results it produces in one output stream (like in Stata or SPSS), so that you can see which output table matches just which PROC.

To do this, you must have Listing output turned on, and redirect your output as well as your log to a file.

```
ods listing;
proc printto print='u:\singlefile.txt' log='u:\singlefile.txt';
run;
```

/\* your SAS PROCs go here \*/

proc printto; /\*Send your output and log back to their default windows \*/ run;

Last Revised: 12/8/2011

©2012 UW Board of Regents, University of Wisconsin - Madison

# A Short Annotated List of SAS Manuals and Books

There is a very large library of SAS manuals that can be ordered directly from SAS Institute. A full listing is available in the SAS Publications Catalog. You can also find an online list of publications at the SAS publications web site <u>http://www.sas.com/apps/pubscat/welcome.jsp</u>. SAS online documentation for SAS release 8 and release 9 are available free online at: <u>http://support.sas.com/documentation/onlinedoc/index.html</u>

Items included **in bold** in the list below are either published in the SAS Books by Users series, or are available from other publishers. I have found these books to be especially useful to me. If you come upon a good book that you think should be added to this short list, let me know.

## **BASICS:**

**The Little SAS Book**: A Primer, Third Edition by Lora D. Delwiche and Susan J. Slaughter. Part of the SAS Books by Users Series. Great introductory book. Covers basic SAS principles and some SAS/Stat. Covers many of the same topics included in this workbook. Highly recommended.

## **STATISTICS:**

- **Applied Statistics and the SAS Programming Language,** Fifth Edition, by Ron Cody and Jeffrey K. Smith. Part of the SAS Books by Users Series. This book details the use of SAS for some of the more common statistical techniques. User-friendly.
- **SAS System for Elementary Statistical Analysis**, 2<sup>nd</sup> Edition, Sandra D. Schlotzhauer and Ramon C. Littell. Part of the SAS Books by Users series. A more basic introductory guide to using statistics with SAS. Clear and simple illustrations of basic statistical techniques, including regression, t-tests, simple histograms, and plots.
- SAS/INSIGHT 9.1 User's Guide. This very clear and simple book shows you how to get the most out of using SAS/INSIGHT, both for exploring your data graphically, and for doing statistical analyses, such as regression, analysis of variance and other techniques. Great illustrations. (Also available on the SAS OnlineDoc).
- **Categorical Data Analysis Using the SAS System**, 2<sup>nd</sup> Edition, Maura E. Stokes, Charles S. Davis, and Gary G. Koch . Part of the SAS Books by Users Series. This is a wonderful book that explains the different statistics calculated by SAS for cross-tabulated data in Proc Freq and Proc Catmod. Highly recommended.
- Linear Mixed Models for Longitudinal Data, Geert Verbeke and Geert Molenberghs, 2000, Springer-Verlag, 568 pp. This is a very helpful book that describes how to use SAS for Linear Mixed Models. Recommended for those with a strong statistical background.

- **Logistic Regression Using the SAS System: Theory and Application**, Paul D. Allison. Part of the SAS books by Users series. This excellent book gives a clear discussion of logistic regression using SAS, including special topics, such as analyzing matched data, Poisson Regression, and many more topics.
- **SAS System for Mixed Models**, Ramon C. Littell, George A. Milliken, Walter W. Stroup, and Russell D. Wolfinger. Part of the SAS Books by Users series. Basics on using Proc Mixed to estimate linear mixed models.
- Survival Analysis Using the SAS System: A Practical Guide, Paul D. Allison . Part of the SAS Books by Users series. This wonderful book gives great explanations and clear examples of using SAS to do survival analysis, including all kinds of special circumstances (such as time-varying covariates).
- Linear Mixed Models: A Practical Guide Using Statistical Software, Brady T. West, Kathleen B. Welch, Andrzej T. Galecki, Chapman & Hall, CRC Press, Nov, 2006. This book includes examples of fitting linear mixed models for several different problems using SAS, SPSS, Stata, R, and HLM. It is a useful introduction to these models.

# SAS Resources at the University of Michigan

## Web Pages:

| SAS: Technical support. Contains macros and other resources.                                        |
|----------------------------------------------------------------------------------------------------|
| http://www.sas.com                                                                                  |
| SAS: FastStats. Quick reference for which SAS procedures to use for different statistical analyses. |
| A through J:                                                                                        |
| http://support.sas.com/techsup/faq/stat_key/a_j.html                                                |
| K through Z:                                                                                        |
| http://support.sas.com/techsup/faq/stat_key/k_z.html                                                |
| SAS Publications:                                                                                   |
| http://www.sas.com/apps/pubscat/welcome.jsp                                                         |
| SAS Online Documentation:                                                                           |
| http://support.sas.com/documentation/onlinedoc/index.html                                           |
| CSCAR: Information on Workshops, SAS tips, Importing Excel to SAS                                   |
| www.umich.edu/~cscar                                                                                |
| ITD: Information on obtaining a site license for SAS                                                |
| email: <u>lic.itd@umich.edu</u>                                                                     |
| http://www.itd.umich.edu/sw-info/stats/sas-windows.html                                             |
| Biostat 510: SAS examples for Biostat 510 class                                                     |

www.umich.edu/~kwelch

## **Other Online Resources:**

SAS help at U.M.: basic software questions and help with research (not for course-related questions)

email: sas.help@umich.edu

# **Appendix: Descriptions of Data Sets**

## Labdata.zip

There are many datasets that are available to read into SAS for use in this workshop.

- Raw data files (files ending with .dat)
- Excel files (files ending with **.xls** or **.xlsx**)
- SPSS files (portable files ending in .por, and regular SPSS datasets ending in .sav)
- Stata files (ending in .dta)
- Comma separated files (files ending with .csv)
- Tab delimited files (files ending with **.txt**).

Individual data sets may be included in several formats. For example, the AFIFI data set is included as a raw data file, **AFIFI.DAT**, and as an Excel file, **AFIFI.XLS**. To view the extensions (e.g. .dat or .xls) on these files, go to My Computer..."Folder and Search Options" and select the View tab. From there be sure the "Hide file extensions for known file types" button is not not selected.

These files are all available in the **labdata.zip** archive. Not all of these files will be used in class.

To make these files available, download the labdata.zip archive to your desktop and unzip it to a folder called labdata.

## Sasdata2.zip

There are also a number of SAS datasets that have already been read into SAS previously and are available for use in class. These files all end in **.sas7bdat**.

To make these files available, download the sasdata2.zip archive to your desktop and unzip it to a folder called sasdata2.

## Afifi Data (in labdata and sasdata2)

- AFIFI.DAT (Raw data file)
- AFIFI.XLS (Excel file)
- Afifi.sas7bdat (SAS dataset)

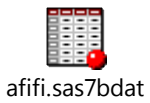

Afifi and Azen (1972) describe data collected for 113 patients at the Los Angeles County Hospital Shock Unit. For each patient, data were taken on admission and either shortly before death or before discharge. The patient's survival status was also noted. The variables and their formats are described in the table below. Variables 1-21 refer to data at the initial examination and variables 22-42 refer to the same variables at the final examination.

There are two lines of data for each person in the study. The codebook for the data layout is shown below:

| Variables | Columns | Format | Description                       |
|-----------|---------|--------|-----------------------------------|
| 1,22      | 1-4     | 4.0    | Id number                         |
| 2,23      | 5-8     | 4.0    | Age (years)                       |
| 3,24      | 9-12    | 4.0    | Height (cm)                       |
| 4,25      | 13-15   | 3.0    | Sex (1=male, 2=female)            |
| 5,26      | 16      | 1.0    | Survival (1=lived, 3=died)        |
| 6,27      | 17-20   | 4.0    | Shock type (2=non-shock,          |
|           |         |        | 3=hypovolemic shock,              |
|           |         |        | 4=cardiogenic shock,              |
|           |         |        | 5=bacterial shock,                |
|           |         |        | 6=neurogenic shock,               |
|           |         |        | 7=other)                          |
| 7,28      | 21-24   | 4.0    | Systolic Blood Pressure (mm Hg)   |
| 8,29      | 25-28   | 4.0    | Mean Arterial Pressure (mm Hg)    |
| 9,30      | 29-32   | 4.0    | Heartrate (beats per minute)      |
| 10,31     | 33-36   | 4.0    | Diastolic blood pressure (mm Hg)  |
| 11,32     | 37-40   | 4.1    | Mean central venous BP (mm Hg)    |
| 12,33     | 41-44   | 4.2    | Body surface area (m sq)          |
| 13,34     | 45-48   | 4.2    | Cardiac index (1/min/min squared) |
| 14,35     | 49-52   | 4.1    | Appearance time (sec)             |
| 15,36     | 53-56   | 4.1    | Mean circulation time (sec)       |
| 16,37     | 57-60   | 4.0    | Urinary Output (ml/hr)            |
| 17,38     | 61-64   | 4.1    | Plasma volume index (ml/kg)       |
| 18,39     | 65-68   | 4.1    | Red cell index (ml/kg)            |
| 19,40     | 69-72   | 4.1    | Hemoglobin (gm)                   |

| 20,41 | 73-76 | 4.1 | Hematocrit (%)            |
|-------|-------|-----|---------------------------|
| 21,42 | 80    | 1.0 | Card (1=initial, 2=final) |

### A listing of the first 6 lines of the raw data file, afifi.dat, is shown below:

| 240 | 70 1 00 | 22 | 4 | <b>C D</b> | 20 | ΕC  | 20 | 100 | 107 | 0.0 | 100 | 200 | 0   | 204 | 2 4 1 | 1 2 1 | 100 | 1 |
|-----|---------|----|---|------------|----|-----|----|-----|-----|-----|-----|-----|-----|-----|-------|-------|-----|---|
| 340 | 10 I 00 | 23 | 4 | 62         | 38 | 53  | 29 | 100 | 18/ | 90  | 190 | 390 | U   | 394 | 24 I  | 131   | 400 | Ŧ |
| 340 | 70 160  | 23 | 4 | 129        | 74 | 72  | 53 | 190 | 187 | 120 | 130 | 300 | 15  | 394 | 241   | 112   | 365 | 2 |
| 412 | 56 173  | 11 | 4 | 83         | 66 | 110 | 60 | 10  | 182 | 126 | 221 | 407 | 110 | 362 | 240   | 166   | 500 | 1 |
| 412 | 56 173  | 11 | 4 | 102        | 75 | 108 | 63 | 90  | 182 | 281 | 100 | 206 | 50  | 564 | 266   | 154   | 330 | 2 |
| 426 | 47 176  | 11 | 4 | 80         | 64 | 84  | 55 | 10  | 180 | 110 | 120 | 280 | 80  | 373 | 272   | 146   | 490 | 1 |
| 426 | 47 176  | 11 | 4 | 87         | 68 | 77  | 52 | 40  | 180 | 410 | 100 | 170 | 75  | 508 | 217   | 99    | 320 | 2 |

SAS commands to read in **selected variables** from afifi.dat are shown below. These commands read in two lines of data for each case. Note: these commands must be modified if you wish to read in all the variables from the raw data.

```
DATA AFIFI;

INFILE "AFIFI.DAT";

INPUT

#1 IDNUM 1-4 AGE 5-8 SEX 13-15 SURVIVE 16 SHOKTYPE 17-20 SBP1 21-24

MAP1 25-28 HEART1 29-32 CARDIAC1 45-48 2 URINE1 57-60 HGB1 69-72 1

#2 SBP2 21-24 MAP2 25-28 HEART2 29-32 CARDIAC2 45-48 2 URINE2 57-60

HGB2 69-72 1;

RUN;
```

## Bank Data (in labdata)

- Bank.sav (SPSS data set)
- Bank.xls (Excel file)
- Bank.xpt (SAS transport file)

This data set originally came from SPSS. There is information on 474 bank employees:

| Variable | Description                          | Туре | Codes                                                                                                    |
|----------|--------------------------------------|------|----------------------------------------------------------------------------------------------------|
| ID       | Employee Code                        | Num  |                                                                                                    |
| SALBEG   | Salary when hired                    | Num  |                                                                                                    |
| SEX      | Sex of employee                      | Num  | 0=Male<br>1=Female                                                                                                    |
| TIME     | Year hired                           | Num  | Ranges from 1964 to 1998                                                                                                    |
| AGE      | Current age in years                 | Num  |                                                                                                    |
| SALNOW   | Current salary                       | Num  |                                                                                                    |
| EDLEVEL  | Education level                      | Num  | Number of years of education                                                                                                    |
| WORK     | Number of years on the job           | Num  | Ranges from 0 to about 40 years                                                                                                    |
| JOBCAT   | Job classification                   | Num  | <ul> <li>1= Clerical</li> <li>2= Office trainee</li> <li>3= Security officer</li> <li>4= College trainee</li> <li>5= Exempt employee</li> <li>6= MBA trainee</li> <li>7= Technical</li> </ul> |
| MINORITY | Minority status                      | Num  | 0=Non-minority<br>1=Minority                                                                                                    |
| SEXRACE  | Combination of Sex & Race categories | Num  | 1=White male<br>2=Minority male<br>3=White female<br>4=Minority female                                                                                                    |

# Baseball Data (in sasdata2)

• Baseball.sas7bdat (SAS dataset)

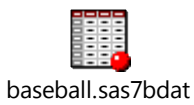

This data set is provided as one of the sample SAS data sets. It contains information on the 1986 statistics of major league baseball players in 1986 and their salaries in 1987, from the 1987 Collier Baseball Encyclopedia.

| Variable Name | Description     | Туре | Codes                        |            |
|---------------|-----------------|------|------------------------------|------------|
| NAME          | Player's name   | Char |                              |            |
| NO_ATBAT      | Times at bat in | Num  |                              |            |
|               | 1986            |      |                              |            |
| NO_HITS       | Hits in 1986    | Num  |                              |            |
| NO_HOME       | Home runs in    | Num  |                              |            |
|               | 1986            |      |                              |            |
| NO_RUNS       | Runs in 1986    | Num  |                              |            |
| NO_RBI        | RBIs in 1986    | Num  |                              |            |
| NO_BB         | Walks in 1986   | Num  |                              |            |
| YR_MAJOR      | Years in the    | Num  |                              |            |
|               | Major Leagues   |      |                              |            |
| CR_ATBAT      | Career times at | Num  |                              |            |
|               | bat             |      |                              |            |
| CR_HITS       | Career Hits     | Num  |                              |            |
| CR_HOME       | Career Home     | Num  |                              |            |
|               | Runs            |      |                              |            |
| CR_RUNS       | Career Runs     | Num  |                              |            |
| CR_RBI        | Career RBIs     | Num  |                              |            |
| CR_BB         | Career Walks    | Num  |                              |            |
| LEAGUE        | League at the   | Char |                              |            |
|               | end of 1986     |      |                              |            |
| DIVISION      | Division at end | Char |                              |            |
|               | of 1986         |      |                              |            |
| TEAM          | Team at the end | Char |                              |            |
|               | of 1986         |      |                              |            |
| POSITION      | Position(s) in  | Char | 13 = first base, third base  |            |
|               | 1986            |      | $1\mathbf{B} = $ first base  |            |
|               |                 |      | 1O = first base, outfield    | 23 =       |
|               |                 |      | second base, third base      |            |
|               |                 |      | 2B = second base             |            |
|               |                 |      | 2S = second base, shortstop  |            |
|               |                 |      | 32 = third base, second base | 3B = third |

| Variable Name | Description      | Туре | Codes                                |            |
|---------------|------------------|------|--------------------------------------|------------|
|               |                  |      | base                                 |            |
|               |                  |      | 3O = third base, outfield            |            |
|               |                  |      | 3S = third base, shortstop           |            |
|               |                  |      | C = catcher                          |            |
|               |                  |      | CD = center field, designated hitter |            |
|               |                  |      | CF =center field                     |            |
|               |                  |      | CS = center field, shortstop         |            |
|               |                  |      | DH = designated hitter               |            |
|               |                  |      | DO = designated hitter, outfield     |            |
|               |                  |      | LF = left field                      |            |
|               |                  |      | O1 = outfield, first base            |            |
|               |                  |      | OD = outfield, designated hitter     |            |
|               |                  |      | OF = outfield                        |            |
|               |                  |      | OS = outfield, shortstop             | RF = right |
|               |                  |      | field                                |            |
|               |                  |      | S3 = shortstop, third base           |            |
|               |                  |      | SS = shortstop                       |            |
|               |                  |      | UT = utility                         |            |
| NO_OUTS       | Put-Outs in 1986 | Num  |                                      |            |
| NO_ASSTS      | Assists in 1986  | Num  |                                      |            |
| NO_ERROR      | Errors in 1986   | Num  |                                      |            |
| SALARY        | Salary in 1987   | Num  | In thousands of dollars              |            |
## BMI Data (in labdata)

- bmi1.xls
- bmi2.xls
- bm3.xls

The data from these Excel files were obtained from the Tecumseh Community Health Study, carried out in Tecumseh, Michigan by researchers at the University of Michigan, School of Public Health. It was designed to measure the health status of community members over a period of time.

**Bmi1.xls** contains data from Round I of the study (CV I) collected from 1959-1960. **Bmi2.xls** contains data from Round II of the study (CV II) collected from 1962-1965. **Bmi3.xls** contains data from Round III of the study (CV III) collected from 1967-1969.

There were 8637 participants in CV I, 6563 participants in CV II and 4621 in CV III. The ages of participants at CV I ranged from 0 to 92 years. These data sets are restricted to participants who were age 20 or older at CV I. The data for this example are available via ICPSR in study number 8969, in the form of an Osiris data set that can be transformed into SAS. A more complete version of the data from the Tecumseh data is included in the Tecumseh data set, which is also described in this document. All three Excel files have the same variables in them.

| Variable | Description              | Туре | Codes                   |
|----------|--------------------------|------|-------------------------|
| ID       | Case Number              | Num  |                         |
| SEX      | Sex of participant       | Num  | 1=Male                  |
|          |                          |      | 2=Female                |
| AGE      | Age at interview         | Num  | Age in years            |
|          |                          |      |                         |
| EDUC     | Education level          | Num  | 1=Less than high school |
|          |                          |      | 2=High school           |
|          |                          |      | 3=More than high school |
| CIG      | Cigarette smoking status | Num  | 0=Not currently smoker  |
|          |                          |      | 1=Current smoker        |
| WEIGHT   | Weight in kilograms      | Num  |                         |
| HEIGHT   | Height in centimeters    | Num  |                         |
| TIME     | Time of Study            | Num  | 1=Round 1               |
|          |                          |      | 2=Round 2               |
|          |                          |      | 3=Round 3               |

## **Biodiesel Data (in Labdata)**

#### • Biodiesel.xlsx (Excel Spreadsheet)

This Excel file contains multiple worksheets from the EPA testing labs that can be imported separately into SAS and merged to form one dataset. The sheets in this Excel file are

- Fuels (9 fuels, identified by FBATCH\_ID)
- Engines (11 engines, identified by EQUIP\_ID)
- Emissions (data from 61 emissions tests on different engines with different fuels. Can be matched to Fuels data, using FBATCH\_ID and to Engines using EQUIP\_ID).

#### **Fuels:**

| FBATCH_ID         | CETANE_NUM | SPEC_GRAV | PER_BIO |
|-------------------|------------|-----------|---------|
| 1999-01-1117BD100 | 51.8       | 0.884     | 100     |
| 1999-01-1117BD20  | 49.4       | 0.858     | 20      |
| 1999-01-1117BD50  | 50.3       | 0.868     | 50      |
| 1999-01-1117DA    | 48.8       | 0.852     | 0       |
| 2000-01-1967-2D   | 43.3       | 0.856     | 0       |
| 2000-01-1967-B100 | 47.5       | 0.886     | 100     |
| 2000-01-1967-B20  | 46         | 0.862     | 20      |
| 2000-01-1969-BASE | 52         | 0.832     | 0       |
| 2000-01-1969-RME  | 56         | 0.881     | 100     |
|                   |            |           |         |

#### **Engines:**

| A                 | В          | C       | D        |
|-------------------|------------|---------|----------|
| EQUIP ID          |            | HIGHWAY | MODEL_YR |
| 1999-01-1117A     | NAVISTAR   | YES     | 1994     |
| 2000-01-1967-B59  | CUMMINS    | YES     | 1995     |
| 2000-01-1967-B59C | CUMMINS    | YES     | 1995     |
| 2000-01-1967-N14  | CUMMINS    | YES     | 1997     |
| 2000-01-1967-S50  | DETROIT    | YES     | 1997     |
| 2000-01-1967-S50C | DETROIT    | YES     | 1997     |
| 2000-01-1969-A    | JOHN DEERE | NO      | 1990     |
| 2000-01-1969-AC   | JOHN DEERE | NO      | 1990     |
| 2000-01-1969-B    | JOHN DEERE | NO      | 1990     |
| 2000-01-1969-BC   | JOHN DEERE | NO      | 1990     |

# **Emissions:**

| d. | А                | В                 | С                 | D     |
|----|------------------|-------------------|-------------------|-------|
|    | TEST_ID          | FBATCH_ID         | EQUIP_ID          | PM    |
|    | 1999-01-1117-192 | 1999-01-1117DA    | 1999-01-1117A     | 0.128 |
|    | 1999-01-1117-193 | 1999-01-1117DA    | 1999-01-1117A     | 0.121 |
|    | 1999-01-1117-194 | 1999-01-1117DA    | 1999-01-1117A     | 0.112 |
|    | 1999-01-1117-195 | 1999-01-1117BD20  | 1999-01-1117A     | 0.053 |
|    | 1999-01-1117-196 | 1999-01-1117BD20  | 1999-01-1117A     | 0.048 |
|    | 1999-01-1117-197 | 1999-01-1117BD20  | 1999-01-1117A     | 0.046 |
|    | 1999-01-1117-198 | 1999-01-1117BD50  | 1999-01-1117A     | 0.092 |
|    | 1999-01-1117-199 | 1999-01-1117BD50  | 1999-01-1117A     | 0.079 |
| )  | 1999-01-1117-200 | 1999-01-1117BD50  | 1999-01-1117A     | 0.076 |
|    | 1999-01-1117-201 | 1999-01-1117BD100 | 1999-01-1117A     | 0.077 |
| 2  | 1999-01-1117-202 | 1999-01-1117BD100 | 1999-01-1117A     | 0.067 |
| }  | 1999-01-1117-203 | 1999-01-1117BD100 | 1999-01-1117A     | 0.063 |
| ŀ  | 2000-01-1967-10  | 2000-01-1967-2D   | 2000-01-1967-N14  | 0.107 |
| ĵ  | 2000-01-1967-11  | 2000-01-1967-2D   | 2000-01-1967-N14  | 0.107 |
| 5  | 2000-01-1967-12  | 2000-01-1967-2D   | 2000-01-1967-N14  | 0.105 |
| 1  | 2000-01-1967-13  | 2000-01-1967-2D   | 2000-01-1967-N14  | 0.105 |
| }  | 2000-01-1967-14  | 2000-01-1967-B20  | 2000-01-1967-N14  | 0.102 |
| )  | 2000-01-1967-15  | 2000-01-1967-B20  | 2000-01-1967-N14  | 0.102 |
| )  | 2000-01-1967-16  | 2000-01-1967-B100 | 2000-01-1967-S50  | 0.049 |
|    | 2000-01-1967-17  | 2000-01-1967-B100 | 2000-01-1967-S50  | 0.049 |
| 2  | 2000-01-1967-18  | 2000-01-1967-B100 | 2000-01-1967-S50  | 0.055 |
| }  | 2000-01-1967-19  | 2000-01-1967-B100 | 2000-01-1967-S50  | 0.055 |
| Ļ  | 2000-01-1967-2   | 2000-01-1967-B100 | 2000-01-1967-N14  | 0.079 |
| 5  | 2000-01-1967-20  | 2000-01-1967-B100 | 2000-01-1967-S50C | 0.03  |

## **Breast Cancer Data (in Labdata)**

- Brca.dat (raw data file)
- Brca.xls (Excel file)

This data is part of a larger data set that was collected on 370 women from "A study of preventive lifestyles and women's health" conducted by a group of students at the University of School of Public Health during the 1997 winter term. The data were originally entered using the EpiInfo program. Variables included are shown in the following table.

| Variable | Description                               | Columns | Variable type |
|----------|-------------------------------------------|---------|---------------|
| IDNUM    | Identification number                     | 1-4     | numeric       |
| STOPMENS | Stopped menstruation?                     | 5       | numeric       |
|          | 1=Yes, 2=No, 9=Missing                    |         |               |
| AGESTOP1 | Age Stopped Menstruation                  | 6-7     | numeric       |
|          | 88=NotApp, 99=Missing                     |         |               |
| NUMPREG1 | Number of Pregnancies                     | 8-9     | numeric       |
|          | 99=Missing                                |         |               |
| AGEBIRTH | Age at Birth of First Child               | 10-11   | numeric       |
|          | 88=NotApp, 99=Missing                     |         |               |
| MAMFREQ4 | Mammogram Frequency                       | 12      | numeric       |
|          | 1=Every 6 months                          |         |               |
|          | 2=Every year                              |         |               |
|          | 3=Every 2 years                           |         |               |
|          | 4=Every 5 years                           |         |               |
|          | 5=Never                                   |         |               |
|          | 9=Missing                                 |         |               |
| DOB      | Month of Birth                            | 13-20   | date          |
|          | Day of Birth                              |         |               |
|          | Year of Birth, in form: mmddyy8.          |         |               |
|          | 09/09/99=Missing                          |         |               |
| EDUC     | Education                                 | 21-22   | numeric       |
|          | 1=No formal school                        |         |               |
|          | 2=Grade school                            |         |               |
|          | 3=Some high school                        |         |               |
|          | 4=High school graduate/diploma equivalent |         |               |
|          | 5=Some college education/Associate degree |         |               |
|          | 6=College graduate                        |         |               |
|          | 7=Some graduate school                    |         |               |
|          | 8=Graduate school or professional degree  |         |               |
|          | 9=Other                                   |         |               |
|          | 99=Missing                                |         |               |
| TOTINCOM | Total Income                              | 23      | numeric       |
|          | 1=Less than \$10,000                      |         |               |
|          | 2=\$10,000 to 24,999                      |         |               |

#### **Breast Cancer Data: Variable Description**

| Variable | Description          | Columns | Variable type |
|----------|----------------------|---------|---------------|
|          | 3=\$25,000 to 39,999 |         |               |
|          | 4=\$40,000 to 54,999 |         |               |
|          | 5=More than \$55,000 |         |               |
|          | 8=Don't know         |         |               |
|          | 9=Missing            |         |               |
| SMOKER   | 1=Yes                | 24      | numeric       |
|          | 2=No, 9=Missing      |         |               |
| WEIGHT1  | Weight 999=Missing   | 25-27   | numeric       |

## **Business Data (in sasdata2)**

• Business.sas7bdat (SAS dataset)

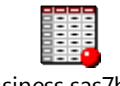

business.sas7bdat

This data set comes as a sample data set with SAS. It includes publicly available information on employees, sales and profits figures for 127 major businesses in 1993.

| Variable | Description         | Туре | Codes                                            |
|----------|---------------------|------|--------------------------------------------------|
| COMPANY  | Company name        | Char |                                                  |
| NATION   | Nationality of the  | Char |                                                  |
|          | company             |      |                                                  |
| INDUSTRY | Type of Industry    | Char | Includes such items as Automobiles, Electronics, |
|          |                     |      | Food, and Oil                                    |
| EMPLOYS  | Number of Employees | Num  | In thousands of employees                        |
| SALES    | Annual sales        | Num  | In millions of dollars                           |
| PROFITS  | Annual profits      | Num  | In millions of dollars                           |

## Cars Data Set (in Labdata)

- cars.sav (SPSS data set)
- cars.dta (Stata data set)

The **Cars** data set is provided as an example data set with SPSS. It contains data on specifications of 406 vehicles from 1970 to 1982. This data set contains categorical variables (such as ORIGIN), numerical discrete variables (such as CYLINDER), and continuous variables (such as WEIGHT, and ACCEL).

| Variable       | Description                                  | Туре | Codes                                                                                                  |
|----------------|----------------------------------------------|------|----------------------------------------------------------------------------------------------------|
| MPG            | Miles per gallon                             | Num  |                                                                                                    |
| ENGINE         | Engine displacement (cu in)                  | Num  |                                                                                                    |
| HORSE          | Horsepower                                   | Num  |                                                                                                    |
| WEIGHT         | Vehicle weight (lbs.)                        | Num  |                                                                                                    |
| ACCEL          | Time to accelerate from 0 to 60 mph (sec)    | Num  |                                                                                                    |
| YEAR<br>ORIGIN | Model year (modulo 100)<br>Country of origin | Num  | 0 (Missing)<br>70 = 1970<br>71 = 1971<br><br>82 = 1982<br>1 = American<br>2 = European<br>3 = Japanese |
| CYLINDER       | Number of cylinders                          | Num  | 3 = 3 cylinders<br>4 = 4 cylinders<br>5 = 5 cylinders<br>6 = 6 cylinders<br>8 = 8 cylinders            |

### **Class Data (in Labdata)**

- CLASS.DAT (raw data)
- CLASS.CSV (comma delimited file)
- CLASS.TXT (tab delimited file)

This is a hypothetical data set containing information on 14 students in a class.

| Variable Name | Variable Description    | Variable Type |
|---------------|-------------------------|---------------|
| LNAME         | Last Name               | Character     |
| SEX           | Student's Sex           | Character     |
| AGE           | Age in years            | Numeric       |
| HEIGHT        | Height in inches        | Numeric       |
| SBP           | Systolic Blood Pressure | Numeric       |

#### CLASS.DAT

Gregorio M 28 67 129 Miles M 33 69 135 Jenosh F 37 62 140 Boggins M 36 72 145 Greenfield M 39 70 137 Warren F 29 68 139 Kalbfleisch F 35 64 120 Pierce M . . 112 Walker F 22 56 133 Rogers M 45 68 145 Baldwin M 47 72 128 Mims F 48 67 152 Lambini F 36 . 120 Gossert M . 73 139

#### CLASS.CSV (excerpt)

Gregorio, M, 28, 67, 129 Miles, M, 33, 69, 135 Jenosh, F, 37, 62, 140 Boggins, M, 36, 72, 145

#### CLASS.TXT (excerpt)

| Gregorio | М  | 28 | 67  | 129 |
|----------|----|----|-----|-----|
| Miles M  | 33 | 69 | 135 |     |
| Jenosh   | F  | 37 | 62  | 140 |
| Boggins  | М  | 36 | 72  | 145 |

## **Clinic Data (in Labdata)**

- CLINIC.TXT (tab delimited)
- CLINIC.XLS (Excel file)

This hypothetical data set contains information from 20 clinic visits for 6 patients. Patients had from two to six clinic visits.

| Variable Name |              |        | Varia              | ble Des           | cription | <u>L</u> | Variable Type |
|---------------|--------------|--------|--------------------|-------------------|----------|----------|---------------|
| ID            |              |        | Patient Identifier |                   |          | Numeric  |               |
| GROUP         |              |        | Study              | Group             |          |          | Numeric       |
|               |              |        | 1=Tre              | atment            |          |          |               |
|               |              |        | 2=Co               | ntrol             |          |          |               |
| DATE          | <del>.</del> |        | Date               | of Clini          | c Visit  |          | Date          |
| SRP           | _            |        | Systo              | lic Bloo          | d Press  | ure      | Numeric       |
| WT            |              |        | Weig               | $\frac{100}{100}$ | unde     | uic      | Numeric       |
|               | EECT         |        | Drease             | nt in po          |          |          | Numeric       |
| SIDEFFCI      |              |        | Prese              | nces of           | side ell | ects     | Numeric       |
|               |              |        | or not             | l=Yes             |          |          |               |
|               |              |        |                    | 0=No              |          |          |               |
| CLIN          | IC.TX1       | (excer | pt)                |                   |          |          |               |
| id            | group        | date   | sbp                | wt                | sidef    | fct      |               |
| 131           | 1            | 4/2/9  | 5                  | 129               | 150      | 1        |               |
| 131           | 1            | 5/5/9  | 5                  | 118               | 154      | 1        |               |
| 131           | 1            | 6/1/9  | 5                  | 119               | 152      | 0        |               |
| 131           | 1            | 7/10/  | 95                 | 116               | 151      | 1        |               |
| 131           | 1            | 8/14/  | 95                 | 111               | 153      | 0        |               |
| 131           | 1            | 10/12  | /95                | 109               | 148      | 1        |               |
| 105           | 2            | 7/15/  | 95                 | 145               | 188      | 0        |               |
| 105           | 2            | 8/22/  | 95                 | 147               | 185      | 1        |               |
| 105           | 2            | 11/28  | /95                | 133               | 184      | 0        |               |
| 105           | 2            | 12/20  | /95                | 129               | 185      | 0        |               |

## Clinic.xls (excerpt)

| A   | В     | С          | D   | E   | F        |
|-----|-------|------------|-----|-----|----------|
| id  | group | date       | sbp | wt  | sideffct |
| 131 | 1     | 04/02/1995 | 129 | 150 | 1        |
| 131 | 1     | 04/02/1995 | 129 | 150 | 1        |
| 131 | 1     | 05/05/1995 | 118 | 154 | 1        |
| 131 | 1     | 06/01/1995 | 119 | 152 | 0        |
| 131 | 1     | 07/10/1995 | 116 | 151 | 1        |
| 131 | 1     | 08/14/1995 | 111 | 153 | 0        |
| 131 | 1     | 08/14/1995 | 111 | 153 | 0        |
| 105 | 2     | 07/15/1995 | 145 | 188 | 0        |
| 105 | 2     | 08/22/1995 | 147 | 185 | 1        |
| 105 | 2     | 07/15/1995 | 145 | 188 | 1        |
| 105 | 2     | 12/20/1995 | 129 | 185 | 0        |
| 222 | 1     | 03/14/1995 | 159 | 201 | 0        |
| 222 | 1     | 07/19/1995 | 158 | 218 | 1        |

## **Employee Data (in Labdata and Sasdata2)**

- **EMPLOYEE.SAV** (SPSS data file)
- EMPLOYEE.SAS7BDAT (SAS dataset)

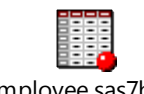

employee.sas7bdat

This data set originally came as an example data set from SPSS, with information on 474 (hypothetical) bank employees. The information in this data set is similar to that in the Bank data set, but contains some slightly different versions of the variables.

| Variable | Description                  | Туре      | Codes                       |  |
|----------|------------------------------|-----------|-----------------------------|--|
| ID       | Employee Code                | Num       |                             |  |
| CENDER   | Condor                       | Character | f = Female                  |  |
| GENDER   | Gender                       | Character | m = Male                    |  |
| BDATE    | Date of Birth                | Num       | In mmddyy10. format         |  |
|          |                              |           | $8 = 8^{\text{th}}$ grade   |  |
| EDUC     | Education Level (vears)      | Num       | $12 = 12^{\text{th}}$ grade |  |
| LDUC     | Education Level (years)      | INUIII    |                             |  |
|          |                              |           | 21 = 21 years               |  |
|          |                              |           | 1 = Clerical                |  |
| JOBCAT   | Job classification           | Num       | 2 = Custodial               |  |
|          |                              |           | 3 = Manager                 |  |
| SALARY   | Current salary               | Num       |                             |  |
| SALBEGIN | Salary when hired            | Num       |                             |  |
| JOBTIME  | Months since hire            | Num       |                             |  |
| PREVEXP  | Previous experience (months) | Num       |                             |  |
| MINODITY | Minority alogaification      | Num       | 0=Non-minority              |  |
| MINORITI |                              | INUIII    | 1=Minority                  |  |

## Fitness Data (in sasdata2)

• Fitness.sas7bdat (SAS dataset)

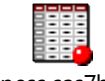

fitness.sas7bdat

This data set contains hypothetical information on aerobic fitness from 45 people.

| Variable | Description      | Туре | Codes       |
|----------|------------------|------|-------------|
| TEACHER  | Teacher's name   | Char |             |
| AGE      | Age in years     | Num  |             |
| SEV      |                  | Char | F=Female    |
| SEA      |                  | Chai | M=Male      |
| HEART    | Heart rate       | Num  |             |
|          |                  |      | 1=Low       |
| EXER     | Exercise level   | Num  | 2=Medium    |
|          |                  |      | 3=High      |
|          |                  |      | 4=Very High |
| AERO     | Aerobic capacity | Num  |             |

## **GPA Data (in sasdata2)**

• GPA.sas7bdat (SAS data set)

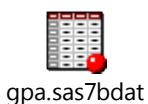

This data set contains information on college GPA, and predictors based on high school grades in different subject areas, plus SAT Math and verbal scores for 224 students. It is available as a sample SAS data set, and was originally taken from the textbook by Moore and McCabe, Introduction to the Practice of Statistics.

| Variable | Description                        | Туре |
|----------|------------------------------------|------|
| GPA      | College grade point average        | Num  |
| HSM      | High school math average           | Num  |
| HSS      | High school social studies average | Num  |
| HSE      | High school English average        | Num  |
| SATM     | SAT math score                     | Num  |
| SATV     | SAT verbal score                   | Num  |
| SEX      | Sex of student                     | Char |

## Huge Data set (in Labdata)

• Huge.dat (raw data file)

This artificial data set contains 400 rows of raw data, with each row being 300 columns wide. Because the width of the input file is longer than the default of 256 columns used by SAS for Windows, the **lrecl option** must be used to read the raw data correctly.

### Iris Data (in Labdata and sasdata2)

- Iris.dat (raw data)
- Iris.sas7bdat (SAS dataset)

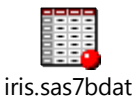

This data set contains information on measurements of characteristics of the flowers from three species of iris, for 50 plants. It is available as a sample SAS data set, and was originally published R. A. Fisher in 1936. This data set is included as a version 9 SAS data set, **iris.sas7bdat**, in the sasdata2.zip archive, and is included as a raw data file (iris.dat) and as a tab-delimited file (iris.txt) in the intro\_data.zip archive.

| Variable | Description  | Туре | Codes      |
|----------|--------------|------|------------|
| SEPALLEN | Sepal length | Num  |            |
| SEPALWID | Sepal width  | Num  |            |
| PETALLEN | Petal length | Num  |            |
| PETALWID | Petal width  | Num  |            |
|          |              |      | Setosa     |
| SPECIES  | Species      | Char | Versicolor |
|          |              |      | Virginica  |

#### Description of variables in Iris data set.

## Junkfood Data (in Labdata)

- Junkfood.sav (SPSS dataset)
- Junkfood.xls (Excel file)

This data set contains nutritional information on 29 different fast food items. It originally came from SPSS, and is available in the labdata archive in two different formats. It contains the following variables:

| Variable | Description      | Туре   | Codes                                                 |
|----------|------------------|--------|-------------------------------------------------------|
| PRICE    | Item price       | Num    |                                                       |
| WEIGHT   | Weight in ounces | Num    |                                                       |
| CALORIES | Total calories   | Num    |                                                       |
| PROTEIN  |                  | Num    |                                                       |
| FAT      | Total fat        | Num    |                                                       |
| SATEAT   | Saturated fat    | Num    |                                                       |
| SAIFAI   | content          | INUIII |                                                       |
| SODIUM   | Sodium content   | Num    |                                                       |
| CALCIUM  | Calcium content  | Num    |                                                       |
| IRON     | Iron content     | Num    |                                                       |
| VIT_A    | Vitamin A        | Num    |                                                       |
| VIT_C    | Vitamin C        | Num    |                                                       |
| FOOD     | Item name        | Char   |                                                       |
| TVDE     | East Ture        | Char   | Includes Burgers, Shakes, Fries, Roast Beef, Chicken, |
|          | roou rype        | Cilai  | etc.                                                  |

## March Flight Data (in Labdata)

- MARFLT.DAT (raw data)
- MARCH.XLS (Excel file)

This data set contains information on 635 flights during the month of March for a hypothetical airline. The data are originally from SAS.

| Variable | Description                      | Туре | Columns | Format   |
|----------|----------------------------------|------|---------|----------|
| FLIGHT   | Flight Number                    | Num  | 1-3     |          |
| DATE     | Departure Date                   | Date | 4-9     | Mmddyy6. |
| TIME     | Departure Time                   | Time | 10-14   | Time5.   |
| ORIG     | Originating City Abbreviation    | Char | 15-17   |          |
| DEST     | Destination City Abbreviation    | Char | 18-20   |          |
| MILES    | Distance of flight in miles      | Num  | 21-25   | Comma5.  |
| MAIL     | Mail carried                     | Num  | 26-29   |          |
| FREIGHT  | Freight carried                  | Num  | 30-33   |          |
| BOARDED  | Number of passengers boarded     | Num  | 34-36   |          |
| TRANSFER | Number of passengers transferred | Num  | 37-39   |          |
| NONREV   | Number of non-revenue passengers | Num  | 40-42   |          |
| DEPLANE  | Number of passengers deplaned    | Num  | 43-45   |          |
| CAPACITY | Number of passengers capacity    | Num  | 46-48   |          |

## MARFLT.DAT (excerpt)

```
182030190 8:21LGAYYZ 366 458 390104 16 3123178
114030190 7:10LGALAX2,475 357 390172 18 6196210
20203019010:43LGAORD 740 369 244151 11 5157210
```

#### SAS commands to read in marflt.dat:

```
data marflt2;
 infile "marflt.dat";
 input
         flight 1-3
           04 date mmddyy6.
            @10 time time5.
            orig $ 15-17
            dest $ 18-20
            @21 miles comma5.
            mail 26-29
            freight 30-33
            boarded 34-36
            transfer 37-39
            nonrev 40-42
            deplane 43-45
            capacity 46-48;
format date mmddyy10. time time5. miles comma5.;
run;
```

## **Owen Data (in Labdata)**

- **OWEN.DAT** (raw data file)
- OWEN.CSV (csv file)
- OWEN.XLS (Excel file)
- **OWEN.XPT** (SAS transport file)

This study of the nutritional status of 1006 preschool children was conducted at the University of Michigan by Owen and others in the 1970s. Information was collected about the family and the children.

| Variable Name | Missing Value Code | Description                      |
|---------------|--------------------|----------------------------------|
| FAM_NUM       |                    | Family ID number                 |
| CHILDNUM      |                    | Child ID number                  |
|               |                    | 1=oldest                         |
|               |                    | 2=next oldest                    |
|               |                    | 3=youngest                       |
| AGE           |                    | Age (months)                     |
| SEX           |                    | 1=male                           |
|               |                    | 2=female                         |
| RACE          |                    | 1=white                          |
|               |                    | 2=black                          |
| W_RANK        |                    | Socio-Economic Status            |
| INCOME_C      |                    | Income Per Capita                |
| HEIGHT        | 999                | Height (cm)                      |
| WEIGHT        | 999                | Weight (kg)                      |
| HEMO          |                    | Hemoglobin (gm/ml)               |
| VIT_C         |                    | Vitamin C (mg/ml)                |
| VIT_A         | 99                 | Vitamin A (mg/ml)                |
| HEAD_CIR      | 99                 | Head Circumference (cm)          |
| FATFOLD       | 99                 | Triceps Fatfold (mm)             |
| B_Weight      | 999                | Birth Weight (in tens of grams)  |
| MOT_AGE       | 99                 | Mother's Age When Child Was Born |
| B_ORDER       | 99                 | Birth Order of Child             |
| M_HEIGHT      | 999                | Height of Mother (cm)            |
| F_HEIGHT      | 999                | Height of Father (cm)            |

#### OWEN.DAT (excerpt)

2000 1 47 2 1 3 1125 102 15.65 13.7 1.3 55 50 4.6 277 28 1 164 178 2002 1 64 2 1 3 1875 108 19.05 12.4 1.2 99 47 3.6 363 27 2 154 175 2004 2 37 2 1 3 1300 93 12.7 12 1.4 99 48 3.6 318 29 4 158 180

# Pulse Data (in Labdata)

- PULSE.DAT (raw data file)
- PULSE.CSV (csv file)
- PULSE.XLS (Excel file)

The Pulse data set contains information on the pulse rates of 92 students in a statistics class. Students were asked first to take their resting pulse and then half the students were assigned to run in place for one minute. The other half did not run in place. Then everyone took his/her pulse again. The variables in the data set are listed below. There are no column numbers given, because the data are not column-aligned.

| Variable Name | Variable Description           |
|---------------|--------------------------------|
| Pulse1        | Resting pulse, rate per minute |
| Pulse2        | Second pulse, rate per minute  |
| Ran           | 1=Yes, 2=No                    |
| Smokes        | 1=Yes, 2=No                    |
| Sex           | 1=Male, 2=Female               |
| Height        | Height in inches               |
| Weight        | Weight in pounds               |
| Activity      | Activity Level                 |
|               | 1=Low, 2=Medium, 3=High        |

#### PULSE.DAT (excerpt)

| 64 | 88  | 1   | 2   | 1   | 66   | 140   | 2  |
|----|-----|-----|-----|-----|------|-------|----|
| 58 | 70  | 1   | 2   | 1   | 72   | 145   | 2  |
| 62 | 76  | 1   | 1   | 1   | 73   | 160   | 3  |
| 66 | 78  | 1   | 1   | 1   | 73   | 190   | 1  |
| 64 | 80  | 1   | 2   | 1   | 69   | 155   | 2  |
| 74 | 84  | 1   | 2   | 1   | 73   | 165   | 1  |
| 84 | 84  | 1   | 2   | 1   | 72   | 150   | 3  |
| 68 | 72  | 1   | 2   | 1   | 74   | 190   | 2  |
| 62 | 75  | 1   | 2   | 1   | 72   | 195   | 2  |
| 76 | 118 | 3 1 | L 2 | 2 1 | 1 71 | L 138 | 32 |

#### PULSE.CSV (excerpt)

pulse1,pulse2,ran,smokes,sex,height,weight,activity
64,88,1,2,1,66,140,2
58,70,1,2,1,72,145,2
62,76,1,1,1,73,160,3

# Ship Data (in sasdata2)

• Ship.sas7bdat (SAS dataset)

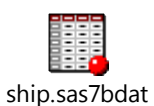

This data set is included as a sample SAS data set. It comes from McCullagh and Nelder, 1983. The data aggregates information on damage incidents to ships over the period from 1960 to 1979. This data set is appropriate to use for a Poisson regression.

| Variable Name | Variable Description | Туре | Codes      |
|---------------|----------------------|------|------------|
| TYPE          | Type of ship         | Char | a          |
|               |                      |      | b          |
|               |                      |      | с          |
|               |                      |      | d          |
|               |                      |      | e          |
| YEAR          | Year of construction | Char | 1960-64    |
|               |                      |      | 1965-69    |
|               |                      |      | 1970-74    |
|               |                      |      | 1975-79    |
| PERIOD        | Period of operation  | Char | 1960-75    |
|               | -                    |      | 1975-79    |
| MONTHS        | Aggregate months of  |      |            |
|               | operation            | Num  |            |
| Y             | Count of number of   | Num  | Values all |
|               | damage incidents     |      | >=0        |

# **Survey of Patients Data (in Labdata)**

- SURVEY.CSV (csv file)
- SURVEY.DAT (raw data file)

This is an excerpt of a data set that contains information from 17 patients in a clinic setting. The following variables were collected.

| Variable Name | Variable Description                                           |
|---------------|----------------------------------------------------------------|
| PT_NUM        | Patient id number                                              |
| DATEREC       | Date survey received                                           |
| PHONE         | Whether patient was contacted by phone                         |
| FSTAPPT       | Whether this was the first appointment                         |
| CONVAPP       | How convenient was the appointment?                            |
| STAFF         | What type of staff saw the patient                             |
| CONFID        | How much confidence the patient had in the treatment received. |
| TXHELP        | How helpful the treatment was.                                 |
| ADDSVC        | Which services should be added.                                |
| TX_LOC        | What was the treatment location?                               |
| WAIT          | How long the patient had to wait.                              |
| CONTIME       | Was there time for a conference?                               |
| RXEXPL        | Were drugs explained?                                          |
| CONFCARE      | Was patient confident in care received?                        |

#### SURVEY.DAT (excerpt)

```
1 10/4/93 1 1 1 1 2 2 . 1 1.5 1 . . .

2 10/13/93 2 1 3 2 3 3 2 2 3 3 3 3 3

3 10/13/93 1 1 1 1 1 1 3 2 1 1 1 1 1

4 10/21/93 1 1 1 1 1 2 . 2 1 1 1 . 1

5 10/21/93 1 2 1 1 2 3 3 2 2 2 1 4 3

6 11/19/93 1 4 1 1 4 4 3 1 4 . . .
```

#### SURVEY.CSV (excerpt)

```
1,10/4/93,1,1,1,1,2,2,.,1,1.5,1,.,.,
2,10/13/93,2,1,3,2,3,3,2,2,3,3,3,3,3
3,10/13/93,1,1,1,1,1,1,3,2,1,1,1,1,1
4,10/21/93,1,1,1,1,1,2,.,2,1,1,1,.,1
5,10/21/93,1,2,1,1,2,3,3,2,2,2,1,4,3
6,11/19/93,1,4,1,1,4,4,3,1,4,.,.,.
```

# **Tecumseh Community Health Study (in sasdata2)**

• Tecumseh.sas7bdat (SAS data set)

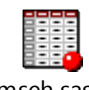

tecumseh.sas7bdat

This study, carried out in Tecumseh, Michigan by researchers at the University of Michigan School of Public Health, was designed to measure the health status of community members over a period of time. Data for Round I of the study (CV I) were collected from 1959-1960. Round II data (CV II) were collected from 1962-1965 and Round III data (CV III) were collected from 1967-1969. There were 8637 participants in CV I, 6563 participants in CV II and 4621 in CV III. The ages of participants at CV I ranged from 0 to 92 years. The current data set is restricted to the 4685 participants who were 20 or more years old at CV I, with attrition occurring for the number of participants in the later rounds. The complete data for the Tecumseh study are available via ICPSR as study number 8969, in the form of an Osiris data set that can be transformed into SAS.

| Variable | Description             | Туре | Codes                   |
|----------|-------------------------|------|-------------------------|
| ID       | Case Number             | Num  |                         |
| SEX      | SEX                     | Num  | 1=Male                  |
|          |                         |      | 2=Female                |
| AGE1     | Age at CVI              | Num  | Age in Years            |
| AGE2     | Age at CVII             |      |                         |
| AGE3     | Age at CVIII            |      |                         |
| AGEGRP1  | Age Group at CVI        | Num  | 1=20 to 29 years        |
| AGEGRP2  | Age Group at CVII       |      | 2=30 to 39 years        |
| AGEGRP3  | Age Group at CVIII      |      | 3=40 to 49 years        |
|          |                         |      | 4=50 to 59 years        |
|          |                         |      | 5=60 to 69 years        |
|          |                         |      | 6=70 to 79 years        |
|          |                         |      | 7=80 or more years      |
| MARITAL1 | Marital Status at CVI   | Num  | 1=Married               |
| MARITAL2 | Marital Status at CVII  |      | 2=Never Married         |
| MARITAL3 | Marital Status at CVIII |      | 3=Widowed               |
|          |                         |      | 4=Divorced              |
|          |                         |      | 5=Separated             |
| ED1      | Education CV I          | Num  | 1=Less than high school |
| ED2      | Education CV II         |      | 2=High school           |
| ED3      | Education CV III        |      | 3=More than high school |
| EXAMSTAT | Exam Status I, II, III  | Num  | 1=CV I, II and III      |
|          |                         |      | 2=CV I and II only      |
|          |                         |      | 4=CVI and III only      |
|          |                         |      | 5=CVI only              |
| CIG1     | Cigarette Smoking CVI   | Num  | 0=Not Currently Smoker  |
| CIG2     | Cigarette Smoking CVII  |      | 1=Current Smoker        |
| CIG3     | Cigarette Smoking CVIII |      |                         |

| Variable | Description                       | Туре | Codes                             |
|----------|-----------------------------------|------|-----------------------------------|
| CIGDAY1  | Cigarettes Per Day CVI            | Num  | 0=None                            |
| CIGDAY2  | Cigarettes Per Day CVII           |      | 1=Less than 1 Cig                 |
| CIGDAY3  | Cigarettes Per Day CVIII          |      | 2=1-9 Cig                         |
|          |                                   |      | 3=10-19 Cig                       |
|          |                                   |      | 4=20 Cig                          |
|          |                                   |      | 5=21-29 Cig                       |
|          |                                   |      | 6=30-39 Cig                       |
|          |                                   |      | 7=40-59 Cig                       |
|          |                                   |      | 8=60+ Cig                         |
| BEER1    | Glasses Beer CVI                  | Num  | Number of glasses of beer per day |
| BEER3    | Glasses Beer CVIII                |      | on days when drink beer           |
| SBP1     | Systolic Blood Pressure CV I *    | Num  |                                   |
| SBP2     | Systolic Blood Pressure CV II*    |      |                                   |
| SBP3     | Systolic Blood Pressure CV III *  |      |                                   |
| DBP1     | Diastolic Blood Pressure CV I *   | Num  |                                   |
| DBP2     | Diastolic Blood Pressure CV II *  |      |                                   |
| DBP3     | Diastolic Blood Pressure CV III * |      |                                   |
|          |                                   |      |                                   |
| WTKG1    | Weight kg CV I                    | Num  |                                   |
| WTKG2    | Weight kg CV II                   |      |                                   |
| WTKG3    | Weight kg CV III                  |      |                                   |
|          |                                   |      |                                   |
|          |                                   |      |                                   |
| HTCM1    | Height cm CV I                    | Num  |                                   |
| HTCM2    | Height cm CV I                    |      |                                   |
| HTCM3    | Height cm CV I                    |      |                                   |
| BALD1    | Baldness CVI                      | Num  | 0=Under 10%                       |
| BALD2    | Baldness CVII                     |      | 1=10-20%                          |
| BALD3    | Baldness CVIII                    |      | 2=30-50%                          |
|          |                                   |      | 3=60-80%                          |
|          |                                   |      | 4=90-100%                         |
| V4500    | Mortality Status at CV III        | Num  | 1=Alive                           |
|          |                                   |      | 2=Deceased                        |

\*These variables have been used in cross-sectional studies, but have been identified as having potentially serious comparability problems across rounds.

# Werner Birth Control Data (in Labdata)

#### • Werner2.dat (raw data file)

Data for this study were collected from 188 women, 94 of whom were taking birth control pills, and their 94 matched controls (matched on age) who were not taking birth control pills. The information collected was:

| Variable | Missing | Column   | Format | Description                             |
|----------|---------|----------|--------|-----------------------------------------|
|          | Value   | Location |        |                                         |
| ID       |         | 1-4      | 4.0    | ID number                               |
| AGE      |         | 5-8      | 4.0    | Age in years. The same for the case and |
|          |         |          |        | control within a matched pair.          |
| HT       | 999     | 9-12     | 4.0    | Height in inches                        |
| WT       | 999     | 13-16    | 4.0    | Weight in pounds                        |
| PILL     |         | 17-20    | 4.0    | 1=NO, 2=YES                             |
| CHOL     |         | 21-24    | 4.0    | Serum cholesterol level                 |
| ALB      | 99      | 25-28    | 4.1    | Albumin level                           |
| CALC     | 99      | 29-32    | 4.1    | Calcium level                           |
| URIC     | 99      | 33-36    | 4.1    | Uric acid level                         |
| PAIR     |         | 37-39    | 3.0    | Pair number                             |

### WERNER2.DAT (excerpt)

| 2381 | 22 | 67 | 144 | 1 | 200 | 4.3 9.8 | 5.4 | 1 |
|------|----|----|-----|---|-----|---------|-----|---|
| 1946 | 22 | 64 | 160 | 2 | 600 | 3.599.0 | 7.2 | 1 |
| 1610 | 25 | 62 | 128 | 1 | 243 | 4.110.4 | 3.3 | 2 |
| 1797 | 25 | 68 | 150 | 2 | 50  | 3.8 9.6 | 3.0 | 2 |
| 561  | 19 | 64 | 125 | 1 | 158 | 4.1 9.9 | 4.7 | 3 |
| 2519 | 19 | 67 | 130 | 2 | 255 | 4.510.5 | 8.3 | 3 |
| 225  | 20 | 64 | 118 | 1 | 210 | 3.9 9.5 | 4.0 | 4 |
| 2420 | 20 | 65 | 119 | 2 | 192 | 3.8 9.3 | 5.0 | 4 |